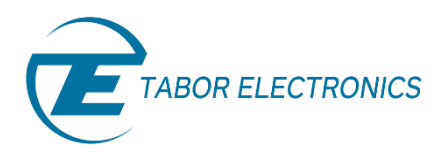

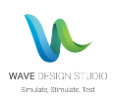

# Wave Design Studio (WDS) User Manual Rev. 1.1

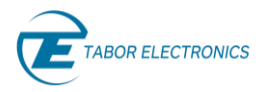

#### WARRANTY STATEMENT

Products sold by Tabor Electronics Ltd. are warranted to be free from defects in workmanship or materials. Tabor Electronics Ltd. will, at its option, either repair or replace any hardware products which prove to be defective during the warranty period. You are a valued customer. Our mission is to make any necessary repairs in a reliable and timely manner.

#### **Duration of Warranty**

The warranty period for this Tabor Electronics Ltd. hardware is one year, except software and firmware products designed for use with Tabor Electronics Ltd. Hardware is warranted not to fail to execute its programming instructions due to defect in materials or workmanship for a period of ninety (90) days from the date of delivery to the initial end user.

#### **Return of Product**

Authorization is required from Tabor Electronics before you send us your product for service or calibration. Call your nearest Tabor Electronics support facility. A list is located on the last page of this manual. If you are unsure where to call, contact Tabor Electronics Ltd. Tel Hanan, Israel at 972-4-821-3393 or via fax at 972-4-821-3388. We can be reached at: support@tabor.co.il

#### **Limitation of Warranty**

Tabor Electronics Ltd. shall be released from all obligations under this warranty in the event repairs or modifications are made by persons other than authorized Tabor Electronics service personnel or without the written consent of Tabor Electronics.

Tabor Electronics Ltd. expressly disclaims any liability to its customers, dealers and representatives and to users of its product, and to any other person or persons, for special or consequential damages of any kind and from any cause whatsoever arising out of or in any way connected with the manufacture, sale, handling, repair, maintenance, replacement or use of said products.

Representations and warranties made by any person including dealers and representatives of Tabor Electronics Ltd., which are inconsistent or in conflict with the terms of this warranty (including but not limited to the limitations of the liability of Tabor Electronics Ltd. as set forth above), shall not be binding upon Tabor Electronics Ltd. unless reduced to writing and approved by an officer of Tabor Electronics Ltd.

This document may contain flaws, omissions, or typesetting errors. No warranty is granted nor liability assumed in relation thereto. The information contained herein is periodically updated and changes will be incorporated into subsequent editions. If you have encountered an error, please notify us at support@taborelec.com. All specifications are subject to change without prior notice.

Except as stated above, Tabor Electronics Ltd. makes no warranty, express or implied (either in fact or by operation of law), statutory or otherwise; and except to the extent stated above, Tabor Electronics Ltd. shall have no liability under any warranty, express or implied (either in fact or by operation of law), statutory or otherwise.

#### **PROPRIETARY NOTICE**

This document and the technical data herein disclosed, are proprietary to Tabor Electronics, and shall not, without express written permission of Tabor Electronics, be used, in whole or in part to solicit quotations from a competitive source or used for manufacture by anyone other than Tabor Electronics. The information herein has been developed at private expense, and may only be used for operation and maintenance reference purposes or for purposes of engineering evaluation and incorporation into technical specifications and other documents, which specify procurement of products from Tabor Electronics.

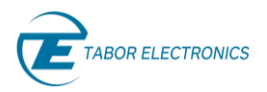

# Table of Contents

| Tab  | Table of Contents   |                                                                                                    |                                                                                                    |  |  |
|------|---------------------|----------------------------------------------------------------------------------------------------|----------------------------------------------------------------------------------------------------|--|--|
| List | of Figu             | gures                                                                                                    | 5                                                                                                    |  |  |
| List | of Tab              | bles                                                                                                    |                                                                                                    |  |  |
| Doc  | ument               | nt Revision History                                                                                                    | 11                                                                                                    |  |  |
| Acro | onvms               | s & Abbreviations                                                                                                    |                                                                                                    |  |  |
| 1    |                     |                                                                                                    |                                                                                                    |  |  |
| •    | 1 1                 |                                                                                                    |                                                                                                    |  |  |
|      | 1.1<br>1.2          | Scope                                                                                                    | 15                                                                                                    |  |  |
|      | 1.2                 | 121 General                                                                                                    | 17                                                                                                    |  |  |
|      |                     | 1.2.2 Programming                                                                                                    |                                                                                                    |  |  |
| 2    | Intro               | aduction                                                                                                    | 19                                                                                                    |  |  |
| -    | 2 1                 | Minimum System Dequirements                                                                                                    | 10                                                                                                    |  |  |
|      | 2.1                 | Wave Design Studio Installation                                                                                                    | 19                                                                                                    |  |  |
|      | 2.2                 |                                                                                                    |                                                                                                    |  |  |
| 3    | Quick               | k Guide                                                                                                    | 26                                                                                                    |  |  |
|      | 3.1                 | Prerequisites                                                                                                    | 26                                                                                                    |  |  |
|      | 3.2                 | Quick Start Workflow                                                                                                    | 26                                                                                                    |  |  |
|      | 3.3                 | Arbitrary Waveform Creation Workflow                                                                                                    | 26                                                                                                    |  |  |
| 4    | WDS                 | 5 Communication                                                                                                    |                                                                                                    |  |  |
| 5    | WDS                 | 5 Window Layout                                                                                                    | 35                                                                                                    |  |  |
| 6    | WDS                 | 5 Menu                                                                                                    | 38                                                                                                    |  |  |
|      | 6.1                 | Communication                                                                                                    |                                                                                                    |  |  |
|      | 6.2                 | 6.2 Switch Model                                                                                                    |                                                                                                    |  |  |
|      | 6.3 Import          |                                                                                                    | 38                                                                                                    |  |  |
|      | 6.4                 | Export                                                                                                    | 39                                                                                                    |  |  |
|      | 6.5                 | Settings                                                                                                    | 40                                                                                                    |  |  |
|      | 6.6                 | Languages                                                                                                    | 41                                                                                                    |  |  |
|      | 6.7                 | Outland                                                                                                    |                                                                                                    |  |  |
|      | 68                  | Options                                                                                                    |                                                                                                    |  |  |
|      | c.o                 | Help                                                                                                    | 41                                                                                                    |  |  |
|      | 6.9                 | Help<br>Exit                                                                                                    | 41<br>43<br>44                                                                                                    |  |  |
| 7    | 6.9<br>Quick        | Exit                                                                                                    | 41<br>43<br>44<br><b>46</b>                                                                                          |  |  |
| 7    | 6.9<br>Quick<br>7.1 | Exit                                                                                                    | 41<br>43<br>44<br>44<br>46                                                                                           |  |  |
| 7    | 6.9<br>Quick<br>7.1 | Exit                                                                                                    | 41<br>43<br>44<br>44<br>46<br>46                                                                                     |  |  |
| 7    | 6.9<br>Quick<br>7.1 | Options           Help           Exit           Standard           7.1.1           Sine                                                                                                    | 41<br>43<br>44<br>46<br>46<br>46<br>47                                                                               |  |  |
| 7    | 6.9<br>Quick<br>7.1 | Options           Help.           Exit           Standard           7.1.1           Sine.           7.1.2           Triangle           7.1.3           Square                                                                                                    | 41<br>43<br>44<br>46<br>46<br>46<br>46<br>47<br>47                                                                   |  |  |
| 7    | 6.9<br>Quick<br>7.1 | Options         Help                                                                                                    | 41<br>43<br>44<br>46<br>46<br>46<br>46<br>47<br>47<br>48                                                             |  |  |
| 7    | 6.9<br>Quick<br>7.1 | Options         Help.         Exit         Standard         7.1.1         Sine.         7.1.2         Triangle         7.1.3         Square         7.1.4         Ramp         7.1.5         Sinc.         7.1.5                                                    | 41<br>43<br>44<br>44<br>46<br>46<br>46<br>46<br>47<br>47<br>47<br>47<br>48<br>49                                     |  |  |
| 7    | 6.9<br>Quick<br>7.1 | Options         Help.         Exit         Standard         7.1.1         Sine         7.1.2         Triangle         7.1.3         Square         7.1.4         Ramp         7.1.5         Sinc         7.1.6         Gaussian         7.1.7                       | 41<br>43<br>44<br>46<br>46<br>46<br>47<br>47<br>47<br>48<br>49<br>50                                                 |  |  |
| 7    | 6.9<br>Quick<br>7.1 | Options         Help.         Exit         Standard         7.1.1         Sine.         7.1.2         Triangle         7.1.3         Square         7.1.4         Ramp         7.1.5         Sinc.         7.1.6         Gaussian         7.1.7         Exponential | 41<br>43<br>44<br>46<br>46<br>46<br>46<br>47<br>48<br>49<br>50<br>51                                                 |  |  |
| 7    | 6.9<br>Quick<br>7.1 | Options         Help                                                                                                    | 41<br>43<br>44<br>44<br>46<br>46<br>46<br>47<br>47<br>47<br>47<br>47<br>48<br>49<br>50<br>51<br>51<br>52<br>52<br>53 |  |  |

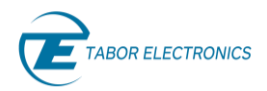

|    | 7.2   | Modu                         | lation                        | 55       |
|----|-------|------------------------------|-------------------------------|----------|
|    |       | 7.2.1                        | Off                           | 55       |
|    |       | 7.2.2                        | AM                            | 56       |
|    |       | 7.2.3                        | FM                            | 57       |
|    |       | 7.2.4                        | Sweep                         |          |
|    |       | 7.2.5                        | Chirp                         |          |
|    |       | 7.2.6                        | ASK                           | 61       |
|    |       | 727                          | FSK                           | 62       |
|    |       | 728                          | Amnl Hon                      | 63       |
|    |       | 720                          | Freq Hon                      | 64       |
|    |       | 7.2.5                        | (n) DSV for M/V Spring        | 04<br>65 |
|    |       | 7.2.10                       | (II) FSK TOF WX-Series        | 05<br>66 |
|    | 7 2   |                              |                               |          |
|    | 7.3   | Puise/                       | Pattern                       |          |
|    |       | 7.3.1                        | Puise                         |          |
|    |       | 7.3.2                        | Pattern                       |          |
|    |       | 7.3.3                        | Pulse Composer                | 71       |
| 8  | Com   | poser                        |                               | 73       |
|    |       | Dibbox                       |                               | 70       |
|    | 8.1   |                              | Standard Wayss                |          |
|    |       | 8.1.1                        | Standard Waves                |          |
|    |       | 8.1.2                        | 100IS                         |          |
|    |       | 8.1.3                        | Edit                          |          |
|    |       | 8.1.4                        | Markers for Proteus           |          |
|    |       | 8.1.5                        | Markers for SE- and WX-Series | 81       |
|    |       | 8.1.6                        | Zoom                          | 84       |
|    |       | 8.1.7                        | General                       | 86       |
|    |       | 8.1.8                        | Download                      | 87       |
|    | 8.2   | Config                       | uration Pane                  | 87       |
| 9  | Scena | ario                         |                               | 92       |
|    | Q 1   | Arbitra                      |                               | 92       |
|    | 9.1   | Tack                         | ai y                          |          |
|    | 9.2   | 0.2.1                        | Task Table Limitations        |          |
|    | 0.2   | 9.2.1 Task Table Limitations |                               |          |
|    | 9.3   | Seque                        |                               |          |
|    | 9.4   | Adv. S                       | equence for SE- and WX-Series | 100      |
|    | 9.5   | Zoom.                        |                               |          |
|    | 9.6   | Previe                       | W                             |          |
| 10 |       | Contro                       | bl                            | 102      |
|    | 10.1  | RUN M                        | 10DE                          |          |
|    |       | 10.1.1                       | Continuous for Proteus        |          |
|    |       | 10.1.3                       | Trigger for Proteus           |          |
|    |       | 10.1.4                       | Trigger for SE- and WX-Series |          |
|    |       | 10 1 5                       | Gated for SE- and WX-Series   | 108      |
|    | 10.2  | OUTPI                        | ITS for SE- and WX-Series     | 109      |
|    | 10.2  | 10 2 1                       | Channel Counte                | 100      |
|    |       | 10.2.1                       | Svnc Out                      | 100      |
|    |       | 10.2.2                       | Sampling Mode for SE-Series   | 110      |
|    | 10.2  |                              | Samping mode for SE-Series    |          |
|    | 10.3  |                              | Channel Delay for Brotous     | ·····    |
|    |       | 10.3.1                       | Chalmer Deldy IOF Proteus     |          |
|    | 10 4  | 10.3.2                       |                               |          |
|    | 10.4  | X-INST                       | KUIVIEN I                     |          |

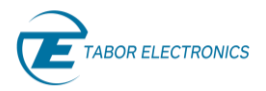

|    |       | 10.4.1 Instrument Couple for SE- and WX-Series              |     |
|----|-------|-------------------------------------------------------------|-----|
|    |       | 10.4.2 Reset                                                |     |
|    |       | 10.4.3 Firmware Update                                      |     |
| 11 |       | Addons                                                      |     |
|    | 11.1  | Radar                                                       |     |
|    |       | 11.1.1 RF                                                   |     |
|    |       | 11.1.2 Pulse Sequence                                       |     |
|    |       | 11.1.3 Pulse Parameters                                     |     |
|    |       | 11.1.4 Pulse Modulation                                     |     |
|    | 11.2  | Marker for SE- and WX-Series                                |     |
|    | 11.3  | Config for SE- and WX-Series                                |     |
| 12 |       | System                                                      |     |
|    | 12.1  | Info Proteus                                                |     |
|    | 12.2  | Info SE- and WX-Series                                      |     |
| 13 |       | Appendix Equation Examples                                  |     |
|    | 13.1  | Sweep                                                       |     |
|    | 13.2  | Horizontal Line                                             |     |
|    | 13.3  | Downslope Line that Slopes Down                             |     |
|    | 13.4  | 10 Sine Waves                                               |     |
|    | 13.5  | Downslope 10 Sine Waves                                     |     |
|    | 13.6  | Two Waves Modulation                                        |     |
|    | 13.7  | Sine Wave                                                   |     |
|    | 13.8  | Sine Wave with 20% Harmonic Distortion                      |     |
|    | 13.9  | Sine Wave with Exponentially Decay                          |     |
|    | 13.10 | 100 Cycles Sine Wave with Amplitude Modulation              |     |
|    | 13.11 | Combining Waveforms                                         |     |
| 14 |       | Appendix Radar Waveform Definition Files                    |     |
|    | 14.1  | Radar_Waveform_Definition_File_Template_Rev1.0.txt          |     |
|    | 14.2  | Radar_Waveform_Definition_File_Example_1_Rev1.0.txt         |     |
|    | 14.3  | Radar_Waveform_Definition_File_Example_2_Rev1.0             |     |
|    | 14.4  | Radar_Waveform_Definition_File_Frequency_Hopping_Rev1.0.csv |     |
| 15 |       | Appendix FPGA Firmware Update                               | 141 |
|    | 15.1  | TE Update Tool Installation                                 |     |
|    | 15.2  | TE Update Tool                                              |     |
|    | 15.3  | Operating Instructions                                      |     |
| 16 |       | Appendix Log File                                           |     |

# List of Figures

| Figure 1.1 WDS Splash Screen                              | 17 |
|-----------------------------------------------------------|----|
| Figure 2.1 User Account Control                           | 20 |
| Figure 2.2 Welcome to the Wave Design Studio Setup Wizard | 20 |

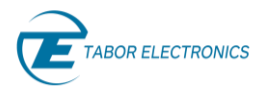

| Figure 2.3 Optional Features to Install                    | 21 |
|------------------------------------------------------------|----|
| Figure 2.4 Installing All Components                       | 21 |
| Figure 2.5 Select Installation Folder                      | 22 |
| Figure 2.6 Ready to Install                                | 22 |
| Figure 2.7 Installing Wave Design Studio                   | 23 |
| Figure 2.8 Welcome to the Proteus Driver Setup Wizard      | 23 |
| Figure 2.9 Ready to Install                                | 24 |
| Figure 2.10 Installing Proteus Driver                      | 24 |
| Figure 2.11 Completing the Proteus Driver Setup Wizard     | 25 |
| Figure 2.12 Completing the Wave Design Studio Setup Wizard | 25 |
| Figure 3.1 Channel Control                                 | 26 |
| Figure 3.2 Standard Waves                                  | 27 |
| Figure 3.3 Standard Waves (Expanded List)                  | 27 |
| Figure 3.4 Sine Wave                                       | 27 |
| Figure 3.5 Sine Wave with Two Markers                      | 28 |
| Figure 3.6 Scenario                                        | 28 |
| Figure 3.7 Scenario Segment Table                          | 29 |
| Figure 3.8 Scenario Task                                   | 29 |
| Figure 4.1 Initializing Applications                       | 31 |
| Figure 4.2 Communication                                   | 31 |
| Figure 4.3 Create New Workspace                            | 33 |
| Figure 4.4 Load Workspace                                  | 33 |
| Figure 5.1 WDS Screen Layout                               | 35 |
| Figure 5.2 Channel Control Menu for Proteus and SE-Series  | 35 |
| Figure 5.3 Channel Control Menu for WX Series              | 36 |
| Figure 6.1 Menu                                            |    |
| Figure 6.2 Select what to Import                           |    |
| Figure 6.3 Select what to Export                           | 40 |
| Figure 6.4 Change application settings                     | 41 |
| Figure 6.5 Change Application Language                     | 41 |
| Figure 6.6 Options                                         | 42 |
| Figure 6.7 Log File                                        | 42 |
| Figure 6.8 Command Editor                                  | 43 |

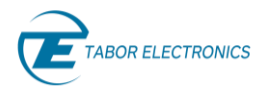

| Figure 6.9 View Help                           | 44 |
|------------------------------------------------|----|
| Figure 6.10 About                              | 44 |
| Figure 6.11 Close Application                  | 45 |
| Figure 7.1 Quick Start Standard Sine           | 46 |
| Figure 7.2 Quick Start Standard Triangle       | 47 |
| Figure 7.3 Quick Start Standard Square         | 48 |
| Figure 7.4 Quick Start Standard Ramp           | 49 |
| Figure 7.5 Quick Start Standard Sinc           | 50 |
| Figure 7.6 Quick Start Standard Gaussian       | 51 |
| Figure 7.7 Quick Start Standard Exponential    | 52 |
| Figure 7.8 Quick Start Standard DC             | 53 |
| Figure 7.9 Quick Start Standard Random Noise   | 53 |
| Figure 7.10 Sine Way with Markers              | 54 |
| Figure 7.11 Welcome to Wave Composer           | 55 |
| Figure 7.12 Quick Start Modulation Off         | 56 |
| Figure 7.13 Quick Start Modulation AM          | 57 |
| Figure 7.14 Quick Start Modulation FM          | 58 |
| Figure 7.15 Quick Start Modulation Sweep       | 59 |
| Figure 7.16 Quick Start Modulation Chirp TBD   | 60 |
| Figure 7.17 Quick Start Modulation ASK         | 61 |
| Figure 7.18 Quick Start Modulation FSK         | 62 |
| Figure 7.19 Quick Start Modulation Ampl Hop    | 63 |
| Figure 7.20 Quick Start Modulation Freq Hop    | 64 |
| Figure 7.21 Quick Start Modulation (n) PSK     | 65 |
| Figure 7.22 Quick Start Modulation (n) QAM     | 67 |
| Figure 7.23 Quick Start Pulse TBD              | 68 |
| Figure 7.24 Quick Start Pulse Polarity         | 69 |
| Figure 7.25 Quick Start Pulse Transition Types | 69 |
| Figure 7.26 Quick Start Pattern TBD            | 70 |
| Figure 7.27 Quick Start Pulse Composer TBD     | 71 |
| Figure 8.1 Composer                            | 73 |
| Figure 8.2 Standard Waves                      | 73 |
| Figure 8.3 Standard Waves (Expanded List)      | 74 |

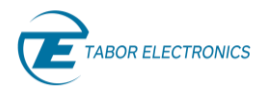

| Figure 8.4 Tools7                                                                                                | /4             |
|----------------------------------------------------------------------------------------------------|----------------|
| Figure 8.5 Tools Expanded Menu7                                                                                  | 74             |
| Figure 8.6 Equation Editor7                                                                                      | 75             |
| Figure 8.7 Function Tab7                                                                                         | 76             |
| Figure 8.8 Waveform Tab Import Wave7                                                                             | 77             |
| Figure 8.9 History Tab7                                                                                          | 77             |
| Figure 8.10 Equation Editor – Segment Table Size Error7                                                          | 78             |
| Figure 8.11 Tools7                                                                                               | 79             |
| Figure 8.12 Markers7                                                                                             | 79             |
| Figure 8.13 Marker Functions                                                                                     | 30             |
| Figure 8.14 Sine Wave with Two Markers8                                                                          | 31             |
| Figure 8.15 Markers Wave for SE- and WX-Series                                                                   | 32             |
| Figure 8.16 Markers User for SE- and WX-Series                                                                   | 32             |
| Figure 8.17 Marker Functions                                                                                     | 33             |
| Figure 8.18 Sine Wave with Two Markers8                                                                          | 34             |
| Figure 8.19 Zoom                                                                                                 | 35             |
| Figure 8.20 Noise Graph without Zoom8                                                                            | 35             |
| Figure 8.21 Noise Graph with Zoom X-axis8                                                                        | 36             |
| Figure 8.22 Config                                                                                               | 37             |
| Figure 8.23 Configuration Pane8                                                                                  | 38             |
| Figure 8.24 Sine Waves with a Triangle Waves (X Anchor Start 1,024, End 1535 Pts, Y Anchor Max 250, Min -250 mV) | 90             |
| Figure 8.25 Update Waveform9                                                                                     | <del>)</del> 1 |
| Figure 9.1 Scenario Arbitrary9                                                                                   | <del>)</del> 2 |
| Figure 9.2 Generating Different Segments9                                                                        | <del>)</del> 3 |
| Figure 9.3 Scenario Task9                                                                                        | 94             |
| Figure 9.4 DC Level Idle State Associated to Task #19                                                            | 96             |
| Figure 9.5 Different Types of Jumps. Jump Eventually (Top) and Jump Immediately (Bottom)9                        | <del>)</del> 7 |
| Figure 9.6 Scenario Sequence for SE- and WX-Series9                                                              | 99             |
| Figure 9.7 Scenario Adv. Sequence for SE- and WX-Series                                                          | )0             |
| Figure 9.8 Preview10                                                                                             | )1             |
| Figure 10.1 Control                                                                                              | )2             |
| Figure 10.2 Run Mode Continuous for Proteus                                                                      | )2             |

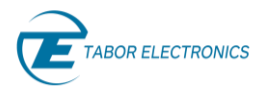

| Figure 10.3 Run Mode Continuous                                               |     |
|-------------------------------------------------------------------------------|-----|
| Figure 10.4 Trigger for Proteus                                               |     |
| Figure 10.5 DC Level Idle State Associated to Task #1                         |     |
| Figure 10.6 Trigger for SE- and WX-Series                                     |     |
| Figure 10.7 Gated                                                             |     |
| Figure 10.8 Channel Couple                                                    |     |
| Figure 10.9 Sync Out                                                          | 110 |
| Figure 10.10 Sampling Mode                                                    | 110 |
| Figure 10.11 Channel Delay                                                    |     |
| Figure 10.12 Clocks                                                           |     |
| Figure 10.13 Instrument Couple                                                |     |
| Figure 10.14 Factory Reset                                                    | 114 |
| Figure 11.1 Radar RF                                                          | 116 |
| Figure 11.2 Radar RF with Noise                                               | 118 |
| Figure 11.3 Radar Parameters Pulse Sequence                                   | 118 |
| Figure 11.4 Explanation of Radar Pulse Parameters                             | 119 |
| Figure 11.5 Radar Pulse Sequence Graph                                        |     |
| Figure 11.6 Radar Pulse Parameter                                             |     |
| Figure 11.7 Radar Pulse Modulation                                            |     |
| Figure 11.8 Baseband waveform (I component) for Linear FM Chirp Modulation    |     |
| Figure 12.1 System Info TBD                                                   |     |
| Figure 12.2 System Info SE- and WX-Series                                     |     |
| Figure 13.1 Equation Editor – Sweep                                           | 125 |
| Figure 13.2 Equation Editor – Horizontal Line                                 | 126 |
| Figure 13.3 Equation Editor – Downslope                                       |     |
| Figure 13.4 Equation Editor – 10 Sine Waves                                   |     |
| Figure 13.5 Equation Editor – Downslope 10 Sine Waves                         |     |
| Figure 13.6 Equation Editor – Two Waves Modulation                            |     |
| Figure 13.7 Equation Editor – Sine Wave                                       |     |
| Figure 13.8 Equation Editor – Sine Wave with 20% Second Harmonic Distortion   |     |
| Figure 13.9 Equation Editor – Sine Wave with Exponentially Decay              |     |
| Figure 13.10 Equation Editor – 100 Cycles Sine Wave with Amplitude Modulation |     |
| Figure 13.11 Equation Editor – Combining Waveforms                            |     |

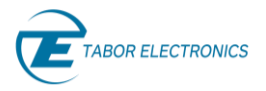

| Figure 14.1 Radar_Waveform_Definition_File_Template.txt          | 135 |
|------------------------------------------------------------------|-----|
| Figure 14.2 Radar_Waveform_Definition_File_Example_1.txt         |     |
| Figure 14.3 Radar_Waveform_Definition_File_Example_2.txt         |     |
| Figure 14.4 Radar_Waveform_Definition_File_Frequency_Hopping.csv |     |
| Figure 15.1 TE Update Tool Installation File                     | 141 |
| Figure 15.2 User Account Control                                 |     |
| Figure 15.3 Welcome to the Update Tool Setup Wizard              |     |
| Figure 15.4 Select Installation Folder                           |     |
| Figure 15.5 Ready to Install                                     | 143 |
| Figure 15.6 Installing Update Tool                               | 144 |
| Figure 15.7 Completing the Update Tool Setup Wizard              | 144 |
| Figure 15.8 TE Update Tool                                       | 145 |
| Figure 15.9 Select the IP-Address                                | 145 |
| Figure 15.10 About TE Update Tool                                | 146 |
| Figure 15.11 Select binary firmware file                         |     |
| Figure 15.12 Network Properties                                  |     |
| Figure 15.13 TE Update Tool                                      | 149 |
| Figure 15.14 Select the FPGA Firmware File                       | 150 |
| Figure 15.15 Warning                                             | 151 |
| Figure 15.16 Progress Bar                                        | 152 |
| Figure 15.17 Update Complete                                     | 152 |
| Figure 16.1 WDS Log File Folder                                  |     |
| Figure 16.2 WDS Log File                                         |     |

# List of Tables

| Table 1.1 Ordering Information TBD                     | 15 |
|--------------------------------------------------------|----|
| Table 10.1 Comparison Between the Four Sampling Modes1 | 11 |

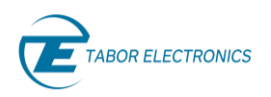

## **Document Revision History**

#### Table Document Revision History

| Revision | Date        | Description                                                                                                    | Author         |
|----------|-------------|----------------------------------------------------------------------------------------------------|----------------|
| 1.1      | 01-Feb-2021 | <ul> <li>Supporting Proteus Driver Ver. 1.1.100, WDS Ver.<br/>1.3.200 and TE Update Tool Ver. 1.1.000.</li> </ul>                 | Jakob Apelblat |
|          |             | <ul> <li>Changed tab names WAVE COMPOSER to COMPOSER<br/>and SCENARIO COMPOSER to SCENARIO.</li> </ul>                            |                |
|          |             | • <u>5 WDS Window Layout, page 35</u> – The light/dark theme color icons have been replaced by Command Editor and Log File icons. |                |
|          |             | <ul> <li><u>6.2 Switch Model, page 38</u> – Supported.</li> </ul>                                                                 |                |
|          |             | <ul> <li><u>6.5 Settings, page 40</u> – Added Light Theme.</li> </ul>                                                             |                |
|          |             | <ul> <li><u>6.6 Languages, page 41</u> – Added French.</li> </ul>                                                                 |                |
|          |             | <ul> <li>Figure 6.6 Options, page 42 – New "Export Registers to<br/>HTML File".</li> </ul>                                        |                |
|          |             | • Figure 6.9 View Help, page 44 – Added View Help.                                                                                |                |
|          |             | <ul> <li><u>15 Appendix FPGA Firmware Update, page 141</u> – New.</li> </ul>                                                      |                |
| 1.0      | 17-Sep-2020 | <ul> <li>Original release supporting WDS Rev. 1.2.192.</li> </ul>                                                                 | Jakob Apelblat |

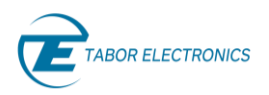

# Acronyms & Abbreviations

#### Table Acronyms & Abbreviations

| Acronym  | Description                                                                        |
|----------|------------------------------------------------------------------------------------|
| μs or us | Microseconds                                                                       |
| ADC      | Analog to Digital Converter                                                        |
| АМ       | Amplitude Modulation                                                               |
| ASIC     | Application-Specific Integrated Circuit                                            |
| ATE      | Automatic Test Equipment                                                           |
| AWG      | Arbitrary Waveform Generators                                                      |
| AWT      | Arbitrary Waveform Transceiver                                                     |
| BNC      | Bayonet Neill–Concelm (coax connector)                                             |
| BW       | Bandwidth                                                                          |
| CW       | Carrier Wave                                                                       |
| DAC      | Digital to Analog Converter                                                        |
| dBc      | dB/carrier. The power ratio of a signal to a carrier signal, expressed in decibels |
| dBm      | Decibel-Milliwatts. E.g., 0 dBm equals 1.0 mW.                                     |
| DDC      | Digital Down-Converter                                                             |
| DHCP     | Dynamic Host Configuration Protocol                                                |
| DSO      | Digital Storage Oscilloscope                                                       |
| DUC      | Digital Up-Converter                                                               |
| ENoB     | Effective Number of Bits                                                           |
| ESD      | Electrostatic Discharge                                                            |
| EVM      | Error Vector Magnitude                                                             |
| FPGA     | Field-Programmable Gate Arrays                                                     |
| GHz      | Gigahertz                                                                          |
| GPIB     | General Purpose Interface Bus                                                      |
| GS/s     | Giga Samples per Second                                                            |
| GUI      | Graphical User Interface                                                           |
| HDMI     | High-Definition Multimedia Interface                                               |
| НР       | Horizontal Pitch (PXIe module horizontal width, 1 HP = 5.08mm)                     |
| Hz       | Hertz                                                                              |

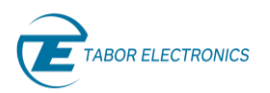

| Rev.   | 1. | 1 |
|--------|----|---|
| 110 11 | _  |   |

| Acronym | Description                               |
|---------|-------------------------------------------|
| IF      | Intermediate Frequency                    |
| 1/0     | Input / Output                            |
| IP      | Internet Protocol                         |
| IQ      | In-phase Quadrature                       |
| IVI     | Interchangeable Virtual Instrument        |
| JSON    | JavaScript Object Notation                |
| kHz     | Kilohertz                                 |
| LCD     | Liquid Crystal Display                    |
| LO      | Local Oscillator                          |
| MAC     | Media Access Control (address)            |
| MDR     | Mini D Ribbon (connector)                 |
| MHz     | Megahertz                                 |
| ms      | Milliseconds                              |
| NCO     | Numerically Controlled Oscillator         |
| ns      | Nanoseconds                               |
| РС      | Personal Computer                         |
| РСАР    | Projected Capacitive Touch Panel          |
| РСВ     | Printed Circuit Board                     |
| PCI     | Peripheral Component Interconnect         |
| PRBS    | Pseudorandom Binary Sequence              |
| PRI     | Pulse Repetition Interval                 |
| ΡΧΙ     | PCI eXtension for Instrumentation         |
| PXIe    | PCI Express eXtension for Instrumentation |
| QC      | Quantum Computing                         |
| Qubits  | Quantum bits                              |
| RADAR   | Radio Detection And Ranging               |
| R&D     | Research & Development                    |
| RF      | Radio Frequency                           |
| RT-DSO  | Real-Time Digital Oscilloscope            |
| s       | Seconds                                   |
| SA      | Spectrum Analyzer                         |

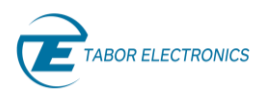

| Acronym | Description                                    |
|---------|------------------------------------------------|
| SCPI    | Standard Commands for Programmable Instruments |
| SFDR    | Spurious Free Dynamic Range                    |
| SFP     | Small Form-Factor Pluggable                    |
| SFP     | Software Front Panel                           |
| SMA     | Subminiature version A connector               |
| SMP     | Subminiature Push-on connector                 |
| SPI     | Serial Peripheral Interface                    |
| SRAM    | Static Random-Access Memory                    |
| TFT     | Thin Film Transistor                           |
| T&M     | Test and Measurement                           |
| TPS     | Test Program Sets                              |
| UART    | Universal Asynchronous Receiver-Transmitter    |
| USB     | Universal Serial Bus                           |
| VCP     | Virtual COM Port                               |
| Vdc     | Volts, Direct Current                          |
| V p-p   | Volts, Peak-to-Peak                            |
| VSA     | Vector Signal Analyzer                         |
| VSG     | Vector Signal Generator                        |
| WDS     | Wave Design Studio                             |

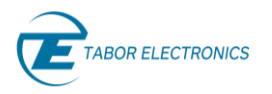

# 1 General

### 1.1 Scope

The scope of this manual is to describe the setup and operating procedures of the Wave Design Studio (WDS). WDS is a software package that comes on a CD supplied with the device and can be downloaded from the Tabor web site. It enables full control and programming of your Tabor Electronics device via a user-friendly graphical user interface. The manual covers the following models listed in the below ordering information.

| Model   | Description                                       |
|---------|---------------------------------------------------|
| P1282M  | PXIe 1.25GS/s, AWG, 1GS Memory, 2CH, 4 Markers    |
| P1284M  | PXIe 1.25GS/s, AWG, 1GS Memory, 4CH, 4 Markers    |
| P2582M  | PXIe 2.5GS/s, AWG, 1GS Memory, 2CH,8 Markers      |
| P2584M  | PXIe 2.5GS/s, AWG, 1GS Memory, 4CH, 8 Markers     |
| P9082M  | PXIe 9GS/s, AWG, 4GS Memory, 2CH, 8 Markers       |
| P1282D  | 1.25GS/s, 16Bit, AWG, 1GS Memory, 2CH, 4 Markers  |
| P1284D  | 1.25GS/s, 16Bit, AWG, 1GS Memory, 4CH, 4 Markers  |
| P1288D  | 1.25GS/s, 16Bit, AWG, 2GS Memory, 8CH 8 Markers   |
| P12812D | 1.25GS/s, 16Bit, AWG, 2GS Memory, 12CH 12 Markers |
| P2582D  | 2.5GS/s, 16Bit, AWG, 2GS Memory 2CH, 8 Markers    |
| P2584D  | 2.5GS/s, 16Bit, AWG, 2GS Memory, 4CH, 8 Markers   |
| P2588D  | 2.5GS/s, 16Bit, AWG, 2GS Memory, 8CH 16 Markers   |
| P25812D | 2.5GS/s, 16Bit, AWG, 2GS Memory, 12CH, 24 Markers |
| P9082D  | 9GS/s 16Bit, AWG, 4GS Memory 2CH, 8 Markers       |
| P9084D  | 9GS/s 16Bit, AWG, 4GS Memory 4CH, 16 Markers      |
| P9086D  | 9GS/s 16Bit, AWG, 4GS Memory 6CH, 24 Markers      |
| P1282B  | 1.25GS/s, 16Bit, AWG, 1GS Memory, 2CH, 4 Markers  |
| P1284B  | 1.25GS/s, 16Bit, AWG, 1GS Memory, 4CH, 4 Markers  |
| P1288B  | 1.25GS/s, 16Bit, AWG, 2GS Memory, 8CH 8 Markers   |
| P12812B | 1.25GS/s, 16Bit, AWG, 2GS Memory, 12CH 12 Markers |
| P2582B  | 2.5GS/s, 16Bit, AWG, 2GS Memory 2CH, 8 Markers    |

#### Table 1.1 Ordering Information TBD

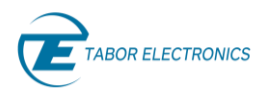

| Model   | Description                                          |
|---------|------------------------------------------------------|
| P2584B  | 2.5GS/s, 16Bit, AWG, 2GS Memory, 4CH, 8 Markers      |
| P2588B  | 2.5GS/s, 16Bit, AWG, 2GS Memory, 8CH 16 Markers      |
| P25812B | 2.5GS/s, 16Bit, AWG, 2GS Memory, 12CH, 24 Markers    |
| P9082B  | 9GS/s 16Bit, AWG, 4GS Memory 2CH, 8 Markers          |
| P9084B  | 9GS/s 16Bit, 4GS Memory 4CH, 16 Markers              |
| Р9086В  | 9GS/s 16Bit, AWG, 4GS Memory 6CH, 24 Markers         |
| SE5082  | 5GS/s Dual Channel Arbitrary Waveform Generator      |
| WS8351  | 350MHz Single Channel Arbitrary Function Generator   |
| WS8352  | 350MHz Dual Channel Arbitrary Function Generator     |
| WX1281B | 1.25GS/s Single Channel Arbitrary Waveform Generator |
| WX1282B | 1.25GS/s Dual Channel Arbitrary Waveform Generator   |
| WX1281C | 1.25GS/s Single Channel Arbitrary Waveform Generator |
| WX1282C | 1.25GS/s Dual Channel Arbitrary Waveform Generator   |
| WX2181  | 2.1GS/s Dual Channel Arbitrary Waveform Generator    |
| WX2181B | 2.3GS/s Single Channel Arbitrary Waveform Generator  |
| WX2182B | 2.3GS/s Dual Channel Arbitrary Waveform Generator    |
| WX2181C | 2.3GS/s Single Channel Arbitrary Waveform Generator  |
| WX2182C | 2.3GS/s Dual Channel Arbitrary Waveform Generator    |
| WX1284  | 1.25GS/s Four Channel Arbitrary Waveform Generator   |
| WX2184  | 2.3GS/s Four Channel Arbitrary Waveform Generator    |
| WX1284C | 1.25GS/s Four Channel Arbitrary Waveform Generator   |
| WX2184C | 2.3GS/s Four Channel Arbitrary Waveform Generator    |

#### Note

• The WDS GUI supports the unique parameters of all the devices. Thus, there are some dedicated windows and fields for each device.

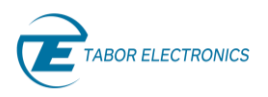

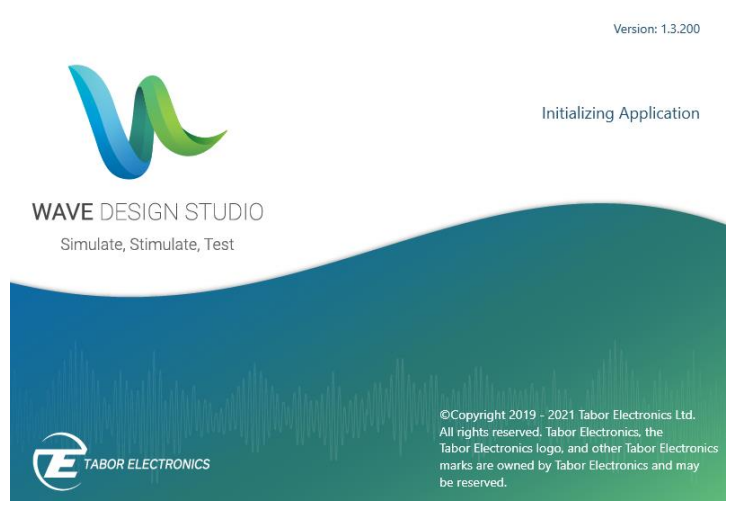

Figure 1.1 WDS Splash Screen

### 1.2 Document Conventions

### 1.2.1 General

| Convention                                        | Description                                      | Example                      |
|---------------------------------------------------|--------------------------------------------------|------------------------------|
| Bold Writing                                      | Indicates an item/message in the user interface. | Click the <b>On</b> button.  |
| <angled and="" boldec<br="">Brackets&gt;</angled> | Indicates a physical key on the keyboard.        | Press <ctrl>+<b>.</b></ctrl> |

#### **Caution!**

• A Caution indicates instructions, which if not followed, may result in damage to the equipment or to the loss of data.

#### Note

• A Note provides additional information to help obtain optimal equipment performance.

#### Idea

• An Idea provides an alternate procedure to obtain the same results.

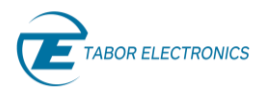

### 1.2.2 Programming

| Convention | Description                                                                                                    | Example                                                                                                    |
|------------|----------------------------------------------------------------------------------------------------|----------------------------------------------------------------------------------------------------|
| {}         | Braces indicate that parameters may be used in<br>the command once, or several times, or not at<br>all.                                                            | :LIST:POWer <val>{,<val>}<br/>a single power listing:<br/>:LIST:POWer 5<br/>a series of power listings:<br/>:LIST:POWer 5,10,15,20</val></val>                                                  |
| <>         | Angle brackets indicate that their contents are<br>not to be used literally in the command. They<br>represent the required parameters.                             | :FREQuency:STARt <val><unit><br/>In this command, the words <val><br/>and <unit> should be replaced by the<br/>actual frequency and unit.<br/>:FREQuency:STARt 2.5GHZ</unit></val></unit></val> |
| 0          | Square brackets indicate that the enclosed keywords or parameters are optional when composing the command. The commands will be executed even if they are omitted. | :FREQuency[:CW]?<br>SOURce and CW are optional items.                                                                                                    |
|            | A vertical stroke between keywords or<br>parameters indicates alterative choices. For<br>parameters, the effect of the command varies<br>depending on the choice.  | :AM:MOD DEEP NORMal<br>DEEP or NORMal are the choices.                                                                                                    |

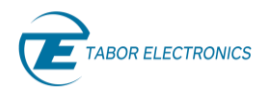

# 2 Introduction

The WDS is the latest in instrument control and signal creation software. It enables full remote control of Tabor's waveform generators and simplifies the creation of complex signals. With a powerful and intuitive graphical user interface, WDS offers easy access and control of all the instruments features and capabilities. In addition to the standard waveform creation tools, WDS offers optional waveform creation add-ons for radar, and future microwave, RF, and general-purpose applications.

#### Key features:

- Windows 10 PC based software for instrument control and signal creation.
- Dedicated optional add-ons for radar applications, signal correction, digital modulations and more.
- Easy to use waveform creation tools for generating chirps, pulses, and modulations.
- Powerful and intuitive graphical user interface including preview of the generated scenario and simultaneous multi-channel and markers view.
- Automatic detection of all connected instruments, and offline mode for creating waveform, scenarios, and setups without a connected instrument.
- Even for those planning to use third party software for controlling the Tabor generator the log file and SCPI command editor in WDS will help to quickly learn how to program the instrument.

### 2.1 Minimum System Requirements

Minimum host system requirements for WDS are:

- A PC running Windows 10.
- 8 GB of RAM, 16 GB or higher recommended.
- 200 MB of available hard drive space.
- Communication interface (LAN, USB, GPIB, PXI) for connecting to the instrument
- An optional CD device if no Internet connection is available for downloading the SW installation from the Tabor download site at <u>www.taborelec.com/downloads</u>.

### 2.2 Wave Design Studio Installation

The following installation procedure will install both the Proteus driver and Wave Design Studio (WDS) control software that will enable remote control of the Proteus device.

Locate the **Tabor Electronics Wave Design Studio Setup** - **x.y.zzz.exe** installation file on the supplied CD. If the CD is not available, you can download the latest installation package from the Tabor website at <u>www.taborelec.com/downloads</u>.

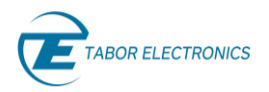

Notes

- Verify that the relevant device drivers are installed. The WDS installation will install the Proteus drivers, and other device drivers can be downloaded from the Tabor website at www.taborelec.com/downloads.
- The WDS installation requires a user with Administrator access rights. Right-click on the installation file and select "Run as administrator".
- 1. Double-click the Tabor Electronics Wave Design Studio Setup 1.X.X.exe installation file. The User Account Control screen is displayed. Click **Yes**.

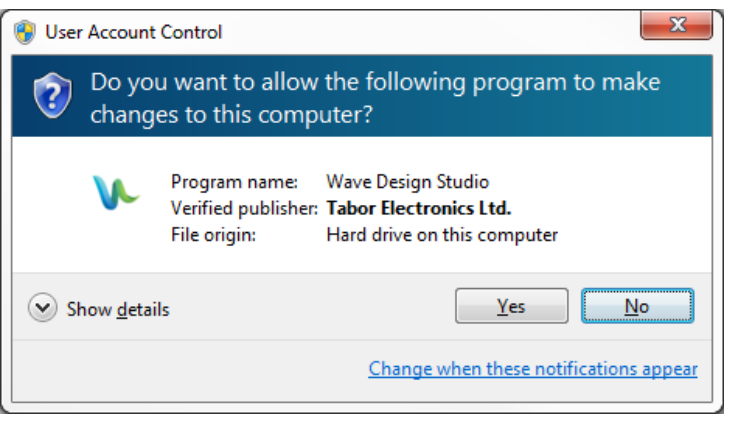

Figure 2.1 User Account Control

2. The welcome screen is displayed.

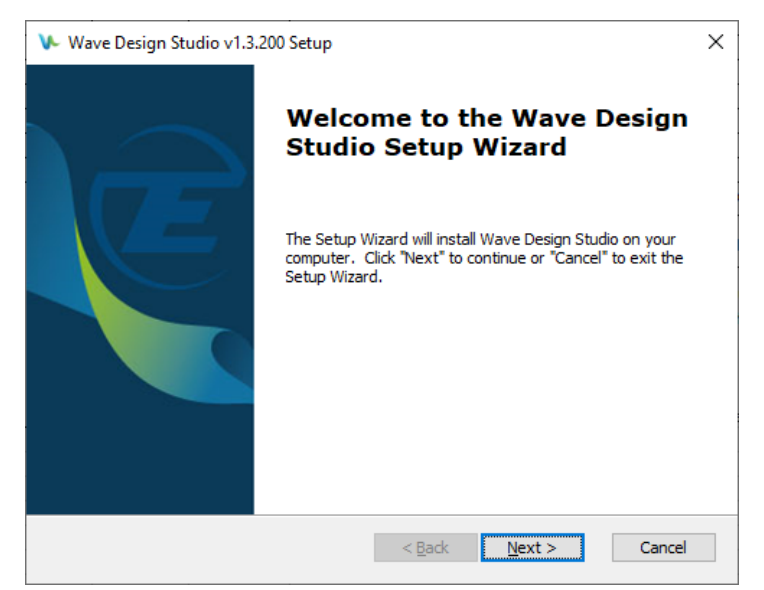

Figure 2.2 Welcome to the Wave Design Studio Setup Wizard

3. Click **Next.** The Optional features to install screen is displayed.

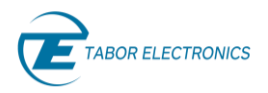

| ₩ Wave Design Studio v1.3.200                                                                 | ) Setup                                                                                             |        |        | ×               |
|-----------------------------------------------------------------------------------------------|----------------------------------------------------------------------------------------------------|--------|--------|-----------------|
| Optional features to install                                                                  |                                                                                                    |        |        | BOR ELECTRONICS |
| Select Model:           Wave Design Studio           Proteus Package           Proteus Driver | All<br>Proteus<br>SE5082<br>WS8351<br>WS8352<br>WX1281C<br>WX1282C<br>WX2182C<br>WX2182C<br>WX2182C |        | ~      |                 |
| Select All                                                                                    |                                                                                                    |        |        |                 |
|                                                                                               |                                                                                                    | < Back | Next > | Cancel          |

Figure 2.3 Optional Features to Install

4. Select what features you wish to install. If you would like to control the Proteus device with Tabor's dedicated control software check the **Select All** check box. If you will be using a third-party software such as MATLAB or Python applications, you need only to check the **Proteus Package** and **Proteus Driver** check boxes and can skip steps 7 to 13.

| 🕨 Wave Design Studio v1.3.200             | Setup          | ×             |
|-------------------------------------------|----------------|---------------|
| Optional features to install              |                |               |
| Select Model:                             | All v          | ]             |
| ☑ Wave Design Studio<br>☑ Proteus Package |                |               |
| Select All                                |                |               |
|                                           | < <u>B</u> ack | Next > Cancel |

Figure 2.4 Installing All Components

5. Click **Next.** Enter the destination directory for the WDS software or browse to a destination directory by clicking the **Browse** button.

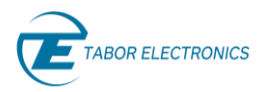

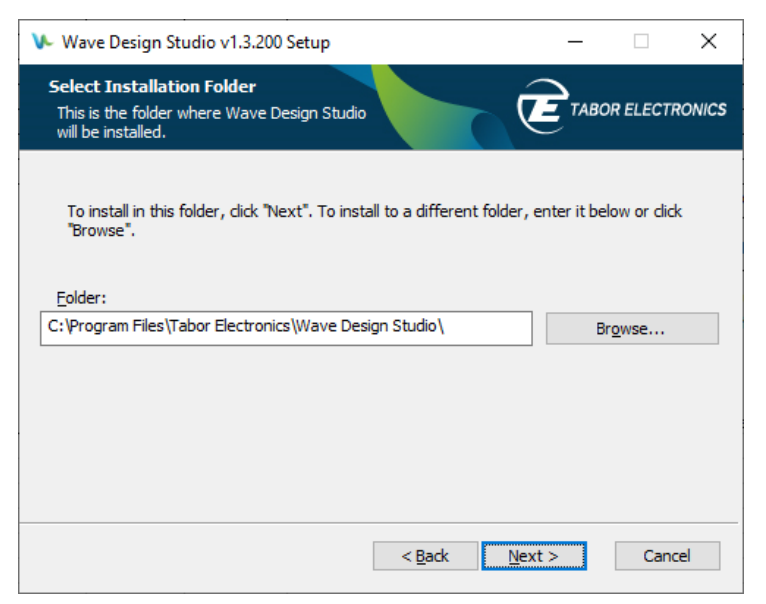

Figure 2.5 Select Installation Folder

6. Click the **Next** button. A confirmation prompt is displayed.

| The Setup Wizard is ready to begin the Wave Design Studio installation                                                                                         | RONICS |
|----------------------------------------------------------------------------------------------------|--------|
| Click "Install" to begin the installation. If you want to review or change any of your installation settings, click "Back". Click "Cancel" to exit the wizard. |        |
|                                                                                                    |        |
|                                                                                                    |        |
|                                                                                                    |        |

Figure 2.6 Ready to Install

7. Click the **YES** button. The installation starts

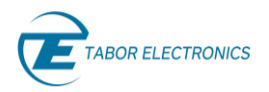

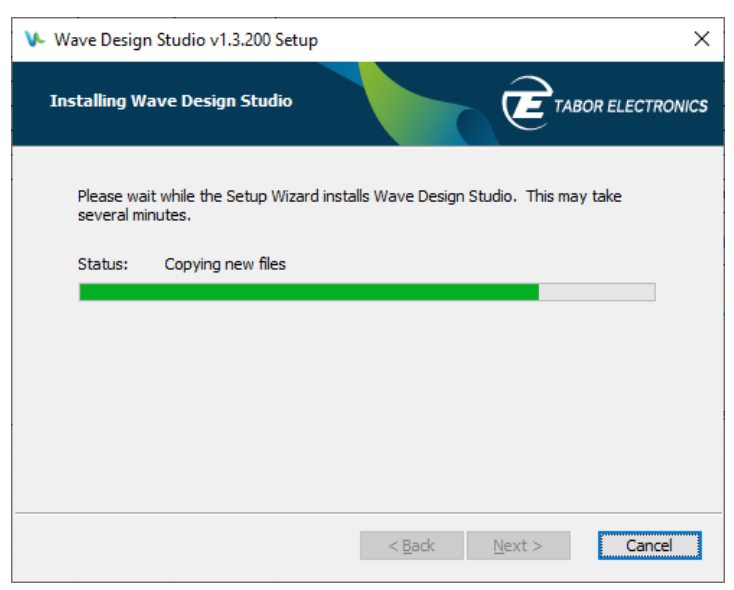

Figure 2.7 Installing Wave Design Studio

8. Once the WDS is installed a new pop-up window for the driver installation is displayed.

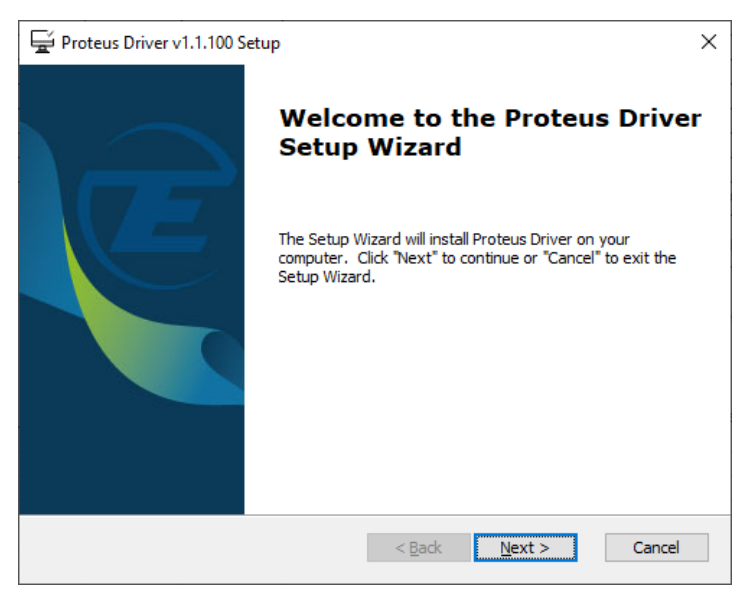

Figure 2.8 Welcome to the Proteus Driver Setup Wizard

9. Click Next. The driver is ready to install. Click the Install button.

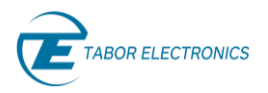

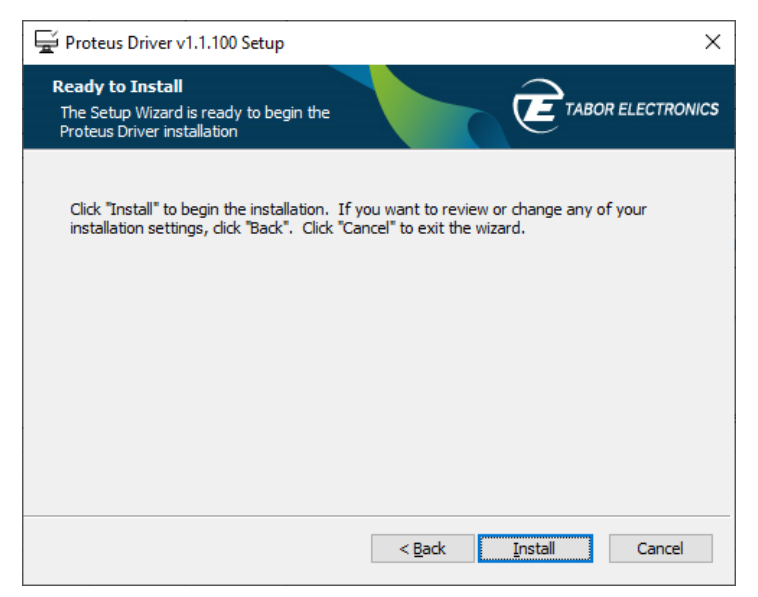

Figure 2.9 Ready to Install

10. Click the **YES** button. The driver installation starts.

| Froteus Driver v1.0.3 Setup                         |                      | ×                     |
|-----------------------------------------------------|----------------------|-----------------------|
| Installing Proteus Driver                           |                      |                       |
| Please wait while the Setup Wizard inst<br>minutes. | alls Proteus Driver. | This may take several |
| Status:                                             |                      |                       |
|                                                     |                      |                       |
|                                                     |                      |                       |
|                                                     |                      |                       |
|                                                     |                      |                       |
|                                                     |                      |                       |
|                                                     | < Back               | Next > Cancel         |

- Figure 2.10 Installing Proteus Driver
- 11. Wait for the installation to complete. The following window is displayed when completed.

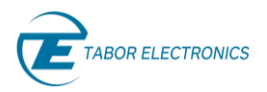

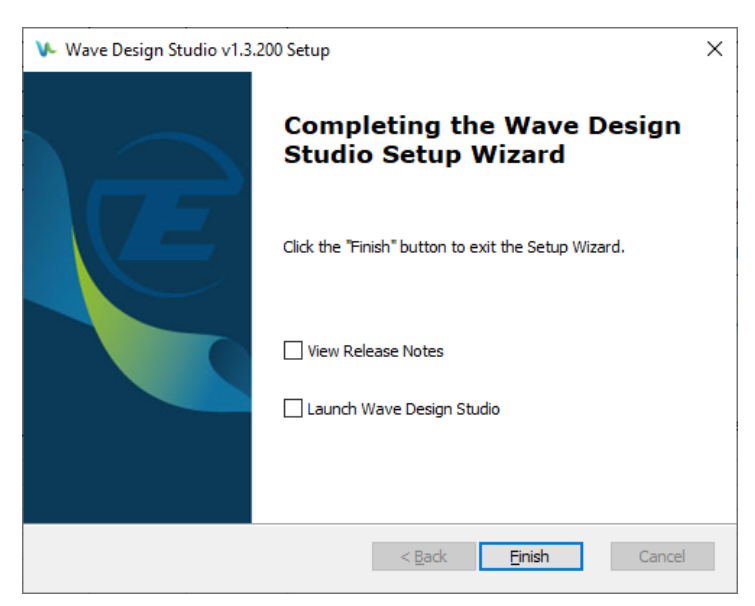

Figure 2.11 Completing the Proteus Driver Setup Wizard

12. Click **Finish**. Click **Finish** in the Completing the Wave Design...window.

| 🕨 Wave Design Studio v1.3 | .200 Setup                                          | × |
|---------------------------|-----------------------------------------------------|---|
|                           | Completing the Wave Design<br>Studio Setup Wizard   |   |
|                           | Click the "Finish" button to exit the Setup Wizard. |   |
|                           | ✓ View Release Notes □ Launch Wave Design Studio    |   |
|                           |                                                     |   |
|                           | < <u>B</u> ack <u>F</u> inish Cancel                |   |

Figure 2.12 Completing the Wave Design Studio Setup Wizard

- 13. The Wave Design Studio software, Proteus Driver and Proteus Package have been installed.
- 14. A Wave Design Studio shortcut is installed on the desktop

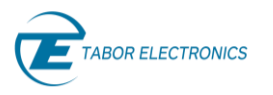

# 3 Quick Guide

### 3.1 Prerequisites

- The WDS software should be installed as described in 2.2 Wave Design Studio Installation, page 19.
- The WDS should be connected to the device as explained in <u>4 WDS Communication, page 31</u>.

### 3.2 Quick Start Workflow

#### Note

• The Quick Start mode is only available for the SE- and WX-series.

This section provides a quick guide how to create and output a standard waveform. The following chapters offer a detailed description of the WDS functionality including all options.

- 1. Click the QUICK START tab and then the Standard button.
- 2. Click the Channel Control to select active channel and enable the output.
- 3. Click the waveform button for the requested wave.
- 4. Click the **Markers** button for adding markers to the waveform.
- 5. The wave will be transmitted on the channel output.

### 3.3 Arbitrary Waveform Creation Workflow

This section provides a quick guide how to create and output an arbitrary waveform. The following chapters offer a detailed description of the WDS functionality including all options.

- 1. Click the **COMPOSER** tab and then the **Arbitrary** button.
- 2. Click the Channel Control to select active channel and enable the output.

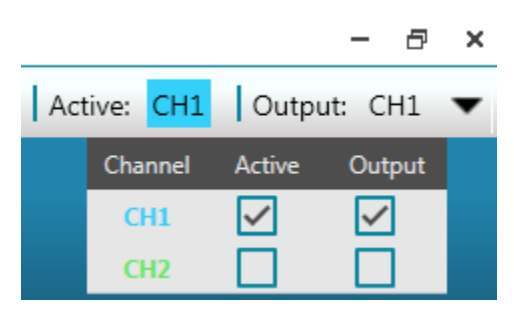

Figure 3.1 Channel Control

3. Click the arrow button to display all waves. Click the wave symbol you want to use.

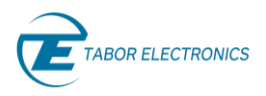

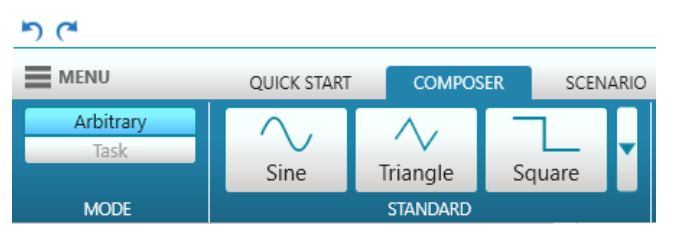

Figure 3.2 Standard Waves

| 5 6               |             |              |          |          |          |              |             | V Tab | or Electronics : P2 |
|-------------------|-------------|--------------|----------|----------|----------|--------------|-------------|-------|---------------------|
| MENU              | QUICK START | COMPOS       | SER SCEN | ARIO CON | NTROL AD | DONS SY      | /STEM       |       |                     |
| Arbitrary<br>Task | Sine        | <br>Triangle | Square   | Ramp     | Sinc     | <br>Gaussian | Exponential | DC    | Noise               |
| MODE              |             |              |          |          |          |              |             |       |                     |

Figure 3.3 Standard Waves (Expanded List)

4. Click the **Apply** button in the **Waveform Parameters** pane to display the wave in the composer screen.

| M     A     A | - 8 ×             |
|----------------------------------------------------------------------------------------------------|-------------------|
| E MENU QUICK START COMPOSE SCENARIO CONTROL ADDONS SYSTEM Act                                                                                                    | ve: CH1 Output: 🔻 |
| Motor         Sinc         Sinc <t< td=""><td></td></t<>                                                                                                    |                   |
| ▼ Global Parameters 250 mV                                                                                                    |                   |
| Semple Clock 1.000000 GSa/s                                                                                                    |                   |
| Amplitude 500000 mVp-p                                                                                                    |                   |
| Offset 0.000 mV 187.5 mV                                                                                                    |                   |
| Source Mode Direct                                                                                                    |                   |
| NC0 Freq 400.000 MHz                                                                                                    |                   |
| ▼ Segment 125 mV                                                                                                    |                   |
| Size X Andrer V Andrer                                                                                                    |                   |
| Length Duration                                                                                                    |                   |
| Waveform Length 2,048 Pts 62.5 mV                                                                                                    |                   |
| Duration 1024000000 ns                                                                                                    |                   |
| Reset                                                                                                    |                   |
| ▼ Waveform Parameters E 0 mV                                                                                                    |                   |
| Fell 3000 %                                                                                                    |                   |
| Ree 6000 S                                                                                                    |                   |
| Deay 1000 % -62.5 mV                                                                                                    |                   |
| Cycles 1.00                                                                                                    | $\mathbf{X}$      |
| Cancel Apply                                                                                                    |                   |
| Vikerform Galley     -1/2 TIV                                                                                                    |                   |
|                                                                                                    |                   |
| Search Name                                                                                                    |                   |
| Waveform Name Waveform Size                                                                                                    |                   |
|                                                                                                    |                   |
| -250 mV                                                                                                    |                   |
| 0 255 511 767 1023 1279 1535 1791                                                                                                    | 2047              |
| The status OFFLINE Mode: Arbitrary                                                                                                    |                   |

Figure 3.4 Sine Wave

- 5. Click the 🖿 button in the Waveform Gallery to add the displayed wave into the gallery.
- 6. Click the **Markers** button to display the Markers pane. Define the markers for the active channel.

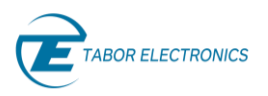

| <sup>ال</sup> ) ("             |                  |            |          |                 |        |        | V             | Tabor Electro         | onics : P2584M - | Workspace2       |                                                                                                    |             |                    |      |              |               | - 8 ×    |
|--------------------------------|------------------|------------|----------|-----------------|--------|--------|---------------|-----------------------|------------------|------------------|----------------------------------------------------------------------------------------------------|-------------|--------------------|------|--------------|---------------|----------|
| MENU                           | QUICK START      | COMPOSER   | SCENARIO | CONTROL         | ADDONS | SYSTEM |               |                       |                  |                  |                                                                                                    |             |                    |      |              | Active: CH1 O | utput: 🔻 |
| Arbitrary<br>Task<br>MODE      | Ramp             | Sinc Gauss | ian 🔽    | Equation Editor | TOOLS  |        | Vertical Inve | Horizontal In<br>EDIT | wert             | arkers<br>VRKERS | Элен         Элен         Элен <t< th=""><th>Config</th><th>Download<br/>ENERAL</th><th></th><th></th><th></th><th></th></t<> | Config      | Download<br>ENERAL |      |              |               |          |
| Global Parameters              |                  |            | ▲<br>250 | ) mV            |        |        |               |                       |                  |                  |                                                                                                    |             | ~ ~                |      |              |               |          |
| Sample Clock                   | 1.0000000        | GSa/s      |          |                 |        |        |               |                       |                  |                  |                                                                                                    |             |                    |      |              |               |          |
| Amplitude                      | 500.000          | mVp-p      | 187.     | mV              |        |        |               |                       |                  |                  |                                                                                                    | $\sim$      |                    |      |              |               |          |
| Offset                         | 0.000            | mV         |          |                 |        |        |               |                       |                  |                  |                                                                                                    |             |                    |      |              |               |          |
| Source Mode                    | Direct 🔻         |            | 12       | mV              |        |        |               |                       |                  |                  | /                                                                                                    |             |                    |      |              |               |          |
| NCO Freq                       | 400.000          | MHz        |          |                 |        |        |               |                       |                  | /                |                                                                                                    |             |                    |      |              |               |          |
| ▼ Markers                      |                  |            | 62.5     | mV              |        |        |               |                       |                  |                  |                                                                                                    |             |                    |      |              |               |          |
| Active Channel                 | CH1              |            |          |                 |        |        |               |                       |                  |                  |                                                                                                    |             |                    |      | $\mathbf{X}$ |               |          |
| Marker 1 Marker 3              | 2                |            | 2        | ) mV            |        |        |               |                       | /                | ·                |                                                                                                    |             |                    |      |              |               |          |
| State                          | On Off           |            | -        |                 |        |        |               |                       |                  |                  |                                                                                                    |             |                    |      |              |               |          |
| View                           | On Off           |            | -62.5    | mV              |        |        |               |                       | /                |                  |                                                                                                    |             |                    |      |              | $\backslash$  |          |
| High                           | 0.250            | v          |          |                 |        |        |               |                       |                  |                  |                                                                                                    |             |                    |      |              |               |          |
| Low                            | -0.250           | ν          | -12      | mV              |        |        |               |                       |                  |                  |                                                                                                    |             |                    |      |              |               |          |
| Function                       |                  | _          |          |                 |        |        |               | $\sim$                |                  |                  |                                                                                                    |             |                    |      |              |               |          |
| Clock A!                       | ND OR            | •          | -187.    | mV              |        |        | _/            |                       |                  |                  |                                                                                                    |             |                    |      |              |               |          |
| From: To:                      | Parameters:      |            |          |                 |        |        |               |                       |                  |                  |                                                                                                    |             |                    |      |              |               |          |
| 0 2.04                         | 47 '1' 50        | n          | -250     | mV              |        |        |               |                       |                  |                  |                                                                                                    |             |                    |      |              |               |          |
|                                | '0' 50           | i I        |          | 0               |        | 255    | 1             | 511                   |                  | 767              |                                                                                                    | 1023<br>Pts | 1279               | 1535 | 17           | 91            | 2047     |
|                                |                  | - I        | - 1      | ligh            |        |        |               |                       |                  |                  |                                                                                                    |             |                    |      |              |               | _        |
| Reset Cano                     | cel Apply        |            | arker    |                 |        |        |               |                       |                  |                  |                                                                                                    |             |                    |      |              |               |          |
| ▼ Waveform Gallery             |                  |            | Σι       | ow evel         |        |        |               |                       |                  |                  |                                                                                                    |             |                    |      |              |               |          |
|                                | •                |            |          | ligh            |        |        |               |                       |                  |                  |                                                                                                    |             |                    |      |              |               |          |
| Search Name                    |                  |            | ker 2    | evel            |        |        |               |                       |                  |                  |                                                                                                    |             |                    |      |              |               |          |
| Waveform Nam<br>Waveform_1.seg | Waveforr<br>2048 | n Size     | Mar      | ow              |        |        |               |                       |                  |                  |                                                                                                    |             |                    |      |              |               |          |
|                                |                  |            | -        | eve             |        |        |               |                       |                  |                  |                                                                                                    |             |                    |      |              |               |          |
| Status: OFFLINE N              | Mode: Arbitrary  |            |          |                 |        |        |               |                       |                  |                  |                                                                                                    |             |                    |      |              |               |          |

Figure 3.5 Sine Wave with Two Markers

7. Click the **SCENARIO** tab.

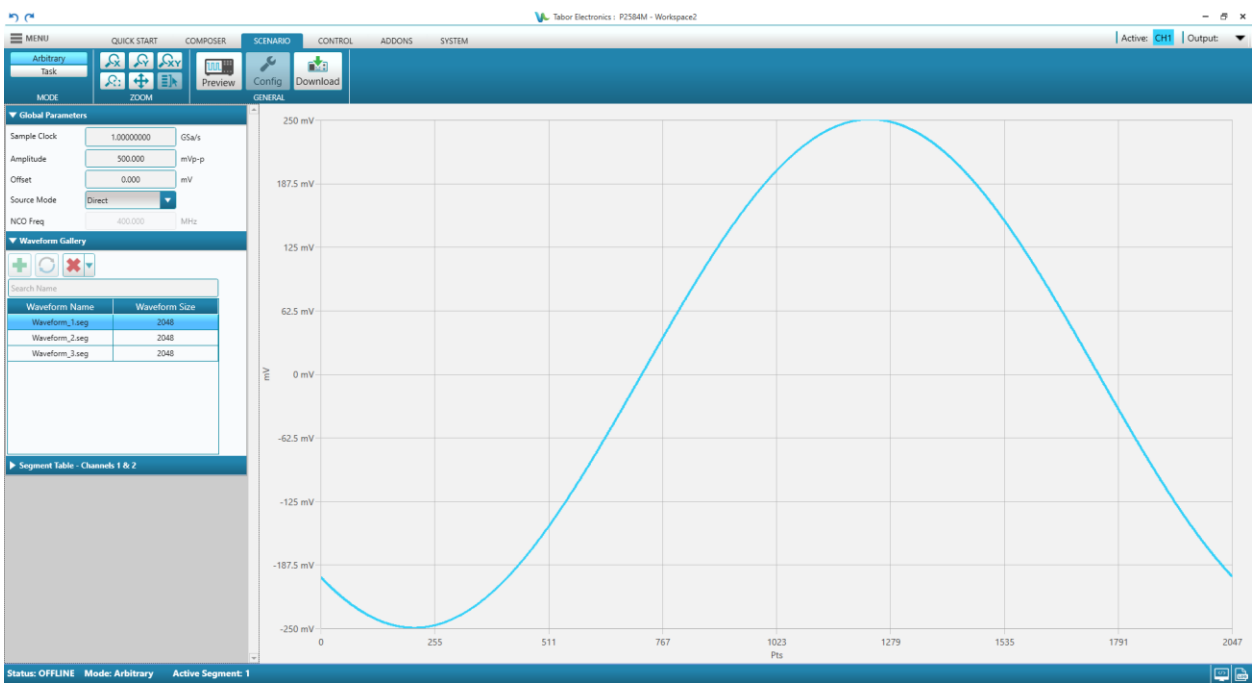

#### Figure 3.6 Scenario

8. Click the button in the Segment Table to add selected waveform in the Waveform Gallery to the Segment Table.

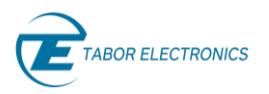

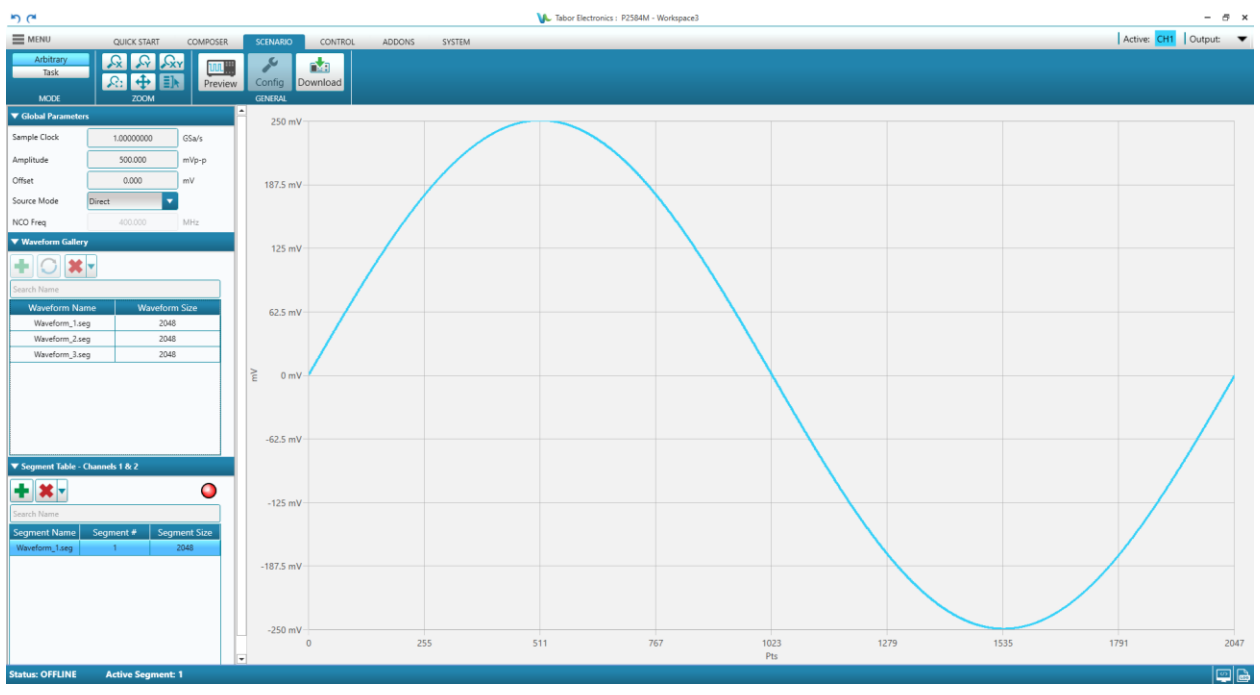

Figure 3.7 Scenario Segment Table

#### Note

- For the WX 4-channels device a segment of the same length must be defined to the other channel that the DAC controls.
- 9. Click **Task** for Proteus or Sequence and **Adv. Sequence** for SE- WX-series for programming the required scenario for each channel.

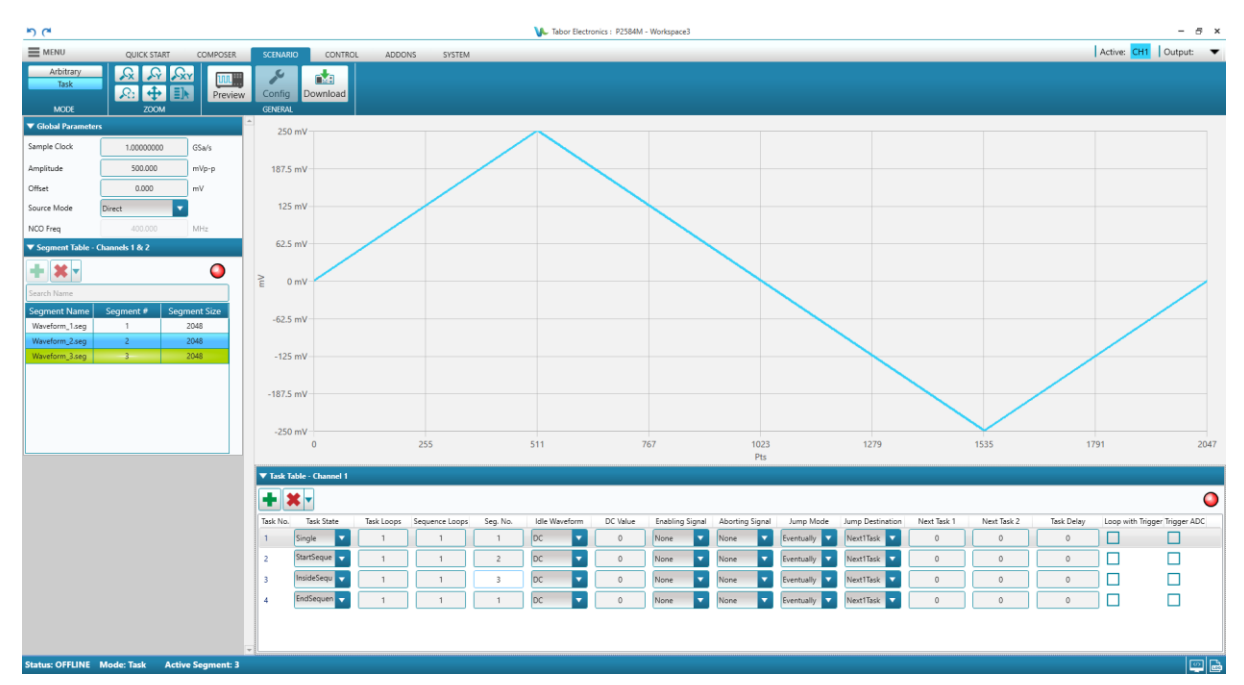

Figure 3.8 Scenario Task

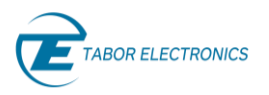

- Rev. 1.1
- 10. Click the **CONTROL** tab on the ribbon to show the control window. Here you can select how the waveform generation will be executed. Refer to <u>10 Control, page 102</u>.
- 11. Click the **SCENARIO** tab and then click the **Download** button to download the waveform to the device RAM memory.
- 12. The waveform will now be sent to the output port according to the Channel Control settings.

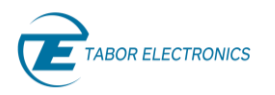

# 4 WDS Communication

1. Double-click the WDS shortcut on the desktop **.** The WDS program is launched.

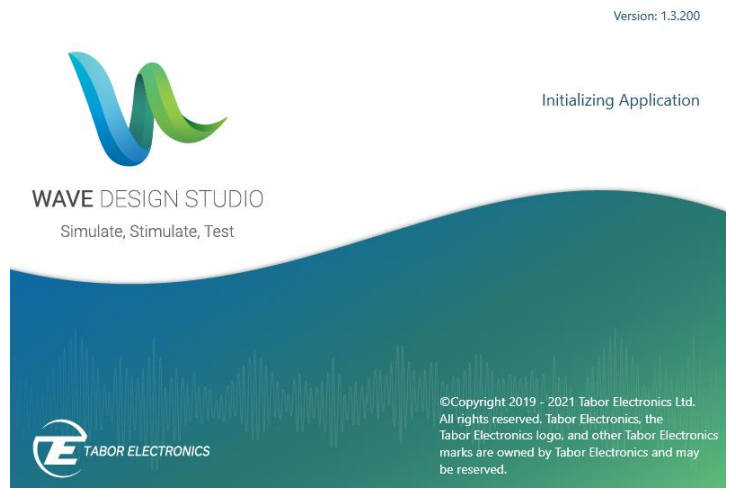

Figure 4.1 Initializing Applications

2. The communication screen is displayed. From here the user establishes communication with all the connected instruments.

|                    |                                       |                     |                      |           | v                 | - 5 >                                           |
|--------------------|---------------------------------------|---------------------|----------------------|-----------|-------------------|-------------------------------------------------|
|                    |                                       |                     |                      |           |                   |                                                 |
| Communication      | tically datact any in                 | struments connecte  | d to your PC or pati | words     |                   |                                                 |
| Consection Mathe   | a a a a a a a a a a a a a a a a a a a | struments connected | a to your PC or new  | VOIK      |                   |                                                 |
| Auto Detect Manual | Offline                               |                     |                      |           |                   |                                                 |
| Models List        |                                       |                     |                      | Multi Su  | ibnets 🚺 Detect   |                                                 |
| Model Name         | Model Serial                          | FW Version          | Options              | Interface | Address           |                                                 |
| Select Workspace   | New Workspace                         | ▼ ✓ Reset           | Model                | 🖉 Ini     | tialize) 📀 Cancel | WAVE DESIGN STUDIO<br>Simulate, Stimulate, Test |
| lloutil)           |                                       | MMM                 | MMMM                 |           | mml/mm            |                                                 |

Figure 4.2 Communication

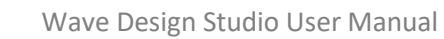

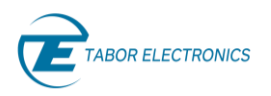

#### Note

- The WDS GUI is optimized for a PC display text size of 100% (Recommended). If you choose a bigger text size the WDS GUI will not fit in the window and you will have to scroll.
- Auto Detect –Click the button to enable the WDS software to automatically detect all connected instruments. The Tabor devices are configured for DHCP and will get an IP address from the network DHCP server.
  - Multi Subnets Detect devices on LAN subnets.
  - **Detect** Click the button to initialize the detection process. At the end of the process, the following information is displayed:
    - Model Name Ordering information model, e.g. LS1291D.
    - Model Serial The serial number of the device.
    - **FW Version** The firmware version of the device.
    - **Options** The options included in the device.
    - Interface The active communication interface.
      - o PXI
      - o USB
      - o LAN
      - o GPIB
    - Address The address shown depends on the active communication interface.
      - o LAN IP address
      - USB physical address
        - ✓ vid Vendor ID.
        - ✓ **pid** Product ID.
        - ✓ serial A unique serial string programmed at the factory and used to distinguish between devices.
- **Manual** Click this button to enable manually connecting to the device. Refer to the device user manual how to get the device IP address.
  - Enter Address Set the device LAN IP address, USB resource address, PXI or GPIB.
  - Enter Port Valid only for Proteus. Set the SCPI port for communication. User should use a free port in the range 1 to 65535.
  - Select Model Click 🗹 to select the device model from the drop-down list
- **Offline** Click this button and then select a model from the **Select Model** drop-down list and simulate as if the software is connected to the generator.
- Select Workspace You can select your WDS work session workspace. The workspace includes all your session parameters, tables, waveforms, and working environment.
  - New Workspace Open a new workspace.
  - Load Workspace Load a previous WDS session.
- 3. Select a model and click **Initialize** to initialize communication with the selected instrument.

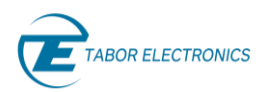

4. If you have selected **New Workspace** in **Select Workspace** the **Create New Workspace** window is displayed. Give a name to the workspace and click on save.

| 🌾 Create New Workspace           |                                   |                                     |                |                 | ×       |
|----------------------------------|-----------------------------------|-------------------------------------|----------------|-----------------|---------|
| ←      →                         | cuments > Tabor Electronics > Way | ve Design Studio > Workspaces > P12 | 84M ~ Ū        | , Search P1284M |         |
| Organise 👻 New folde             | r                                 |                                     |                |                 | ?       |
| 🖈 Quick access                   | Name                              | Date modified                       | Type Size      |                 |         |
| 🖶 Downloads                      | Workspace1                        | 17/07/2020 16:54                    | File folder    | 1 1/0           |         |
| Lenovo Yoga C640-                | P 1284IVI.Xml                     | 17/07/2020 16:54                    | XIVIL Document | IND             |         |
| User_Manual                      |                                   |                                     |                |                 |         |
| Desktop                          |                                   |                                     |                |                 |         |
| OneDrive - Personal              |                                   |                                     |                |                 |         |
| 🤱 Jakob Apelblat                 |                                   |                                     |                |                 |         |
| This PC                          |                                   |                                     |                |                 |         |
| Network                          |                                   |                                     |                |                 |         |
| -                                |                                   |                                     |                |                 |         |
| File name: Works                 | space2                            |                                     |                |                 | ~       |
| Save as <u>t</u> ype:            |                                   |                                     |                |                 | ~       |
|                                  |                                   |                                     |                |                 |         |
| <ul> <li>Hide Folders</li> </ul> |                                   |                                     |                | <u>S</u> ave Ca | ncel .: |

Figure 4.3 Create New Workspace

5. If you have selected **Load Workspace** in **Select Workspace** the **Load Workspace** window is displayed. Select the Project.xml file in your workspace and click **Open**.

| 🚱 Load Workspace      |                                              |                        |              |          |                               | $\times$ |
|-----------------------|----------------------------------------------|------------------------|--------------|----------|-------------------------------|----------|
| ← → • ↑ 📑 « Tabo      | or Electronics > Wave Design Studio > Worksp | aces > SE5082 > Worksp | ace3 v Č     | <i>م</i> | Search Workspace3             |          |
| Organise 🔻 New folder | r                                            |                        |              |          |                               | ?        |
| 🖈 Quick access        | Name                                         | Date modified          | Туре         | Size     |                               |          |
| Lenovo Yoga C640-     | 📑 Waveform Gallery                           | 20/07/2020 16:41       | File folder  |          |                               |          |
| P1284M                | Project.xml                                  | 20/07/2020 16:41       | XML Document | 40       | KB                            |          |
| SE5082                |                                              |                        |              |          |                               |          |
| User_Manual           |                                              |                        |              |          |                               |          |
| Deskton               |                                              |                        |              |          |                               |          |
| OneDrive - Persona    |                                              |                        |              |          |                               |          |
| Jakob Apelblat        |                                              |                        |              |          |                               |          |
| This PC               |                                              |                        |              |          |                               |          |
| Libraries             |                                              |                        |              |          |                               |          |
| Network               |                                              |                        |              |          |                               |          |
| -                     |                                              |                        |              |          |                               |          |
|                       |                                              |                        |              |          |                               |          |
|                       |                                              |                        |              |          |                               |          |
| File na               | me: Project yml                              |                        |              | V Xn     | al documents( xml) (* xml)    | ~        |
| The <u>n</u> ai       | Projectivni                                  |                        |              |          | a documents(ixtrii) ( ixtrii) |          |
|                       |                                              |                        |              |          | <u>O</u> pen Cance            |          |

Figure 4.4 Load Workspace

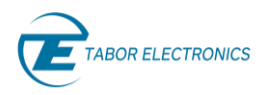

6. The WDS software is now connected to the instrument.

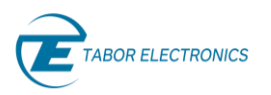

# 5 WDS Window Layout

The WDS window is composed of several basic elements such as the menu, ribbon tabs, configuration pane, composer screen, channel control and status bar as shown in the figure below.

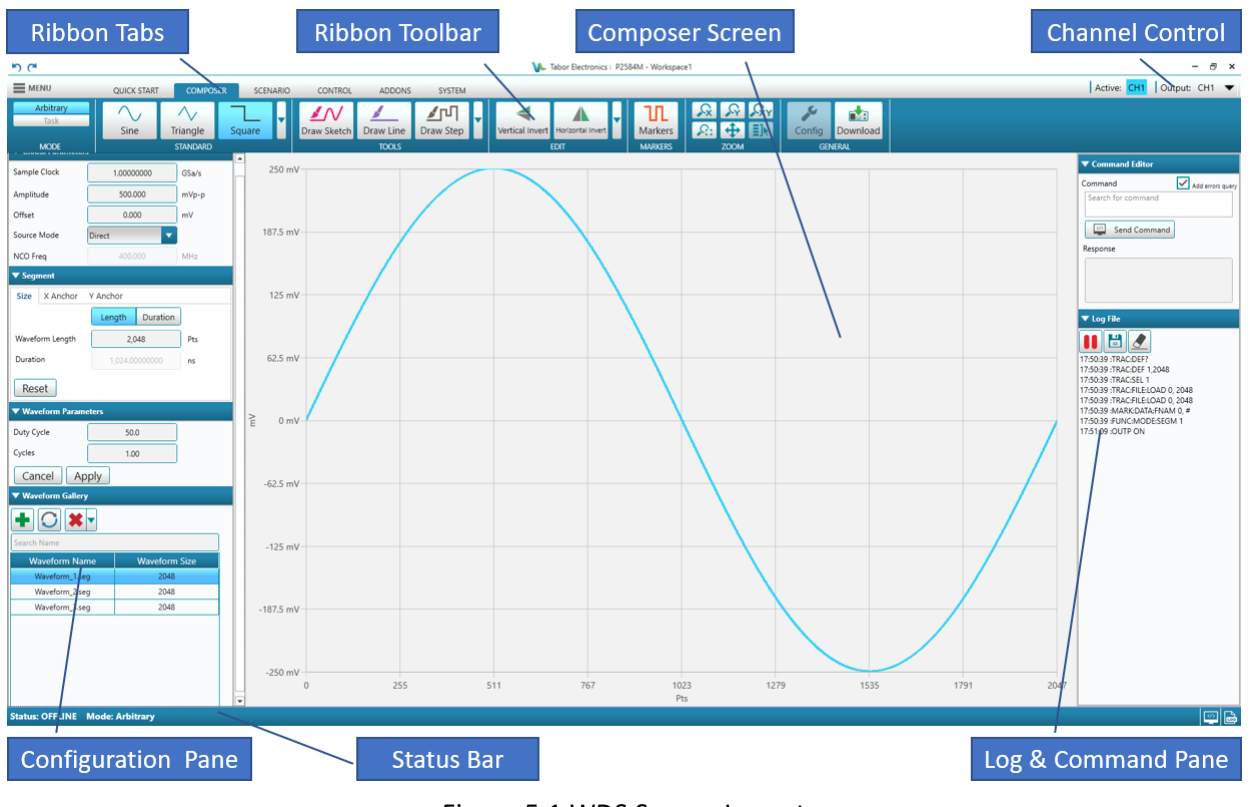

Figure 5.1 WDS Screen Layout

There are the following main elements in the GUI:

- The ribbon tabs enable the user to access the software menu and navigate between the various modes and control windows.
- The channel control provides easy access and visual indication of the state of the channels. Channels can be set as active and the output can be turned on/off.

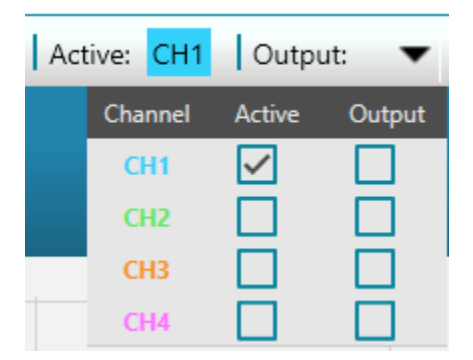

Figure 5.2 Channel Control Menu for Proteus and SE-Series

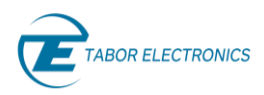

| Sync:   | 9      | Active: Cl | <mark>-11</mark> Ou | tput: | •     |
|---------|--------|------------|---------------------|-------|-------|
| Channel | Active | Output     | Sync                | Ampl  | ifier |
| CH1     | ~      |            | ~                   | DC    |       |
| CH2     |        |            |                     | DC    |       |
| СНЗ     |        |            |                     | DC    |       |
| CH4     |        |            |                     | DC    |       |

Figure 5.3 Channel Control Menu for WX Series

- Active Select the channel to configure.
- **Output** Enable the signal output.
- **Sync** Invoke the sync output of the selected channel, only for SE- and WX-series.
- Amplifier Select the analog signal amplifier, only for WX series.
  - **DC** Select a DC-coupled amplifier path for the output amplifier.
  - **HV** Select a high voltage DC-coupled amplifier path for the output amplifier.
  - AC Select a high bandwidth AC amplifier path for the output amplifier.
- The composer screen displays the current waveform that is being edited by the user.
- On the left part of the screen is the configuration pane. This is where all the waveform and control parameters can be accessed and changed by the user. Click the arrow to expand a pane window.
- On the bottom of the screen is the status bar which gives the user the current state of the unit.
  - Status Shows if WDS is connected to the device. Values are ONLINE or OFFLINE.
  - Active Channel The active channel number as specified in the Channel Control dialog box.
  - Active Segment The segment number, as specified in the Scenario Segment Table, for the wave that is displayed on the Composer Screen.
- On the right part of the screen is the Log and Command Pane that is accessed from the Options item in the Menu. You can view a log file that shows the SCPI commands sent to the device by WDS. You can also open a command editor to send your own SCPI commands to the device.
- There are 6 tabs in the ribbon, QUICK START, WAVE, SCENARIO, CONTROL, ADDONS, and SYSTEM. The general workflow of the WDS is as follows or refer to <u>3.3 Arbitrary Waveform Creation Workflow</u>, page 26:
  - 1. You can use the **QUICK START** to display a predefined waveform. This is only applicable for the SE- and WX-series.
  - 1. You create and design all waveforms in the **COMPOSER** tab and add them to the waveform gallery.
  - 2. Once all waveforms are defined, you proceed to the **SCENARIO** tab where all the segment tables, task tables and scenario tables can be defined.
  - 3. The **CONTROL** tab is for various system and run mode settings.
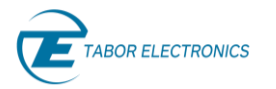

- 4. The **ADDONS** tab is where optional software packages are displayed, such as Radar, and future Signal correction, Digital modulations, Serial data and more.
- 5. The SYSTEM tab provides information about the device.
- D C Undo/redo last keyboard input and drawing tools (top left corner of WDS). TBD.
- V Tabor Electronics : P2584M Workspace6 Displays the device model and the allocated workspace.
- Sync Click the Sync button Sync 🙆 to invoke the sync output of the connected device (not available for Proteus).
- Click the icon to display the command editor pane.
- Click the icon to display the log file pane.

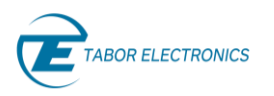

# 6 WDS Menu

Click the Menu to display the drop-down list.

| <b>*</b> ) (*      |             |                 |     |
|--------------------|-------------|-----------------|-----|
|                    | QUICK START | СОМРОЗ          | SER |
| 🗬 Communication    |             | $\Delta_{\ell}$ | _   |
| 🎫 Switch Model 🔹 🕨 | Sine        | Triangle        | Sa  |
| 🗊 Import 🔹 🕨       |             | STANDARD        |     |
| 🚹 Export 🔹 🕨       |             |                 |     |
| Settings 🔹 🕨       | 1.00000000  | GSa/s           |     |
| 🌏 Languages 🔹 🕨    | 500.000     | m\/o_o          |     |
| Options            | 500.000     | mvp-p           |     |
| 🕜 Help 🔹 🕨         | 0.000       | mV              |     |
| 🛃 Exit             | ct          | •               |     |

Figure 6.1 Menu

# 6.1 Communication

• **Communication** – Select the **Communication...** to display the Communication window. Refer to <u>4</u> <u>WDS Communication, page 31</u>.

# 6.2 Switch Model

• Switch Model – Switch between the devices that are connected to your PC.

### 6.3 Import

Select **Import** to display a drop-down list. The elements in the list are context sensitive and only accessible for the relevant ribbon tab (WAVE) and device.

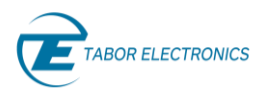

#### 5 6

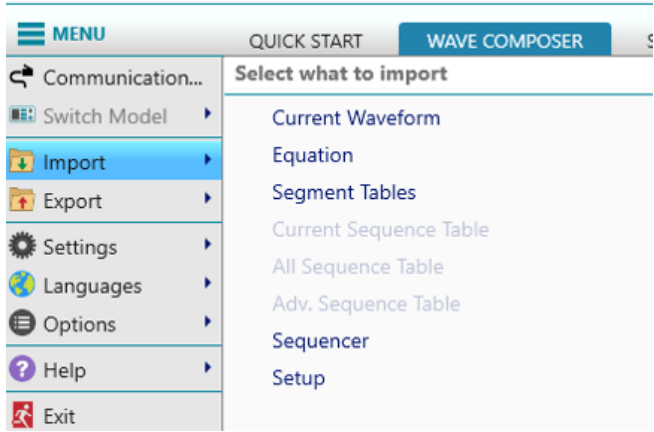

Figure 6.2 Select what to Import

- Current Waveform Load a saved waveform. Supported waveform formats are:
  - Waveform (\*.seg)
  - CSV (\*.csv)
  - ArbConnection CSV (\*.csv)
  - WAV (\*.wav)
  - MATLAB (\*.mat)
- Equation Import a text file (x.eqe) with the waveform equation.
- Segment Tables The table in the Scenario that has all the segments defined for a specific channel.
- Current Sequence Table The sequence table for the active channel.
- All Sequence Table The sequence tables for all channels.
- Adv. Sequence Table The advance sequence table has a table of sequences.
- Sequencer Import of Segment Tables, Sequence Tables and Adv. Sequence Tables.
- Setup Load a previous WDS session.

### 6.4 Export

Select **Export** to display a drop-down list. The elements in the list are context sensitive and only accessible for the relevant ribbon tab (WAVE) and device.

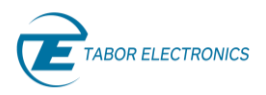

#### 5 (\*

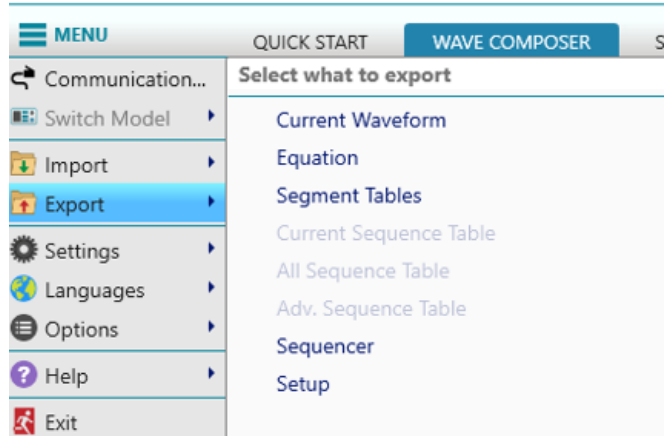

Figure 6.3 Select what to Export

- Current Waveform Save the waveform.
- Equation Save the waveform equation as a text file (x.eqe).
- Segment Tables The table in the Scenario that has all the segments defined for a specific channel.
- Current Sequence Table The sequence table for the active channel.
- All Sequence Table The sequence tables for all channels.
- Adv. Sequence Table The advance sequence table has a table of sequences.
- Sequencer Export of Segment Tables, Sequence Tables and Adv. Sequence Tables.
- Setup Save the WDS session workspace into the workspace you selected when you started the application. Refer to Select Workspace in section <u>4 WDS Communication, page 31</u>. (No confirmation message box is displayed.)

# 6.5 Settings

Select Settings and then an operation from the drop-down list.

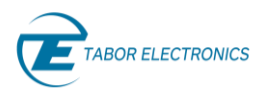

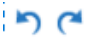

|                |   | QUICK START                 | COMPOSER |  |
|----------------|---|-----------------------------|----------|--|
| Communication  |   | Change application settings |          |  |
| 🎫 Switch Model | + | Reset all notifications     |          |  |
| 🗊 Import       | × | 🗰 Light Theme               |          |  |
| 📅 Export       | • |                             |          |  |
| 🔅 Settings     | + |                             |          |  |
| 🌖 Languages    | ÷ |                             |          |  |
| Options        | + |                             |          |  |
| Help           | Þ |                             |          |  |
| 🛃 Exit         |   |                             |          |  |

Figure 6.4 Change application settings

- **Reset all notifications** Get new system notification pop-ups.
- Light Theme Change to WDS display light/dark theme colors.

### 6.6 Languages

Select Languages and then your WDS GUI language.

| 5 6            |   |                 |          |          |
|----------------|---|-----------------|----------|----------|
| MENU           |   | QUICK START     | COMPOSER | SCENARIO |
| Communication  |   | Change applicat |          |          |
| 🎫 Switch Model | ۲ | English         |          |          |
| 🚺 Import       | ۲ | French          |          |          |
| 🚹 Export       | ۲ |                 |          |          |
| 🔅 Settings     | Þ |                 |          |          |
| 📀 Languages    | ۲ |                 |          |          |
| Options        | ۲ |                 |          |          |
| 🕜 Help         | Þ |                 |          |          |
| 🛃 Exit         |   |                 |          |          |

Figure 6.5 Change Application Language

# 6.7 **Options**

Select **Options** and then a utility from the drop-down list.

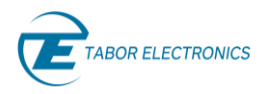

| S  | 2   |  |
|----|-----|--|
| _, | · · |  |

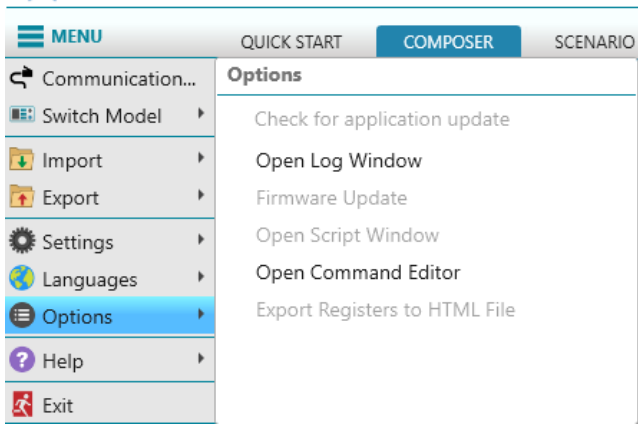

Figure 6.6 Options

- Check for application update TBD.
- **Open Log Window** Opens the log file in the right-side pane. The log file records all commands, queries and data sent from the PC to the instrument and any response sent from the instrument to the PC. You can stop, start, save, and load the log file. You can copy text lines from the log file window and paste them into other programs such as, MATLAB, Python, Visual studio, and etc.

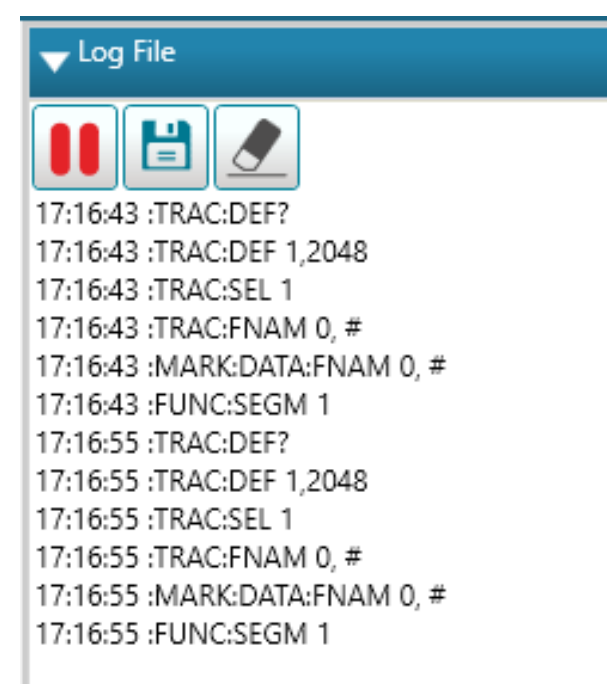

#### Figure 6.7 Log File

- Play/Pause III Toggle between displaying/not displaying the SCPI commands sent to the device.
- Save 🔲 Save the log to a text file (.txt).
- Erase 🗹 Erase the log.

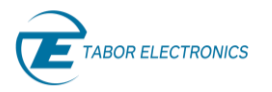

- al Rev. 1.1
- Firmware Update Opens the Tabor Electronics Update Tool that comes with the WDS installation package. TBD.
- Open Script Window TBD
- **Open Command Editor** Opens the Command Editor in the right-side pane. It enables you to send SCPI commands and queries to the instrument and read the instrument response. It will also autocomplete the command with a list of available commands.

| Command      | 🗹 Add errors query |  |  |  |
|--------------|--------------------|--|--|--|
| :TRAC:DEF?   |                    |  |  |  |
| Send Command |                    |  |  |  |
| Response     |                    |  |  |  |
| N/A          |                    |  |  |  |
| 0, No En     | ror                |  |  |  |
|              |                    |  |  |  |

Figure 6.8 Command Editor

#### Note

- Refer to the device's programming manual for a list of available SCPI commands. E.g. the **Proteus Series Arbitrary Waveform Transceiver Programming Manual** can be downloaded from the Tabor website at <u>www.taborelec.com/downloads</u>.
- Add errors query When checked every command that is sent to the instrument is followed by a :SYST:ERR? query.
- **Export Registers to HTML File** Export the FPGA register values to an HTML file. If you encounter any issue with the device you can send this file to Tabor support for further analysis.

### 6.8 Help

Select **Help** and then an item from the drop-down list.

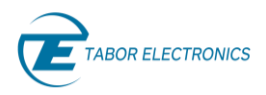

| <u>ግ</u> (*        |             |          |
|--------------------|-------------|----------|
| MENU               | QUICK START | COMPOSER |
| 🕈 Communication    | View help   |          |
| 💷 Switch Model 🔹 🕨 | View Help   |          |
| 💽 Import 🔹 🕨       | About       |          |
| 🚹 Export 🔹 🕨       |             |          |
| 🗱 Settings 🔹 🕨     |             |          |
| 🌖 Languages 🔹 🕨    |             |          |
| Options            |             |          |
| 🕜 Help 🔹 🔸         |             |          |
| Ҟ Exit             |             |          |

Figure 6.9 View Help

- **View Help** Displays the WDS User Manual in PDF format in your browser. The file can also be downloaded from the Tabor website at <u>www.taborelec.com/downloads</u>.
- About Displays the WDS version.

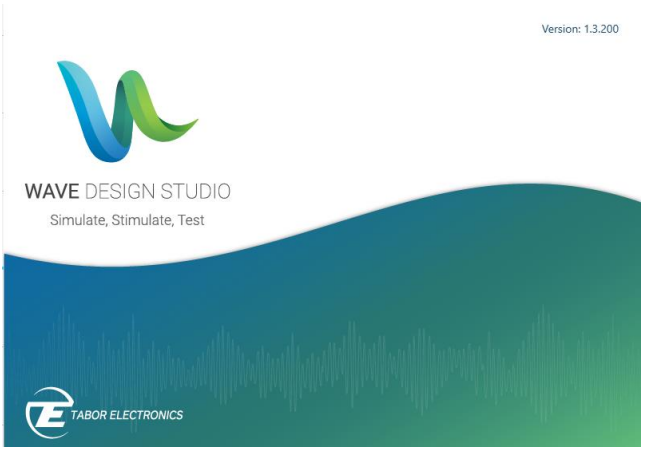

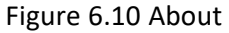

### 6.9 Exit

Select **Exit** to terminate the application. You will be asked if you want to save your workspace.

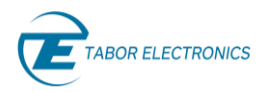

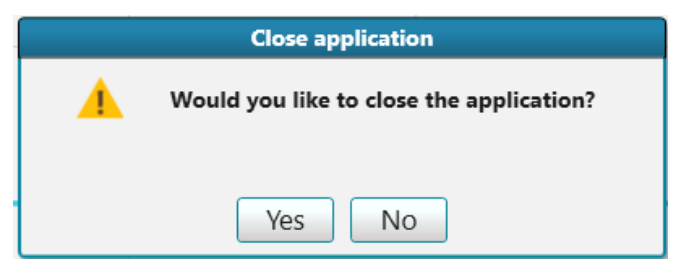

Figure 6.11 Close Application

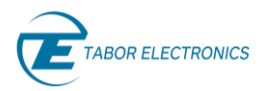

# 7 Quick Start

#### Note

• The Quick Start mode is only available for the SE- and WX-series.

Click the **QUICK START** tab on the ribbon to display a waveform from the device library of waveforms. You define only the waveform frequency and the SCLK and the waveform length (number of points/samples) is calculated automatically.

The selected wave will immediately be generated on the device and transmitted to the output channel that is enabled. Refer to channel control in <u>5 WDS Window Layout, page 35</u>.

# 7.1 Standard

The Standard function provides a selection of standard waves.

#### 7.1.1 Sine

Sine displays a standard sine wave.

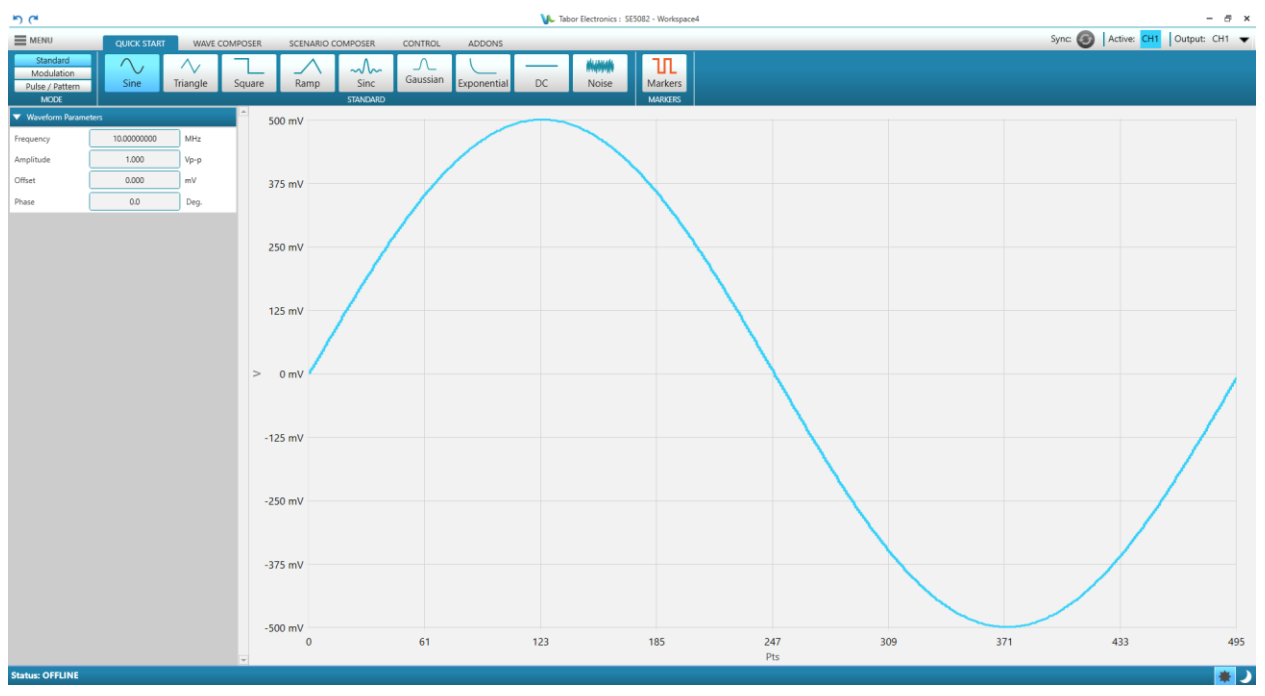

Figure 7.1 Quick Start Standard Sine

- Waveform Parameters
  - **Frequency** Set the wave frequency (μHz, mHz, Hz, kHz, MHz, GHz).
  - **Amplitude** Set the point-to-point amplitude of the wave (mVp-p, Vp-p).
  - Offset Set the DC offset of the wave (mV, V).
  - Phase Set the phase offset of the wave. Phase offset range is between 0 degrees to 360 degrees. The default value is 0 degrees.

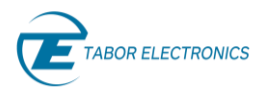

# 7.1.2 Triangle

Triangle displays a standard triangle wave.

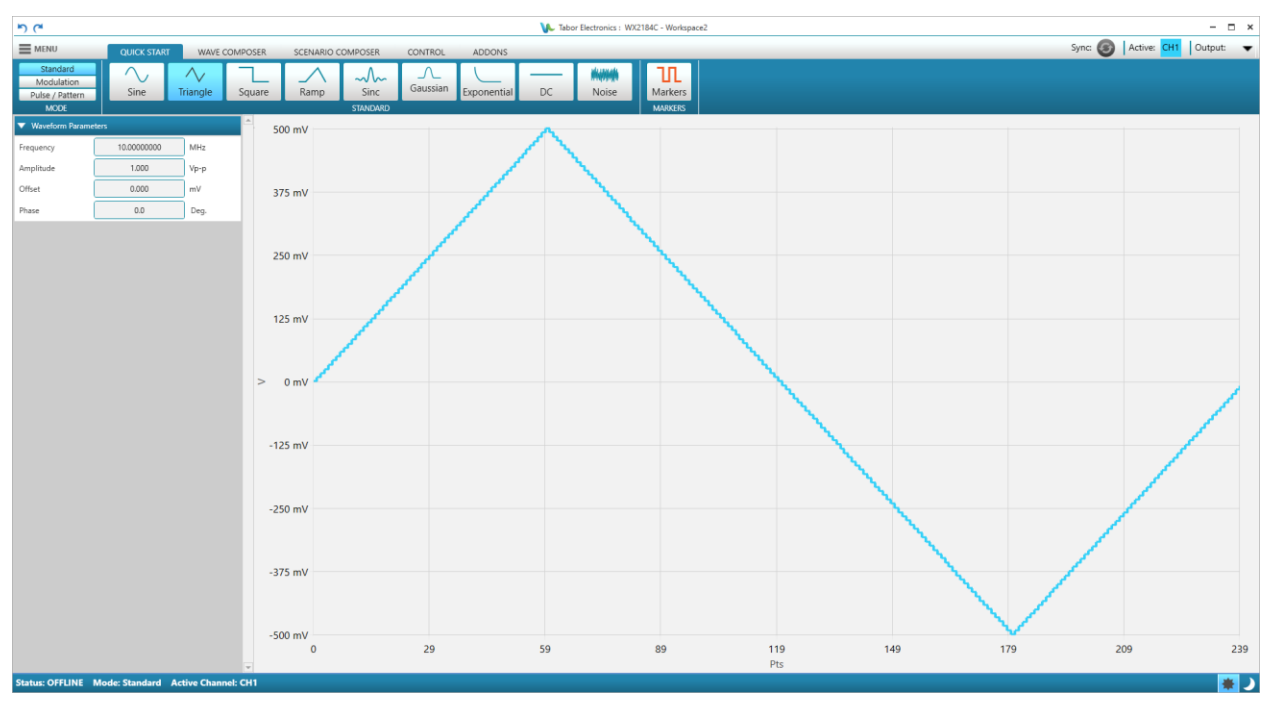

Figure 7.2 Quick Start Standard Triangle

- Waveform Parameters
  - **Frequency** Set the wave frequency (µHz, mHz, Hz, kHz, MHz, GHz).
  - **Amplitude** Set the point-to-point amplitude of the wave (mVp-p, Vp-p).
  - Offset Set the DC offset of the wave (mV, V).
  - Phase Set the phase offset of the wave. Phase offset range is between 0 degrees to 360 degrees. The default value is 0 degrees.

### 7.1.3 Square

Square displays a standard square wave.

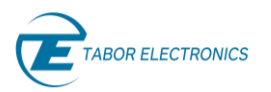

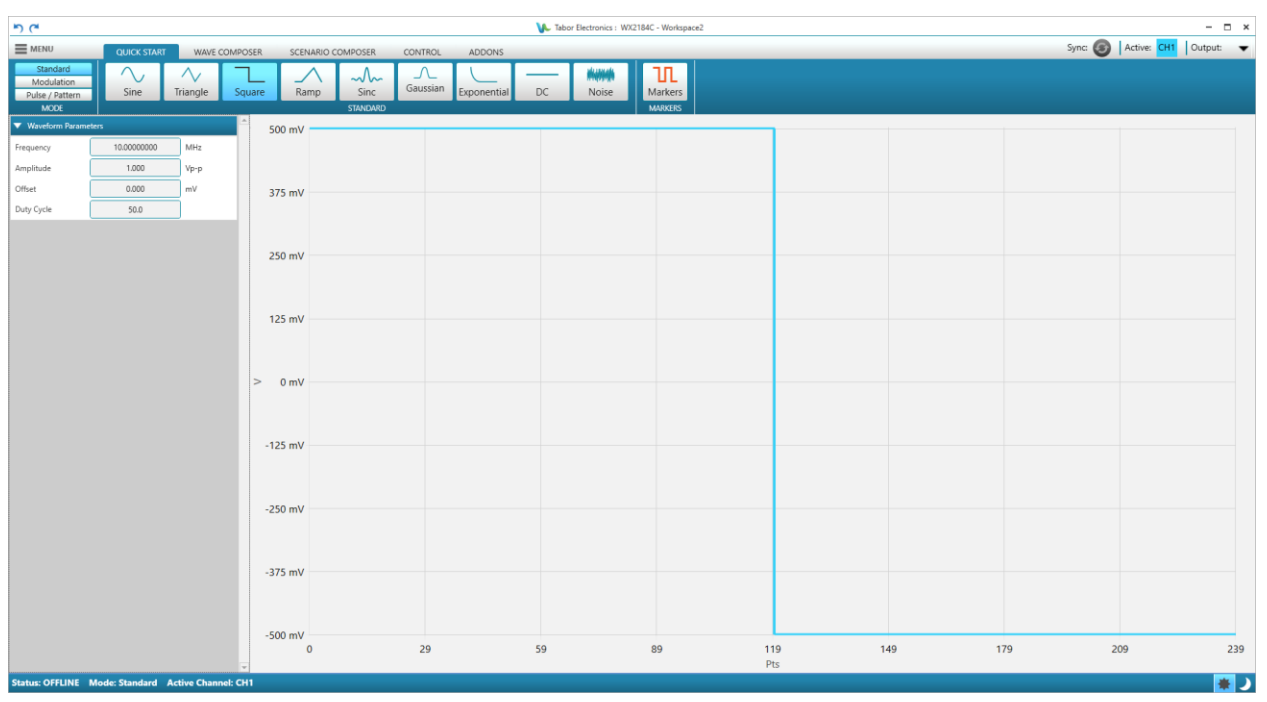

Figure 7.3 Quick Start Standard Square

- **Frequency** Set the wave frequency (μHz, mHz, Hz, kHz, MHz, GHz).
- **Amplitude** Set the point-to-point amplitude of the wave (mVp-p, Vp-p).
- Offset Set the DC offset of the wave (mV, V).
- **Duty Cycle** Set the width of the pulse as a percentage of its period.

### 7.1.4 Ramp

Ramp displays a standard ramp wave.

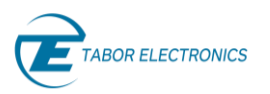

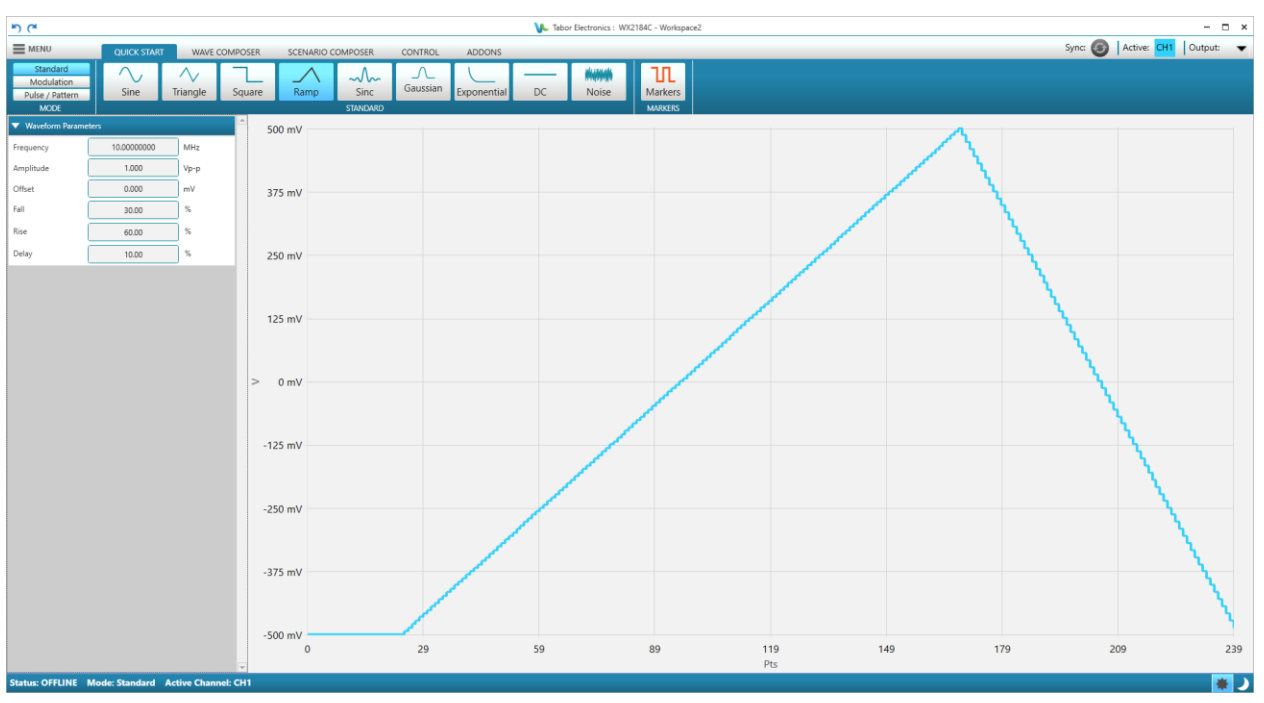

Figure 7.4 Quick Start Standard Ramp

- **Frequency** Set the wave frequency (μHz, mHz, Hz, kHz, MHz, GHz).
- **Amplitude** Set the point-to-point amplitude of the wave (mVp-p, Vp-p).
- Offset Set the DC offset of the wave (mV, V).
- **Fall** Set the transition to the minimum amplitude in percent of the total number of wave points in the period.
- **Rise** Set the transition to the maximum amplitude in percent of the total number of wave points in the period.
- **Delay** Set the delay in percent of the total number of wave points in the period.

### 7.1.5 Sinc

Sinc displays a standard sinc wave.

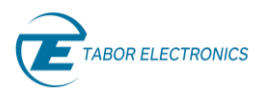

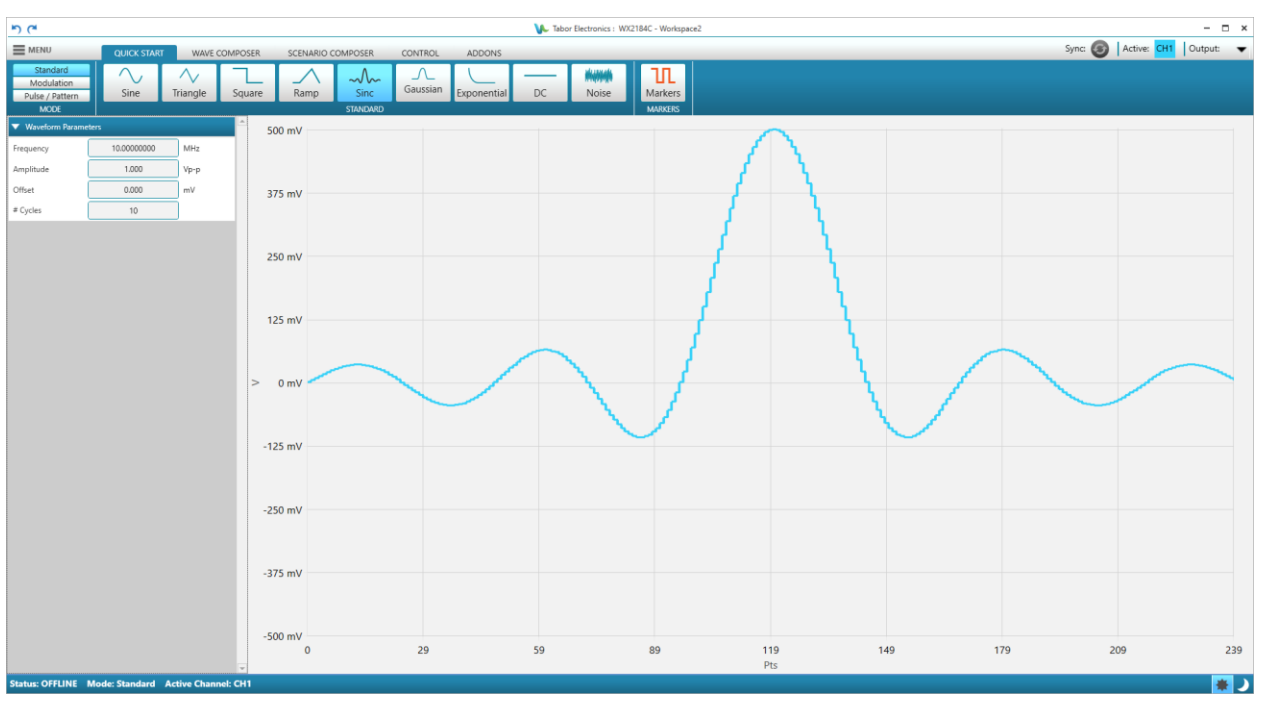

Figure 7.5 Quick Start Standard Sinc

- **Frequency** Set the wave frequency (μHz, mHz, Hz, kHz, MHz, GHz).
- **Amplitude** Set the point-to-point amplitude of the wave (mVp-p, Vp-p).
- Offset Set the DC offset of the wave (mV, V).
- **# Cycles** Set how many zero-crossings of the sinc wave. Use only even numbers.

#### 7.1.6 Gaussian

Gaussian displays a standard gaussian wave.

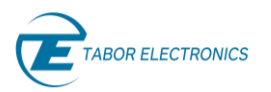

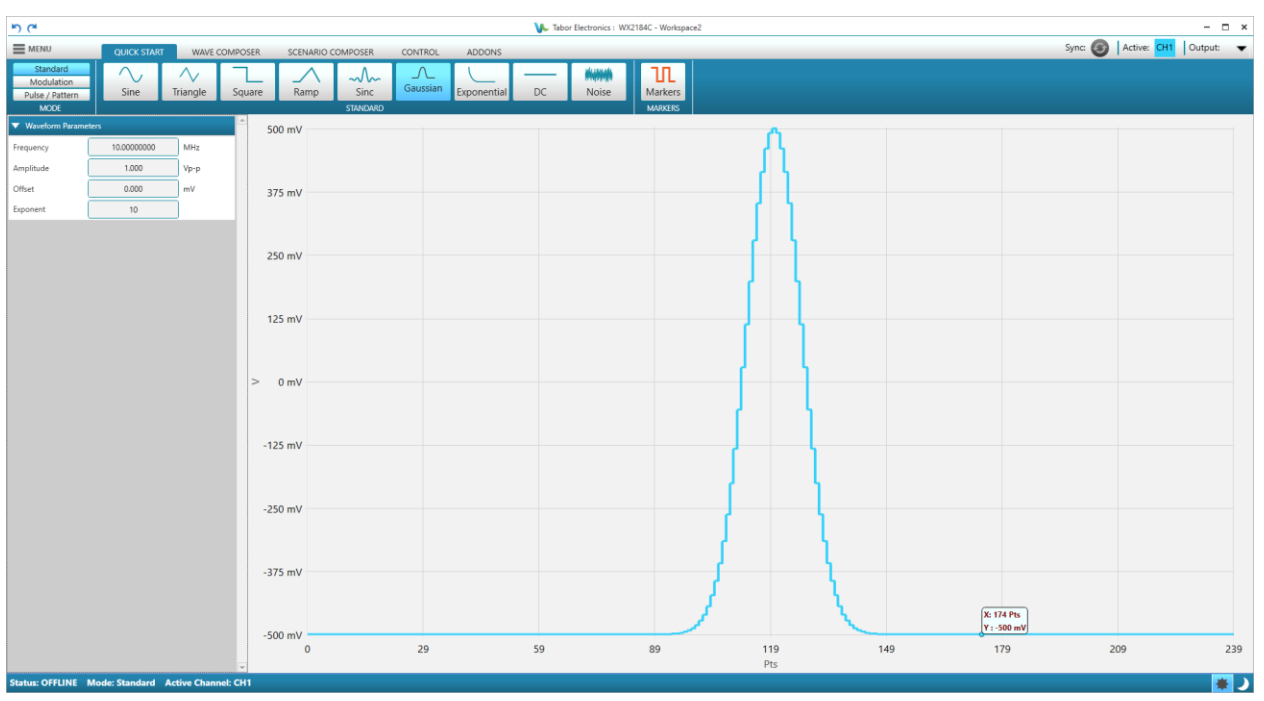

Figure 7.6 Quick Start Standard Gaussian

- **Frequency** Set the wave frequency (μHz, mHz, Hz, kHz, MHz, GHz).
- **Amplitude** Set the point-to-point amplitude of the wave (mVp-p, Vp-p).
- Offset Set the DC offset of the wave (mV, V).
- Exponent- Set the width of the gaussian "bell".

### 7.1.7 Exponential

Exponential displays a standard exponential wave.

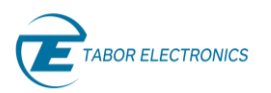

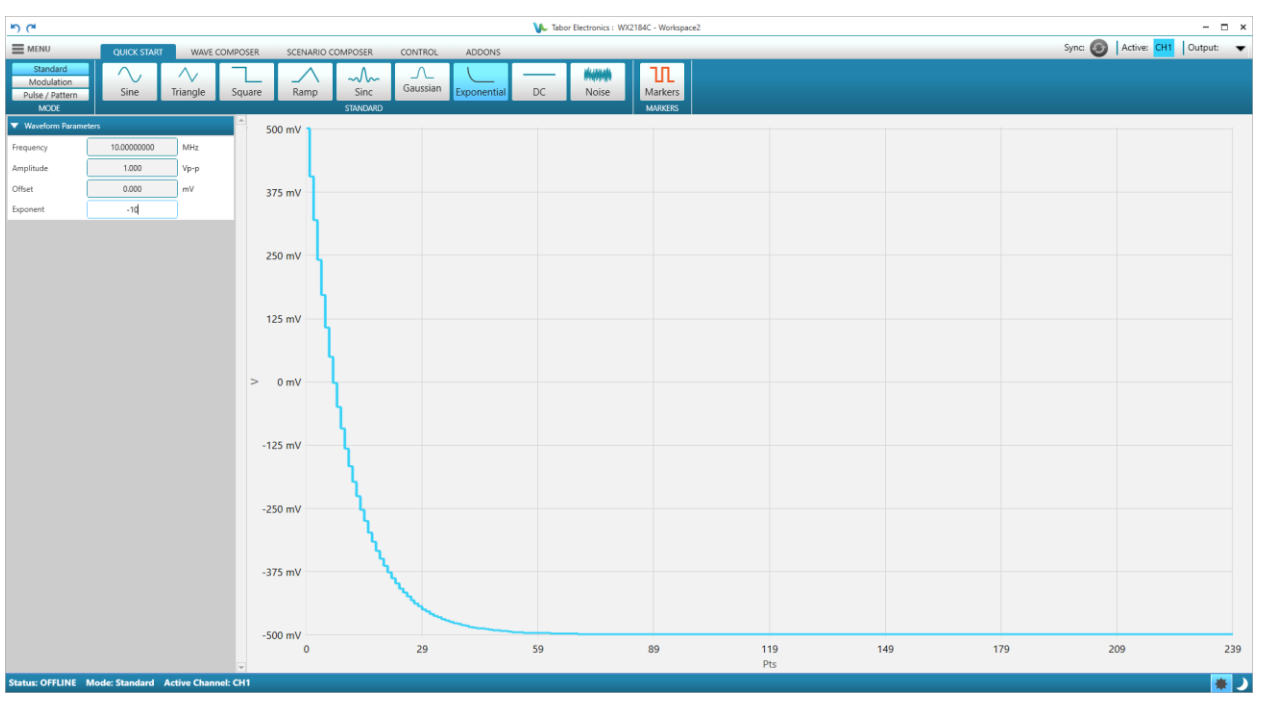

Figure 7.7 Quick Start Standard Exponential

- **Frequency** Set the wave frequency (μHz, mHz, Hz, kHz, MHz, GHz).
- **Amplitude** Set the point-to-point amplitude of the wave (mVp-p, Vp-p).
- Offset Set the DC offset of the wave (mV, V).
- **Exponent** Set the exponent constant.

### 7.1.8 DC

DC displays a DC level signal.

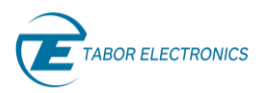

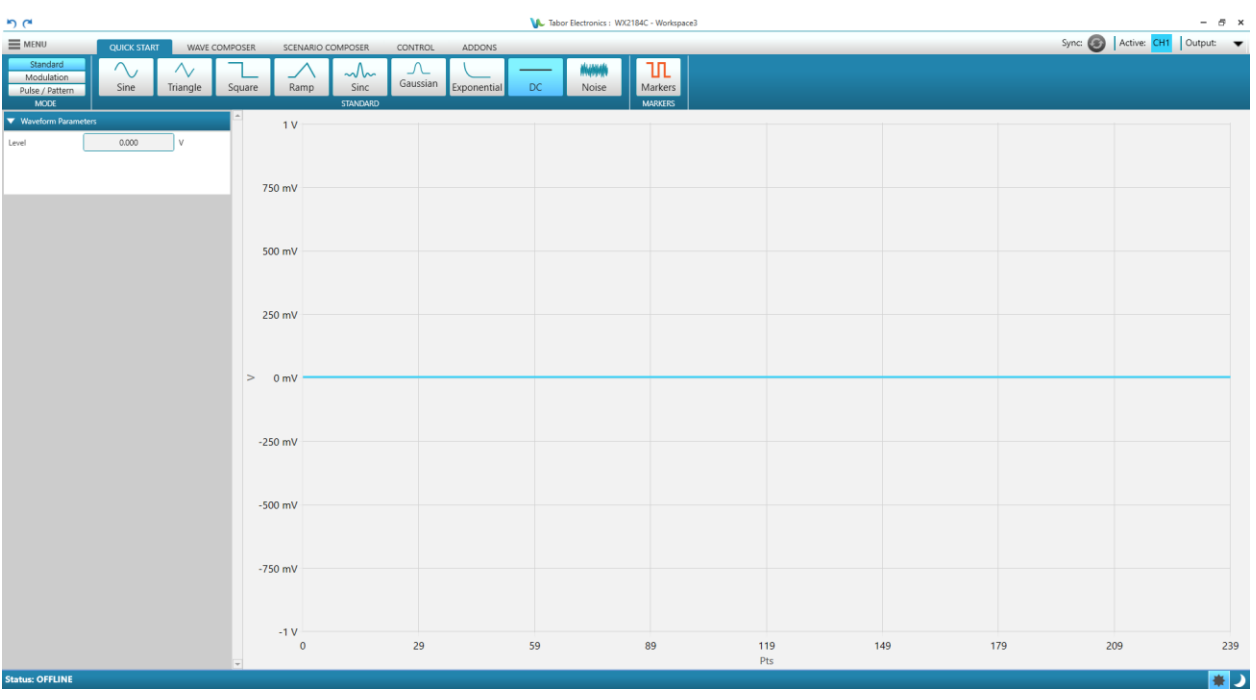

Figure 7.8 Quick Start Standard DC

• Level – Set the DC level (mV, V).

#### 7.1.9 Noise

Noise displays a random noise wave.

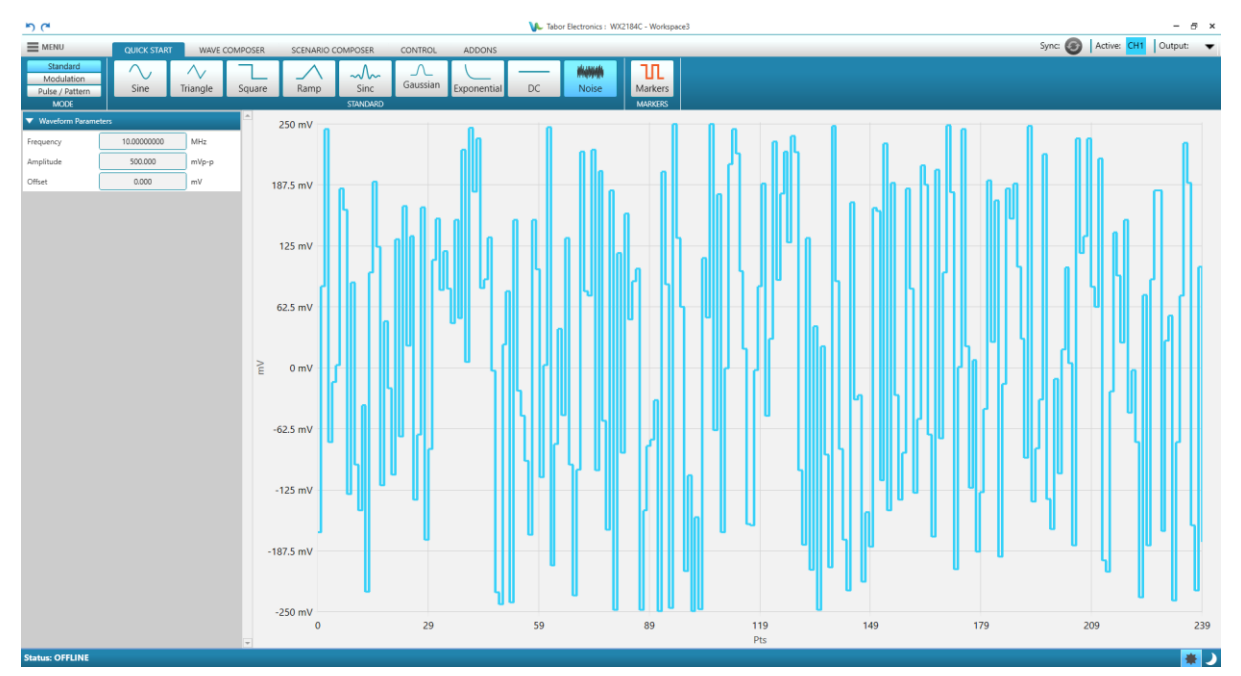

Figure 7.9 Quick Start Standard Random Noise

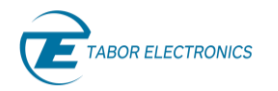

- Waveform Parameters
  - **Frequency** Set the wave frequency (μHz, mHz, Hz, kHz, MHz, GHz).
  - **Amplitude** Set the point-to-point amplitude of the wave (mVp-p, Vp-p).
  - Offset Set the DC offset of the wave (mV, V).

#### 7.1.10 Markers

Markers displays marker signals. Click the **Markers** button to display the Markers pane.

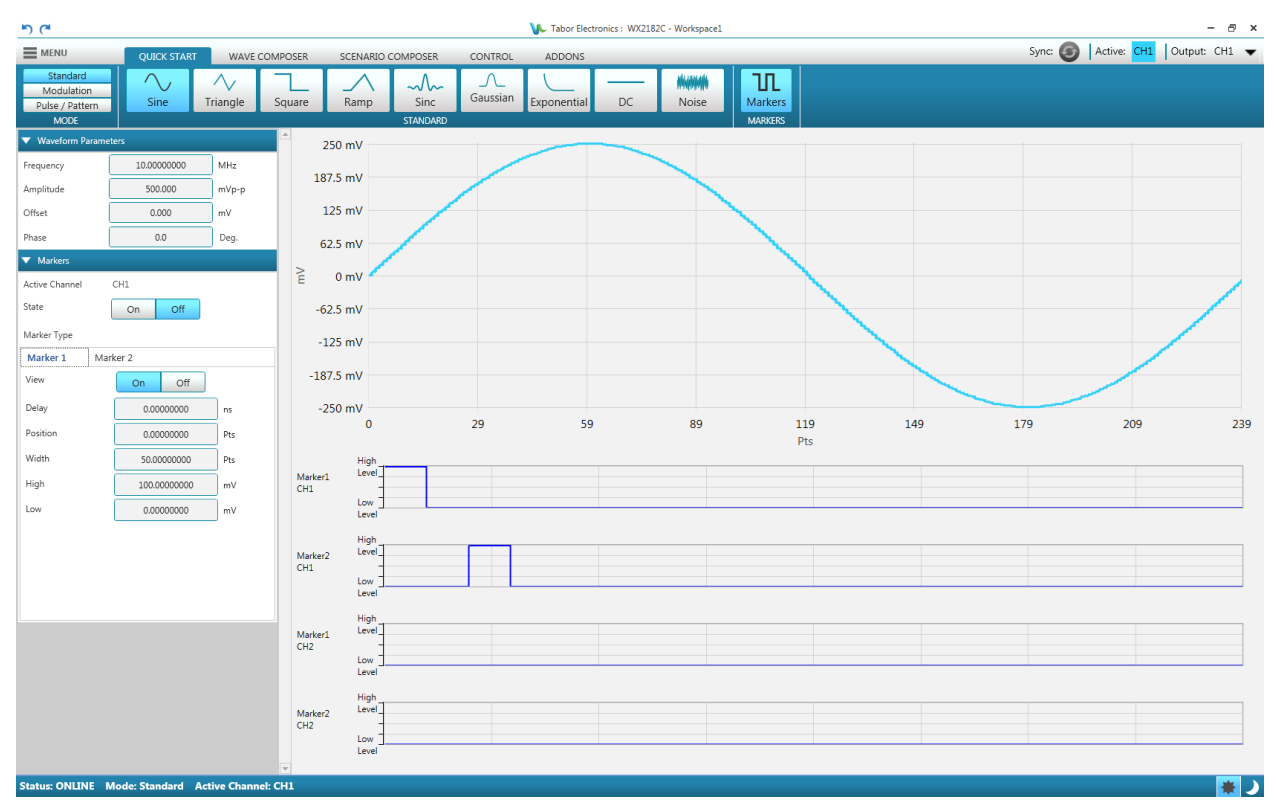

Figure 7.10 Sine Way with Markers

- Active Channel The markers will be defined for the active channel selected in the Channel control, refer to <u>5 WDS Window, page 35</u>.
- Marker 1/2 Click the tab to select the marker to configure.
  - State Click On/Off to activate/deactivate the marker output.
  - View Click **On/Off** to view/hide the marker on the composer screen.
  - **Delay** The delay is measured from the sync output in units of seconds. The marker has an initial delay of 0 sample clock periods, not including initial skew.
  - **Position** Start the marker from this wave sample. Note that the resolution is device dependent.
  - Width The width of the marker pulse in wave samples (Pts, kPts, MPts).
  - **High** Set the maximum amplitude of the marker signal.
  - Low Set the minimum amplitude of the marker signal.

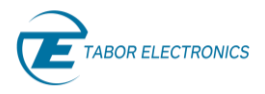

When you select the COMPOSER tab a message box is displayed that states that the global wave parameters are common for all waveforms (sample clock, amplitude, offset).

| Welcome to Wave composer.                                                                                                    |
|----------------------------------------------------------------------------------------------------|
| Here you can design and create your<br>waveforms for future use in scenarios<br>(sequences and advanced sequences).                                 |
| Please note Global parameters are common<br>to all waveforms.                                                                                       |
| Any changes to the global parameters after<br>waveforms have been created will result in a<br>change to the waveforms duration and/or<br>amplitude. |
| OK                                                                                                    |

Figure 7.11 Welcome to Wave Composer

# 7.2 Modulation

Modulation displays a selection of modulation types.

#### Note

• The selected wave will be generated exactly by the device, but a static graph will be displayed on the composer screen.

# 7.2.1 Off

Off displays the carrier wave without any modulation.

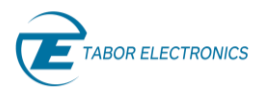

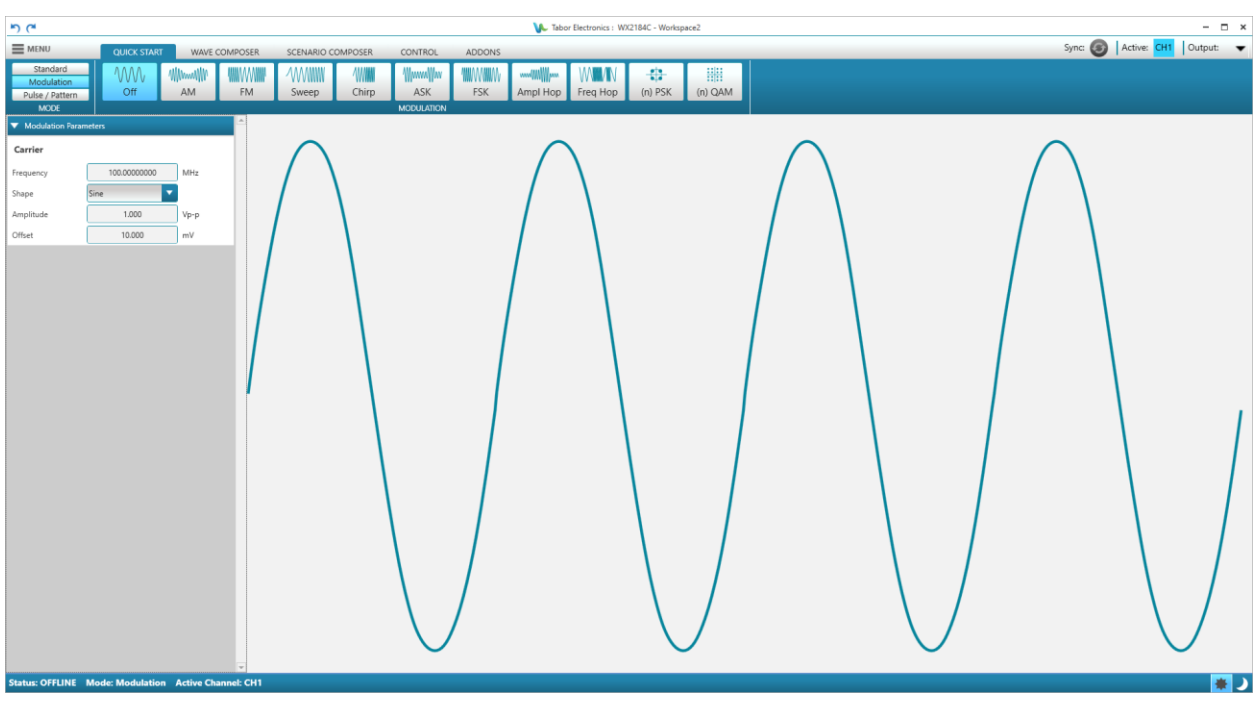

Figure 7.12 Quick Start Modulation Off

- **Carrier** Set the carrier wave parameters.
  - **Frequency** Set the wave frequency (μHz, mHz, Hz, kHz, MHz, GHz).
  - **Shape** Set the modulation shape to Sine, Triangle, Square, or Ramp.
  - Amplitude Set the point-to-point amplitude of the wave (mVp-p, Vp-p).
  - Offset Set the DC offset of the wave (mV, V).

### 7.2.2 AM

AM displays an amplitude modulated wave.

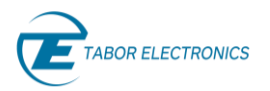

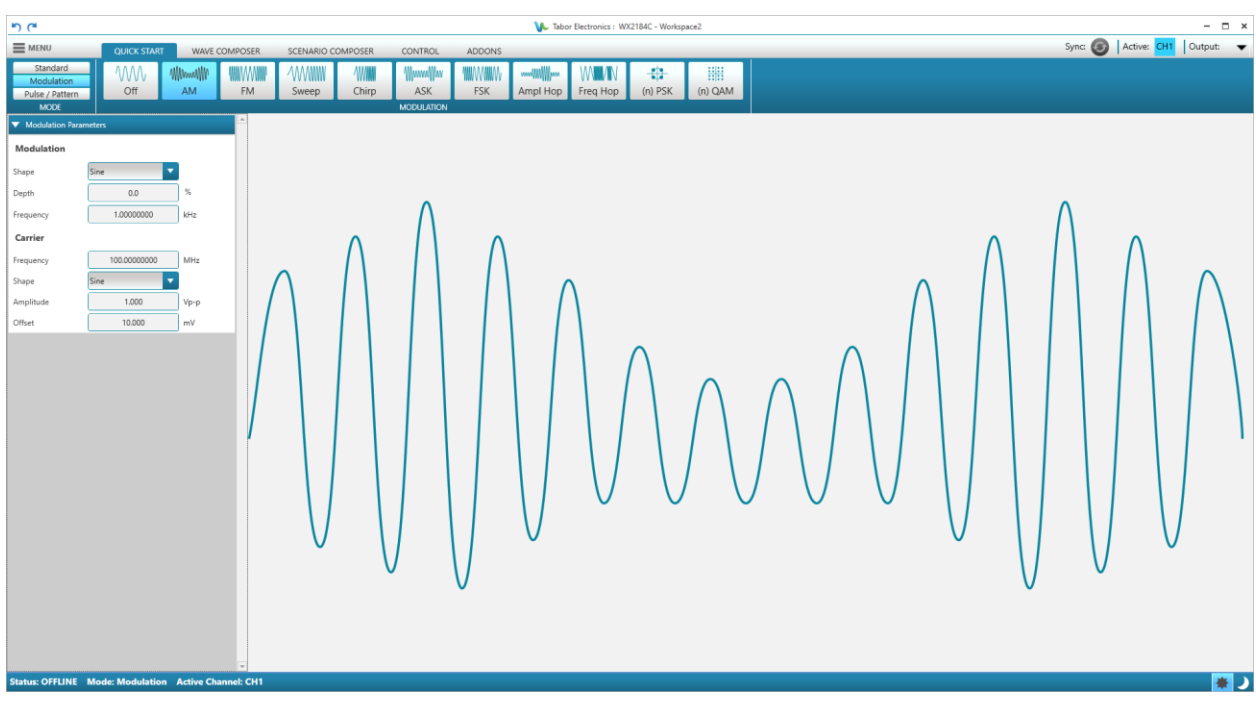

Figure 7.13 Quick Start Modulation AM

- **Modulation** Set the modulation parameters.
  - Shape Set the modulation shape to Sine, Triangle, Square, or Ramp.
  - **Depth** Set the AM modulation in percent of the carrier wave amplitude.
  - Frequency Set the modulation frequency (Hz/kHz).
- **Carrier** Set the carrier wave parameters.
  - **Frequency** Set the wave frequency (μHz, mHz, Hz, kHz, MHz, GHz).
  - **Shape** Set the modulation shape to Sine, Triangle, Square, or Ramp.
  - Amplitude Set the point-to-point amplitude of the wave (mVp-p, Vp-p).
  - Offset Set the DC offset of the wave (mV, V).

#### 7.2.3 FM

FM displays a frequency modulated wave.

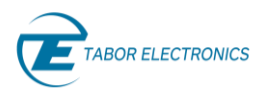

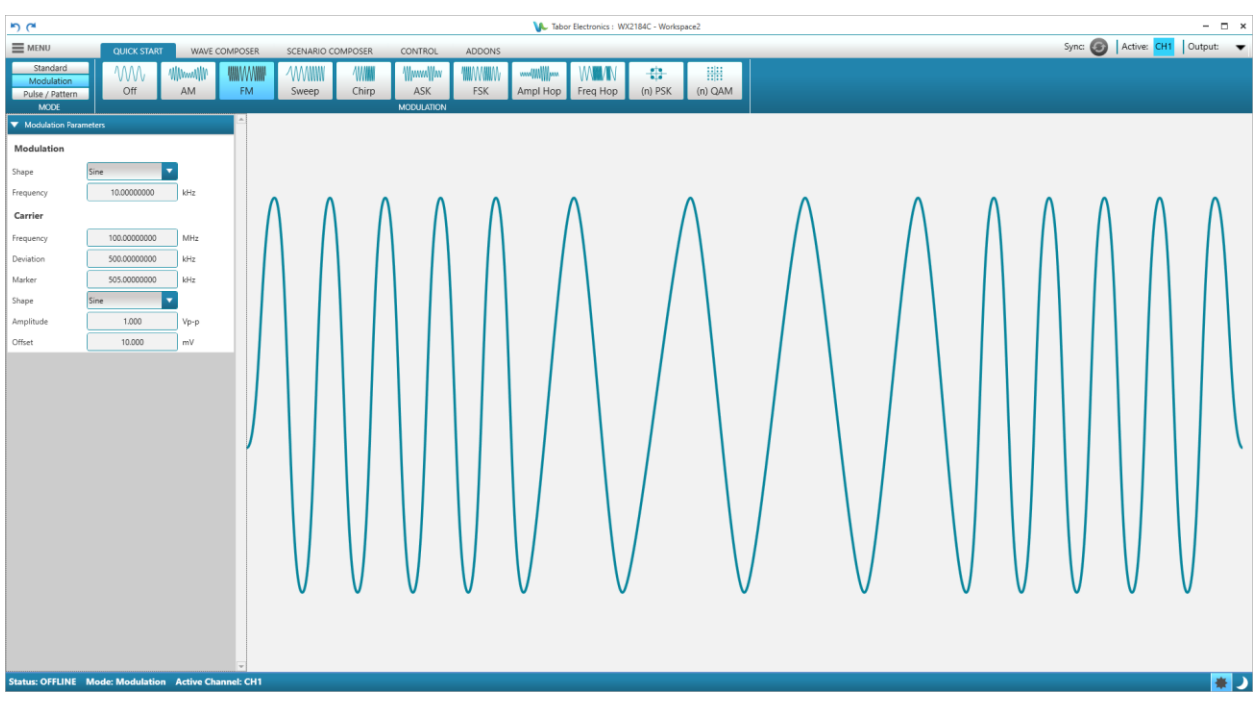

Figure 7.14 Quick Start Modulation FM

- **Modulation** Set the modulation parameters.
  - **Shape** Set the modulation shape to Sine, Triangle, Square, or Ramp.
  - Frequency Set the modulation frequency (Hz/kHz).
- **Carrier** Set the carrier wave parameters.
  - **Frequency** Set the wave frequency (μHz, mHz, Hz, kHz, MHz, GHz).
  - **Deviation** Set the frequency deviation of the carrier wave in (Hz).
  - Marker Set the marker pulse frequency. The marker pulse is output at the SYNC output connector.
  - Shape Set the carrier shape to Sine, Triangle, Square, or Ramp.
  - **Amplitude** Set the point-to-point amplitude of the wave (mVp-p, Vp-p).
  - Offset Set the DC offset of the wave (mV, V).

### 7.2.4 Sweep

Sweep displays a sweep frequency modulated wave.

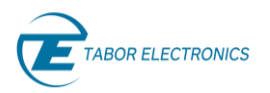

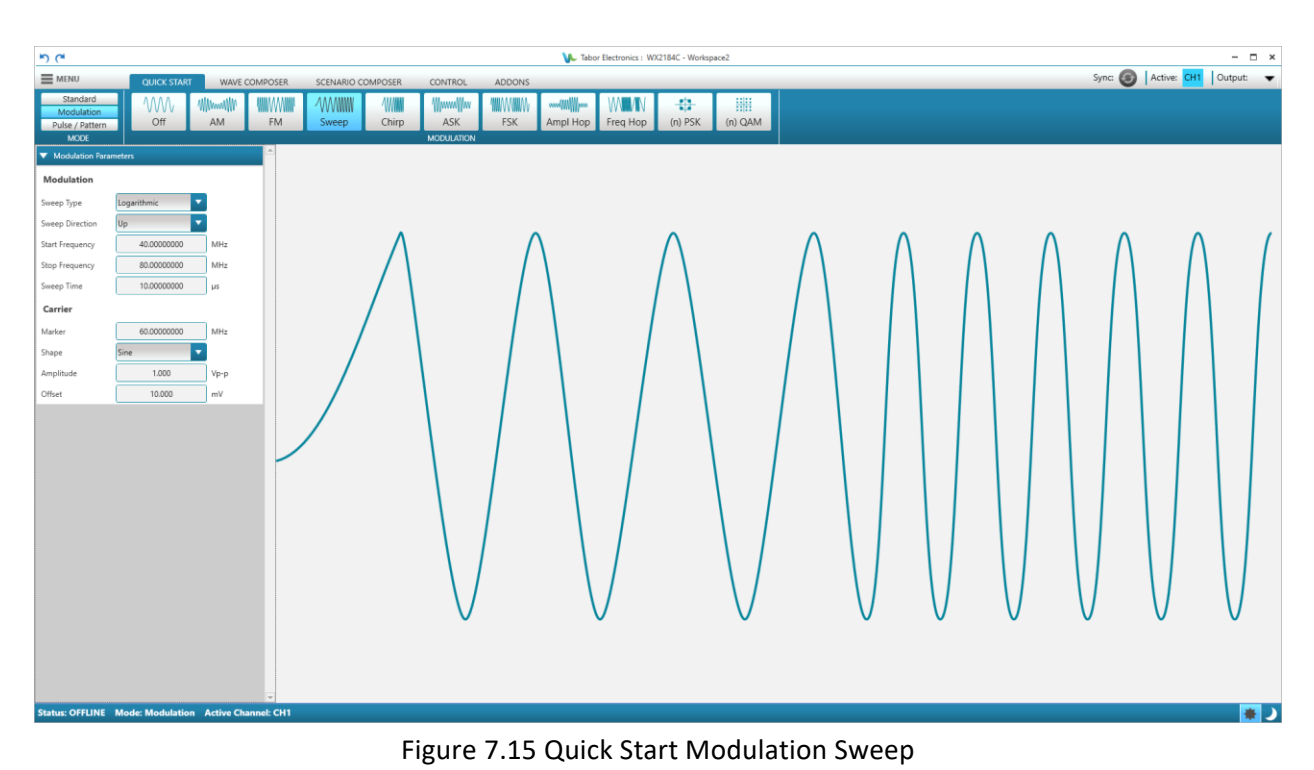

- Modulation Set the modulation parameters.
  - Sweep Type The type of sweep.
    - Linear The sweep steps are incremented linearly.
    - Logarithmic The sweep steps are incremented logarithmically.
  - **Sweep Direction** Set the sweeping direction:
    - **Up** Sweep from start frequency to stop frequency.
    - **Down** Sweep from stop frequency to start frequency.
  - **Start Frequency** Set the sweep start frequency (kHz/MHz/GHz).
  - Stop Frequency Set the sweep stop frequency (kHz/MHz/GHz).
  - **Sweep Time** Set the duration of the entire sweep.
- **Carrier** Set the carrier wave parameters.
  - Marker Set the marker pulse frequency. The marker pulse is output at the SYNC output connector.
  - **Shape** Set the carrier shape to Sine, Triangle or Square.
  - Amplitude Set the point-to-point amplitude of the wave (mVp-p, Vp-p).
  - Offset Set the DC offset of the wave (mV, V).

### 7.2.5 Chirp

Chirp displays a chirp modulated wave, where both the frequency and amplitude are changed.

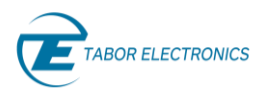

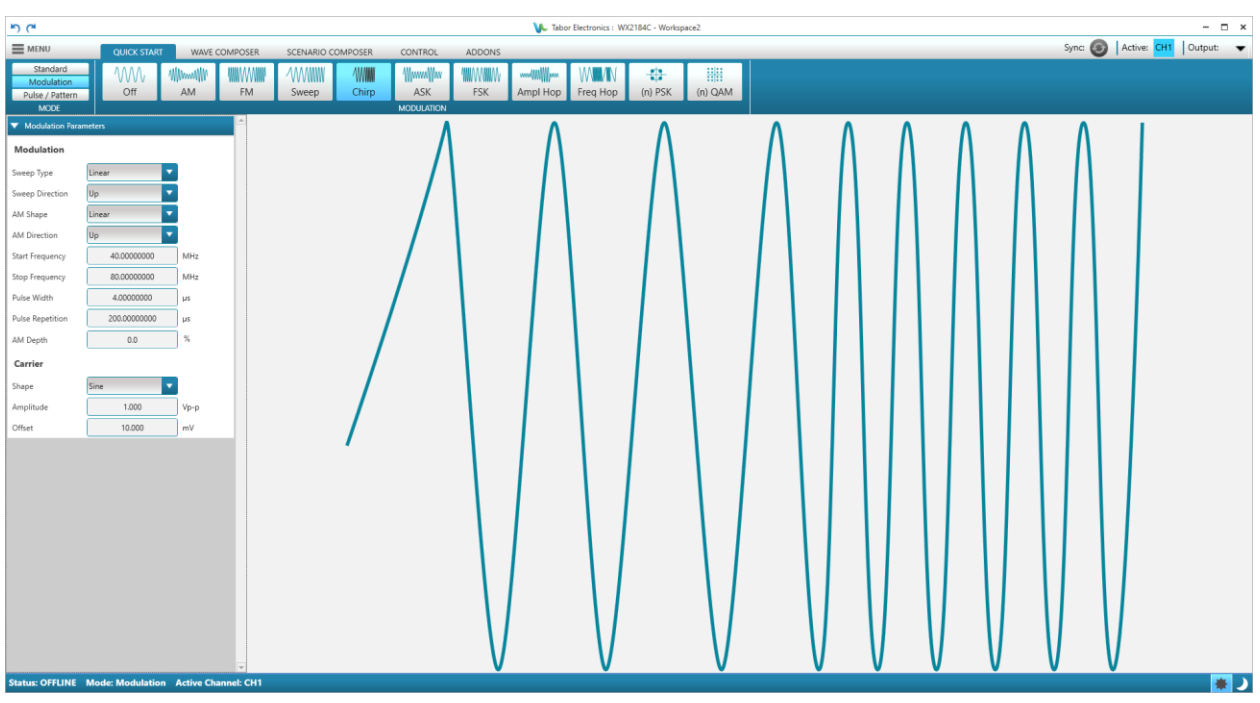

Figure 7.16 Quick Start Modulation Chirp TBD

- **Modulation** Set the modulation parameters.
  - Sweep Type The type of sweep.
    - Linear The chirp steps are incremented linearly.
    - Logarithmic The chirp steps are incremented logarithmically.
  - Sweep Direction Set the chirp direction:
    - **Up** Chirp from start frequency to stop frequency.
    - **Down** Chirp from stop frequency to start frequency.
  - **AM Shape** Set the AM shape.
    - Linear The amplitude steps are incremented linearly.
    - Logarithmic The amplitude steps are incremented logarithmically.
  - **AM Direction** Set the AM direction.
    - **Up** Select the chirp amplitude modulation up direction.
    - **Down** Select the chirp amplitude modulation down direction.
  - **Start Frequency** Set the chirp start frequency (kHz/MHz/GHz).
  - **Stop Frequency** Set the chirp stop frequency (kHz/MHz/GHz).
  - **Pulse Width** Set the width of the pulse (ms, μs).
  - **Pulse Repetition** Set the pulse repletion (ns, μs, ms, s).
  - **AM Depth** Set the AM modulation in percent of the carrier wave amplitude.
- **Carrier** Set the carrier wave parameters.
  - Shape Set the carrier shape to Sine, Triangle or Square.
  - Amplitude Set the point-to-point amplitude of the wave (mVp-p, Vp-p).

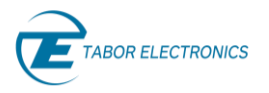

• Offset – Set the DC offset of the wave (mV, V).

#### 7.2.6 ASK

ASK displays an amplitude shift keying modulated wave.

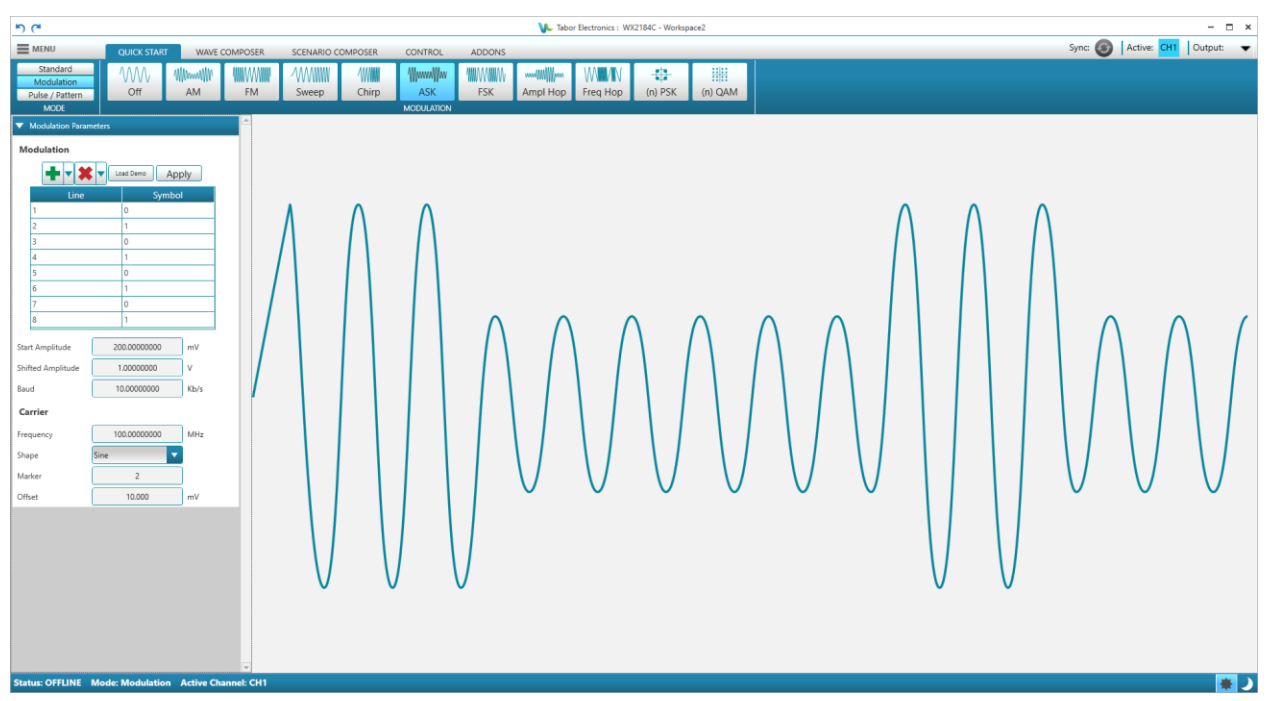

Figure 7.17 Quick Start Modulation ASK

- **Modulation** The sequence of the modulation control data bits controls the sequence of base amplitude and shifted amplitude. It contains a table of "0" and "1" and the output will repeatedly follow the amplitude shift keying sequence in the same order as programmed.
  - Add a line (Above/Below) of the modulation control data bits. This controls the sequence of base amplitude and shifted amplitude. It contains a list of "0" and "1" and the output will repeatedly follow the amplitude shift keying sequence in the same order as programmed.
  - Remove selected line.
  - Load Demo Load a demo table with modulation control data bits.
  - Apply Download the modulation data table to the device.
  - Line Line number in the control data list.
  - Symbol Symbol bit.
  - Start Amplitude The start amplitude (mV/V).
  - **Shifted Amplitude** The shifted amplitude (mV/V).
  - **Baud** The baud parameter sets the rate of which the generator steps through the sequence of the ASK Control Data bits.
- **Carrier** Set the carrier wave parameters.

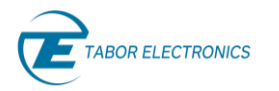

- **Frequency** Set the wave frequency (kHz, MHz, GHz).
- **Shape** Set the carrier shape to Sine, Triangle or Square.
- Marker Set the symbol line number at which a sync signal will be generated from the sync output.
- Offset Set the DC offset of the wave (mV, V).

# 7.2.7 FSK

FSK displays a frequency shift keying modulated wave.

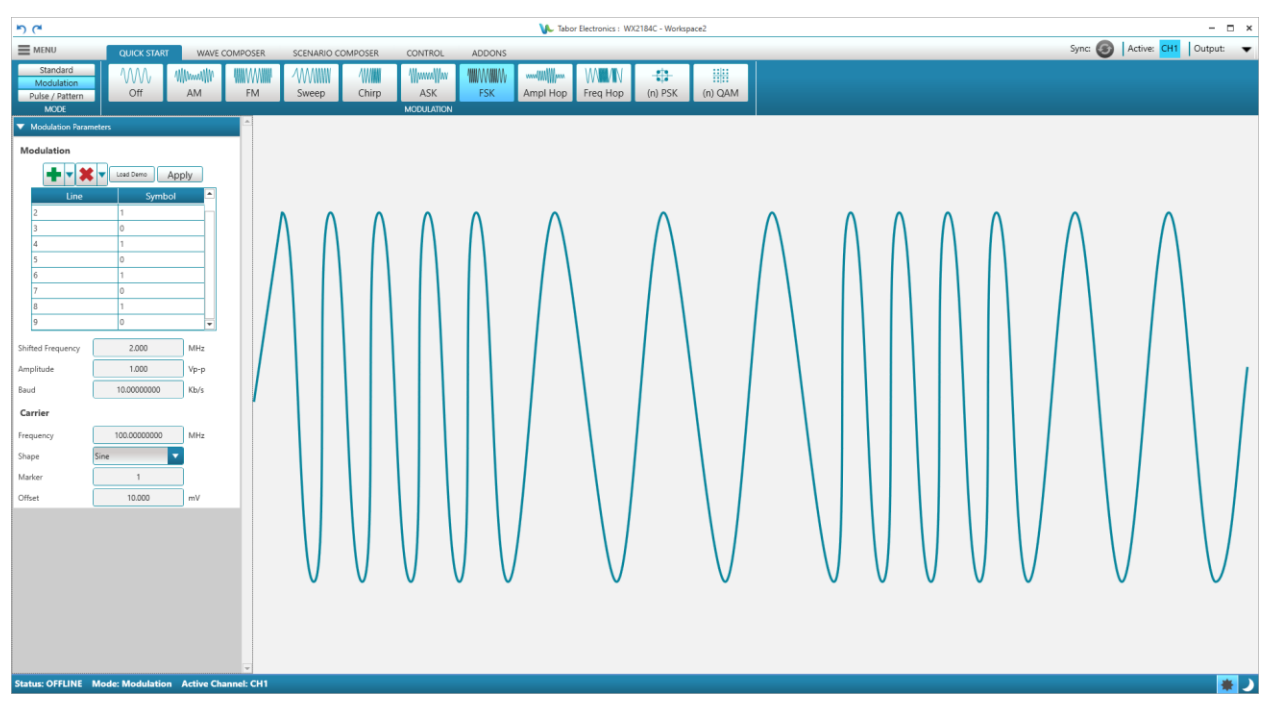

Figure 7.18 Quick Start Modulation FSK

- **Modulation** The sequence of the modulation control data bits controls the sequence of base frequency and shifted frequency. It contains a table of "0" and "1" and the output will repeatedly follow the frequency shift keying sequence in the same order as programmed.
  - Add a line (Above/Below) of the modulation control data bits. This controls the sequence of base frequency and shifted frequency. It contains a list of "0" and "1" and the output will repeatedly follow the frequency shift keying sequence in the same order as programmed.
  - **K**emove selected line.
  - Load Demo Load a demo table with modulation control data bits.
  - Apply Download the modulation data table to the device.
  - Line Line number in the control data list.
  - Symbol Symbol bit.
  - Shifted Frequency The shifted frequency (kHz/MHz/GHz).

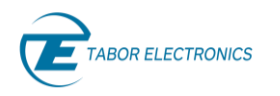

- **Baud** Set the rate of which the generator steps through the sequence of the FSK Control Data bits.
- **Carrier** Set the carrier wave parameters.
  - **Frequency** Set the wave frequency (kHz, MHz, GHz).
  - **Shape** Set the carrier shape to Sine, Triangle or Square.
  - Marker Set the symbol line number at which a sync signal will be generated from the sync output.
  - Offset Set the DC offset of the wave (mV, V).

### 7.2.8 Ampl Hop

Ampl Hop displays an amplitude hopping modulated wave. In this mode, the output waveform (sine wave) hops from amplitude to amplitude in a sequence defined by the hop table.

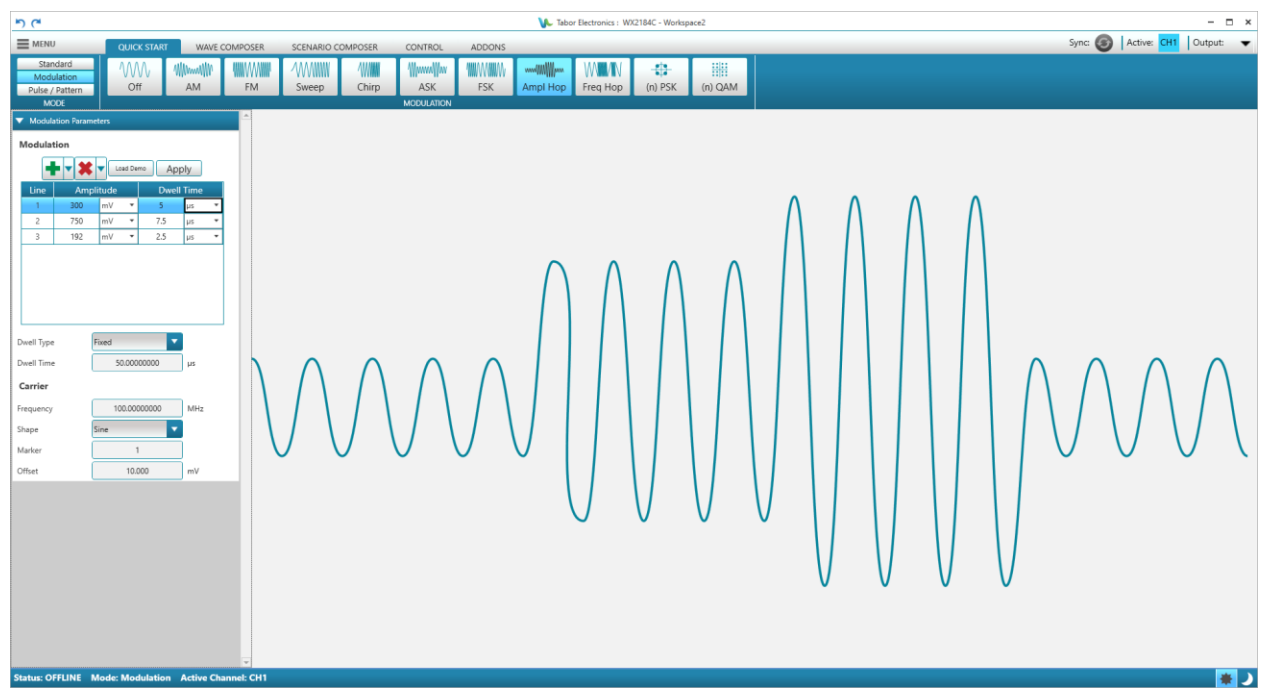

Figure 7.19 Quick Start Modulation Ampl Hop

- Modulation The hop data table controls the output sequence of amplitudes and its duration.
  - Add a line (Above/Below) of the hop data table. This controls the sequence of the amplitude hops.
  - **Image:** Remove selected line.
  - Load Demo Load a demo table with modulation hops.
  - Apply Download the hop data table to the device.
  - Line Line number in the hop data table.
  - **Amplitude** Set the amplitude of the hop (mV, V).

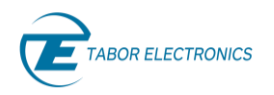

- **Dwell Time** Set the time to remain in this line with specified amplitude before moving to next line with its amplitude (ns,  $\mu$ s, ms, s).
- **Dwell Type** Defines how to use the dwell time in the hop data table.
  - Variable The dwell time is according to the modulation hop data table.
  - **Fix** The dwell time is fixed according to the Dwell Time field below and not according to the modulation hop data table.
- Dwell Time Sets the period of time that will lapse before the amplitudes hops to the next amplitude setting (ns/μs/ms/s). Only valid when the Dwell Type is Fixed.
- Carrier Set the carrier wave parameters.
  - Frequency Set the wave frequency (kHz, MHz, GHz).
  - **Shape** Set the carrier shape to Sine, Triangle or Square.
  - **Marker** Set the hop data table line number at which a sync signal will be generated from the sync output.
  - Offset Set the DC offset of the wave (mV, V).

#### 7.2.9 Freq Hop

Freq Hop displays a frequency hopping modulated wave. In this mode, the output waveform (sine wave) hops from frequency to frequency in a sequence defined by the hop table.

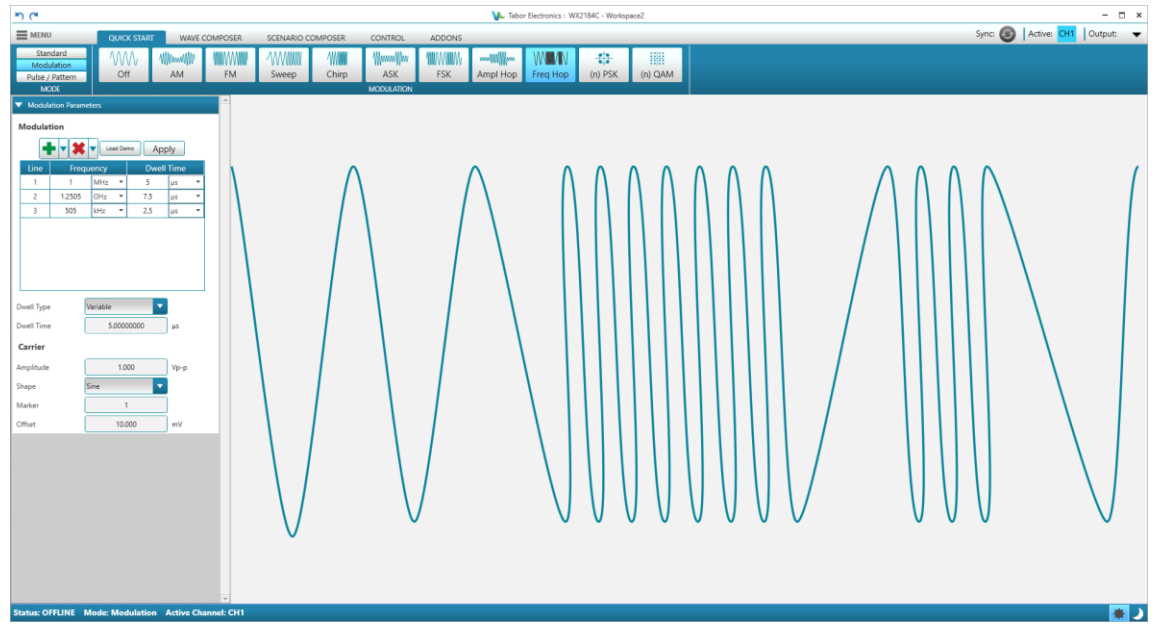

Figure 7.20 Quick Start Modulation Freq Hop

- Modulation The hop data table controls the output sequence of frequency and its duration.
  - Add a line (Above/Below) of the hop data table. This controls the sequence of the frequency hops.
  - **I** Remove selected line.

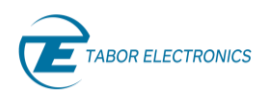

- Load Demo Load a demo table with modulation hops.
- **Apply** Download the hop data table to the device.
- Line Line number in the hop data table.
- Frequency Set the amplitude of the hop (kHz, MHz, GHz).
- Dwell Time Set the time to remain in this line with specified frequency before moving to next line with its frequency (ns, μs, ms, s).
- **Dwell Type** Defines how to use the dwell time in the hop data table.
  - Variable The dwell time is according to the modulation hop data table.
  - **Fix** The dwell time is fixed according to the Dwell Time field below and not according to the modulation hop data table.
- Dwell Time Sets the period of time that will lapse before the frequency hops to the next frequency setting (ns/μs/ms/s). Only valid when the Dwell Type is Fixed.
- Carrier Set the carrier wave parameters.
  - **Amplitude** Set the wave amplitude (mVp-p, Vp-p).
  - **Shape** Set the carrier shape to Sine, Triangle or Square.
  - Marker Set the hop data table line number at which a sync signal will be generated from the sync output.
  - Offset Set the DC offset of the wave (mV, V).

### 7.2.10 (n) PSK for WX-Series

(n) PSK provides a number of phase shifted keying modulated waves. The (n)PSK function is very similar to the standard PSK function except the output can shift to multiple phase and amplitude positions to form phase shift constellations.

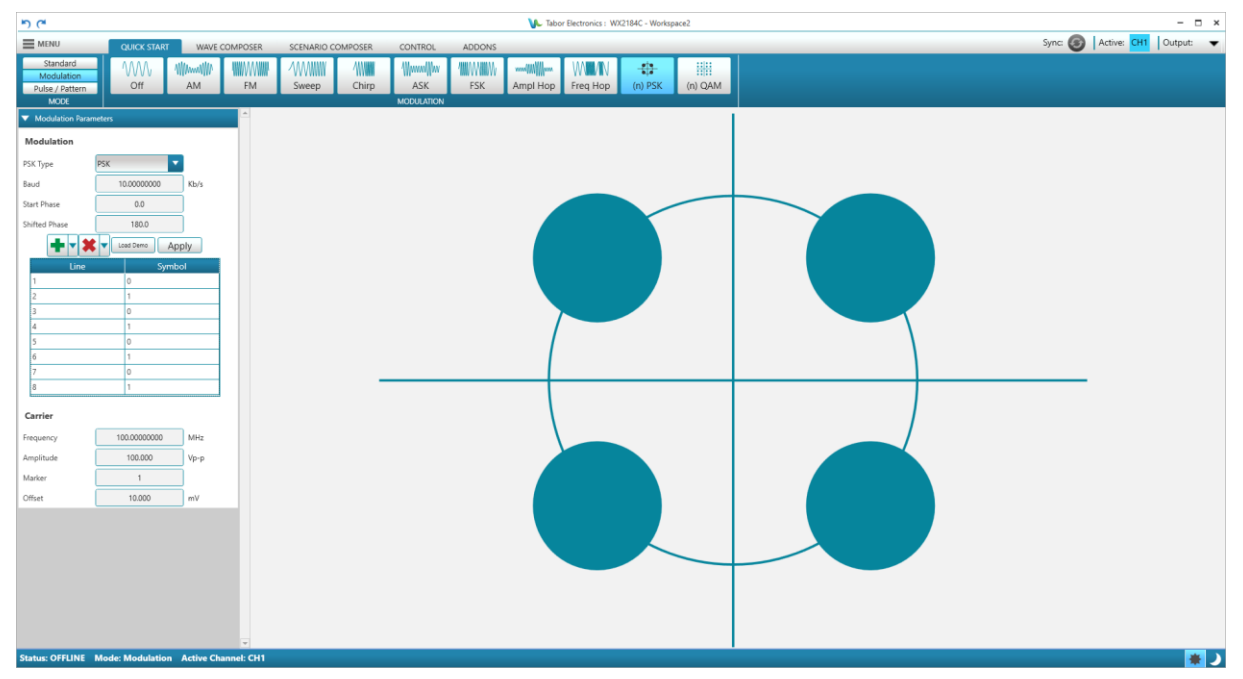

Figure 7.21 Quick Start Modulation (n) PSK

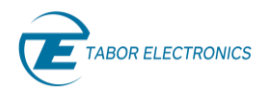

- Modulation The sequence of the modulation control data bits controls the sequence of base amplitude and shifted amplitude. It contains a table of "0" and "1" and the output will repeatedly follow the amplitude shift keying sequence in the same order as programmed.
  - PSK Type Available types are PSK, BPSK, QPSK, OQPSK, pi / 4DQPSK, 8PSK, 16PSK, or User defined PSK.
  - **Baud** Set the rate of which the generator steps through the sequence of the Control Data bits (mb/s, b/s, kb/s, Mb/s).
  - Start Phase The start phase (degrees).
  - Shifted Phase The shifted phase (degrees).
  - Add a line (Above/Below) of the modulation control data bits. This controls the sequence of base phase and shifted phase. It contains a list of "0" and "1" and the output will repeatedly follow the phase shift keying sequence in the same order as programmed.
  - Remove selected line.
  - Load Demo Load a demo table with modulation control data bits.
  - **Apply** Download the modulation data table to the device.
  - Line Line number in the control data list.
  - Symbol Symbol bit.
- **Carrier** Set the carrier wave parameters.
  - **Frequency** Set the wave frequency (kHz, MHz, GHz).
  - Amplitude Set the point-to-point amplitude of the wave (mVp-p, Vp-p).
  - Marker Set the symbol line number at which a sync signal will be generated from the sync output.
  - Offset Set the DC offset of the wave (mV, V).

### 7.2.11 (n) QAM WX-Series

(n) QAM provides several quadrature amplitude modulated waves. The (n)QAM function is similar to the standard ASK function except the output can shift to multiple amplitudes and phase positions to form amplitude/phase shift constellations.

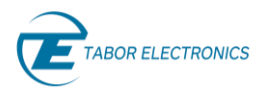

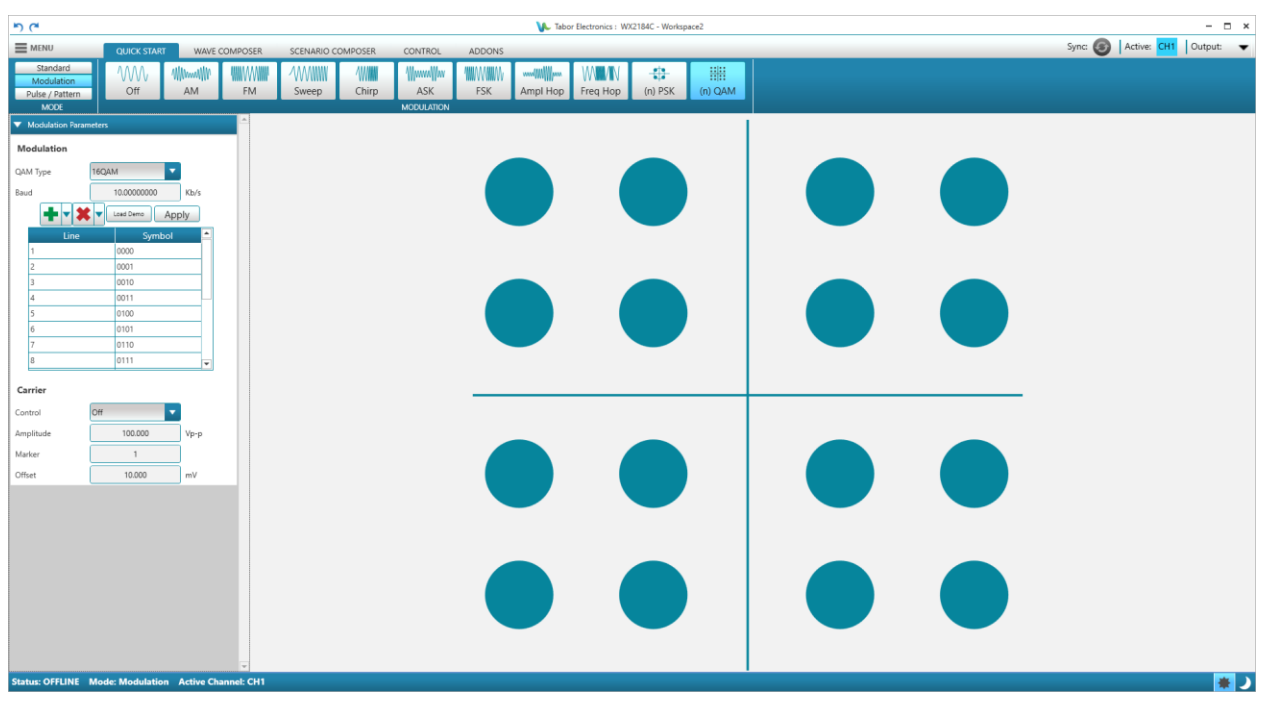

Figure 7.22 Quick Start Modulation (n) QAM

- Modulation The sequence of the modulation control data bits controls the sequence of amplitudes. It contains a table of "0" and "1" and the output will repeatedly follow the shift keying sequence in the same order as programmed.
  - **QAM Type** Available types are 16QAM, 64QAM, 256QAM, or user defined QAM.
  - **Baud** The baud parameter sets the rate of which the generator steps through the sequence of the Control Data bits (mb/s, b/s, kb/s, Mb/s).
  - Add a line (Above/Below) of the modulation control data bits. This controls the sequence of the output signal amplitude. It contains a list of "0" and "1" and the output will repeatedly the sequence in the same order as programmed.
  - Remove selected line.
  - Load Demo Load a demo table with modulation control data bits.
  - Apply Download the modulation data table to the device.
  - Line Line number in the control data list.
  - **Symbol** Symbol bits. Binary value of the amplitude.
- **Carrier** The carrier wave parameters.
  - Control
    - **On** Enable the carrier wave.
    - **Off** Use only the modulation without any carrier wave.
  - Amplitude The carrier wave amplitude peak-to-peak (mVp-p/Vp-p).
  - Marker Set the symbol line number at which a sync signal will be generated from the sync output.

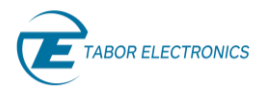

• Offset – The DC offset of the carrier wave (mV/V).

# 7.3 Pulse/Pattern

Pulse/Pattern displays a selection of pulse types.

#### Note

• The pulse will be generated exactly by the device but will be displayed schematically on the composer screen.

#### 7.3.1 Pulse

Pulse displays a pulse signal.

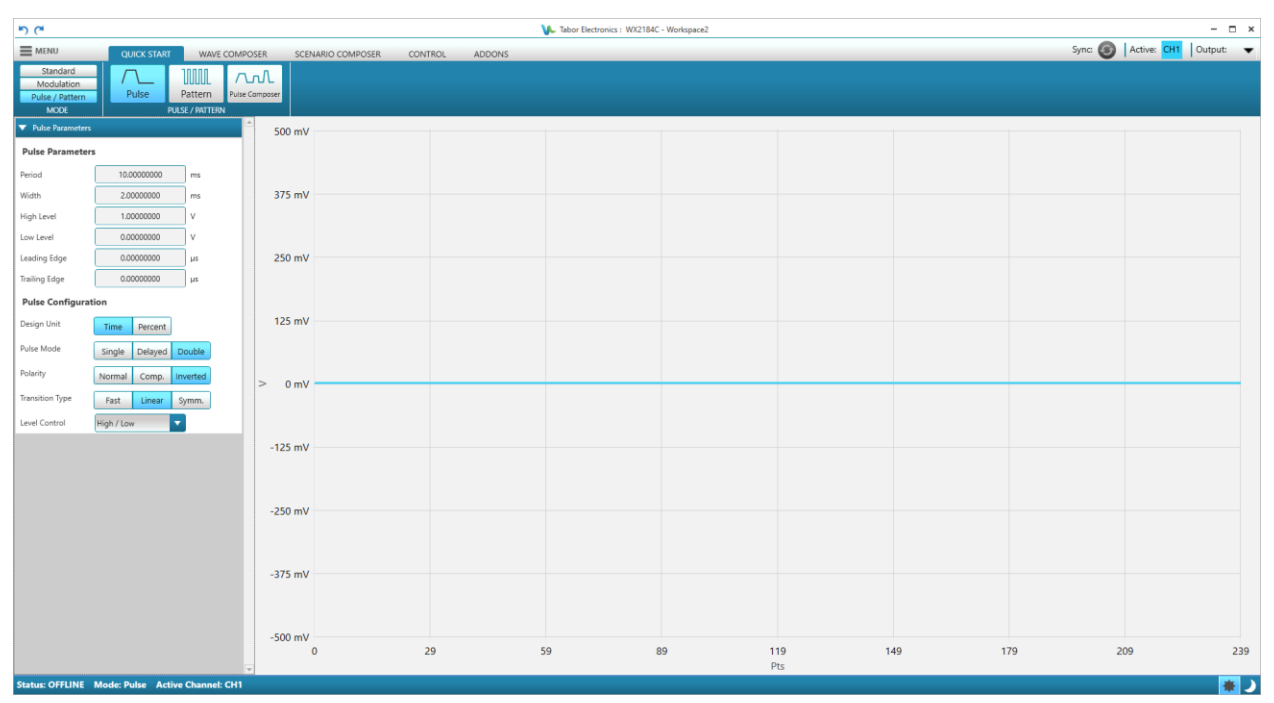

Figure 7.23 Quick Start Pulse TBD.

- Pulse Parameters
  - **Period** Set the period of the pulse, regardless of the pulse mode (ns,  $\mu$ s, ms, s).
  - Width Set the width of the pulse regardless of the pulse mode (ns, μs, ms, s).
  - **High Level** Set the high level of the pulse (mv, V).
  - Low Level Set the low level of the pulse (mv, V).
  - Leading Edge Valid for WX-Series. The rise time of the first edge of the pulse (ns, μs, ms). Valid for Transition Type Linear/Symm.
  - Trailing Edge Valid for WX-Series. The fall time of the second edge of the pulse (ns, μs, ms).
    Valid for Transition Type Linear/Symm.
- Pulse Configuration
  - Design Unit –

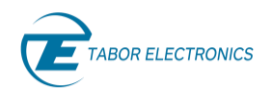

- Rev. 1.1
- **Time** The programming of pulse parameters in units of time (seconds).
- **Percent** The programming of certain pulse parameters in units of percent. The ratio is computed in reference to the period frequency.
- Pulse Mode
  - Single Set a single pulse with properties that can be programmable to suit even the most complex application. The single pulse mode may be generated in continuous, triggered, gated, and counted burst run modes, while retaining all of its pulse characteristics. The SYNC output is synchronous with the start of the pulse and appears every time a cycle is initiated.
  - **Delayed** Set the delay from the SYNC leading edge to the leading edge of the pulse.
  - **Double** Set the delay between the leading edges of the pulse pairs.
- Polarity The pulse polarity parameter determines if the pulse is generated in normal, complemented, or inverted shape

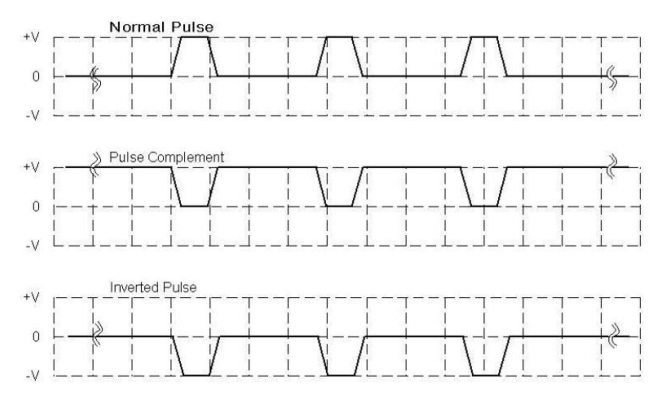

Figure 7.24 Quick Start Pulse Polarity

- Normal Normal pulse polarity.
- Comp. The complemented pulse is a mirror of the normal pulse. It is mirrored around the horizontal axis in a way that the high level becomes low ,and the low level becomes the high level.
- Inverted The normal pulse is mirrored at the 0 V horizontal axis.
- **Transition Type** The pulse transition time from low to high and from high to low.
  - Fast Set a fast transition <1ns.
  - Linear Set a linear transition where you can define the rise and fall times.
    - **Leading Edge** The leading edge rise time (ns,  $\mu$ s, ms).
    - **Trailing Edge** The trailing edge fall time (ns,  $\mu$ s, ms).

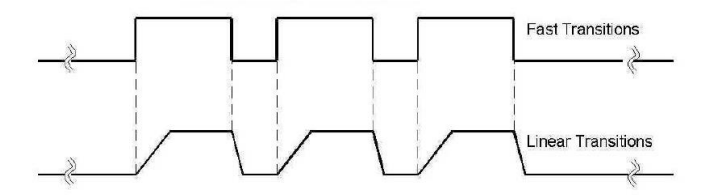

Figure 7.25 Quick Start Pulse Transition Types

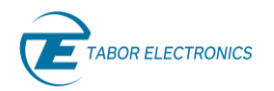

- **Symm**. Set a symmetrical transition, where programming the rise time automatically adjusts the fall time to the same value and vice versa.
  - $\circ$  Leading Edge The leading edge rise time (ns,  $\mu$ s, ms).
  - **Trailing Edge** The trailing edge fall time (ns,  $\mu$ s, ms).
- Level Control
  - **High/Low** Set the pulse amplitude using two parameters: High Level and Low Level. In this case, the instrument automatically determines the required amplitude from the inputs and offsets to place the pulse exactly.
  - Amplitude / Offset This is useful for applications that require an absolute magnitude and precise placement of the pulse offset. This setting option is common for waveform generators where signals are normally generated symmetrically around the OV level, but is rarely used for pulse applications.
  - Positive Set the low level at the 0 V level and every change in the positive level setting moves the positive level only. This level setting is extremely useful for applications that require control over the high level only, while keeping the low level fixed
  - **Negative** Set the high level at the 0 V level and every change in the negative level setting moves the negative level only. This level setting is extremely useful for applications that require control over the low level only, while keeping the high level fixed.

#### 7.3.2 Pattern

Pattern displays a pulse pattern signal

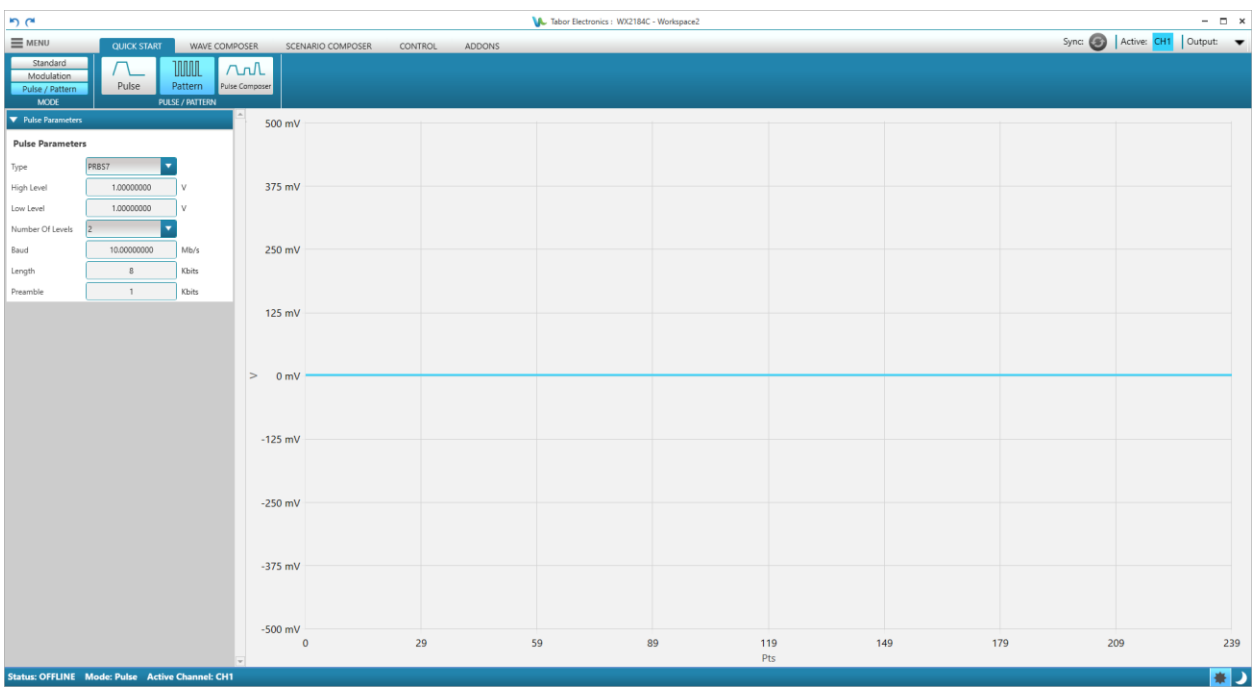

Figure 7.26 Quick Start Pattern TBD

• Pulse Parameters –

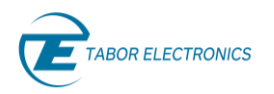

- **Type** Type of pulse pattern, PRBS7 (Pseudo-random Binary Sequence), PRBS9, PRBS11, PRBS15, PRBS23, PRBS31, and User defined.
- High Level Set the high voltage level of the pattern (mv, V).
- Low Level Set the low voltage level of the pattern (mv, V).
- Number of Levels Set the number of pulse levels between Low Level and High Level (2, 3, 4, 5).
- **Baud** Set the pulse pattern sample sequence in in units of bits per second (b/s, kb/s, Mb/s).
- Length Set he pulse length of the PRBS pattern in units of bits (b, kb, Mb).
- **Preamble** The length of the syncword that indicates the start of the data (b, kb, Mb).

#### 7.3.3 Pulse Composer

The Pulse Composer is a tool for creating and editing pulses without the need to think about sample clock, number of points and complex equations.

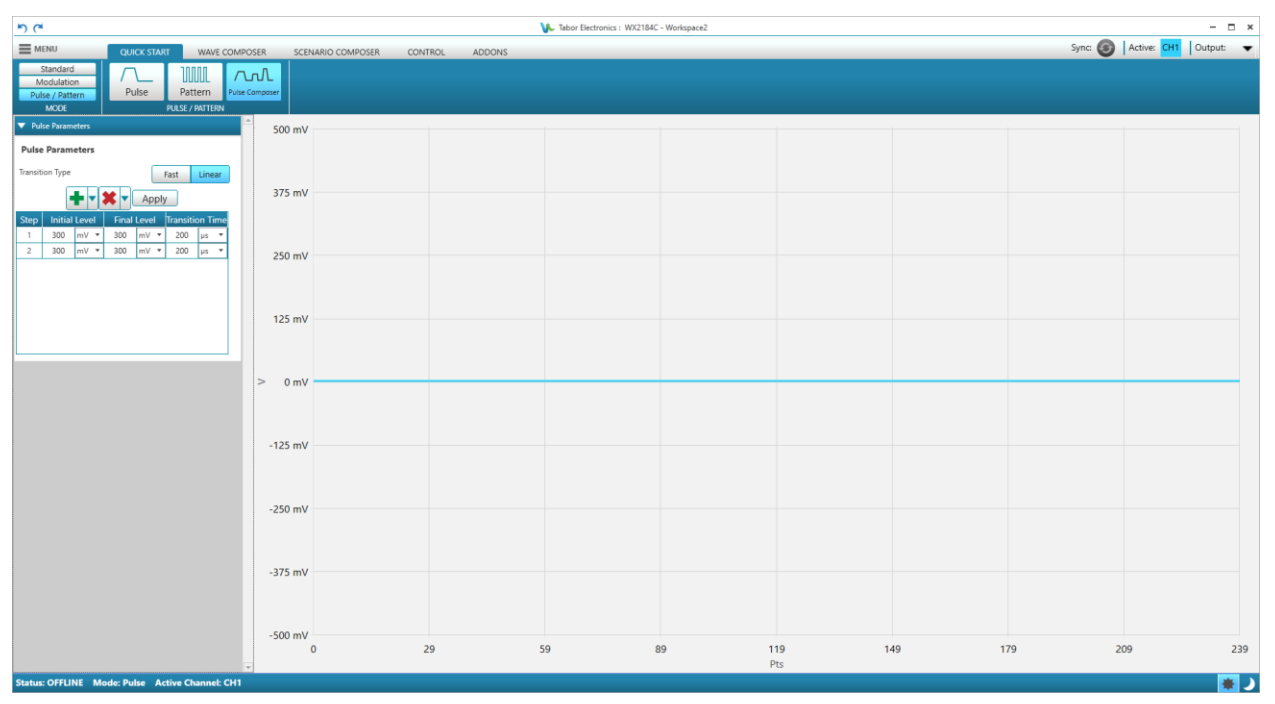

Figure 7.27 Quick Start Pulse Composer TBD

- Pulse Parameters
  - **Transition Type** The pulse transition time from low to high and from high to low.
    - Fast Set a fast transition <1ns.
    - Linear Set a linear transition where you can define the rise and fall times.
  - Add a line (Above/Below) of the pulse data table. This controls the sequence of the output pulses.
  - Remove selected line.
  - Apply Download the pulse data table to the device.

Rev. 1.1

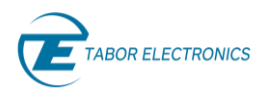

- **Step** Line number in the pulse data table.
- Transition Type Fast
  - Level The amplitude level of the pulse (mV, V).
  - **Duration** The length of the pulse (ps, ns, μs, ms, s).
  - Pattern Duration The total length of the pulse train (μs, ms, s).
- Transition Type Linear
  - Initial Level Set the initial voltage level of the pulse.
  - Final Level Set the final voltage level of the pulse.
  - **Transition Time** Set the rise/fall time of the pulse.
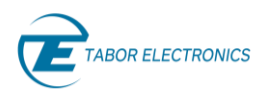

# 8 Composer

Click the **COMPOSER** tab on the ribbon to invoke the wave composer window, and then click the **Arbitrary** button. Here you can create new waveforms and add them to the waveform gallery. After that you can define markers for the waveforms in the waveform gallery.

| <sup>ال</sup> ) (۳                        | ↓ Tabor Electronics : P2584M - Workspace1                                                                                                    | - 8 ×                     |
|-------------------------------------------|----------------------------------------------------------------------------------------------------|---------------------------|
| MENU QUICK START COMPOSER SCENARIO        | CONTROL ADDONS SYSTEM                                                                                                    | Active: CH1 Output: CH1 🔻 |
| Arbitrary<br>Tisk<br>Sine Triangle Square | Image: Step 1         Image: Step 2         Image: Step 2         Image: S |                           |
| ▼ Global Parameters 250 mV                |                                                                                                    |                           |
| Sample Clock 1.0000000 GSa/s              |                                                                                                    |                           |
| Amplitude 500.000 mVp-p                   |                                                                                                    |                           |
| Offset 0.000 mV 187.5 mV                  |                                                                                                    |                           |
| Source Mode Direct                        |                                                                                                    |                           |
| NCO Freq 400.000 MHz                      |                                                                                                    |                           |
| ▼ Segment 125 mV                          |                                                                                                    |                           |
| Size X Anchor Y Anchor                    |                                                                                                    |                           |
| Length Duration                           |                                                                                                    |                           |
| Waveform Length 2,048 Pts 62.5 mV         |                                                                                                    |                           |
| Duration 1,024.0000000 ns                 |                                                                                                    |                           |
| Reset                                     |                                                                                                    |                           |
| ▼ Waveform Parameters 2 0 mV              |                                                                                                    |                           |
| Level 0.000 V                             |                                                                                                    |                           |
| Cancel Apply                              |                                                                                                    |                           |
| ▼ Waveform Gallery -62.5 mV               |                                                                                                    |                           |
| + • *                                     |                                                                                                    |                           |
| Search Name                               |                                                                                                    |                           |
| Waveform Name Waveform Size -125 mV       |                                                                                                    |                           |
| Waveform_1.seg 2048                       |                                                                                                    |                           |
| Waveform_3.seg 2048                       |                                                                                                    |                           |
| -107.2 114                                |                                                                                                    |                           |
|                                           |                                                                                                    |                           |
| -250 mV                                   |                                                                                                    |                           |
|                                           | 0 255 511 767 1023 1279 15<br>Pts                                                                                                    | \$35 1791 2047            |
| Status: OFFLINE Mode: Arbitrary           | - 10                                                                                                    |                           |

Figure 8.1 Composer

# 8.1 Ribbon

In the ribbon you can select a standard wave, choose a tool to modify the wave, edit the wave, add markers to the wave that is in the Waveform Gallery, zoom a section of the wave, and finally download the wave to the device.

## 8.1.1 Standard Waves

Click the **COMPOSER** tab on the ribbon and then click the **STANDARD** arrow button to display all wave options. Click the wave symbol for the wave you want to create.

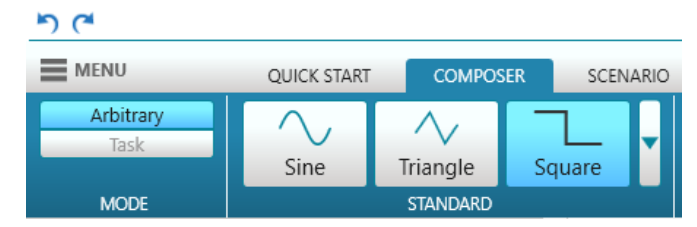

Figure 8.2 Standard Waves

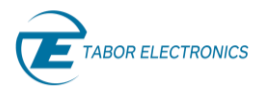

| ۳) (۳             |             |              |          |          |          |          |             | 🚺 Tab | or Electronics : P25 |
|-------------------|-------------|--------------|----------|----------|----------|----------|-------------|-------|----------------------|
| MENU              | QUICK START | СОМРОЗ       | SER SCEN | ARIO CON | NTROL AD | DONS SY  | STEM        |       |                      |
| Arbitrary<br>Task | Sine        | <br>Triangle | Square   | Ramp     | Sinc     | Gaussian | Exponential | DC    | Noise                |
| MODE              |             |              |          |          |          |          |             |       |                      |

Figure 8.3 Standard Waves (Expanded List)

Refer to <u>7 Quick Start, page 46</u> for a detailed description of the various waves.

See <u>3.3 Arbitrary Waveform Creation Workflow, page 26</u> for a quick guide how to create and output a waveform.

Go to section <u>8.2 Configuration Pane, page 87</u> for instructions how to set the waveform parameters.

Note

The wave frequency is calculated as follows:

 $Frequency = \frac{Sample \ Clock}{Segment \ length \ in \ points}$ 

## 8.1.2 Tools

Click the **COMPOSER** tab on the ribbon and then click the **TOOLS** arrow button to display all tools. Click on the tool you want to use to modify the wave displayed on the composer screen or to draw a new wave.

### Idea

• Click the right mouse button to exit the draw tool.

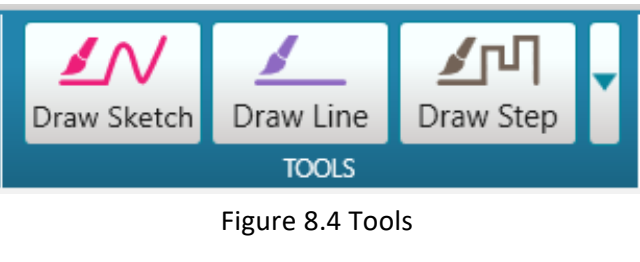

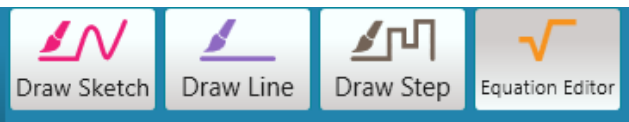

Figure 8.5 Tools Expanded Menu

- Draw Sketch Draw a freehand wave on the composer screen using your cursor.
- Draw Line Draw a line on the composer screen using your cursor.
- Draw Step Draw a step wave on the composer screen using your cursor.
- Equation Editor Define a wave using mathematical functions and operators.

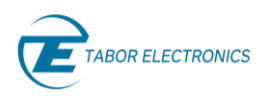

## Equation Editor

Click the **COMPOSER** tab on the ribbon and then click the **TOOLS** arrow button to display all tools. Click the **Equation Editor** icon.

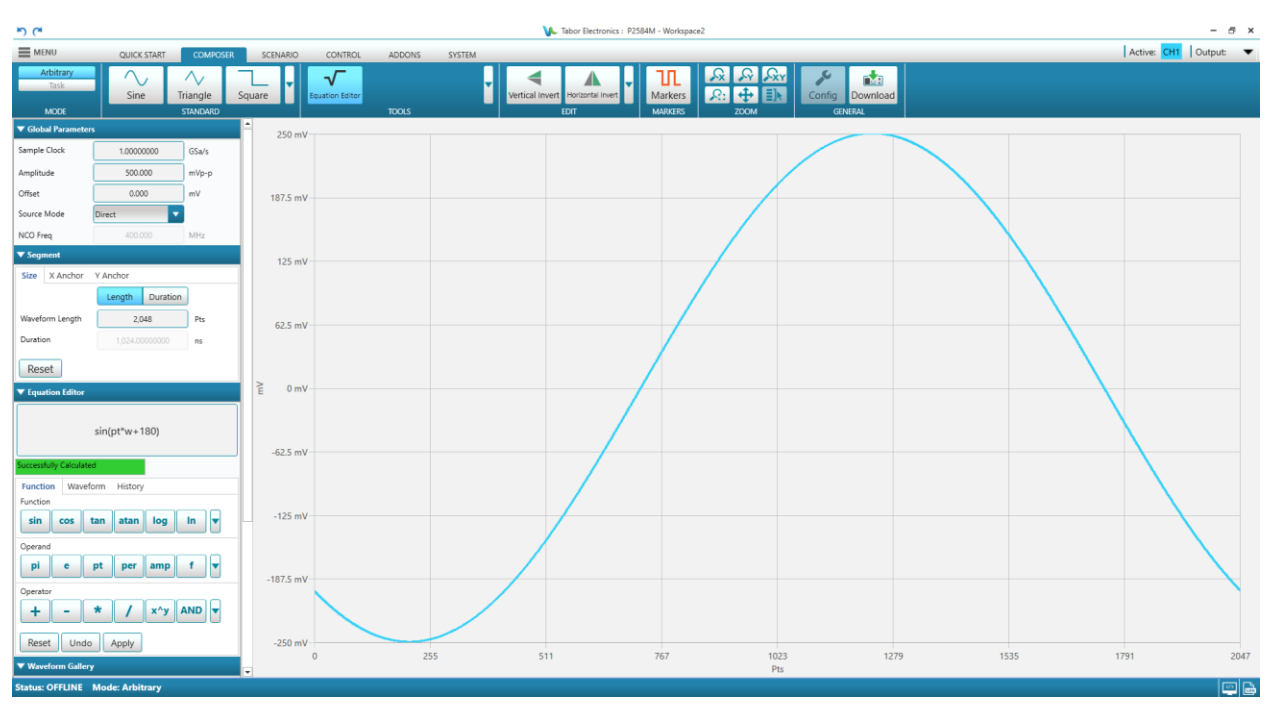

### Figure 8.6 Equation Editor

Equations are written in conventional mathematical notation. You may only enter the right part of the equation. The only limitation is that the equation must be of a single variable that is directly related to the current horizontal axis setting. Equations are not case-sensitive, and spaces are ignored. Numbers are entered in scientific notation. All calculations are done with double-digit precision with truncation. For the trigonometric functions, all angles are expressed in radians.

A number of constants are provided: e, which is the base of the natural logarithm; pi, which is the circumference of a unit-diameter circle; per, which equals the programmed horizontal range; f, which equals 1/per; w, which equals 2 \* pi / per, and numerals in the range of  $-1E^{20}$  to  $1E^{20}$ .

Calculation precedence is according to arithmetic rules. There are three classes of precedence: ^ (raise to power) has the highest precedence; (multiply) and / (divide) come second; + and - have the lowest precedence. Parentheses may be used to change the order of precedence. The following table summarize the mathematical expressions and their respective abbreviated commands that can be used with the Equation Editor.

### **Function Tab**

The function tab provides all the functions, operands, and operators to write an equation. In addition, you can write an equation directly in the Equation Editor screen using your keyboard.

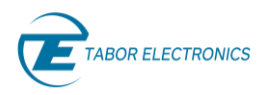

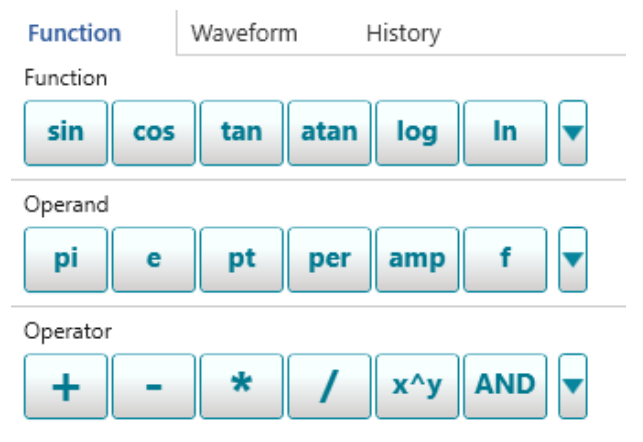

### Figure 8.7 Function Tab

- **sin** The sine of x (sin(x)), where x is an argument of a mathematical expression.
- **cos** The cosine of x (cos(x)), where x is an argument of a mathematical expression.
- tan The tangent of x (tan(x)), where x is an argument of a mathematical expression.
- **atan** The arctan is the inverse of the tangent function.
- **log** The base 10 logarithm of x (log(x)), where x is an argument of a mathematical expression.
- In The natural (base e) logarithm of x (ln(x)), where x is an argument of a mathematical expression.
- **abs** The absolute value of x (abs(x)), where x is an argument of a mathematical expression.
- sweep Frequency sweep according to following equation: amp\*sin((2\*pi/SCLK)\*pt\*(START\_FREQ+(BANDWIDTH/(2\*(SEG\_LENGTH+1)))\*pt)) Refer to the sweep example in <u>13.1 Sweep, page 125</u>.

### Operand

- $pi \pi$  circumference of unit-diameter circle
- **e** Base of natural logarithm (~2.718..).
- **pt** Point, horizontal axis coordinate (sample).
- per Horizontal wavelength cycle (period) in points.
- amp Amplitude in units of DAC bit-resolution or volt.
- **f** 1/per.
- **w** Omega Ω, 2\*π / per

### Operator

- + Add.
- – Subtract.

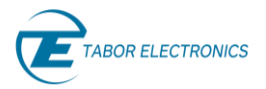

- \* Multiply.
- / Divide.
- **x^y** x<sup>y</sup>.
- **xey** Multiply x with  $10^{9}$ .
- AND Boolean operator AND.
- **OR** Boolean operator OR.

### Waveform Tab

Click the Waveform tab to import previously defined waveforms that you want to include in the equation.

| Function | Waveform  | Histo | ory       |     |   |
|----------|-----------|-------|-----------|-----|---|
|          |           | Imp   | oort Wave | ×   | • |
|          | Name      |       | WaveLen   | gth |   |
|          | sine.seg  |       | 1024      |     |   |
|          | noise.seg |       | 1024      |     |   |
|          |           |       |           |     |   |
|          |           |       |           |     |   |
|          |           |       |           |     |   |

Figure 8.8 Waveform Tab Import Wave

- Import Wave Click the Import Wave button to import a previously saved waveform and use it in your equation. Refer to <u>6.4 Export, page 39</u>.
- Even with the selected all waveform.

### **History Tab**

Click the **History** tab to display a list of used equations. Double-click with your mouse on an equation in the list to display it in the **Equation Editor** window, then click **Apply** to display the equation's waveform. If you select another equation you may want to remove the old equation by clicking **Undo**.

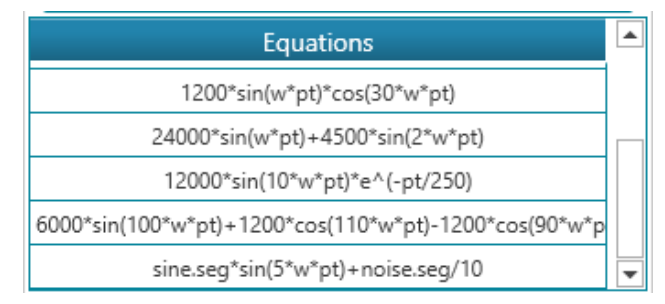

Figure 8.9 History Tab

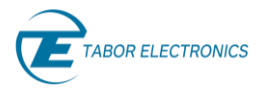

### **Buttons**

- **Reset** Click the **Reset** button to undo the whole equation in the Equation Editor.
- Undo Click the Undo button to undo the last keyboard input to the Equation Editor.
- Apply Click the Apply button to display the equation on the Composer screen.

## 8.1.2.1.1 Equation Editor Workflow

- 1. Enter your equation in the Equation Editor. You can click on **Function**, **Operand** and **Operator** buttons to get the right syntax. There is no limitation of the equation length, and a scroll bar will be displayed if the equation exceeds the window size.
- 2. Click **Apply** to evaluate and calculate the equation and display it in the Composer Screen. An error message will be displayed if any syntax error is found.
- 3. A Scaling check box is displayed if the amplitude doesn't fit in the DAC range. Check the **Scaling** check box.
- 4. Click the 💼 button in the Waveform Gallery to save the equation as a waveform.
- 5. Click the SCENARIO tab.
- 6. In the Segment Table click to add the waveform to the segment table. The same segment must be added to the other channel that the DAC controls. If this is not the case an error message will be displayed when clicking **Download**. Select in the Channel Control the DAC pair channel and add the waveform for this channel.

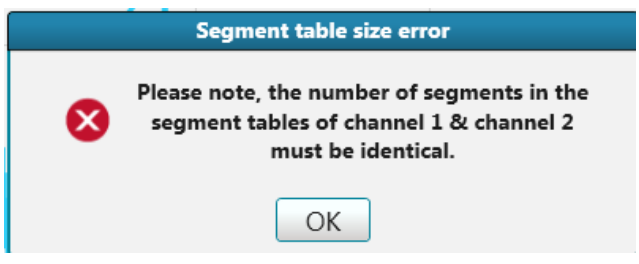

Figure 8.10 Equation Editor – Segment Table Size Error

7. Click **Download** to download the waveform to the device RAM memory.

Refer to section <u>13 Appendix Equation Examples, page 125</u>.

## 8.1.3 Edit

Click the **COMPOSER** tab on the ribbon and then click in the **EDIT** group the button for modifying the wave displayed on the composer screen.

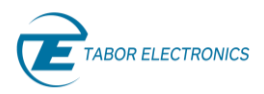

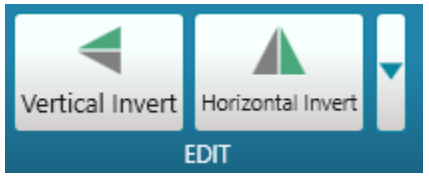

Figure 8.11 Tools

- Vertical Invert Turn the wave around the X-axis.
- Horizontal Invert Turn the wave around the Y-axis.

## 8.1.4 Markers for Proteus

Click the **COMPOSER** tab on the ribbon and then click the **MARKERS** button to open a pane for defining markers for the selected wave in the waveform gallery.

The device offers programmable digital output signals that are synchronized to the main analog outputs. These signals are referred to as markers. The purpose of these markers is to provide auxiliary outputs, that are fully synchronized with the output waveforms, for control of peripheral equipment or as an additional digital data stream. Each channel output can have between 1 - 4 corresponding marker outputs depending on the model and the configuration. The number of markers is divided evenly among the channels, e.g., for the 2 channel 4 marker models each channel can have two markers M1, M2.

| <ul> <li>Markers</li> </ul> |                    |       |        |   |  |  |  |
|-----------------------------|--------------------|-------|--------|---|--|--|--|
| Active Chan                 | Active Channel CH1 |       |        |   |  |  |  |
| Marker Type                 | arker Type         |       |        |   |  |  |  |
| Marker 1                    | Marker 2           |       |        |   |  |  |  |
| State                       |                    | On    | Off    |   |  |  |  |
| View                        |                    | On    | Off    |   |  |  |  |
| High                        | 0.250 V            |       |        |   |  |  |  |
| Low                         |                    | -(    | 0.250  | V |  |  |  |
| Function                    |                    |       |        |   |  |  |  |
| All '1'                     | AII                | .0.   | Invert |   |  |  |  |
|                             |                    |       |        |   |  |  |  |
|                             |                    |       |        |   |  |  |  |
|                             |                    |       |        |   |  |  |  |
|                             |                    |       |        |   |  |  |  |
| Reset                       | Cance              | el Ap | ply    |   |  |  |  |

Figure 8.12 Markers

• Active Channel – The markers will be defined for the active channel selected in the Channel control, refer to <u>5 WDS Window, page 35</u>.

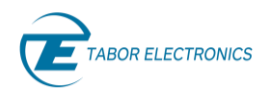

- Marker 1/2 Click the button to select the marker to configure.
  - **State** Click On/Off to activate/deactivate the marker.
  - View Click On to display the markers in the composer screen. Valid only for the Proteus series. TBD.
  - **High** Set the maximum amplitude of the marker signal.
  - Low Set the minimum amplitude of the marker signal.
- Function Click the arrow to display all the marker functions.

|  | All '1' | All '0' | Invert | Random | Shift Right | Shift Left | Clock | AND | OR | NAND | XOR | NOR |
|--|---------|---------|--------|--------|-------------|------------|-------|-----|----|------|-----|-----|
|--|---------|---------|--------|--------|-------------|------------|-------|-----|----|------|-----|-----|

### Figure 8.13 Marker Functions

- All '1' All points in specified point range (From:, To:) are assigned the value '1'.
- All '0' All points in range are assigned the value '0'.
- Invert All points value in range are inverted.
- **Random** Each point in range is given a random '1' or '0' value.
- Shift Right All points are shifted specified points right in a cyclical manner. Number must be divisible by the marker resolution for the device.
- Shift Left All points are shifted X bits left in a cyclical manner. Number must be divisible by the marker resolution for the device.
- **Clock** Enter the number of points the marker is high and the following number of points the marker is low for the clock data pattern.
- Perform one of these logical operation on two of the available markers. The result is the data of the currently selected marker.
  - AND
  - OR
  - NAND
  - XOR
  - NOR
- From: Start the marker from this wave sample. You can only enter point N so that N+1 is divisible by the marker resolution, refer to the device manual. If you don't enter a legal number then the number is rounded down to the nearest legal number.
- To: Stop the marker at this wave sample. You can only enter point N so that N+1 is divisible by the marker resolution. If you don't enter a legal number then the number is rounded down to the nearest legal number.
- **Reset** Remove the marker.
- **Cancel** Changes that were made (prior to pressing the apply button) will be undone.
- **Apply** The configured marker will be displayed in the composer screen. The marker data will become part of the waveform data.

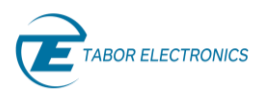

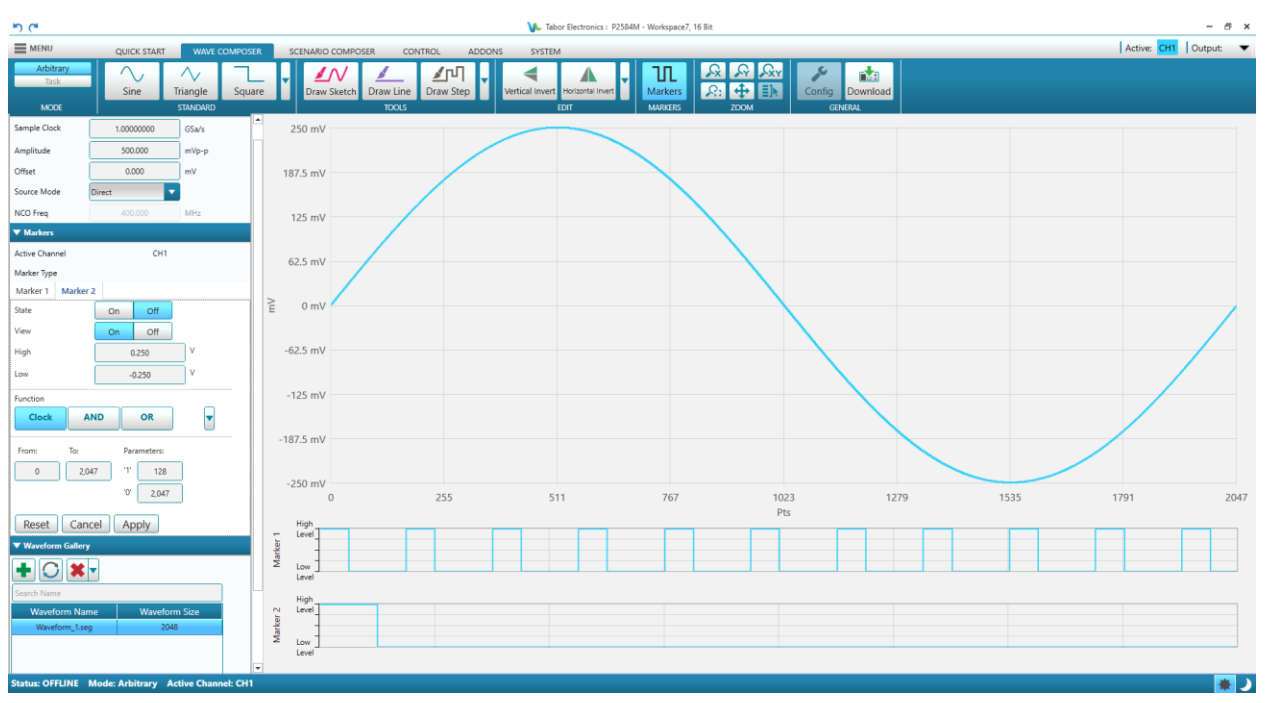

Figure 8.14 Sine Wave with Two Markers

## 8.1.5 Markers for SE- and WX-Series

Click the **COMPOSER** tab on the ribbon and then click the **MARKERS** button to open a pane for defining markers for the selected wave in the waveform gallery.

The device offers programmable digital output signals that are synchronized to the main analog outputs. These signals are referred to as markers. The purpose of these markers is to provide auxiliary outputs, that are fully synchronized with the output waveforms, for control of peripheral equipment or as an additional digital data stream. Each channel or channel pair has 2 corresponding marker outputs depending on the model and the configuration.

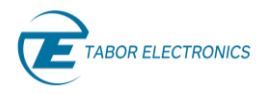

| <ul> <li>Markers</li> </ul> |      |       |        |     |
|-----------------------------|------|-------|--------|-----|
| Active Channel              |      | CH1   |        |     |
| State                       |      | On    | Off    |     |
| Marker Type                 | (    | User  | Wave   | ]   |
| Marker 1                    | Mark | ker 2 |        |     |
| View                        |      | On    |        |     |
| Delay                       |      | 0.00  | ns     |     |
| Position                    |      | 0.00  | 000000 | Pts |
| Width                       |      | 0.00  | Pts    |     |
| High                        |      | 0.00  | mV     |     |
| Low                         |      | 0.00  | mV     |     |
|                             |      |       |        |     |

Figure 8.15 Markers Wave for SE- and WX-Series

| ▼ Markers      |                        |  |
|----------------|------------------------|--|
| Active Channel | CH1                    |  |
| State          | On Off                 |  |
| Marker Type    | User Wave              |  |
| Marker 1       | Marker 2               |  |
| View           | On Off                 |  |
| High           | 10.0000000 mV          |  |
| Low            | 0.00000000 mV          |  |
| Function       |                        |  |
| Random         | Shift right Shift left |  |
| From:          | To:<br>1,023           |  |
| Reset          | Cancel Apply           |  |

Figure 8.16 Markers User for SE- and WX-Series

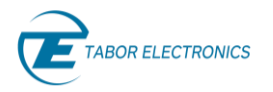

- Active Channel The markers will be defined for the active channel selected in the Channel control, refer to <u>5 WDS Window, page 35</u>.
  - Marker Type
    - User You can program the marker data. You have to click **Apply** to send the marker data to the device.
    - Wave Marker outputs a single pulse. You can control pulse position, width, and delay.
- Marker 1/2 Click the tab to select the marker to configure.
  - State Click **On/Off** to activate/deactivate the marker output.
  - View Click **On/Off** to view/hide the marker on the composer screen.

#### Note

• Use the Marker Type Wave for defining a single pulse, and the Marker Type User for defining a pattern of pulses.

### Marker Type Wave –

- **Delay** The delay is measured from the sync output in units of seconds. The marker has an initial delay of 0 sample clock periods, not including initial skew.
- **Position** Start the marker from this wave sample. Note that the resolution is device dependent.
- Width The width of the marker pulse in wave samples (Pts, kPts, MPts).
- High Set the maximum amplitude of the marker signal (mV, V).
- Low Set the minimum amplitude of the marker signal (mV, V).

### Marker Type User

- **High** Set the maximum amplitude of the marker signal (mV, V).
- Low Set the minimum amplitude of the marker signal (mV, V).
- **Function** Click the arrow to display all the marker functions.

| All '1' | All '0' | Invert | Random | Shift Right | Shift Left | Clock | AND | OR | NAND | XOR | NOR |
|---------|---------|--------|--------|-------------|------------|-------|-----|----|------|-----|-----|
|         |         |        |        |             |            |       |     |    |      |     |     |

#### Figure 8.17 Marker Functions

- All '1' All points in specified point range (From:, To:) are assigned the value '1'.
- All '0' All points in range are assigned the value '0'.
- Invert All points value in range are inverted.
- **Random** Each point in range is given a random '1' or '0' value.
- Shift Right All points are shifted specified points right in a cyclical manner. Number must be divisible by the marker resolution for the device.
- Shift Left All points are shifted X bits left in a cyclical manner. Number must be divisible by the marker resolution for the device.
- **Clock** Enter the number of points the marker is high and the following number of points the marker is low for the clock data pattern.

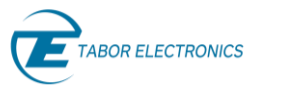

- Perform one of these logical operation on two of the available markers. The result is the data of the currently selected marker.
  - AND
  - OR
  - NAND
  - XOR
  - NOR
- From: Start the marker from this wave sample. You can only enter point N so that N+1 is divisible by the marker resolution, refer to the device manual. If you don't enter a legal number then the number is rounded down to the nearest legal number.
- To: Stop the marker at this wave sample. You can only enter point N so that N+1 is divisible by the marker resolution. If you don't enter a legal number then the number is rounded down to the nearest legal number.
- **Reset** Remove the marker.
- **Cancel** Changes that were made (prior to pressing the apply button) will be undone.
- **Apply** The configured marker will be displayed in the composer screen. The marker data will become part of the waveform data.

| ٣) (*                                                                              |                |                          | V Tabor Electronics : SE50 | 2 - Workspace24    |                            |                 | - 8 ×         |
|------------------------------------------------------------------------------------|----------------|--------------------------|----------------------------|--------------------|----------------------------|-----------------|---------------|
| MENU QUICK START WAVE COM                                                          | POSER SCE      | ENARIO COMPOSER CONTROL  | ADDONS SYSTEM              |                    |                            | Sync: 🜀 Active: | CH1 Output: 👻 |
| Arbitrary<br>Sequence<br>Adv. Sequence<br>MoDE<br>Sine<br>Sine<br>Sine<br>StanDarb | Square         | Equation Editor<br>TOOLS | Vertical Invert            | Markers<br>MARKERS | Config Download<br>GENERAL |                 |               |
| Global Parameters                                                                  | 500 mV         | /                        |                            |                    |                            |                 |               |
| Config Parameters                                                                  | 375 mV         | /                        |                            |                    |                            |                 |               |
| ▼ Markers                                                                          |                |                          |                            |                    |                            |                 |               |
| Active Channel CH1                                                                 | 250 mV         | /                        |                            |                    |                            |                 |               |
| State On Off                                                                       | 125 mV         | /                        |                            |                    |                            |                 |               |
| Marker Type User Wave                                                              | > 0 mV         | /                        |                            |                    |                            |                 |               |
| Marker 1 Marker 2                                                                  |                |                          |                            |                    |                            |                 |               |
| View On Off                                                                        | -125 mV        | /                        |                            |                    |                            |                 |               |
| Delay 0.0000000 ns                                                                 | -250 mV        | /                        |                            |                    |                            |                 |               |
| Position 200.0000000 Pts                                                           | -375 mV        | /                        |                            |                    |                            |                 |               |
| Width 824.0000000 Pts                                                              |                |                          |                            |                    |                            |                 |               |
| High 10.0000000 mV                                                                 | -500 mV        | 0 127                    | 255                        | 383 511            | 639                        | 767 895         | 1023          |
| Low 0.0000000 mV                                                                   |                |                          |                            | Pts                |                            |                 |               |
|                                                                                    | Marker1        | Level                    |                            |                    |                            |                 |               |
|                                                                                    | CH1            | Low                      |                            |                    |                            |                 |               |
|                                                                                    |                | Level                    |                            |                    |                            |                 |               |
|                                                                                    | Marker2        | High<br>Level            |                            |                    |                            |                 |               |
| Waveform Gallery                                                                   | CH1            | Low                      |                            |                    |                            |                 |               |
|                                                                                    |                | Level                    |                            |                    |                            |                 |               |
|                                                                                    | Madard         | High<br>Level            |                            |                    |                            |                 |               |
|                                                                                    | CH2            |                          |                            |                    |                            |                 |               |
|                                                                                    |                | Level                    |                            |                    |                            |                 |               |
|                                                                                    |                | High                     |                            |                    |                            |                 |               |
|                                                                                    | Marker2<br>CH2 |                          |                            |                    |                            |                 |               |
|                                                                                    |                | Lovel                    |                            |                    |                            |                 |               |
| Status OEEINE Mode Ashitrary                                                       | *              |                          |                            |                    |                            |                 |               |
| Status, orreine mode. Arbitrary                                                    |                |                          |                            |                    |                            |                 |               |

Figure 8.18 Sine Wave with Two Markers

## 8.1.6 Zoom

Click the **COMPOSER** tab on the ribbon and then click one of the **ZOOM** buttons to modify the view of the graph displayed on the composer screen.

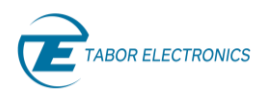

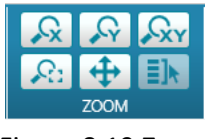

Figure 8.19 Zoom

Idea

- Use the mouse wheel to zoom in/out the graph. On the composer screen double-click on the left mouse button to restore the original graph view.
- **Zoom X-axis** Click the icon, then click on the composer screen, and drag in the X-axis direction to select the area of the X-axis you want to magnify. Click the zoom icon to return to previous view.

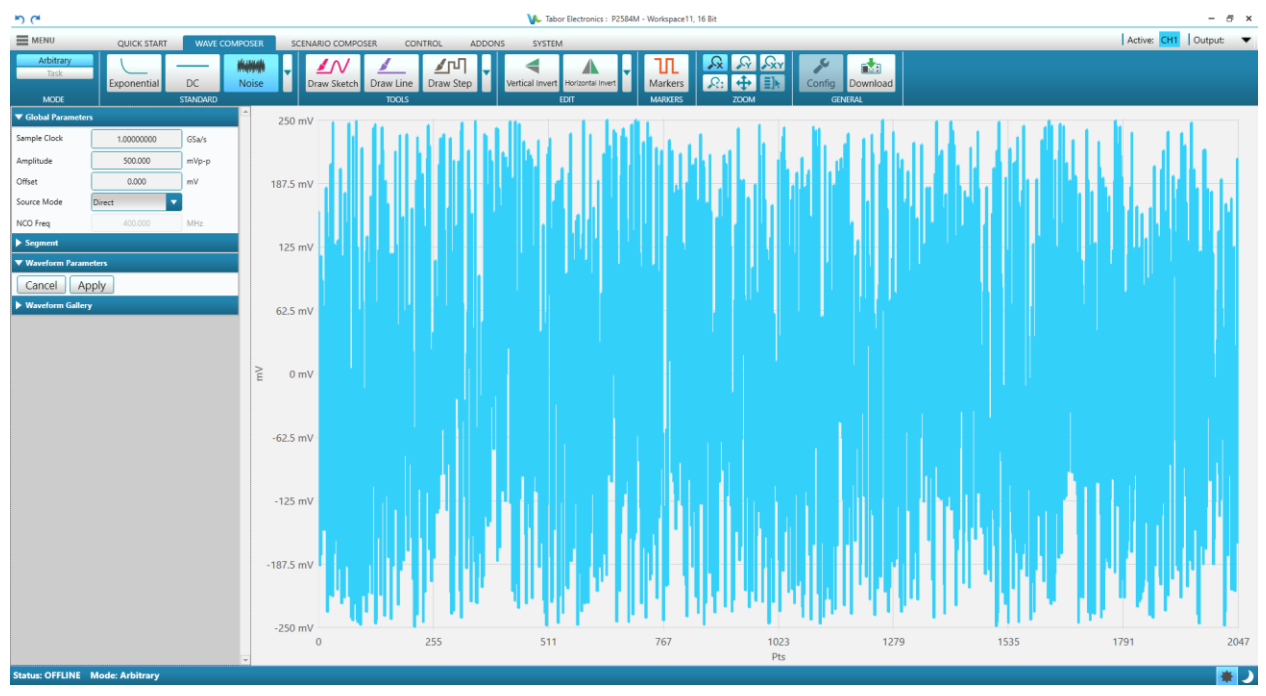

Figure 8.20 Noise Graph without Zoom

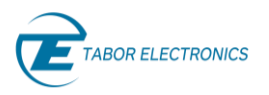

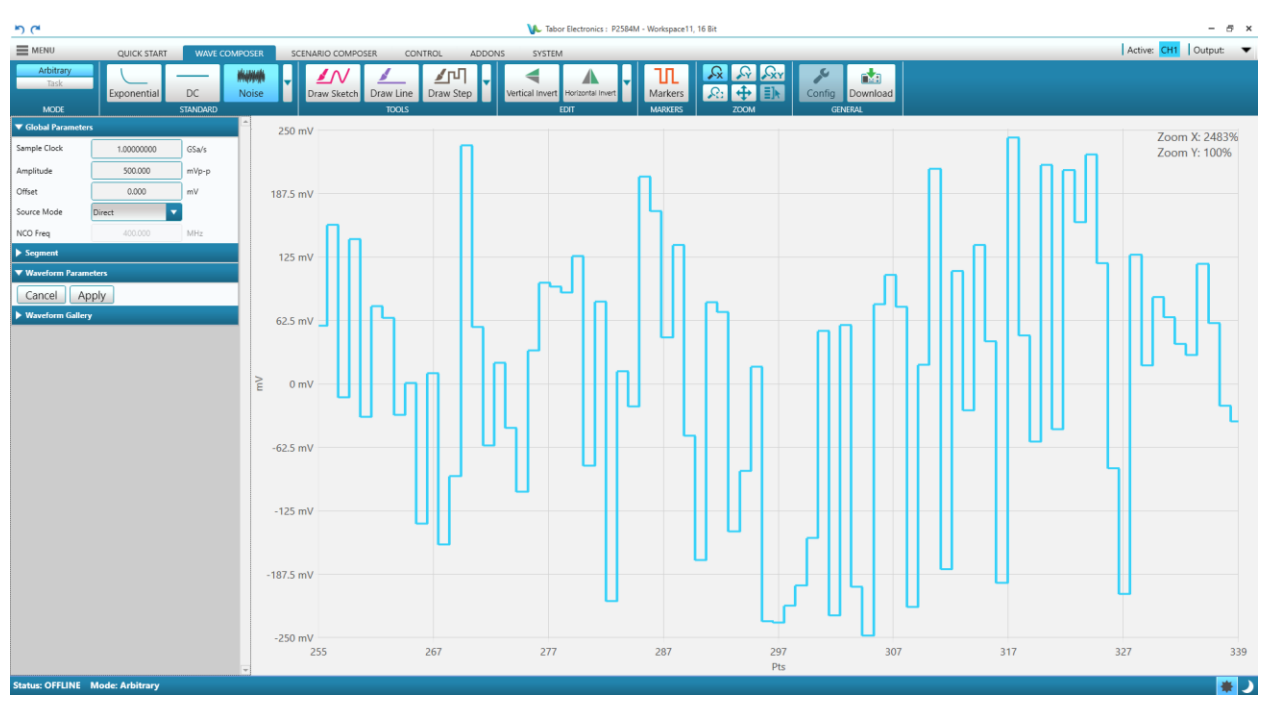

Figure 8.21 Noise Graph with Zoom X-axis

- **Zoom Y-axis** Click the icon, then click on the composer screen, and drag in the Y-axis direction to select the area of the Y-axis you want to magnify. Click the zoom icon to return to previous view.
- **Zoom Area** Click the icon, then click on the composer screen, and drag in the XY-axis direction to select the area of the XY-axis you want to magnify. Click the zoom icon to return to previous view.
- **Zoom** Click the icon to cancel the zoom and return to previous view.
- **Panning** Click the icon, then click on the composer screen and drag left or right to pan (navigate) on the zoomed graph.
- Select All Use this function when using the Preview in the Scenario. Click the icon, then click on the composer screen, and drag in the XY-axis direction to select the area of the XY-axis you want to magnify. All other graphs will also be magnified exactly the same. TBD.

## 8.1.7 General

## Config for SE- and WX-Series

Click the **COMPOSER** tab on the ribbon and then click the **Config** button in the **GENERAL** group to open the **Config Parameters** pane.

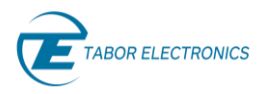

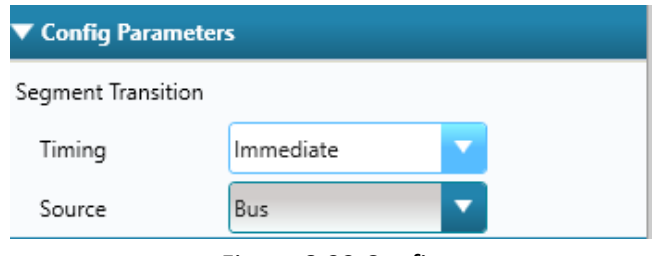

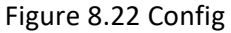

- Segment Transition Define the segment transition and segment number.
  - Timing
    - Immediate Switch immediately to next segment without waiting for this segment to complete.
    - **Coherent** Switch to next segment at the end of this segment.
  - Source
    - **Bus** A CPU SCPI bus command will initiate the jump to another specified segment.
    - **External** An external source, connected to the segment control port, will initiate the jump to another specified segment.

## 8.1.8 Download

Click the **COMPOSER** tab on the ribbon and then click the **Download** button in the **GENERAL** group to download the defined waveform to a RAM segment in the device. This provides a fast sanity check of the waveform. The operational download should be made from the Scenario.

# 8.2 Configuration Pane

Click the **COMPOSER** tab on the ribbon to invoke the composer window, and then click the **Arbitrary** button. Click the arrows to show the configuration pane windows.

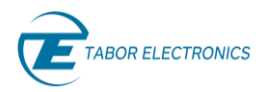

| MENU        |            | (      | QUICK     | START  |      | WAVE    | сом |  |
|-------------|------------|--------|-----------|--------|------|---------|-----|--|
| Arbit       | rary       |        | $\wedge$  | ,      |      |         | -   |  |
| Tas         | TASK       |        |           |        | Tr   | iangle  | s   |  |
| MO          | DE         |        |           |        | S    | TANDARD |     |  |
| ▼ Global P  | arameters  |        |           |        |      |         |     |  |
| Sample Cloo | :k (       |        | 1.00000   | 0000   |      | GSa/s   |     |  |
| Amplitude   | (          |        | 500.0     | 00     |      | mVp-p   |     |  |
| Offset      | (          |        | 0.00      | 0      |      | mV      |     |  |
| Source Mod  | le (       | Direct |           |        | •    |         |     |  |
| NCO Freq    |            |        | 400.0     | 00     |      | MHz     |     |  |
| ▼ Segment   |            |        |           |        |      |         |     |  |
| Size        | X Anchor   | . ,    | Y Ancł    | nor    |      |         |     |  |
|             |            | Len    | gth       | Durat  | tion | ]       |     |  |
| Waveform    | length     |        | 2,048 Pts |        |      |         |     |  |
| Duration    |            | 1,     | ,024.00   | 000000 | )    | ns      |     |  |
| Docot       | 1          |        |           |        |      |         |     |  |
| Reset       | J          |        |           |        |      |         |     |  |
| Wavefor     | m Parame   | ters   |           |        | _    |         |     |  |
| Phase       |            |        | 0.0       |        |      | Deg.    |     |  |
| Cycles      |            |        | 1.00      | )      |      |         |     |  |
| Cancel      | Ар         | ply    |           |        |      |         |     |  |
| ▼ Wavefor   | m Gallery  |        |           |        |      |         |     |  |
| +0          | <b>; *</b> | •      |           |        |      |         |     |  |
| Search Nam  | ie         |        |           |        |      |         |     |  |
| Wavef       | orm Nam    | ne     |           | Wavef  | orm  | Size    |     |  |
| Wave        | form_1.seg | )      |           | 2      | 048  |         |     |  |
| Wave        | form_2.seg | )      |           | 2      | 048  |         |     |  |
| Wave        | form_3.seg | )      |           | 2      | 048  |         |     |  |

Figure 8.23 Configuration Pane

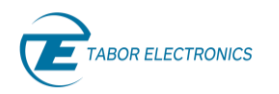

- **Global Parameters** Define the basic parameters for the wave.
  - Sample Clock Sets the number of giga samples per second.
  - **Amplitude** Define the amplitude of the wave in mV peak-to-peak.
  - **Offset** Sets the DC offset of the wave in mV.
  - Source Mode Sets the clock source of the wave (valid for Proteus devices only).
    - **Direct** Samples are sent to the DAC without further processing.
    - **NCO Mode** A sinewave will be generated directly by the internal NCO in the DAC.
    - **IQ Mode** IQ sample pairs will be fed to the internal quadrature (IQ) modulator to modulate a carrier defined by the internal quadrature NCO pair. The resulting IQ modulated waveform will be fed to the DAC.
  - **NCO Freq** Set the NCO frequency (Hz, kHz, MHz, GHz) (valid for Proteus devices only).
- Segment Waveforms are downloaded to segments in the generator's RAM waveform memory.
  - Size The size of the waveform in number of points.
    - Length
      - **Waveform Length** The length of the waveform in number of points (Pts, kPts, MPts, GPts). The Duration will be changed accordingly.

### Note

- The Waveform Length and Duration depend on the Waveform Granularity. Refer to your device's User Manual.
- Duration
  - $\circ$  **Duration** The time duration of the waveform (ns,  $\mu$ s, ms, s). The Waveform Length will be changed accordingly.
- X Anchor Define a sub-segment with the x-axis start and end point.
  - **Start** Set the start point (time) of the wave on the x-axis (Pts).
  - **End** Set the end point (time) of the wave on the x-axis (Pts).

### Note

- When you select an X anchor end value that is smaller than the actual wavelength, after you click the Apply button, WDS will update the anchor values after the change has been made. E.g. if the wavelength is 2047 Pts and the X anchor is 1024 – 1535 the values after clicking apply will become start 1536 and end 2047. This will assist you when adding a new wave at the end of the old one.
- Y Anchor Set the amplitude of the wave.
  - Volts
    - ✓ Max Max amplitude of the wave (mV).
    - ✓ Min Min amplitude of the wave (mV).
  - DAC
    - ✓ Max Max amplitude of the wave in DAC resolution-bits. Refer to the device user manual specifications for the number of DAC resolution-bits.
    - ✓ Min Min amplitude of the wave in DAC resolution-bits.

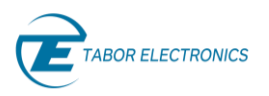

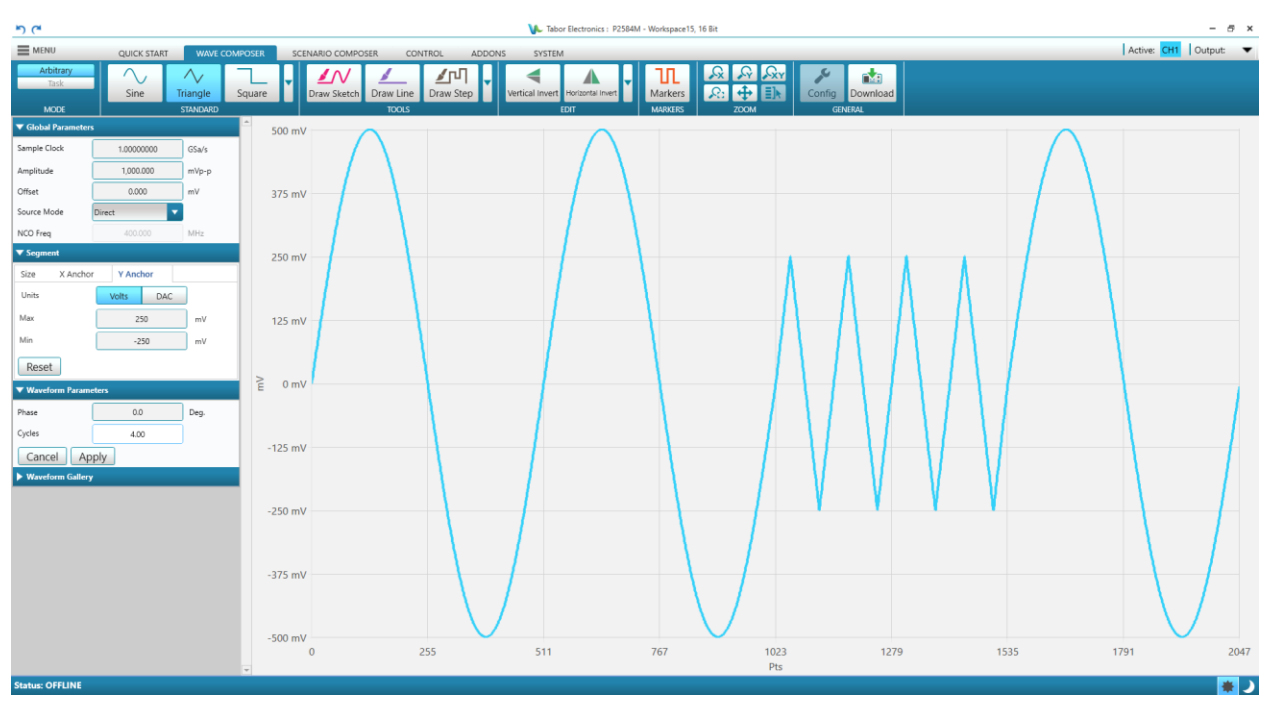

Figure 8.24 Sine Waves with a Triangle Waves (X Anchor Start 1,024, End 1535 Pts, Y Anchor Max 250, Min -250 mV)

- Waveform Parameters This pane is displayed when a wave is selected from the ribbon. Depending on the selected standard waveform only a subset of the following parameters is shown.
  - **Phase** Set the phase offset of the wave. Phase offset range is between 0 degrees to 360 degrees. The default value is 0 degrees.
  - **Cycles** Set how many waveform cycles will be created within the specified start and end anchor points.
  - **Duty Cycle** Set the width of the pulse as a percentage of its period.
  - **Fall** Set the transition to the minimum amplitude in percent of the total number of wave points in the period.
  - **Rise** Set the transition to the maximum amplitude in percent of the total number of wave points in the period.
  - **Delay** Set the delay in percent of the total number of wave points in the period.
  - **# Cycles** Set how many zero-crossings of the sinc wave.
  - **Exponent (Gaussian)** Set the width of the "bell" for a gaussian graph.
  - **Exponent (Exponential)** Set the exponent constant for an exponential graph.
  - Level Set the DC level (mV, V).
  - **Cancel** Click the Cancel button to cancel last entered value.
  - **Apply** Click the Apply button to display the waveform on the composer screen.
- Waveform Gallery
  - Click the button to add the waveform displayed on the composer screen to the Waveform Gallery. The waveforms in the Waveform Gallery will be used in the Scenario.

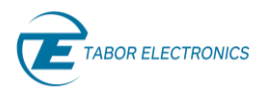

 Click the button to update the selected waveform according to the modified wave in the Composer screen. The following dialog box will be shown.

| Update Waveform                                      |  |  |  |  |  |  |
|------------------------------------------------------|--|--|--|--|--|--|
| Waveform will be updated.<br>Do you wish to proceed? |  |  |  |  |  |  |
| Don't show again                                     |  |  |  |  |  |  |
| OK Cancel                                            |  |  |  |  |  |  |

Figure 8.25 Update Waveform

**\*** – Delete selected waveform or all waveforms in the Waveform Gallery.

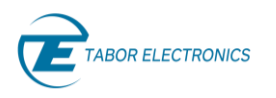

# 9 Scenario

# 9.1 Arbitrary

Click the **SCENARIO** tab on the ribbon to invoke the scenario composer window, and then click the **Arbitrary** button. Here you can assign the waveforms in the Waveform Gallery to a device memory segment and channel. You should have previously created waveforms in the Waveform Gallery in the **COMPOSER**.

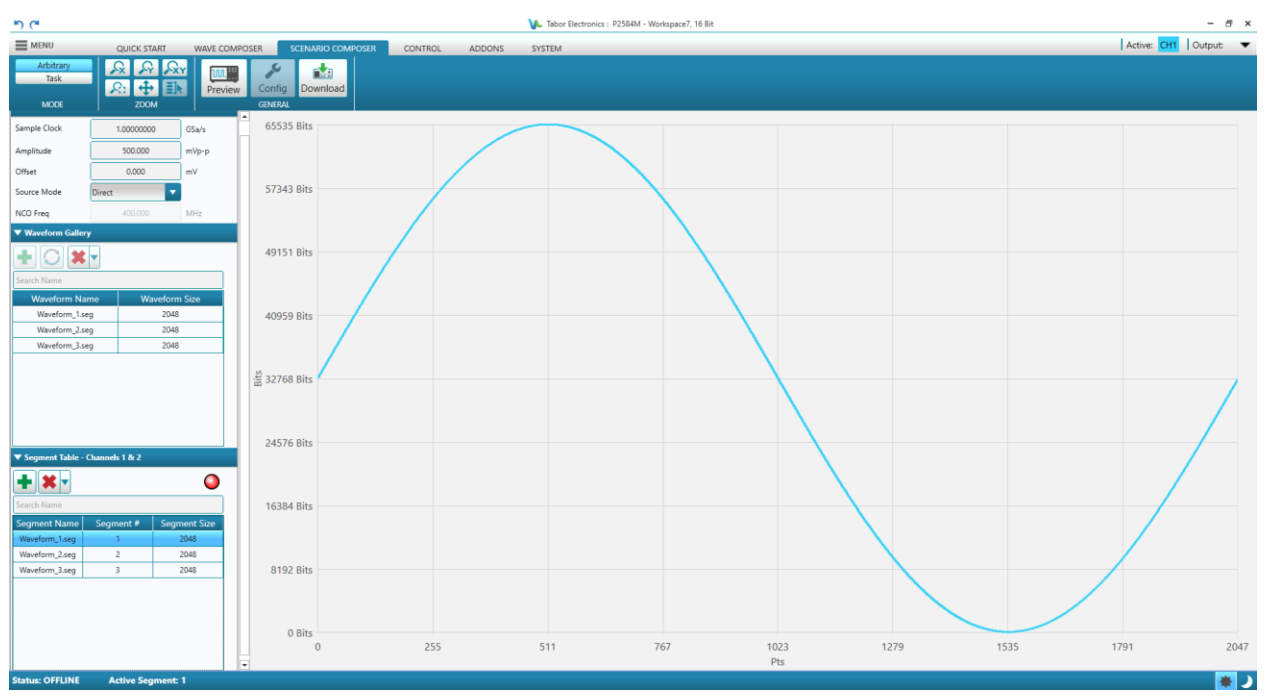

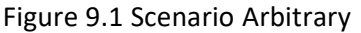

For a description of the Global Parameters and Waveform Gallery refer to <u>8.2 Configuration Pane, page</u> <u>87</u>.

- Segment Table Click the arrow ▶ to show the Segment Table pane window.
  - Click the button to add the selected waveform into the Segment Table.
  - Delete selected segment or all segments in the Segment Table.
  - ED that shows if WDS is synchronized with the device.
    - **Red** The segments and segment table have not been downloaded to the device.
    - **Green** The segments and segment table have been downloaded to the device.
  - Segment Name The segment name is the waveform name in the Waveform Gallery.
  - Segment # A consecutive unique integer number.
  - Segment Size The number of points/samples in the segment. The minimum segment size is device dependent, see the "Arbitrary Mode Minimum Segment Length" in the specification section of the device user manual.

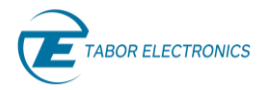

### Workflow

- 1. Select in the Channel control for which output channel you want to define the segments.
- 2. Select the waveforms in the Waveform Gallery which you want to download to the device.
- 3. In the Segment Table click the 📩 button to add the selected waveforms to the segment table.
- 4. Click the **Download** button to download the selected waveform and segment table to the device.
- 5. The LED will turn green.
- 6. The highlighted segment in the segment table will be transmitted to the output of the channel if the output is checked in the Channel Control.
- 7. To generate a different segment, you should click the desired segment in the segment table. The blue highlighted segment in the figure below will be generated on the device.

| Segment Name   | Segment # | Segment Size |
|----------------|-----------|--------------|
| Waveform_1.seg | 1         | 2048         |
| Waveform_2.seg | 2         | 2048         |
| Waveform_3.seg | -3        | 2048         |

Figure 9.2 Generating Different Segments

### Idea

• You can view the SCPI commands sent to the device when clicking **Download**. Click **Menu**, select **Options** and then click **Open Log Window**.

# 9.2 Task

### Note

• The Task function is only available for Proteus. The WX- and SE-series offer sequence and advanced sequence modes.

Click the **SCENARIO** tab on the ribbon to invoke the scenario composer window, and then click the **TASK** button.

WDS supports an advanced waveform generation mode named Task Mode. Within Task Mode, users can define a table for each channel made of up to 65,536 entries. Each entry fully specifies the way a given segment is going to be generated. One segment can be assigned to any number of task entries or not any entry. Tasks can be simple, independent single segment generation schemes, or they may be part of a complex sequence with synchronous or asynchronous, conditional, or unconditional jumps to other tasks depending on events defined for each task. Tasks also define what to output during idle periods (before the task enabling event or after the current task has been completed and the generator is waiting for the next jumping event).

Each task points to a single segment and the same segment may be pointed by different tasks. For the P128X and P258x models, segments are shared by channel pairs (CH1/CH2 and CH3/CH4 pairs) so even tasks from different channels can point to the same segment.

The Task Table can be defined entry by entry from the WDS (Wave Design Studio) GUI (Graphical User Interface) or through SCPI (Standard Commands for Programmable Instruments) commands. These commands allow for the definition in a readable format of each entry and the corresponding parameters

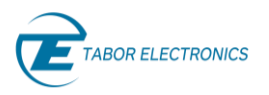

one by one, or they can be handled in a more efficient, fast, and compact way by transferring the whole or parts of those tables in binary format to the device.

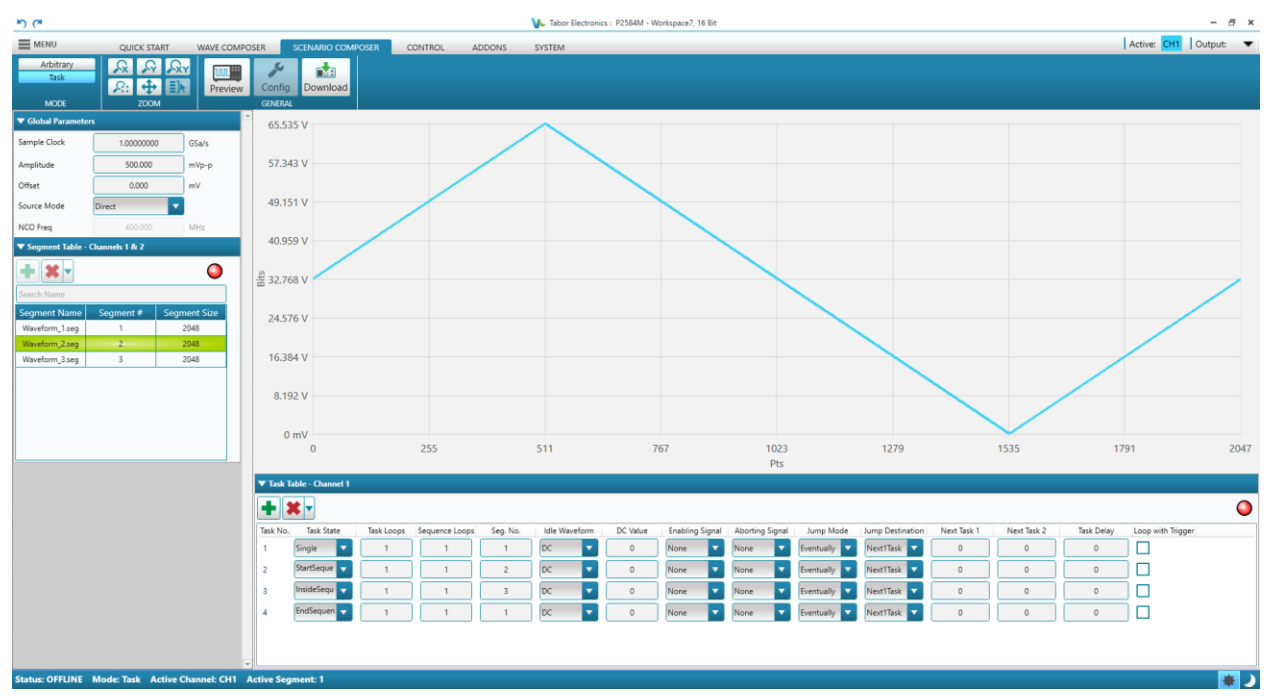

### Figure 9.3 Scenario Task

Tasks are defined by a series of parameters associated to each task. Although all these parameters are included in the Task Table for each entry, not all of them may be active as there are some interdependencies. Below are the buttons, LED, parameters, their possible values and states, and a description of the corresponding functionality.

- 💼 Click the button to add a new task in the Task Table.
- Zelete selected task or all tasks in the Task Table.
- O LED that shows if the Task Table is synchronized with the device.
  - **Red** The task table has not been downloaded to the device.
  - **Green** The task table has been downloaded to the device.
- Task No. The number of the entry in the table. It is automatically assigned when a new task is defined. Task can be selected by using this unique number.
- Task State It indicates the type of task for that entry. It allows for the definition of groups of tasks that can be used together as a single entity so looping for it can be defined independently of the member tasks. These are the possible choices:
  - Single An independent task not being part of a group of tasks.
  - StartSequence This type of task defines the beginning of a group of tasks to be used as a group. The loops for the group must be defined for these tasks in the corresponding parameter "Sequence Loops".

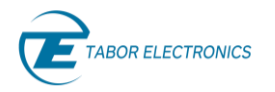

- Rev. 1.1
- InsideSequence This type of task defines a task within the grouped tasks.
- EndSequence This sequence defines the final task within the group. After terminating this task, the group will be looped again from the StartSequence task until the defined number of loops have been completed. Once this condition is matched, the next task will be controlled by the jump definition parameters for this task.
- **Task Loops** The number of times for the task to be looped. It can go from 0 (continuous looping) until 1,048,576 times.
- Sequence Loops This is the number of times for the grouped tasks to be looped. It can go from 0 (continuous looping) until 1,048,576 times. This parameter is only active when Task State is set to StartSequence.
- Seg. No. This is the segment number pointed by the current task. This will be the segment fed to the DAC for generation. The same segment can be referenced by any number of tasks. Channel 1&2 and 3&4 in the P128X and P258X models share the same segments for each pair so the same segments can be referenced by tasks in Task Tables for each channel.
- Idle Waveform It states the behavior of the output before the effective generation of the waveform segment pointed by the current task takes place, the so called "idle state". The "idle state" can be active while the sequencer is waiting for the enabling event or when a delay is forced through the Task Delay parameter. These are the possible choices:
  - **DC** This is just a user-defined fixed voltage specified in DAC levels (0-255 for the P908X and 0-65,535 for the P128X and P258X models).
  - **FirstPoint** This is a fixed voltage level specified by the value of the first sample in the segment pointed by the current task.
  - **CurrentSeg** The segment pointed by the current task will be generated during the "idle state".
- **DC Value**: This is the user-defined fixed voltage specified in DAC levels (0-255 for the P908X and 0-65,535 for the P128X and P258X models) for the Idle Waveform state while in the "DC" mode.

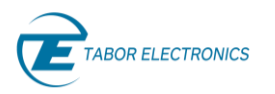

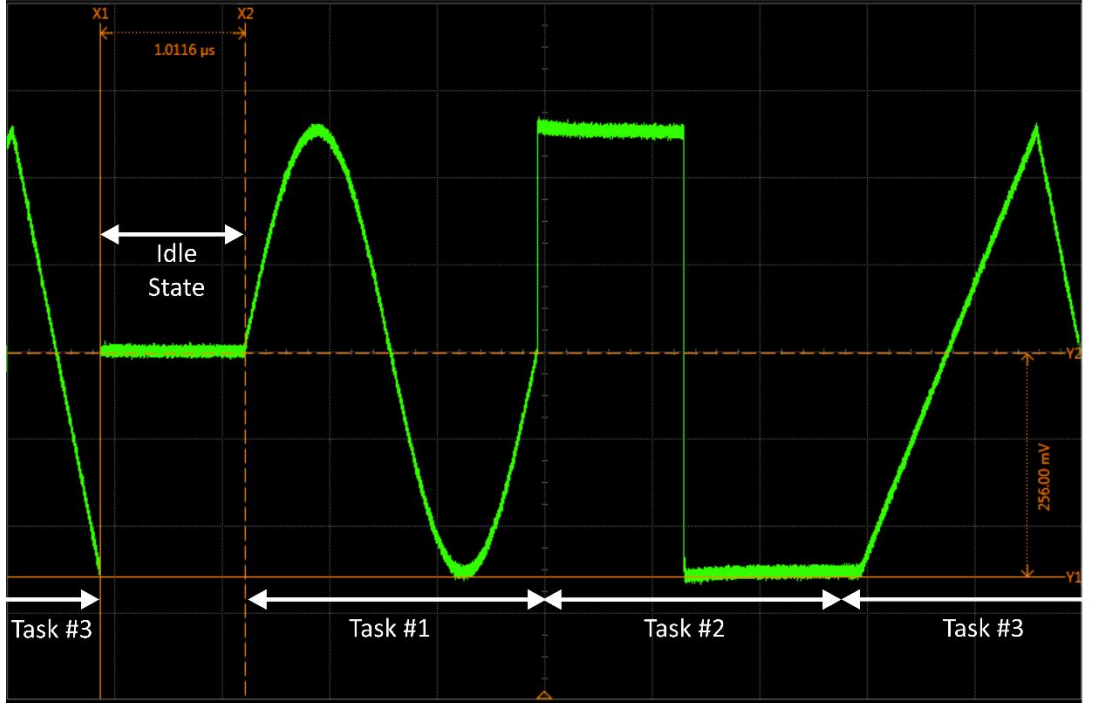

Figure 9.4 DC Level Idle State Associated to Task #1

- **Enabling Signal**: The following sources can be used to initiate the execution of a given task:
  - None The task is initiated immediately (after the time set by the Task Delay parameter).
  - **ExternTrig1** External Trigger input 1. Trigger 1 settings are set independently.
  - ExternTrig2 External Trigger input 2. Trigger 2 settings are set independently.
  - InternTrig Internal Trigger Source.
  - **CPU** Bus trigger through SCPI commands (\*TRG).
  - **FeedbackTrig** Trigger from the digitizer block in the optional AWT module (decision block). The trigger conditions are set independently.
  - **HwControl** Using the optional FS1/2 module (Proteus).
- Aborting Signal:
  - **None** The task is terminated immediately after the number of loops defined in the Task Loops parameter.
  - **ExternTrig1** External Trigger input 1. Trigger 1 settings are set independently.
  - ExternTrig2 External Trigger input 2. Trigger 2 settings are set independently.
  - InternTrig Internal Trigger Source.
  - **CPU** Abort signal through SCPI commands (\*TRG).
  - **FeedbackTrig** Trigger from the digitizer block in the optional AWT module (decision block) associated to the digitizer section (AWT models). The trigger conditions are set independently.

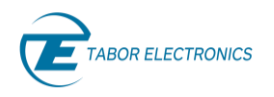

- **AnyExternTrig** Any of the external trigger inputs (Trigger 1 and Trigger 2) when activated according to the respective settings set independently.
- Jump Mode Jumping can be synchronous or asynchronous with the generation associated to the task. According to the expected behavior, Jump Mode can be set to one of these two modes:
  - **Eventually** After detecting a valid trigger signal for jumping, jump is carried out after full play back of the current loop of the associated segment.
  - Immediately This is used in conjunction with an abort signal or conditional jump. Jump is carried out as fast as possible after detection of the jumping conditions. The latency between a valid trigger to a change in the output is determined by the system delay of the unit and varies depending on the sampling clock. However as long as the system settings are constant the latency time is deterministic (not including the trigger jitter).

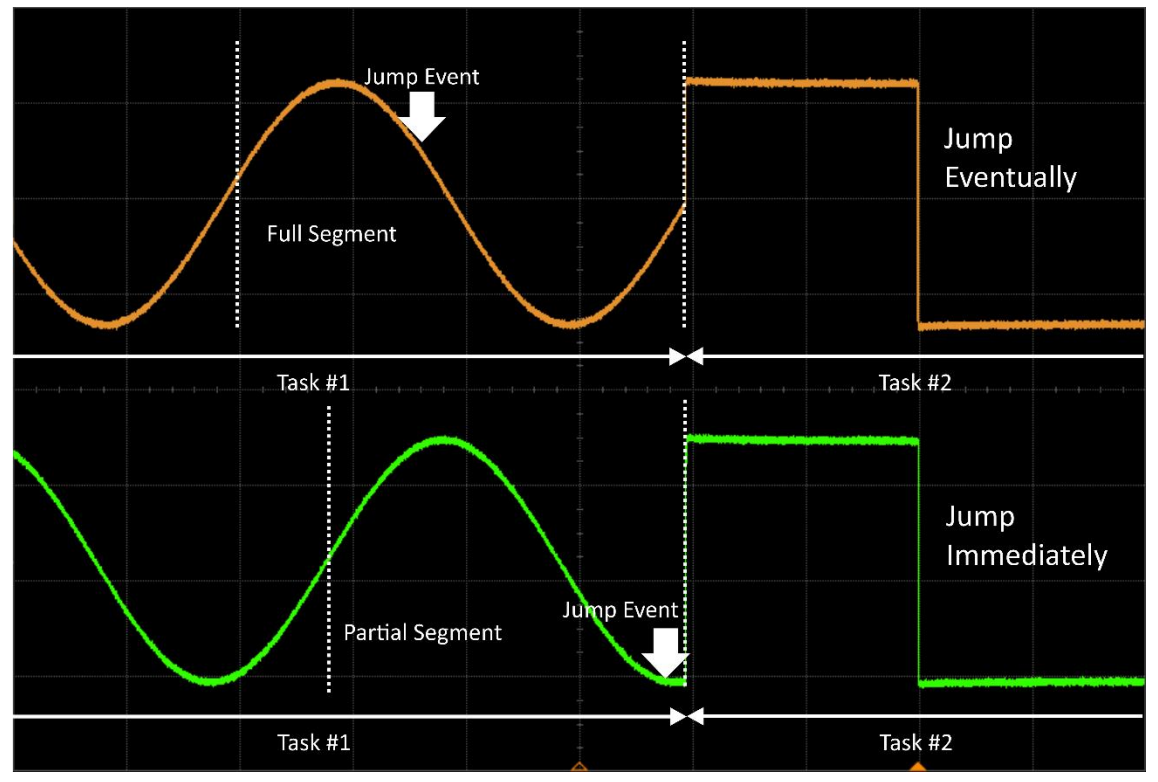

Figure 9.5 Different Types of Jumps. Jump Eventually (Top) and Jump Immediately (Bottom)

- Jump Destination
  - **Next1Task** Next task as designated by the Next Task 1 parameter.
  - **FeedbackTrigValue** Task number set by the Feed-Back Trigger coming from the decision block associated to the digitizer section in the optional AWT.
  - SwitchNext1Next2 Next task will be defined by either the Next Task 1 (TRIG1) or the Next Task 2 (TRIG2) parameter depending on the first valid trigger event detected from either the External Trigger 1 or External Trigger 2 sources.

97

• NextTaskSel – TBD.

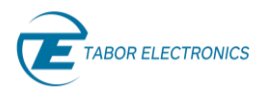

- NextScenario TBD.
- Next Task 1 Task 1 number for the Next1Task and SwitchNext1Next2 jump destination.
- Next Task 2 Task 2 number for the SwitchNext1Next2 jump destination.
- **Task Delay** This is a delay expressed in an integer number of sample periods to effectively start the current task. During this period, the output is in the "idle state".
- Loop with Trigger When a task has an enable signal and a task loop count larger than 1 this selects whether a trigger outputs all of the task loops or just one loop. For example, a task is looped three times and TRIG1 is the enable signal, when the Loop with Trigger is disabled, a single trigger is required to advance to the next task. When the Loop with trigger is enabled three triggers are required to advance to the next task.

## 9.2.1 Task Table Limitations

While the task mode offers powerful and flexible sequencing features there are certain limitations that the user must adhere to when programming the task table.

## **Conditional Jump**

When using the conditional jump capability, the destination task must meet the following conditions:

- 1. The segment must be a Fast Short Segment that are fully stored in the internal fast SRAM.
- 2. There cannot be an enable signal, an abort signal, a task delay, or a task loop greater than 1.
- 3. Task state cannot be end of sequence.
- 4. Jump destination must be Next1Task.

## Segment Transitions

When transitioning between segments it is not possible to transition from a Fast-Short Segment to a regular segment. Only Fast Segments can transition to regular segment.

## Trigger Signal

When using a trigger signal in task mode in conjunction with jump mode eventually there is a minimum hold off time that must be observed in order for the unit to detect the trigger. The trigger signal must be at least 64 sample clocks after the end of the segment in the 9 GS/s units and 16 sample clocks after the end of segments in all the other units.

## 9.3 Sequence for SE- and WX-Series

Click the **SCENARIO** tab on the ribbon to invoke the scenario composer window, and then click the **Sequence** button.

To create a sequence, you must first create waveforms. The sequence table is constructed from two or more arbitrary waveforms and three sequence steps, which are linked and looped in any way you decide.

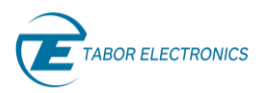

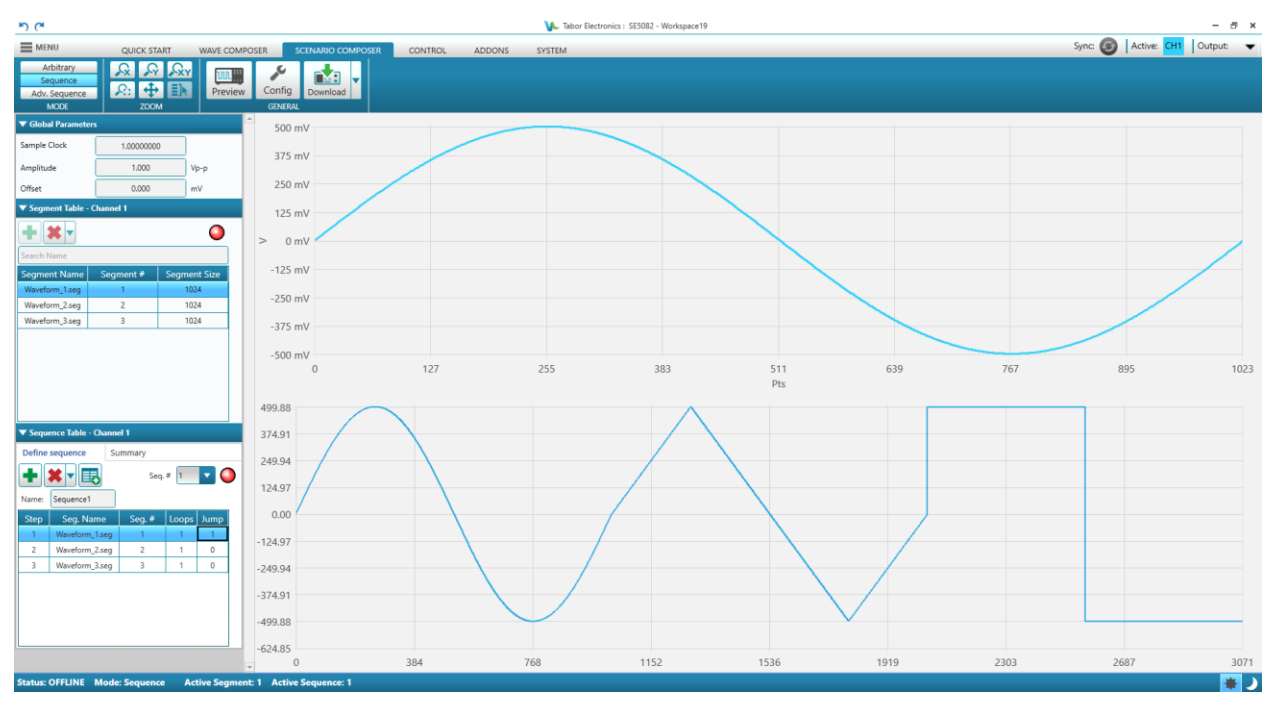

Figure 9.6 Scenario Sequence for SE- and WX-Series

Click the arrow **b** to show the Sequence Table pane window.

- Define sequence
  - Click the button to add the selected segment into the Sequence Table.
  - Delete selected segment or all segments in the Sequence Table.
  - Add a new sequence table. This is used in the Adv. Sequence as a reference for defining link and jumps between the sequences.
  - **Seq.** # Show the sequence table number.
  - → – LED that shows if WDS is synchronized with the device.
    - **Red** The current segments and sequence table have not been downloaded to the device.
    - **Green** The current segments and sequence table have been downloaded to the device.
  - **Step** The number of the entry in the table. It is automatically assigned when a new segment is added.
  - Seg. Name The segment name is the waveform name in the Segment Table.
  - Seg. # Segment number. A consecutive unique integer number.
  - **Loops** The number of times for the segment to be looped. It can go from 0 (continuous looping) until 1,048,576 times.
  - Jump
    - 0 Continuous.
    - **1** Wait for an event signal (external or bus).
- Summary Shows a summary of the defined sequences.

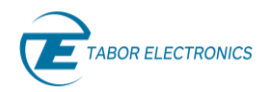

- Seq. Name Sequence name.
- Seq. # Sequence number.
- Lng. Steps Length steps. Shows the number of segments in the sequence.
- Lng. Pts Length points. Shows the number of wave points in the sequence.

# 9.4 Adv. Sequence for SE- and WX-Series

Click the **SCENARIO** tab on the ribbon to invoke the scenario composer window, and then click the **Adv. Sequence** button.

To create an advanced sequence, you must first create waveforms and sequence tables. In the Adv. Sequence Table, you can link and loop the sequences in any way you decide.

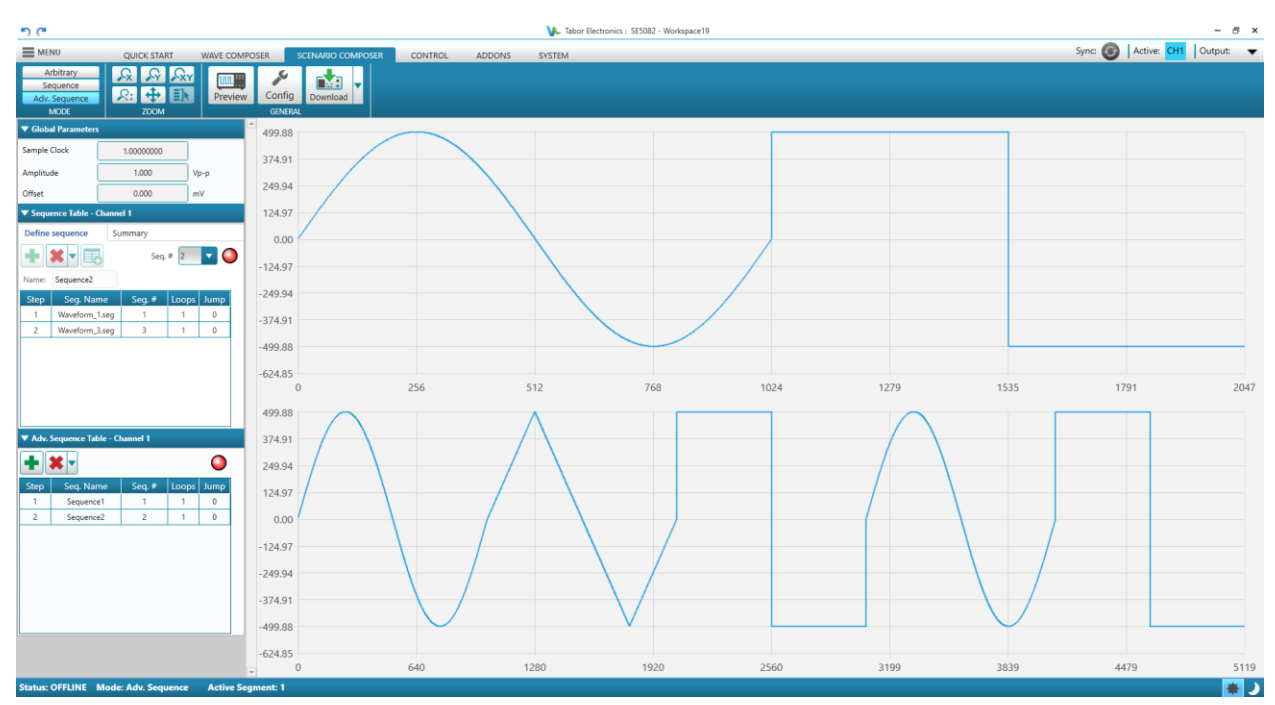

Figure 9.7 Scenario Adv. Sequence for SE- and WX-Series

Click the arrow **b** to show the Adv. Sequence Table pane window.

- 💼 Click the button to add the selected sequence into the Adv. Sequence Table.
- **X** Delete selected sequence or all sequence in the Adv. Sequence Table.
- O LED that shows if WDS is synchronized with the device.
  - Red The current segments, sequence, and advanced sequence tables have not been downloaded to the device.
  - **Green** The current segments, sequence, and advanced sequence table have been downloaded to the device.
- **Step** The number of the entry in the table. It is automatically assigned when a new sequence is added.

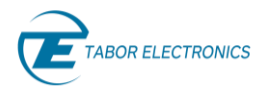

- **Seq.** # Sequence number.
- Loops The number of times for the sequence to be looped. It can go from 0 (continuous looping) until 1,048,576 times.
- Jump
  - **0** Continuous.
  - **1** Wait for an event signal (external or bus).

## 9.5 Zoom

Refer to section <u>8.1.6 Zoom, page 84</u>.

## 9.6 Preview

Click the **SCENARIO** tab on the ribbon to invoke the scenario composer window, and then click the **Preview** button. Here you can view all the channels in one window. The color of the graph denotes the channel number.

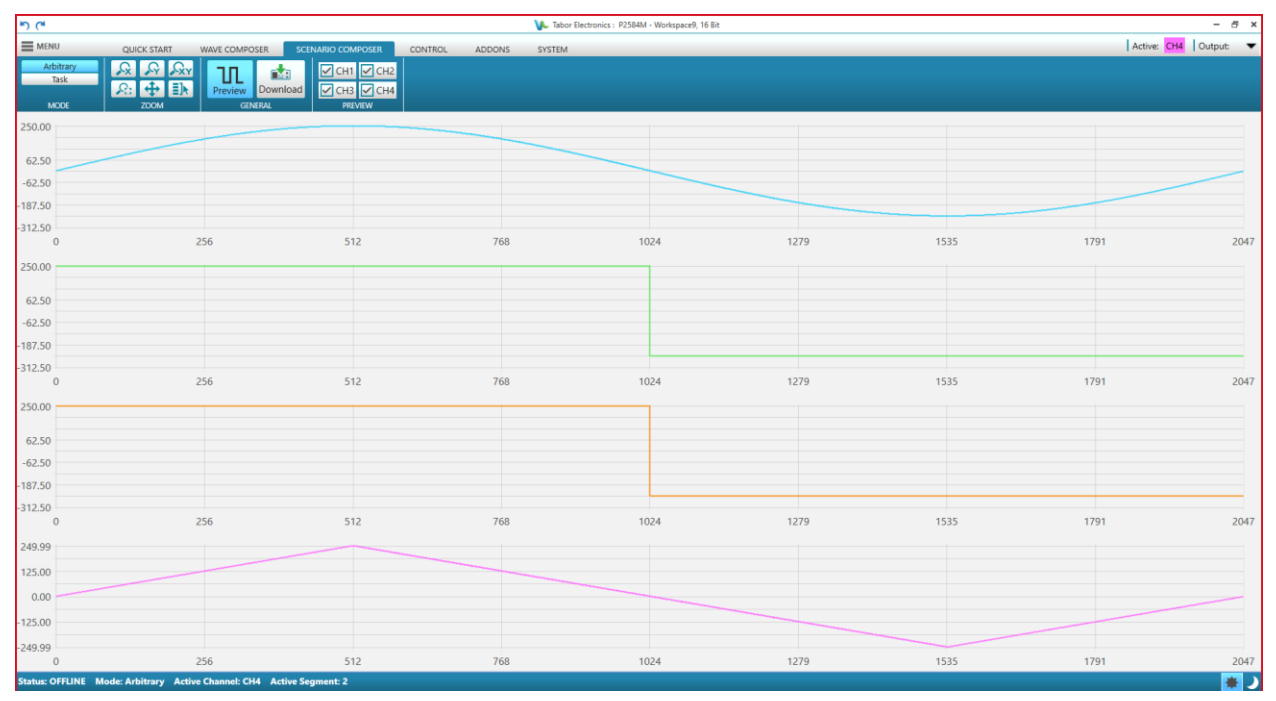

Figure 9.8 Preview

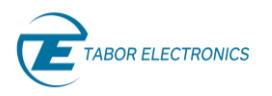

# 10 Control

Click the **CONTROL** tab on the ribbon to show the control window. Here you can set the device run mode and various configurations such as channel delay, reference clock and more.

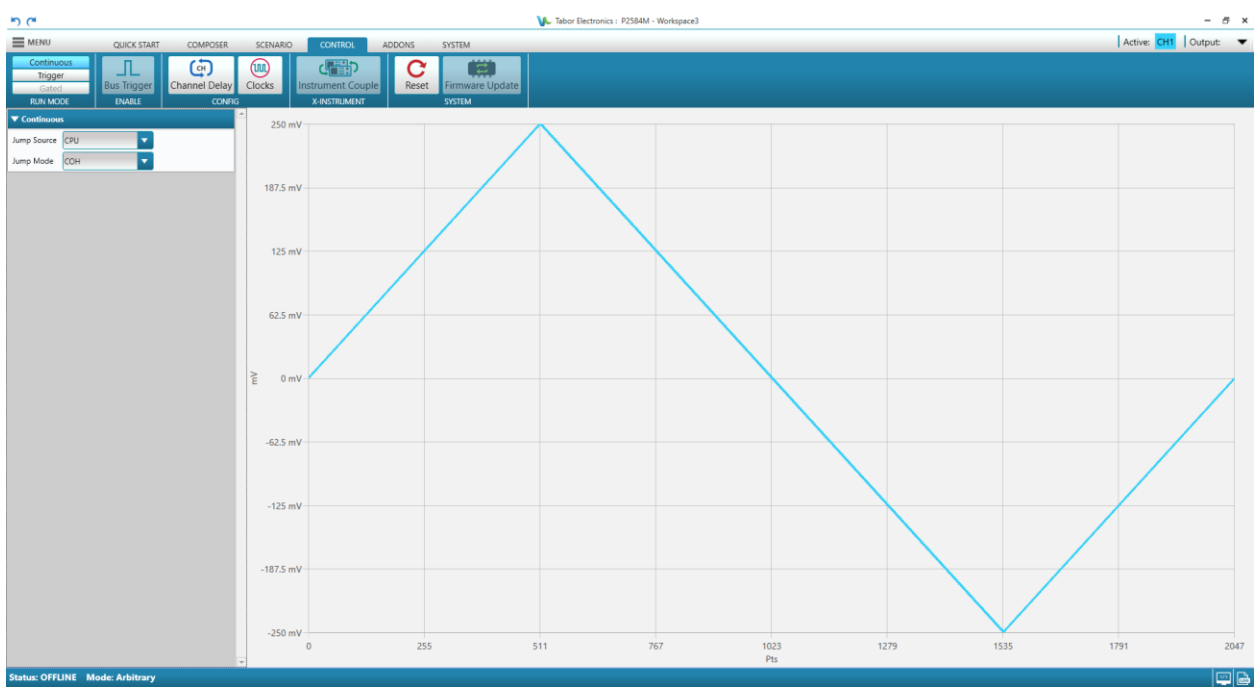

Figure 10.1 Control

# 10.1 RUN MODE

In Run Mode you can select how the waveform generation will be executed.

## 10.1.1 Continuous for Proteus

Click the **CONTROL** tab on the ribbon to invoke the Control window and then click the **Continuous** button to display the Continuous pane. This mode enables running the signal continuously, as defined in the other tabs, and regardless of the trigger events. All trigger-oriented parameters are not accessible.

| ▼ Continuous |     |   |  |  |
|--------------|-----|---|--|--|
| Jump Source  | СРИ | • |  |  |
| Jump Mode    | сон |   |  |  |

Figure 10.2 Run Mode Continuous for Proteus

- Jump Source Defines the trigger source for jumping to another segment.
  - **CPU** A CPU SCPI bus command trigger the jump to another segment.

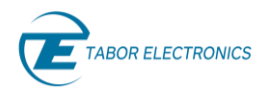

- **EXT HW** External Hardware. An external source, connected to the segment control port, issues the trigger.
- Jump Mode When a new waveform segment is selected, the generator is presented with a choice:
  - **COH** Coherent switch, i.e. switch to next segment at the end of this segment.
  - **IMM** Switch immediately to next segment without waiting for this segment to complete.

## 10.1.2 Continuous for SE- and WX-Series

Click the **CONTROL** tab on the ribbon to invoke the Control window and then click the **Continuous** button to display the Continuous pane. This mode enables running the signal continuously, as defined in the other tabs, and regardless of the trigger events. All trigger-oriented parameters are not accessible.

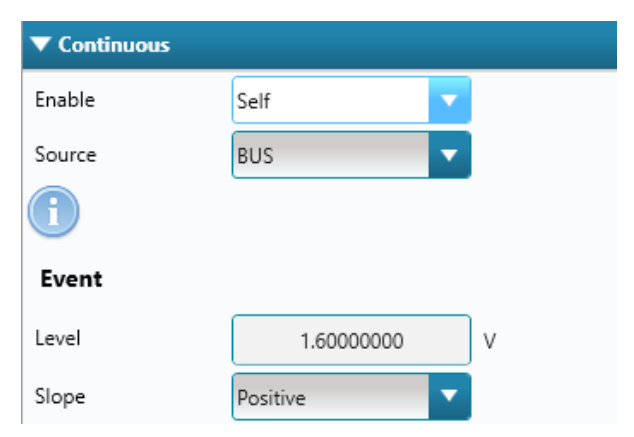

Figure 10.3 Run Mode Continuous

Enable –

- Self The device outputs waveforms immediately after turning the device output on.
- Armed The device waveform output is controlled by commands, events, and triggers.
- **Source** Defines the source for jumping to another segment.
  - **BUS** A CPU SCPI bus command initiates the jump to another segment.
  - **EVENT** External event input.
  - **TRIG** External trigger input.
- **Event** An event input signal enables the waveform only when Enable is Armed and Source is Event.
  - Level The event input signal level defines the necessary voltage level that the event signal needs to cross for it to stimulate the instrument (mV, V).
  - Slope
    - **Positive** Any voltage level that is higher the **Level** will output the waveform signal.
    - **Negative** Any voltage level that is lower the **Level** will output the waveform signal.
    - **Either** Both positive and negative transition will output the waveform signal.

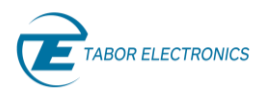

## 10.1.3 Trigger for Proteus

Click the **CONTROL** tab on the ribbon to invoke the Control window, and then click the **Trigger** button to display the Trigger pane. Here you can configure all the trigger parameters. Click the **Bus Trigger** button to send the trigger to the device.

| MENU                           | QUICK START      | COMPOSER      | SCENARIO | CONTROL AL        |
|--------------------------------|------------------|---------------|----------|-------------------|
| Continuous<br>Trigger<br>Gated | L<br>Bus Trigger | Channel Delay | Clocks   | Instrument Couple |
| RUN MODE                       | ENABLE           | CONFIC        | G        | X-INSTRUMENT      |
| ▼ Irigger                      | 014              |               | 250 m    | V                 |
| Active Channel                 | CHI              |               |          |                   |
| Enable (Start) Source          | None             |               |          |                   |
| Disable (Abort) Source         | None             | <b></b>       | 187.5 m  | v                 |
| Idle Waveform                  | DC               | <b>•</b>      |          |                   |
| DC Level                       |                  | 32,768        |          |                   |
| Loops Count                    |                  | 1             | 125 m    | V                 |
| Abort (Jump) Mode              | Eventu           | ally          |          |                   |
| Low Trigger Jitter mode        | On               | Off           |          |                   |
| Trigger Source Attributes      |                  | 62.5 m        | v        |                   |
| EXT1 EXT2                      | INT              |               |          |                   |
| State                          | On Off           |               |          |                   |
| Туре                           | Edge Gate        |               | > 0 m    |                   |
| Pulse Detect Width             | 0.10000000       | s             | E 0 m    |                   |
| Polarity                       | ositive          |               |          |                   |
| Trigger Input                  |                  |               | -62.5 m  | V                 |
| Level                          | 0.00000000       | v 🕦           |          |                   |
|                                |                  |               |          |                   |

Figure 10.4 Trigger for Proteus

- **Trigger** Configure the trigger parameters.
  - Active Channel The trigger will be defined for the active channel selected in the Channel Control, refer to <u>5 WDS Window, page 35</u>.
  - Enable (Start) Source Set the trigger source for enabling the channel output.
    - None The signal is transmitted to the output port.
    - **ExternTrig1** An external source, connected to the TRIGGER IN 1 port, issues the trigger.
    - **ExternTrig2** An external source, connected to the TRIGGER IN 2 port, issues the trigger.
    - InternTrig The software generates the triggers.
    - **CPU** A CPU SCPI bus command triggers the jump to another segment.
    - **FeedbackTrig** The received wave triggers the signal. This is only valid for arbitrary waveform transceiver, e.g. Proteus with option AWT.
    - **HWControl** An external source, connected to the segment control port, issues the trigger.
  - **Disable (Abort) Source** Set the trigger source for ending the trigger output.
    - **None** The signal is transmitted to the output port.

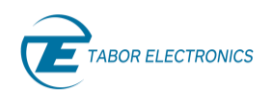

- **ExternTrig1** An external source, connected to the TRIGGER IN 1 port, issues the trigger.
- **ExternTrig2** An external source, connected to the TRIGGER IN 1 port, issues the trigger.
- InternTrig The software generates the triggers.
- **CPU** A CPU SCPI bus command triggers the jump to another segment.
- **FeedbackTrig** The received wave triggers the signal. This is only valid for arbitrary waveform transceiver, e.g. Proteus with option AWT.
- **HWControl** An external source, connected to the segment control port, issues the trigger.
- Idle Waveform: It states the behavior of the output before the effective generation of the waveform segment pointed by the current task takes place, the so called "idle state". The "idle state" can be active while the sequencer is waiting for the enabling event or when a delay is forced through the Task Delay parameter. These are the possible choices:
  - **DC**: This is just a user-defined fixed voltage specified in DAC levels (e.g., 0-255 for the P908X and 0-65,535 for the P128X and P258X models).
  - **FirstPoint**: This is a fixed voltage level specified by the value of the first sample in the segment pointed by the current task.
  - **CurrentSeg**: The segment pointed by the current task will be generated during the "idle state".
- **DC Level**: This is the user-defined fixed voltage specified in DAC levels (0-255 for the P908X and 0-65,535 for the P128X and P258X models) for the Idle Waveform state while in the "DC" mode.

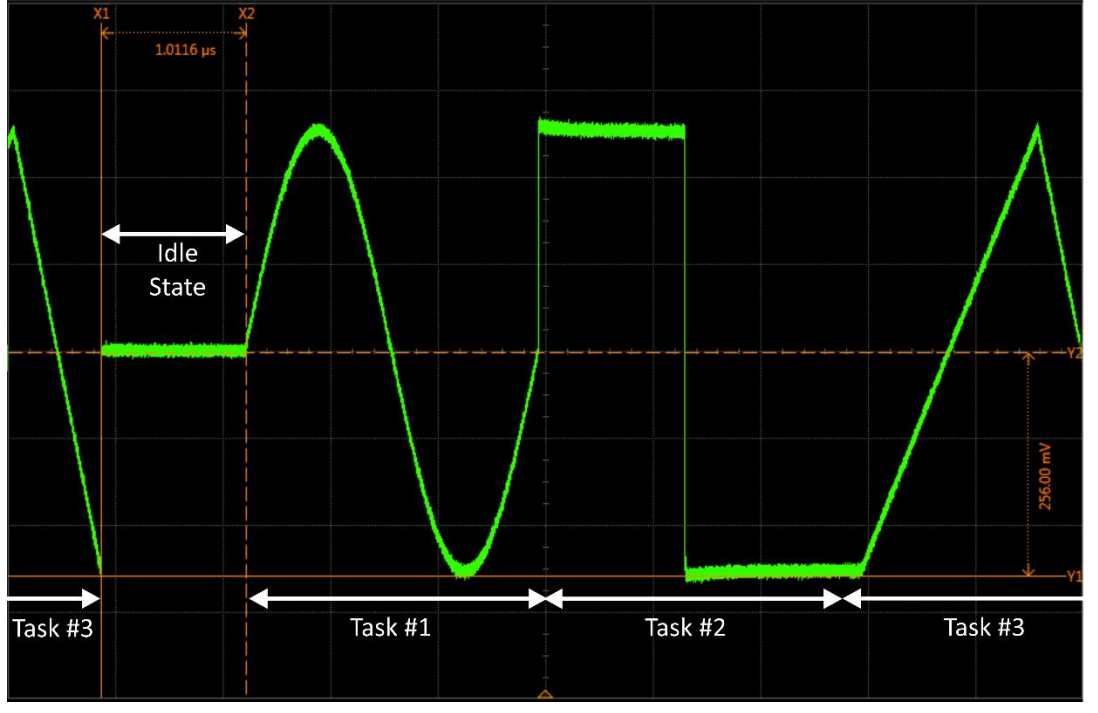

Figure 10.5 DC Level Idle State Associated to Task #1

Loops Count – The number of times that segment is to be repeated once the device receives a valid trigger signal.

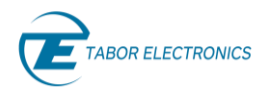

- Abort (Jump) Mode There are many applications where the device receives a valid trigger while a segment is being generated. The abort mode parameter enables the user to control exactly how the instrument reacts in such a case.
  - Eventually In Eventually mode, the first valid trigger that is received is accepted by the device. However, the current segment that is played is completed before the trigger action is initiated. Any consecutive triggers that are received while the segment is being played are ignored.
  - **Immediately** In Immediately mode, the instrument does not complete playing the current segment but performs the trigger action on the next clock cycle. Any consecutive valid trigger that is received is accepted and the programmed trigger action is executed.
- Low Trigger Jitter Mode For asynchronous trigger signals there is the Low Trigger Jitter option (LTJ). This option can be added when ordering your Proteus device. Using this option can reduce the trigger jitter by a factor of more than 10.
  - **On** Turn the low trigger jitter state on.
  - Off Turn the low trigger jitter state off.
- **Trigger Source Attributes** External trigger inputs **EXT1** and **EXT2** have the following attributes:
  - State Enable or disable the trigger state for the specified channel.
    - **On** The trigger input is armed for the active channel.
    - **Off** The trigger input is inactive and ignores all trigger signals.
  - **Type** Select the type of trigger signal.
    - **Edge** Defines the valid trigger on the transition of the trigger signal.
    - **Gate** Trigger signal outputs the waveforms on a stable gate level between two gate transitions. The gate opens on the first positive trigger transition and closes on the next negative transition.
  - Pulse Detect Width Set a time interval during which the trigger signal valid level must be kept in order for the trigger signal to be valid (ns, μs, ms, s).
  - **Polarity** The field is valid when trigger Type is Edge.
    - **Positive** The trigger is initiated on the rising edge of the trigger signal.
    - **Negative** The trigger is initiated on the falling edge of the trigger signal.
- Trigger Input
  - Level The trigger level defines the necessary voltage level that the trigger signal needs to cross for it to stimulate the instrument (mV, V).
- Trigger Source Attributes Internal trigger INT generator operates as a free running asynchronous trigger generator. It may be used for applications that require periodical and constant generation of output cycles, or to replace external trigger devices. The following attributes can be programmed:
  - **State** Enable or disable the trigger state for the specified channel.
    - **On** The internal trigger generator is active.
    - **Off** The internal trigger generator is inactive.
  - Period Set the time period between triggers for the internal trigger generator (ns, μs, ms, s).

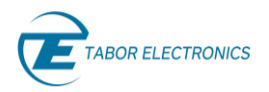

### Note

• In order to prevent errors, the period of the internal trigger must be larger than the period of the output waveform.

## 10.1.4 Trigger for SE- and WX-Series

Click the **CONTROL** tab on the ribbon to invoke the Control window, and then click the **Trigger** button to display the Trigger pane. Here you can configure all the trigger parameters.

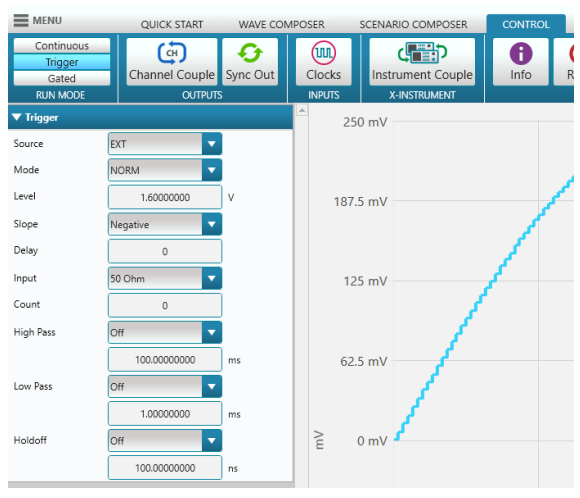

Figure 10.6 Trigger for SE- and WX-Series

- **Trigger** Configure the trigger parameters.
  - **Source** Set the trigger source for starting the trigger output.
    - **EXT** An external source, connected to the TRIG IN port, issues the trigger. The trigger is used for initiating the waveform output
    - **BUS** A CPU SCPI bus command triggers the jump to another segment.
    - **INT** The device has a timer that generates the triggers.
    - **EVENT** An external source, connected to the EVENT IN port, issues the trigger. The most common use is to cause a sequence step to advance to another step.
  - Mode Set the trigger mode for ending the waveform output.
    - NORM Coherent, end the waveform output at the end of the segment.
    - **OVER** Immediately, end the waveform output immediately.

### Note

- The **OVER** trigger must precede the end of the signal by at least 64 sample clock periods.
- Level Set the input voltage threshold level of the trigger signal (mV, V).
- Slope
  - **Positive** Any voltage level that is higher the **Level** will output the waveform signal.
  - **Negative** Any voltage level that is lower the **Level** will output the waveform signal.
  - **Either** Both positive and negative transition will output the waveform signal.

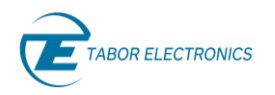

- **Delay** Set the time that will lapse from a valid trigger (hardware or software) until the waveform is generated to the output in addition to the system delay.
- Input The input impedance of the external trigger connector.
  - 50 Ohm Set the impedance to 50 ohm.
  - **10 kohm** Set the impedance to 10 kohm.
- Count The number of times that segment is to be repeated once the device receives a valid trigger signal.
- **High Pass** Set the trigger minimum valid pulse width for generating a waveform output.
  - Off Not in use.
  - **On** Use the valid pulse width as defined in the following field (ns, μs, ms, s).
- Low Pass Set the trigger maximum valid pulse width for generating a waveform output.
  - Off Not in use.
  - **On** Use the valid pulse width as defined in the following field (ns, μs, ms, s).
- Holdoff Set a holdoff period where no triggers are accepted.
  - Off Not in use.
  - **On** Use the holdoff time as defined in the following field (ns, μs, ms, s).

## 10.1.5 Gated for SE- and WX-Series

#### Note

• Gated doesn't yet support Proteus devices.

Click the **CONTROL** tab on the ribbon to invoke the control window and then click the **Gated** button to display the Gated pane. When a gated trigger signal is true the waveform is generated.

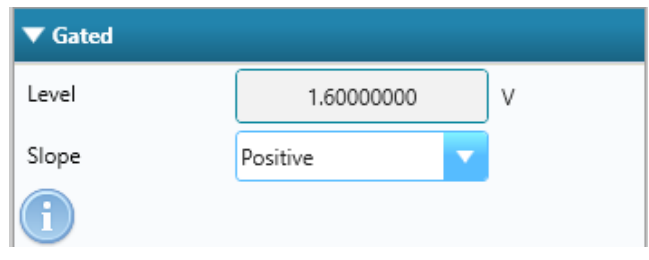

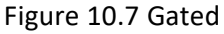

- Level Set the input voltage level of the trigger signal (mV, V).
- Slope
  - **Positive** Any voltage level that is higher the level will generate a waveform.
  - **Negative** Any voltage level that is lower the level will generate a waveform.
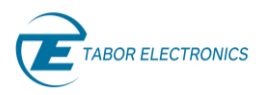

# 10.2 OUTPUTS for SE- and WX-Series

### 10.2.1 Channel Couple

Click the **CONTROL** tab on the ribbon to invoke the Control window and then click the **Channel Couple** button to display the Channel Couple pane.

The device channels (2 or 4) can be synchronized to operate from a single sample clock source and in this case, the output frequency is identical, and the generator provides a tight relationship between phase offset and waveform start. Still, while synchronized, the channels can generate different waveform functions, amplitudes, and DC offsets, but the same run mode option should be selected.

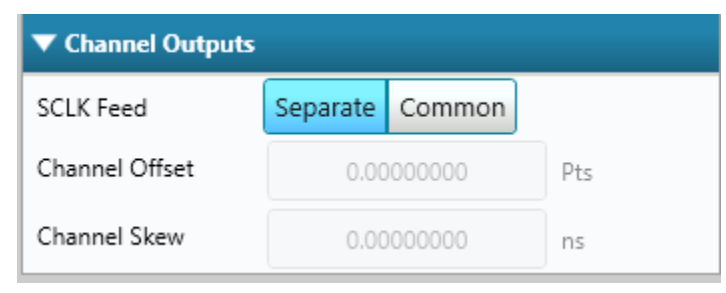

Figure 10.8 Channel Couple

- **SCLK Feed** Sample clock feed. There are two SCLKs in the device.
  - **Separate** The SCLK will be separate for the channels.

#### Note

- In the WX four channel units each channel pair, CH1 & CH2 and CH3 & CH4, has a common SCLK.
- **Common** The SCLK will be common for the channels.
  - **Channel Offset** Set the offset between channels in sample points with relation to channel 1. Use this for coarse tuning.
  - Channel Skew Set the skew between channels in units of time with relation to channel 1. Use this for fine tuning up to 5 ns (device dependent). Skew is defined as the time difference between corresponding edges on the channels.

### 10.2.2 Sync Out

Click the **CONTROL** tab on the ribbon to invoke the Control window and then click the **Sync Out** button to display the Sync Out pane. Here you can set the source of the sync out pulse.

The SYNC output generates single or multiple TTL pulses for synchronizing other instruments (i.e., an oscilloscope) to the output waveform. The SYNC signal always appears at a fixed point relative to the waveform. The location of the sync pulse along the waveform is programmable. Since there is only one SYNC output, the output is associated with the channel 1 output, but can be changed to be sourced and synchronized to channel 2. Note that the SYNC output is also used as a frequency marker.

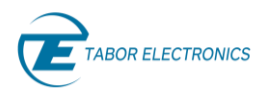

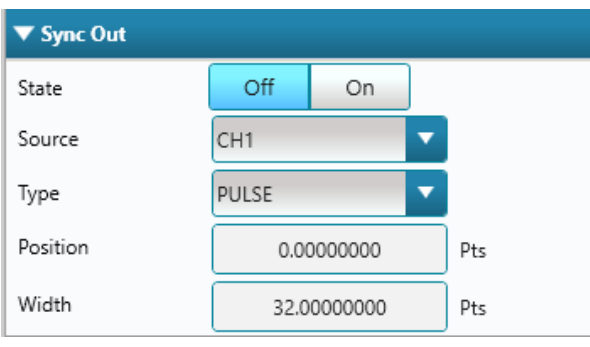

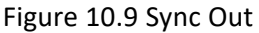

- State
  - Off Disable the sync out.
  - **On** Enable the sync out.
- Source Select the channel source of the sync out signal.
- Type
  - **PULSE** The pulse has a minimum width of 32 waveform points and its position along the waveform can be adjusted, as well as its width.
  - WCOM The Waveform COMplete has a fixed width that cannot be modified, nor moved from its original position.
- **Position** Valid for PULSE only. Set the position of the SYNC pulse along the output waveform. The position is programmed in units of waveform points (or sample clock periods). Placement resolution is 32 points. As default, the sync signal is positioned at the beginning of the waveform.
- Width Valid for PULSE only. Set the width of the SYNC pulse along the output waveform. This parameter can modify the width of the SYNC pulse from a minimum of 32 waveform points to the maximum length of the waveform in increments of 32 points.

### 10.2.3 Sampling Mode for SE-Series

Click the **CONTROL** tab on the ribbon to invoke the Control window and then click the **Sampling Mode** button to display the Sampling Mode pane. Here you can select the sampling mode. Refer to the SE5082 User Manual section Sampling Modes for more information.

| ▼ Sampling I | Mode |   |  |
|--------------|------|---|--|
| CH1          | NRZ  | - |  |
| CH2          | NRZ  | - |  |

Figure 10.10 Sampling Mode

- **CH1/CH2** Select one of the four available sampling modes.
  - NRZ Non-return to zero.
  - **RTZ** Return to zero.

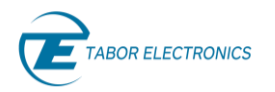

- **NRTZ** Narrow return to zero.
- **RF** Broadband operation.

#### Table 10.1 Comparison Between the Four Sampling Modes

| Mode     | ONZ*          | Advantages                                                                                             | Trade-offs                                                               |
|----------|---------------|----------------------------------------------------------------------------------------------------|--------------------------------------------------------------------------|
| NRZ      | 1st only      | Best 1st NZ (Nyquist Zone) noise performance.                                                          | Steep dynamic tail off > 1st NZ.<br>Legacy mode.                         |
| RTZ      | 2nd & 3rd     | Best SFDR mode. Extended bandwidth. Possible operation in 4th & 5th NZ.                                | 6 dB carrier power loss in 1st NZ.<br>Reduced SFDR. Strong spur at Fclk. |
| NRTZ     | 1st & 2nd     | Peak carrier power in 1st & 2nd NZ.<br>Extended 2nd NZ dynamics (better than NRZ).                     | 3rd NZ notch, spur at Fclk.                                              |
| RF       | 2nd & 3rd     | Best for 2nd & 3rd NZ power.<br>Validated operation in 4th NZ. Peak<br>power at Fs! Uses 2x rate clock | Clock spurs at Fclk and 2xFclk                                           |
| *ONZ = ( | Optimum Nyqui | ist Zone                                                                                               |                                                                          |

## 10.3 CONFIG

Here you can configure the channel delays and the sample clocks.

### 10.3.1 Channel Delay for Proteus

Click the **CONTROL** tab on the ribbon to invoke the control window and then click the **Channel Delay** button to display the Channel Delay pane.

For devices with multiple channels each channel has its own output stage and therefore offset are independent and can be set per channel in the Channel Delay pane.

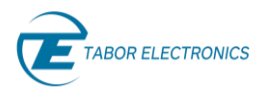

| QUICK START           | COMPOSER                                                                                   | SCENARIO                                                                                                    | CONTROL A                                                                                                    |
|-----------------------|--------------------------------------------------------------------------------------------|----------------------------------------------------------------------------------------------------|----------------------------------------------------------------------------------------------------|
| Bus Trigger<br>ENABLE | Channel Delay<br>CONFIC                                                                    | Clocks                                                                                                    | Instrument Couple                                                                                                    |
|                       |                                                                                            | 250                                                                                                    | mV                                                                                                    |
| •                     |                                                                                            |                                                                                                    |                                                                                                    |
| •                     |                                                                                            |                                                                                                    |                                                                                                    |
| ▼ Channel Delay       |                                                                                            |                                                                                                    | mV                                                                                                    |
| +CH4                  |                                                                                            |                                                                                                    |                                                                                                    |
| 0.00000000            | Pts                                                                                        |                                                                                                    |                                                                                                    |
| 0.00000000            | ns                                                                                         | 125                                                                                                    | mV                                                                                                    |
|                       |                                                                                            |                                                                                                    |                                                                                                    |
|                       | Pts                                                                                        |                                                                                                    |                                                                                                    |
|                       |                                                                                            | 62.5                                                                                                    | mV                                                                                                    |
|                       | Pts                                                                                        |                                                                                                    |                                                                                                    |
|                       | QUICK START<br>Bus Trigger<br>ENABLE<br>C.00000000<br>0.00000000<br>0.00000000<br>0.000000 | QUICK START COMPOSER<br>Bus Trigger<br>ENABLE CONFIC<br>Channel Delay<br>CONFIC<br>CONFIC<br>CONFI | QUICK START       COMPOSER       SCENARIO         Bus Trigger       Image: Control of the control of the control of t |

Figure 10.11 Channel Delay

- CH1+CH2 -> CH3+CH4 -
  - Channel Offset Set the CH3+CH4 offset (Pts) in relation to CH1+CH2. Use this for coarse tuning.
  - Channel Skew Set the CH3+CH4 skew (ns) in relation to CH1+CH2. Use this for fine tuning up to 5 ns. Skew is defined as the time difference between corresponding edges on the channels. Refer to the Proteus User Manual section Channels Characteristics for the skew resolutions (5 ps).
- CH1 -> CH2 -
  - Channel Offset Set the CH2 offset (Pts) in relation to CH1.
- CH3 -> CH4 -
  - Channel Offset Set the CH4 offset (Pts) in relation to CH2.

### 10.3.2 Clocks

Click the **CONTROL** tab on the ribbon to invoke the control window and then click the **Clocks** button to display the clocks pane.

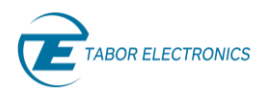

| ▼ Clocks         |          |          |       |  |  |  |
|------------------|----------|----------|-------|--|--|--|
| Sample Clock In  |          |          |       |  |  |  |
| Source           | INT      | EXT      |       |  |  |  |
| Ext Freq         | 1.00     | 000000   | GSa/s |  |  |  |
| Sample Clock Out |          |          |       |  |  |  |
| Source           | On Off   |          |       |  |  |  |
| Ref Clock In     |          |          |       |  |  |  |
| Source           | INT      | EXT      |       |  |  |  |
| Ext Freq         | 10MHz    | 100MHz   |       |  |  |  |
| Fig              | ure 10.1 | 2 Clocks |       |  |  |  |

- Sample Clock In
  - Source Set sample clock source.
    - **INT** Use the internal sample clock generator.
    - **EXT** Use an external clock signal that will replace the internal sample clock generator.
  - Ext Freq Set the external frequency of the sample clock signal (MSa/s, GSa/s).
  - Divider Valid for SE- and WX-Series only. Set a dividing ratio for the external clock (2n, 1 256).
- Sample Clock Out Valid for Proteus only. Outputs the internal sample clock generator or if used the external sample clock.
  - Source
    - **On** Output the sample clock.
    - Off Do not output the sample clock.
- **Ref Clock In** The reference clock input is used for synchronizing system components to a single clock reference.
  - Source
    - **INT** Use the internal reference clock.
    - **EXT** Use the external reference clock input.
  - **Ext Freq** Set the external frequency of the clock input.
    - **10MHz** Set the reference clock input frequency to 10 MHz.
    - 20MHz Set the reference clock input frequency to 20 MHz. Not valid for Proteus.
    - **50MHz** Set the reference clock input frequency to 50 MHz. Not valid for Proteus.
    - 100MHz Set the reference clock input frequency to 100 MHz.

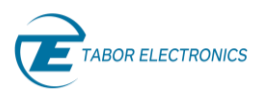

# 10.4 X-INSTRUMENT

### 10.4.1 Instrument Couple for SE- and WX-Series

Click the **CONTROL** tab on the ribbon to invoke the control window and then click the **Instrument Couple** button to display the Instrument Couple pane.

For applications that require several channels the built-in synchronization feature allows for synchronizing two devices to create a fully synchronized multi-channel system. The two instruments "TWO INSTRUMENT SYNC" connectors are inter-connected via a dedicated sync cable.

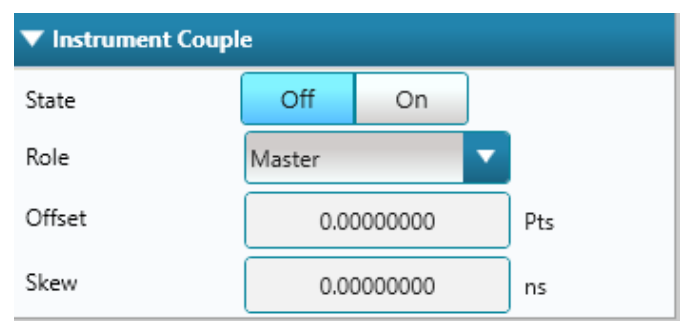

Figure 10.13 Instrument Couple

- State
  - Off Set the couple mode to off.
  - **On** Sets the couple mode to on.
- Role Define master and slave instruments
  - **Master** Set this instrument as the controlling master in a two-instrument system. Only channel 1 in each instrument can be defined as master. The rest of the channels are defined as slaves.
  - Slave Set this instrument as a slave in a two-instrument system.
  - **Mslave** Defines the slave instrument as a master in a two-instrument system.
- **Offset** Set the offset between the start phase of the slave instrument in relation to the master.
- **Skew** Set the skew between the two instruments. Skew defines the fine offset between instruments in units of time. The skew is computed for the slave in relation to the master.

### 10.4.2 Reset

Click the **CONTROL** tab on the ribbon to invoke the control window and then click the **Reset** button to reset all instrument parameters to factory defaults. A pop-up window is displayed.

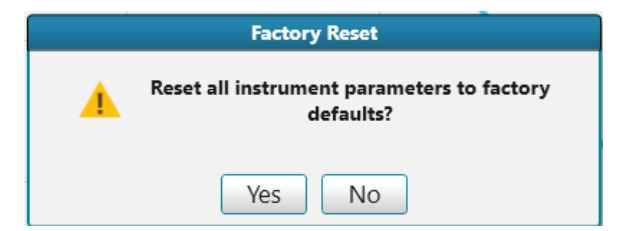

Figure 10.14 Factory Reset

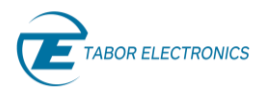

### 10.4.3 Firmware Update

Click the **CONTROL** tab on the ribbon to invoke the control window and then click the **Firmware Update** button to open the Tabor Electronics Update Tool that comes with the WDS installation package. TBD

#### Note

• You can download the latest firmware file from the Tabor Electronics website at <a href="http://www.taborelec.com/downloads">http://www.taborelec.com/downloads</a>.

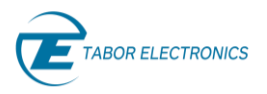

# 11 Addons

#### Idea

Click the arrow b to show a pane window.

### 11.1 Radar

Note

• The Radar function is optional.

Click the **ADDONS** tab on the ribbon and then click the **Radar** button to display the Radar Parameters pane. Here you can generate waveforms to test radar applications.

Refer to <u>8.2 Configuration Pane, page 87</u> for a description of the **Global Parameters**.

You need to specify numerous parameters for creating a radar waveform. The parameters are grouped by function that can be selected in the **Define** list box. The list box item order, RF, Pulse Sequence, Pulse Parameters, and Pulse Modulation reflects the natural workflow to define a radar waveform.

### 11.1.1 RF

You are recommended to first set the RF before configuring the pulses.

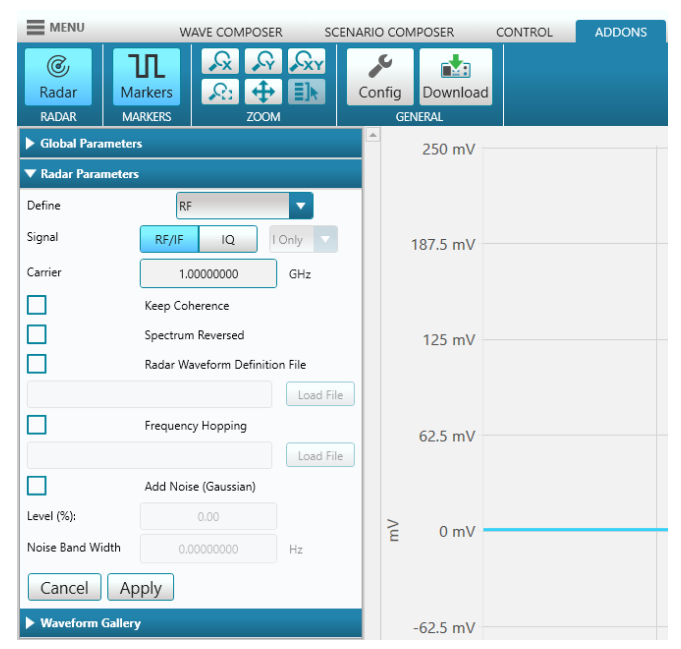

Figure 11.1 Radar RF

- Radar Parameters
  - Define
    - **RF** Set the RF parameters for the radar.
    - **Pulse Sequence** Set the timing parameters for the pulse sequence of pulses.

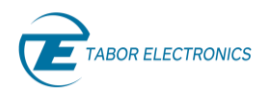

- **Pulse Parameters** Set the timing parameters for the pulse.
- **Pulse Modulation** Set the intra-modulation scheme for the pulses.
- Signal Generation of Baseband (IQ) and RF/IF signals. IQ baseband signals are usually generated by two physical channels in the target AWG to feed an external quadrature modulator. IF (Intermediate Frequency) signals generated by a single channel typically feed an external up-converter while RF signals are typically generated by the target AWG right at the final carrier frequency. IF/RF waveforms can optionally keep carrier coherence when the waveform is continuously generated by seamlessly looping them.
  - **RF/IF** Radio Frequency/Intermediate Frequency.
  - IQ In-phase Quadrature.
    - I Only –
    - o Q Only –
- Carrier Set the carrier wave frequency (μHz, mHz, Hz, kHz, MHz, GHz).
- Offset Freq. Valid for IQ signals. A frequency shift, positive or negative, will be added.
- **Keep Coherence** Check this box to keep coherence (phase synchronized) when the waveform is looped. It may affect the accuracy of the carrier frequency.
- **Spectrum Reversed** Check this box for reversing the spectrum (left will become right and vice versa on a spectrum analyzer).
- Radar Waveform Definition File Check this box and then click Load File for loading a radar waveform definition text file from your PC. This file has more parameters and functionality than provided by the WDS GUI. WDS will compile the file and then create the waveform (successfully parsed). Refer to <u>14 Appendix Radar Waveform Definition File, page 134</u>.
- Frequency Hopping Check this box and then click Load File for loading a radar frequency hopping definition text file from your PC. This file has more parameters and functionality than provided by the WDS GUI. WDS will compile the file and then create the waveform. Refer to 14.4 Radar\_Waveform\_Definition\_File\_Frequency\_Hopping\_Rev. 1.0.csv, page 139.
- Add Noise (Gaussian) Check this box for adding bandwidth-limited white Gaussian noise to the radar waveform.
  - Level (%) Noise RMS amplitude level as a percentage of the DAC's full scale.
  - Noise Bandwidth Maximum frequency component for Gaussian noise (Hz, kHz, MHz, GHz).
- **Cancel** Click the Cancel button to cancel last entered value. TBD.
- **Apply** Click the Apply button to display the waveform on the composer screen.

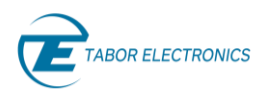

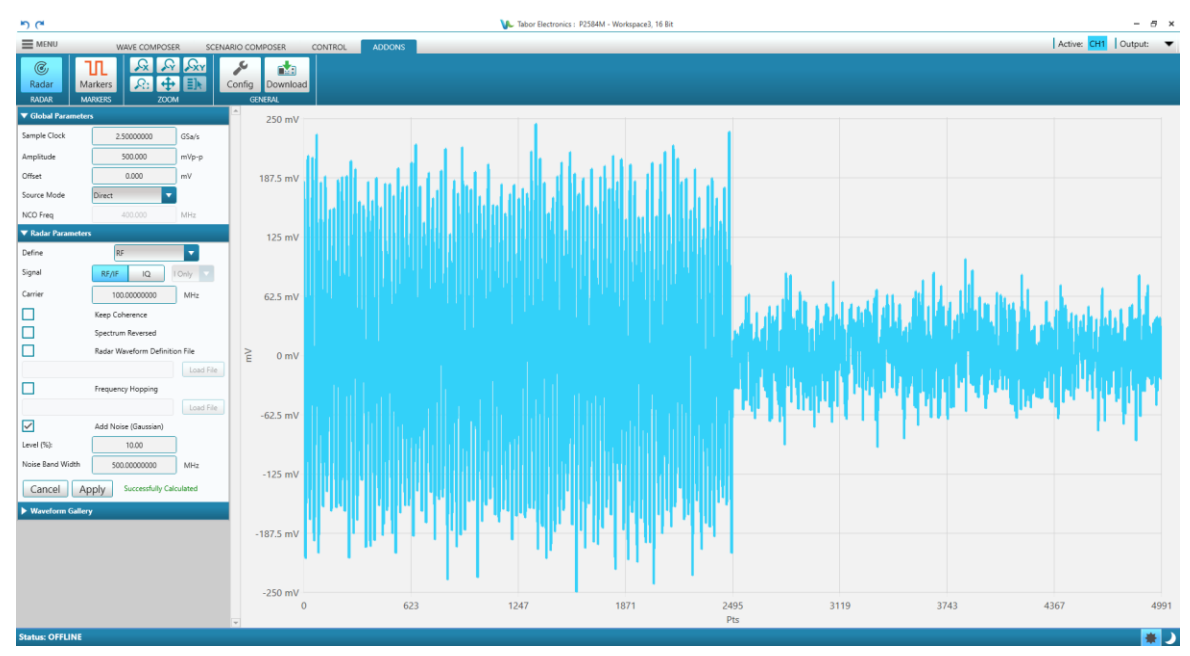

Figure 11.2 Radar RF with Noise

### 11.1.2 Pulse Sequence

Click the **ADDONS** tab on the ribbon and then click the **Radar** button to display the Radar Parameters pane. Select **Define Pulse Sequence**.

| ▼ Radar Parameters                   |                |    |  |  |  |
|--------------------------------------|----------------|----|--|--|--|
| Define                               | Pulse Sequence | -  |  |  |  |
| # of Pulses:                         | 1              |    |  |  |  |
| Pulse Width:                         | 1.0000000      | μs |  |  |  |
| PRI:                                 | 2.0000000      | μs |  |  |  |
| Staggering:                          | 0.0000000      | s  |  |  |  |
| Initial Delay:                       | 0.0000000      | s  |  |  |  |
| Dead Time:                           | 0.0000000      | s  |  |  |  |
| Cancel Apply Successfully Calculated |                |    |  |  |  |

Figure 11.3 Radar Parameters Pulse Sequence

- Radar Parameters
  - Define
    - **Pulse Sequence** Set the timing parameters for the pulse sequence of pulses.
  - # of Pulses Number of pulses in the pulse sequence.

Rev. 1.1

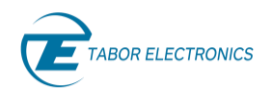

- **Pulse Width** The width of the pulse at 50% of the pulse amplitude (ns,  $\mu$ s, ms, s).
- PRI Pulse repetition interval (ns, μs, ms, s).
- Staggering Increase the PRI with the staggering time. E.g. PRI<sub>n</sub> = PRI + (n-1) x Staggering, where n is the n:th pulse.
- Initial Delay Initial delay for the pulse sequence to start.
- **Dead Time** The time between the end of the last pulse and the end of the waveform.
- Cancel Click the Cancel button to cancel last entered value. TBD
- **Apply** Click the Apply button to display the waveform on the composer screen.

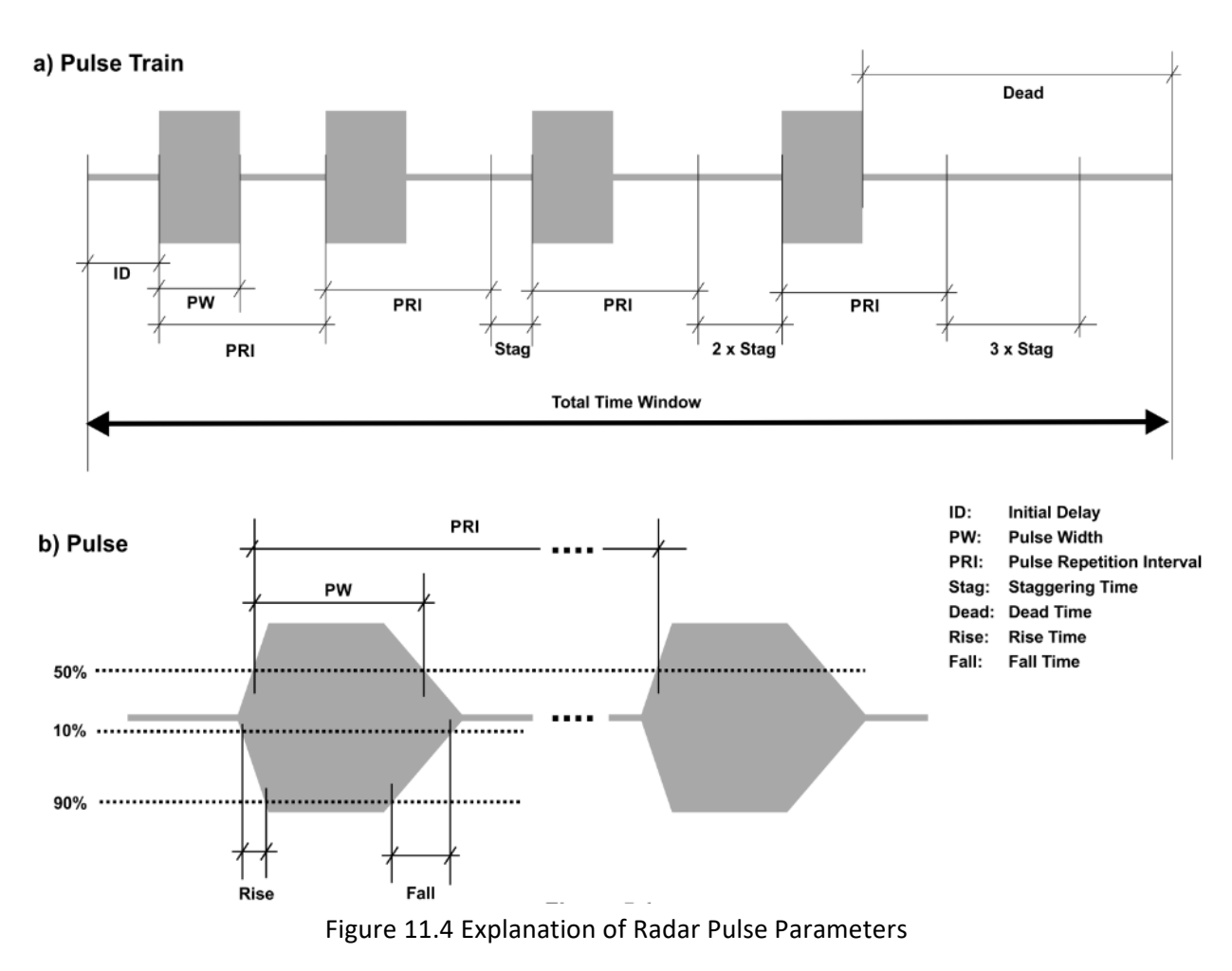

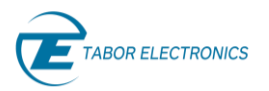

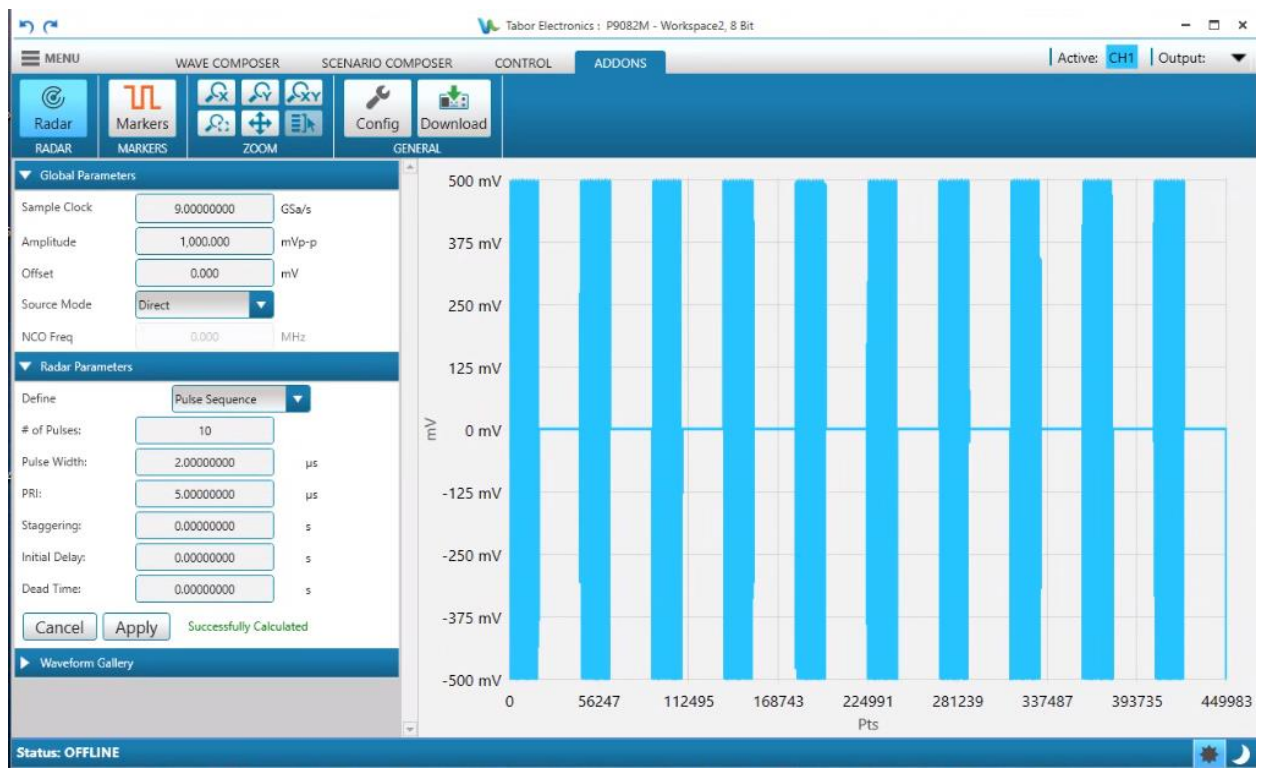

Figure 11.5 Radar Pulse Sequence Graph

### 11.1.3 Pulse Parameters

Click the **ADDONS** tab on the ribbon and then click the **Radar** button to display the Radar Parameters pane. Select **Define Pulse Parameters**.

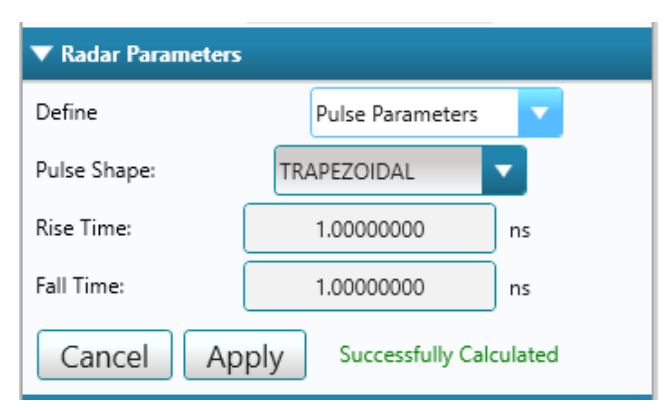

Figure 11.6 Radar Pulse Parameter

- Radar Parameters
  - Define
    - Pulse Parameters Set the timing parameters for the pulse.
  - Pulse Shape: -
    - **RECTANGULAR** Set a rectangular pulse shape.
    - **TRAPEZOIDAL** Set a trapezoidal pulse shape.

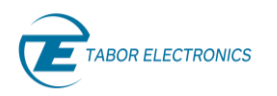

- **RAISED COSINE** Set a raised cosine pulse shape.
- **Rise Time** The leading edge rise time (ns, µs, ms). Not valid for a rectangular pulse shape.
- **Fall Time** The trailing edge fall time (ns, μs, ms). Not valid for a rectangular pulse shape.
- Cancel Click the Cancel button to cancel last entered value. TBD
- **Apply** Click the Apply button to display the waveform on the composer screen.

### 11.1.4 Pulse Modulation

Click the **ADDONS** tab on the ribbon and then click the **Radar** button to display the Radar Parameters pane. Select **Define Pulse Modulation**.

| ▼ Radar Parameters |                         |
|--------------------|-------------------------|
| Define             | Pulse Modulation 🔽      |
| Mod. Type: NOI     | NE 🔽                    |
| Cancel Apply       | Successfully Calculated |

Figure 11.7 Radar Pulse Modulation

- Radar Parameters
  - Define
    - **Pulse Modulation** Set the intra-modulation scheme for the pulses.
  - Mod. Type Set the intra-pulse modulation scheme.
    - NONE -
    - LINEAR FM CHIRP
      - Freq. Sweep Set the sweep frequency range (Hz, kHz, MHz, GHz). The sweep will be centered around the carrier frequency for RF signals and around 0 Hz for baseband I&Q signals.
      - **Sweep Type** Set one of the following options; Up, Down, Up/Down, Down/Up.
    - STEP FM
      - **Sweep Type** Set one of the following options; Up, Down, Up/Down, Down/Up.
      - **# of Steps** Set the number of FM modulation steps.
      - Step Size Set the frequency modulation step size (Hz, kHz, MHz, GHz).
    - BARKER CODES
      - Set one of the following Barker codes; Code 2, Code 3, Code 4, Code 4', Code 5, Code 7, Code 11, Code 13, Code -2, Code -3, Code -4, Code -4', Code -5, Code -7, Code 11, Code -13.
    - FRANK CODES
      - Set one of the following FRANK CODES; Code 1 ... 10.
    - P1 CODES
      - Set one of the following P1 CODES; Code 1 ... 10.
    - P2 CODES
      - Set one of the following P2 CODES; Code 1 ... 10.

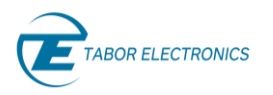

- P3 CODES
  - $\circ$  ~ Set one of the following P3 CODES; Code 1 ... 10.
- P4 CODES
  - $\circ$  Set one of the following P4 CODES; Code 1 ... 10.
- **Cancel** Click the Cancel button to cancel last entered value. TBD.
- **Apply** Click the Apply button to display the waveform on the composer screen.

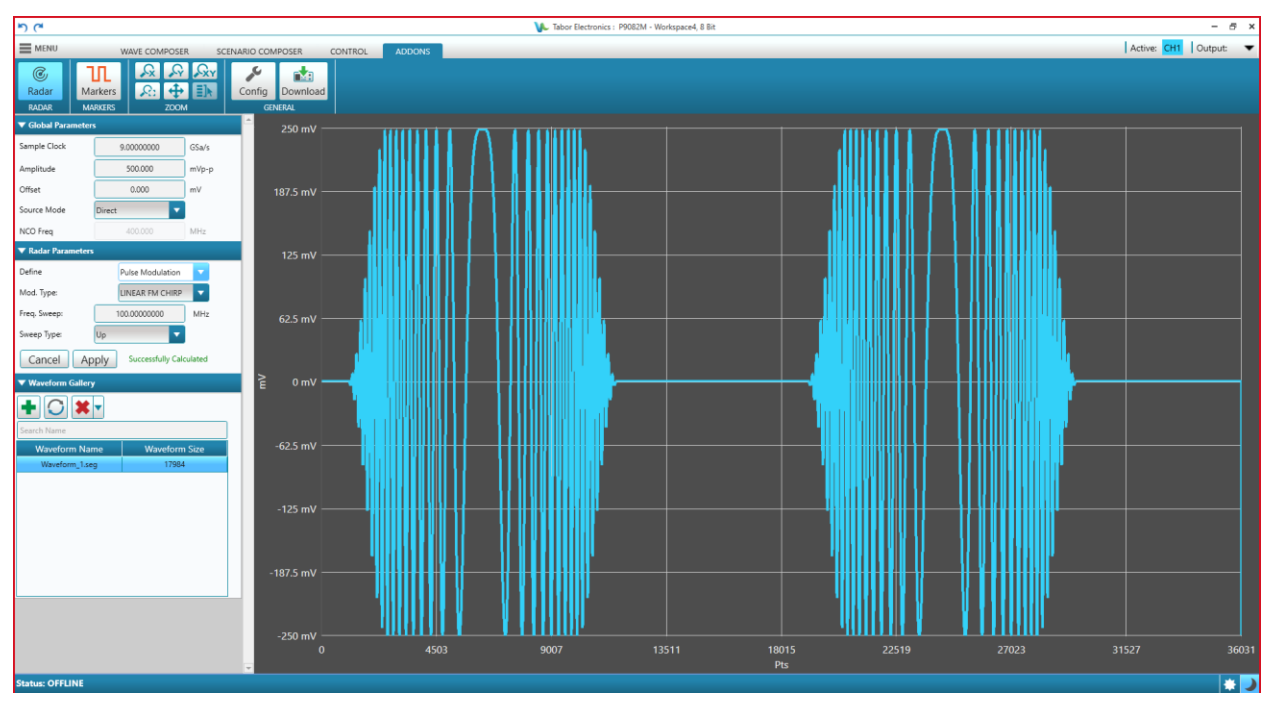

Figure 11.8 Baseband waveform (I component) for Linear FM Chirp Modulation

# 11.2 Marker for SE- and WX-Series

Refer to 8.1.5 Markers for SE- and WX-Series , page 81.

## 11.3 Config for SE- and WX-Series

Refer to 8.1.7.1 Config for SE- and WX-Series, page 86.

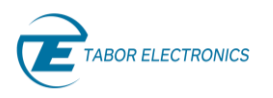

# 12 System

### 12.1 Info Proteus

Click the **SYSTEM** tab on the ribbon to invoke the control window and then click the **Info** button to display the Info pane. The Info pane shows all the HW and SW information about the device.

| ▼ Info            |            |
|-------------------|------------|
| Board Version     | C-B-C-B-XX |
| FPGA Version      | 1.112.0    |
| FPGA Build Ver.   |            |
| FW Version        | 1.101.0-rc |
| FW Build Ver.     |            |
| Chassis Slot Num. |            |
|                   |            |

Figure 12.1 System Info TBD

- Info
  - **Board Version** HW board version, where XX denotes that the module is not installed.
    - <AB> The version of the Analog-Base.
    - <AM> The version of the Analog-Mezzanine.
    - <DB> The version of the Digital-Base.
    - <DM> The version of the Digital-Mezzanine.
    - <ADC> The version of the ADC board.
  - FPGA Version FPGA software version number.
  - FPGA Build Ver. The build date and a consecutive number.
  - **FW Version** The device FW version number.
    - Major version number (0-999).
    - Minor version number (0-999).
    - Release-type (alpha, beta, rc (release candidate), release).
    - Post-release number (0-99).
  - **FW Build Ver.** The build date and a consecutive number.
  - Chassis Slot Num. The chassis slot number for the device that is plugged into a PXIe chassis. Only for Proteus.

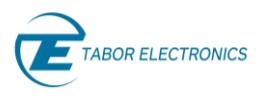

# 12.2 Info SE- and WX-Series

Click the **SYSTEM** tab on the ribbon to invoke the control window and then click the **Info** button to display the Info pane. The Info pane shows all the HW and SW information about the device.

| ▼ Info            |                     |
|-------------------|---------------------|
| Model ID          | SE5082              |
| Serial Number     | 0000219307          |
| M.B. / FPGA Rev.  | 2018-05-30 15:02:10 |
| S.W. Version      | 1.12                |
| S.W. Version Date | 1                   |
| Calibration Date  | 7 Aug 2019          |
| Installed Memory  | 64DCM Pts           |
|                   |                     |
|                   |                     |
|                   |                     |

Figure 12.2 System Info SE- and WX-Series

- Info Shows parameters that are stored in the device flash memory.
  - **Model ID** The ordering information model name.
  - Serial Number Instrument serial number.
  - M.B. /FPGA Rev. Mother Board PCB revision/ FPGA revision.
  - **SW Version** The device CPU software version number.
  - **SW Version Date** The device CPU software build date.
  - **Calibration Date** The date of the last calibration.
  - Installed Memory Optional installed memory.

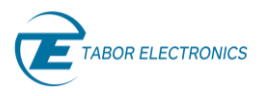

# **13** Appendix Equation Examples

## 13.1 Sweep

The sweep equation is:

amp\*sin((2\*pi/SCLK)\*pt\*(START\_FREQ+(BANDWIDTH/(2\*(SEG\_LENGTH+1)))\*pt))
The parameters are:

- SCLK The sampling clock should always be as fast as possible for the best sweep resolution. Therefore, it is best to use max SCLK when possible. E.g., for the Proteus P2584M use 2.5GS/s= 2.5e9.
- **START\_FREQ** Start frequency. E.g., 500 MHz = 500e6.
- BANDWIDTH Start frequency stop frequency. E.g. 1 GHz 500 MHz = 500 MHz = 500e6
- SEG\_LENGTH Segment length = SCLK \* sweep duration. E.g. with 10μs sweep duration and 2.5GS; 2.5e9 \* 10e-6 = 25,000.

#### Note

• The P2584M has a segment resolution of 32 points. Hence, the WDS will round the segment size to 24992 which is divisible by 32.

To generate the frequency sweep with the Equation Editor, enter the following equation, click Apply, and then check Scaling.

#### amp\*sin((2\*pi/2.5e9)\*pt\*(500e6+(500e6/(2\*(24992+1)))\*pt))

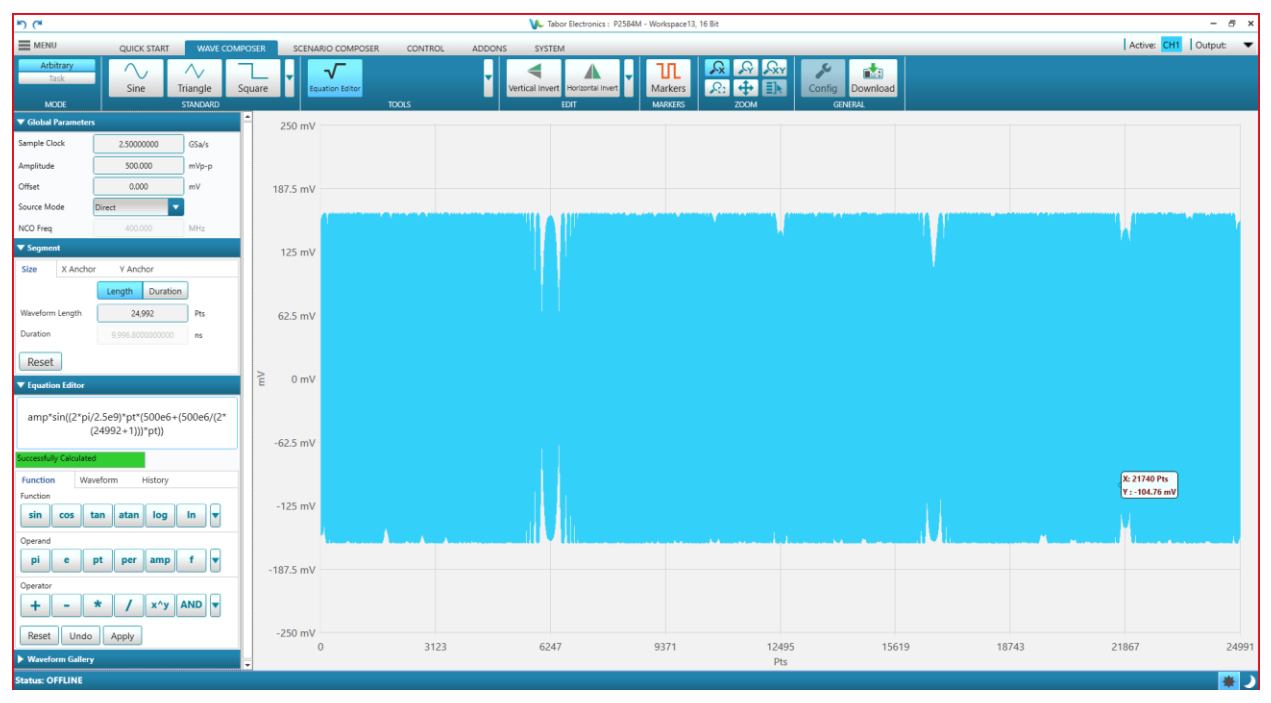

Figure 13.1 Equation Editor – Sweep

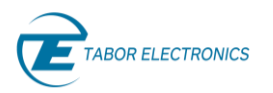

## 13.2 Horizontal Line

To generate a horizontal line that runs parallel to the X-axis with the Equation Editor enter the following equation, click Apply, and then check Scaling..

1000

| <sup>ال</sup> ) (*                                         |                  |               | 🚺 Tab           | or Electronics : P1284M - Worksp | ace10, 16 Bit |                 |       |       | - 8 ×                 |
|------------------------------------------------------------|------------------|---------------|-----------------|----------------------------------|---------------|-----------------|-------|-------|-----------------------|
| MENU WAVE COMPOSER SCEN.                                   | ARIO COMPOSER CO | ONTROL ADDONS |                 |                                  |               |                 |       | I     | Active: CH1 Output: 🔻 |
| Arbitrary<br>Task<br>Adv. Sequence<br>MODE                 | Square           | TOOLS         | Vertical Invert | Horizontal Invert                | ers 200M      | Config Download |       |       |                       |
| ► Segment                                                  | 250 mV           |               |                 |                                  |               |                 |       |       |                       |
| ▼ Equation Editor                                          |                  |               |                 |                                  |               |                 |       |       |                       |
| 1000                                                       | 187.5 mV         |               |                 |                                  |               |                 |       |       |                       |
| Successfully Calculated Function Waveform History Function | 125 mV           |               |                 |                                  |               |                 |       |       |                       |
| sin cos tan atan log In v<br>Operand                       |                  |               |                 |                                  |               |                 |       |       |                       |
| pi e pt per amp f v<br>Operator                            | 62.5 mV          |               |                 |                                  |               |                 |       |       |                       |
| + - * / x^y AND V<br>Reset Undo Apply                      | ≧ 0 mV           |               |                 |                                  |               |                 |       |       |                       |
| Continuous Jump Source CPU                                 | -62.5 mV         |               |                 |                                  |               |                 |       |       |                       |
| Jump Mode COH                                              | -125 mV          |               |                 |                                  |               |                 |       |       |                       |
|                                                            | -123 1110        |               |                 |                                  |               |                 |       |       |                       |
|                                                            | -187.5 mV        |               |                 |                                  |               |                 |       |       |                       |
|                                                            | -250 mV          |               |                 |                                  |               |                 |       |       |                       |
|                                                            | 0                | 255           | 511             | 767                              | 1023<br>Pts   | 3 127           | 9 153 | 15 17 | 91 2047               |
| Status: OFFLINE Mode: Arbitrary                            |                  |               |                 |                                  |               |                 |       |       | 🗶 🖌                   |

Figure 13.2 Equation Editor – Horizontal Line

## 13.3 Downslope Line that Slopes Down

To generate a downslope line with the Equation Editor, enter the following equation, click Apply, and then check Scaling.

2000-2\*pt

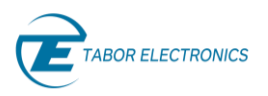

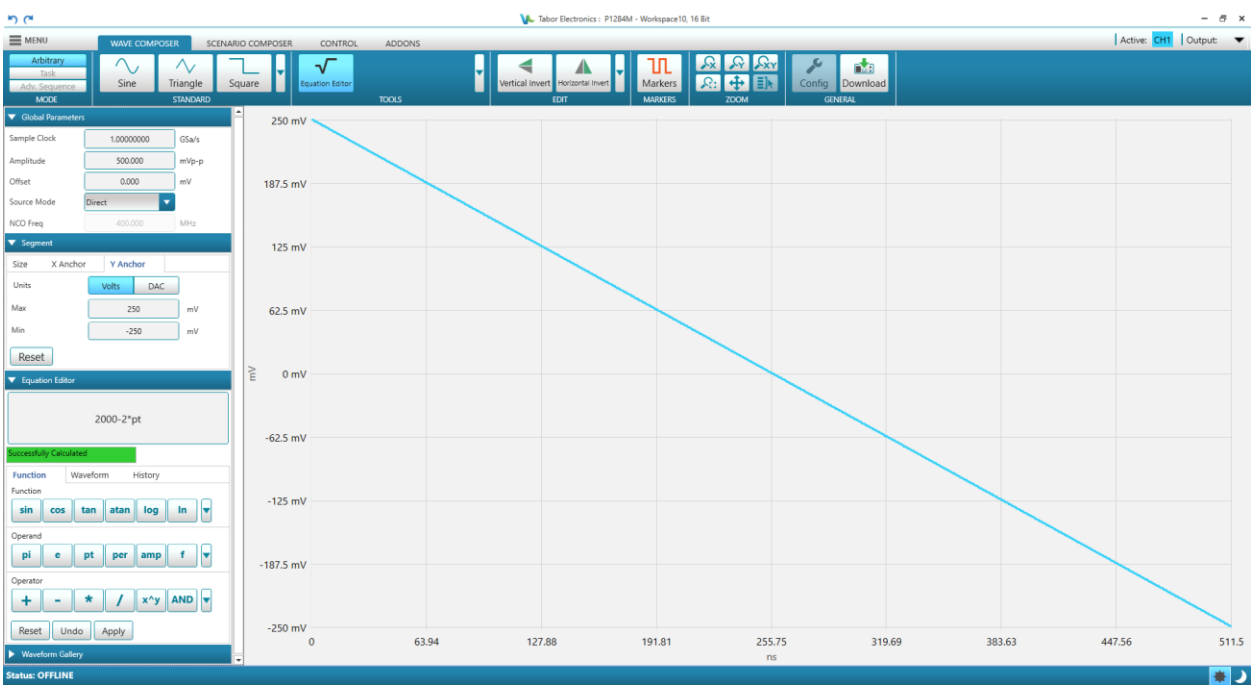

Figure 13.3 Equation Editor – Downslope

# 13.4 10 Sine Waves

To generate 10 sine waves, enter the following equation, and then click Apply.

#### sin(10\*w\*pt)

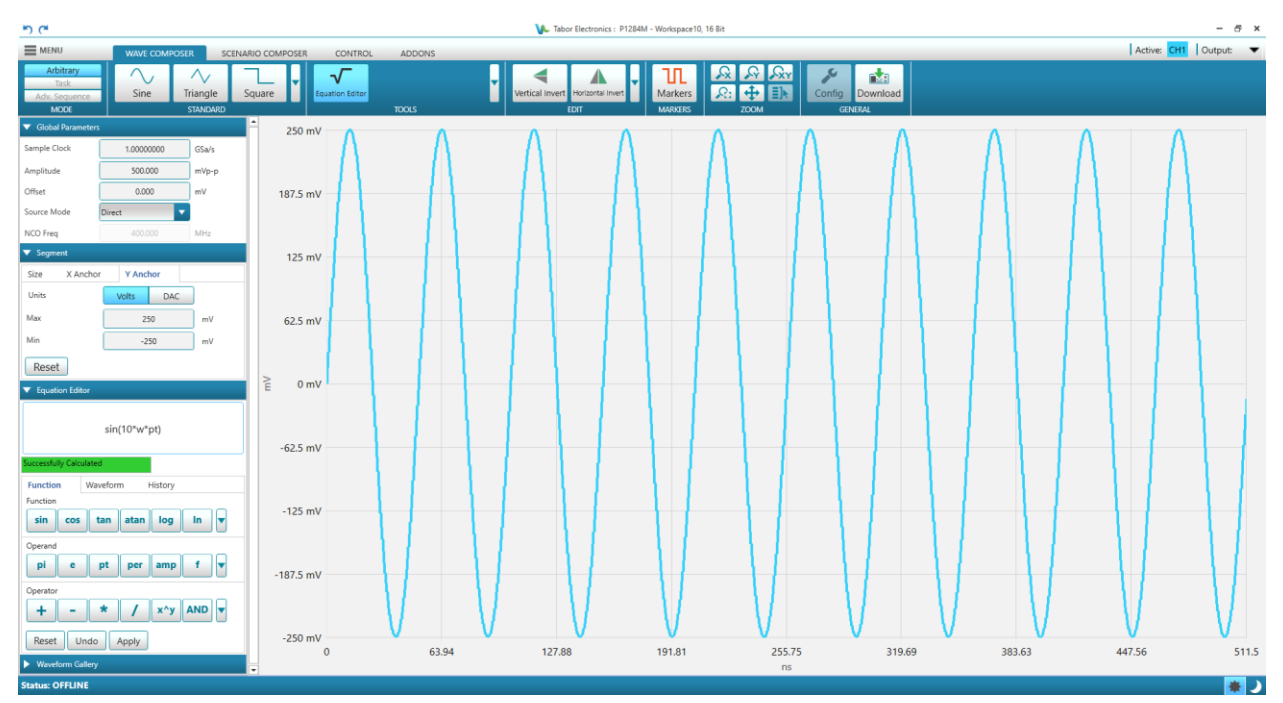

Figure 13.4 Equation Editor – 10 Sine Waves

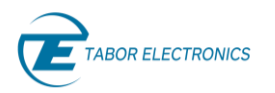

# 13.5 Downslope 10 Sine Waves

To generate a downslope 10 sine waves, enter the following equation, and then click Apply.

```
1200*sin(10*w*pt)-8*pt+4000
```

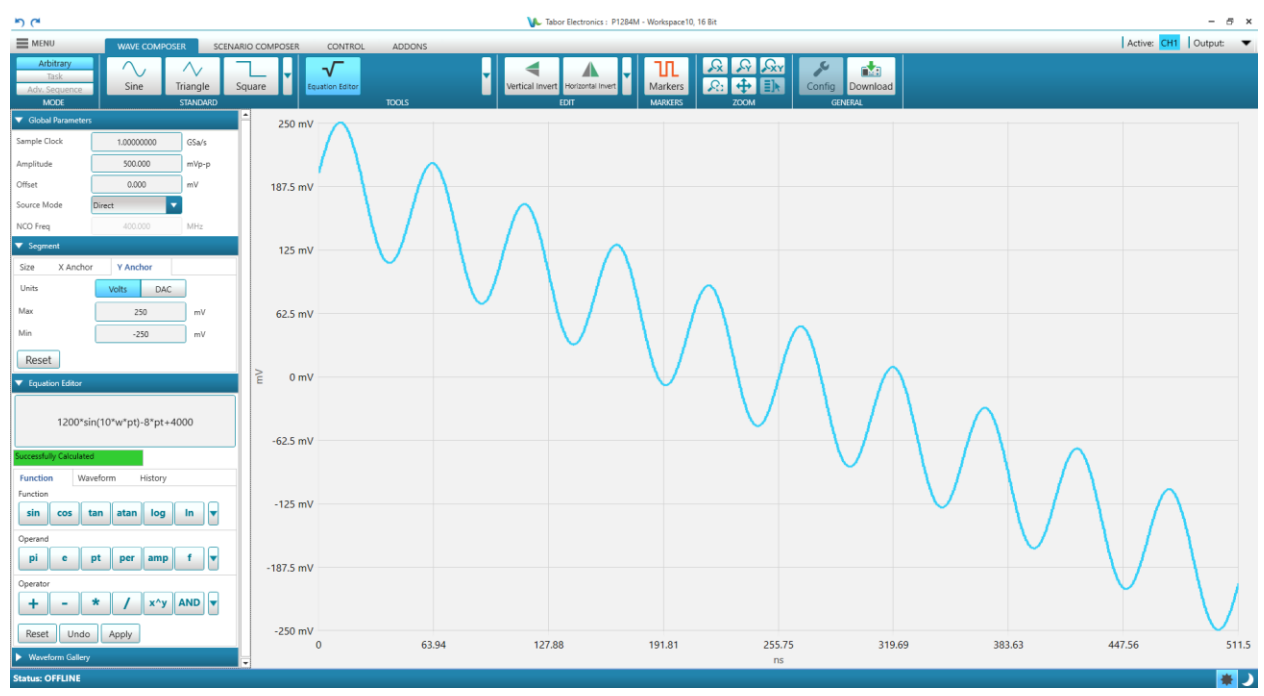

Figure 13.5 Equation Editor – Downslope 10 Sine Waves

# 13.6 Two Waves Modulation

To generate modulate two waves with different periods and different start phase enter the following equation, and then click Apply.

```
1200*sin(w*pt)*cos(30*w*pt)
```

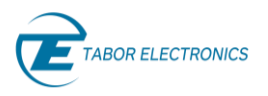

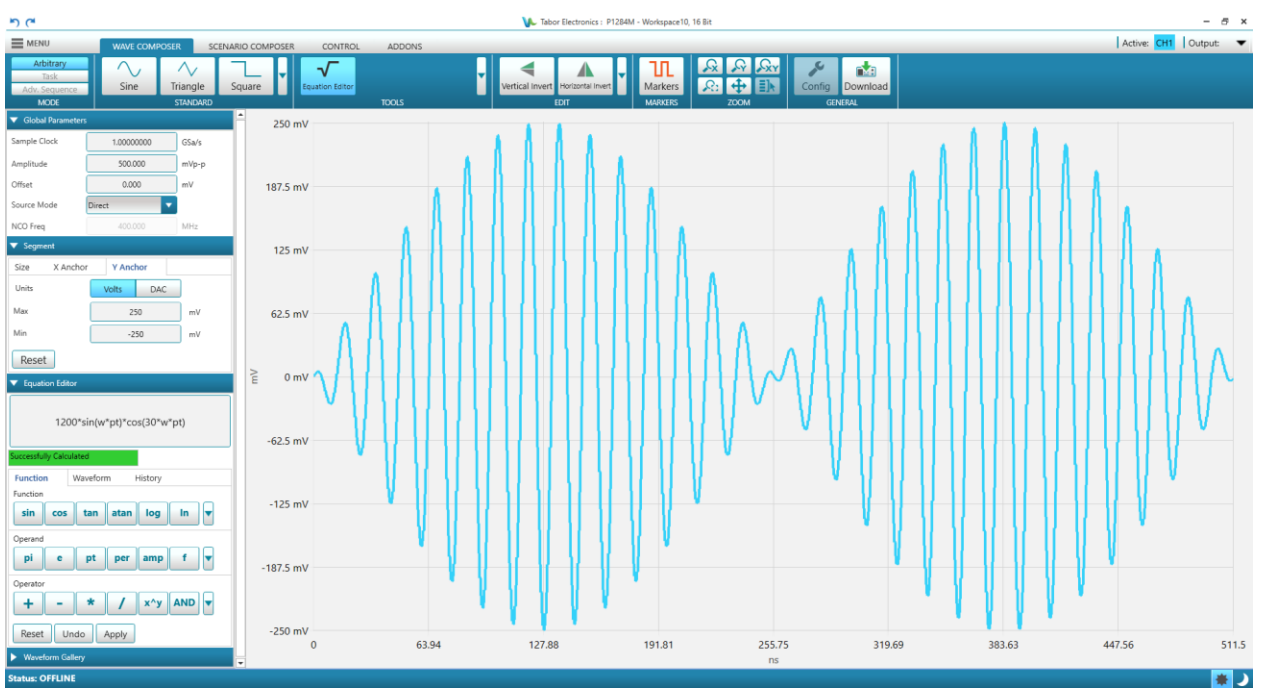

Figure 13.6 Equation Editor – Two Waves Modulation

# 13.7 Sine Wave

To generate a sine wave, enter the following equation, and then click Apply.

#### sin(w\*pt)

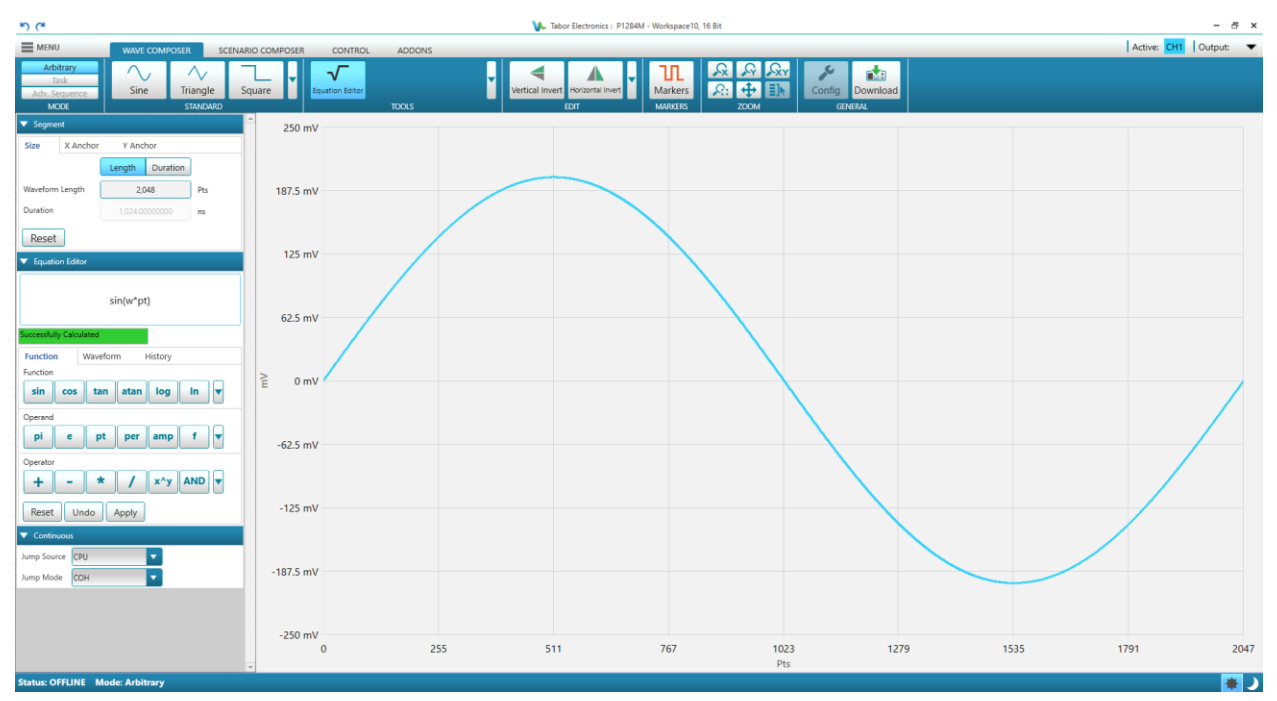

Figure 13.7 Equation Editor – Sine Wave

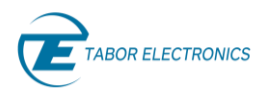

# 13.8 Sine Wave with 20% Harmonic Distortion

In this example, 20% second harmonic distortion has been added to a standard sinewave. The original waveform had a peak-to-peak value of 24000 points so 20% second harmonic is equivalent to 4800 points. The frequency of the second harmonic is obviously double that of the fundamental, so term +4800\*sin(2\*w\*pt) is added to the original sine wave equation. Enter the following equation and then click Apply.

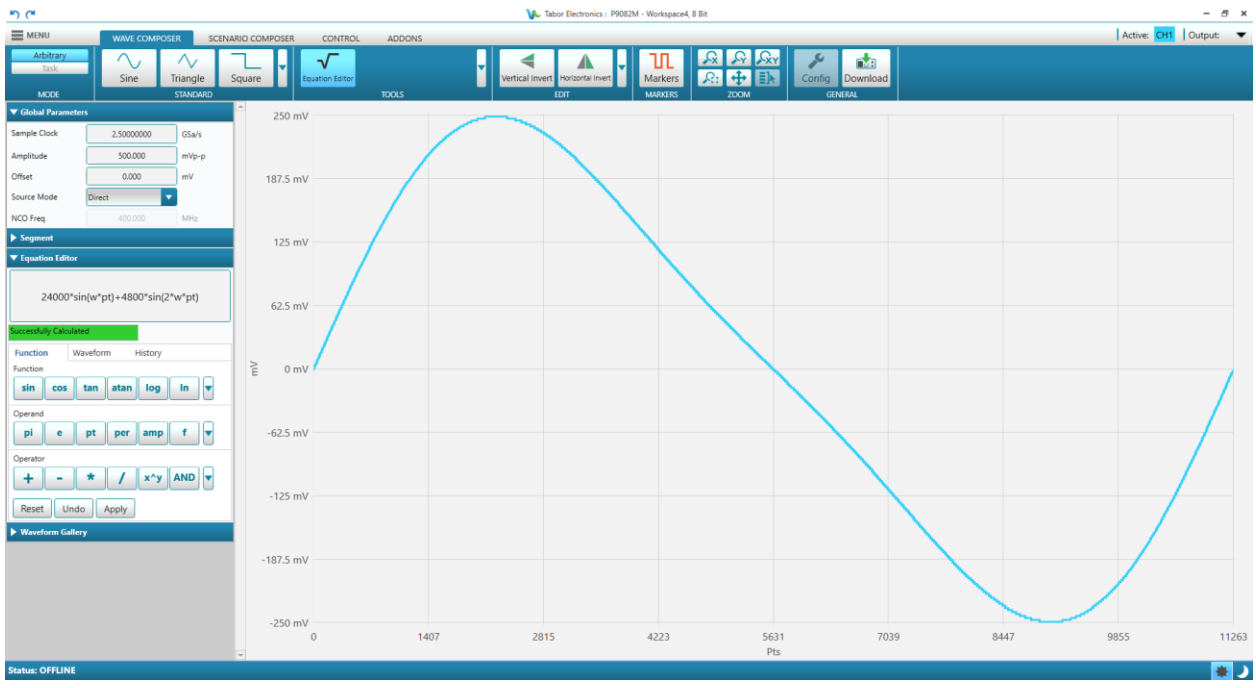

#### 24000\*sin(w\*pt)+4800\*sin(2\*w\*pt)

Figure 13.8 Equation Editor – Sine Wave with 20% Second Harmonic Distortion

## 13.9 Sine Wave with Exponentially Decay

In this example 10 cycles of a sinewave is made to decay exponentially. The original expression for a standard sinewave is multiplied by the term e^(-p/250). Increasing the value of the divisor (250 in this case) will slow down the rate of decay.

#### 12000\*sin(10\*w\*pt)\*e^(-pt/250)

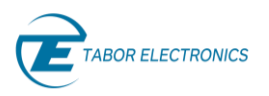

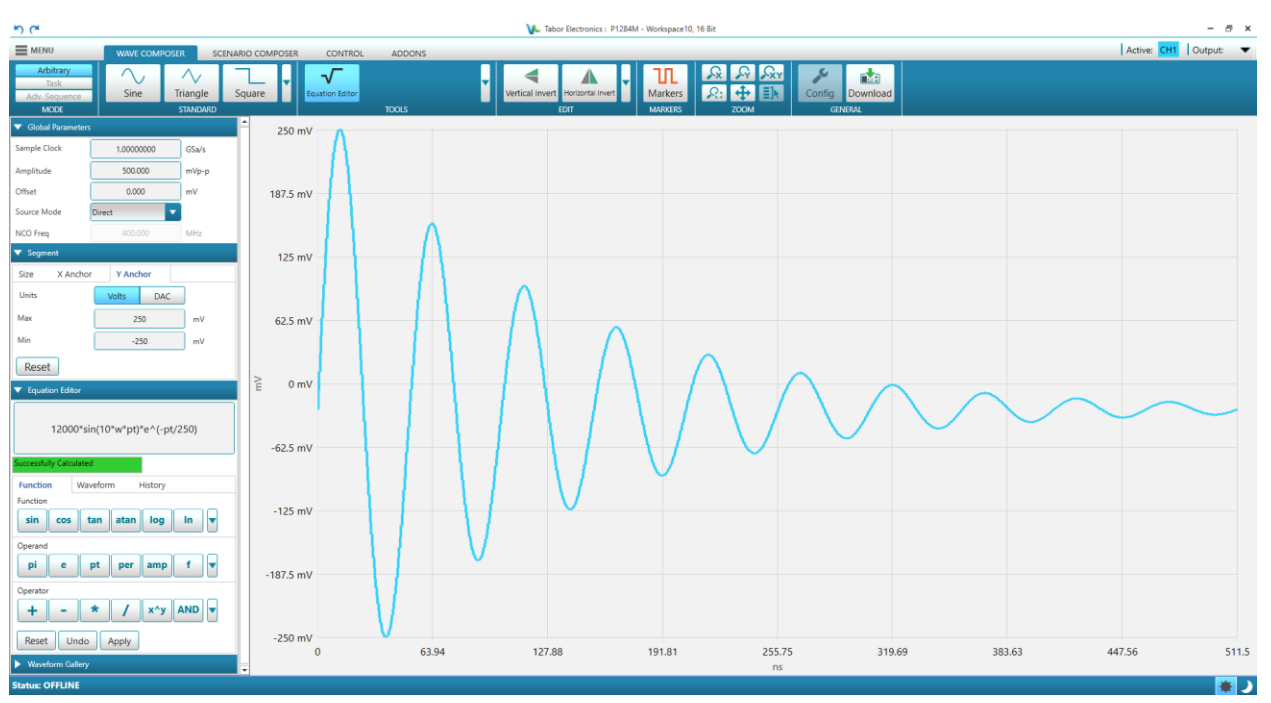

Figure 13.9 Equation Editor – Sine Wave with Exponentially Decay

# 13.10 100 Cycles Sine Wave with Amplitude Modulation

In this example 100 cycles of a sine wave are amplitude modulated with 10 cycles of a sine wave with a modulation depth of 20%. To achieve this, the upper and lower sidebands are defined separately and added to the fundamental or carrier. The upper sideband is produced by the expression 1200\*cos(110\*w\*pt) and the lower sideband by the term 1200\*cos(90\*w\*pt).

6000\*sin(100\*w\*pt)+1200\*cos(110\*w\*pt)-1200\*cos(90\*w\*pt)

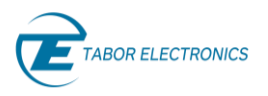

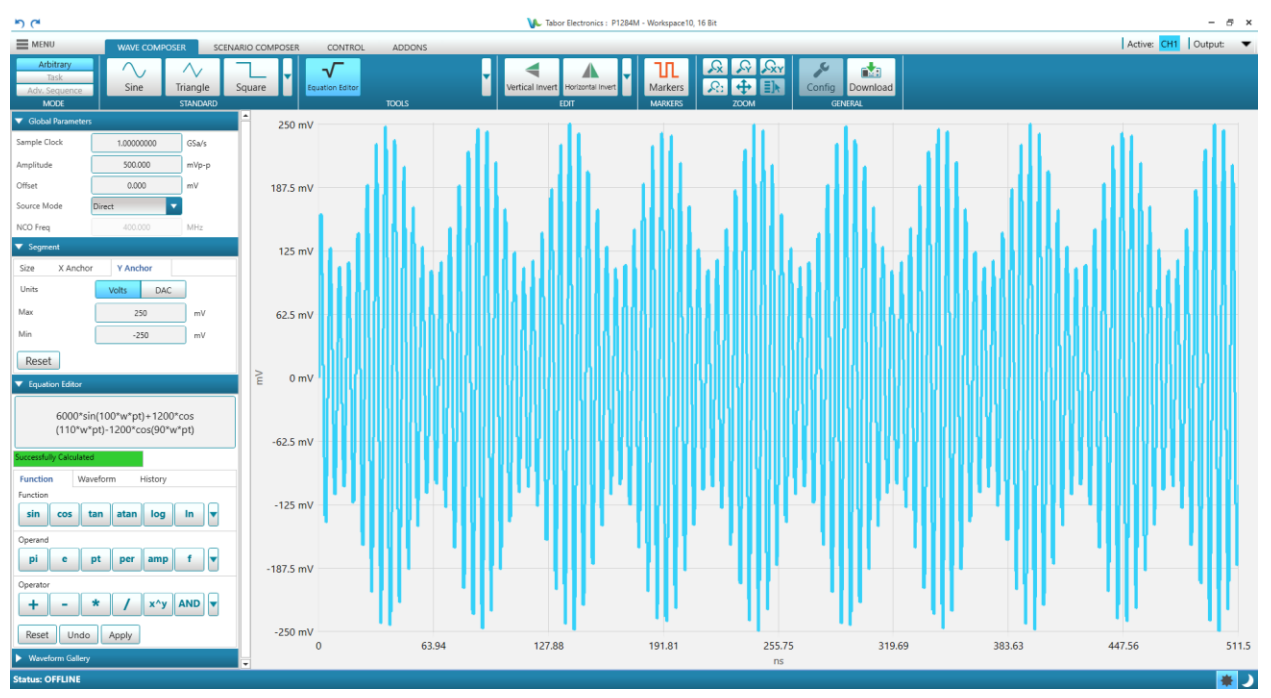

Figure 13.10 Equation Editor – 100 Cycles Sine Wave with Amplitude Modulation

# 13.11 Combining Waveforms

The last, but not least, powerful feature allows you to combine waveforms, which you previously stored on your hard drive. You can write mathematical expressions that contain waveforms, simple operands, and trigonometric functions similar to the example given below. If you want to use waveforms in your equations, you must first generate these waves and store them on your hard drive. You identify waveforms by adding the \*.seg extension.

The following steps demonstrate how to create, store, and combine waveforms.

- 1. In the COMPOSER click the **Sine** button and the **Apply** in the Waveform Parameters pane to display a sine wave in the Composer screen.
- 2. Click the 💼 button in the Waveform Gallery to add the wave to the gallery.
- 3. Click the MENU and select **Export** > **Current Waveform** and save the wave as sine.seg.
- 4. In the COMPOSER click the **Noise** button and the **Apply** in the Waveform Parameters pane to display a noise wave in the Composer screen.
- 5. Click the **button** in the Waveform Gallery to add the wave to the gallery.
- 6. Click the MENU and select **Export > Current Waveform** and save the wave as noise.seg.
- 7. Click the Equation Editor.
- 8. Click **Import Wave** in the Equation Editor pane and select both noise.seg and sine.seg.
- 9. Write the following equation:

sine.seg\*sin(5\*w\*pt)+noise.seg/10

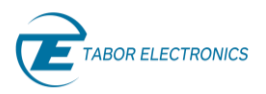

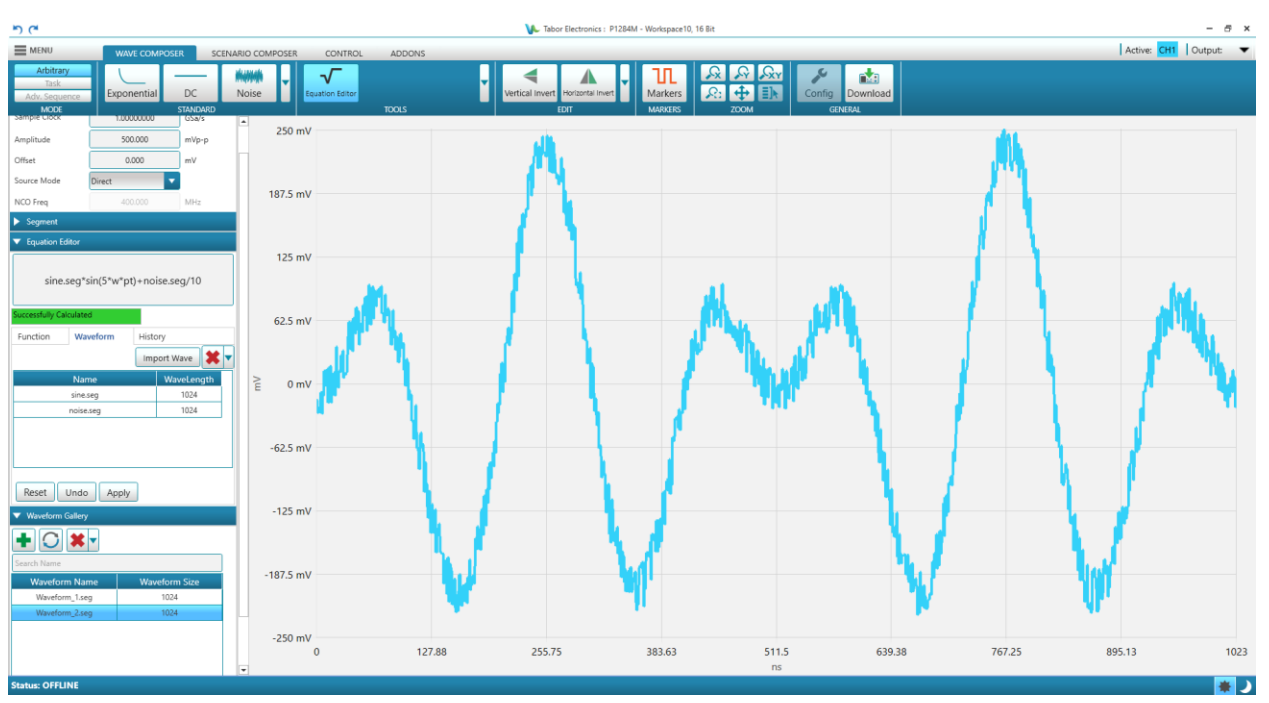

Figure 13.11 Equation Editor – Combining Waveforms

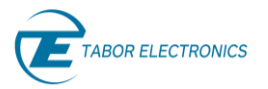

# 14 Appendix Radar Waveform Definition Files

Radar Waveform Definition Files can be downloaded from the Tabor website at www.taborelec.com/downloads.

### 14.1 Radar\_Waveform\_Definition\_File\_Template\_Rev.\_1.0.txt

This file is an introduction to writing radar waveform definition files. It explains the syntax and lists all the keywords, options, and parameters.

! The character "!" starts the comment section till the end of the line

```
! Any keyword and field can be separated by any number of spaces, "=", tabs, ",", ";", or ":"
```

```
! Uppercase and lowercase characters are accepted even within the same keyword
! Keywords without the corresponding parameter does not change the default value for
that setting
```

! The number of pulse sections must be aligned with the NUMOFPULSES argument

```
! Header
CFREQ =
                                !Carrier Frequency (in Hz)
                   1.0E+10
OFREQ =
                   1.0E+09
                                !Offset Frequency (in Hz)
DELAY =
                   0.0
                                !Delay (in s)
SPECTRUMREV
                   NO
                                !Reverse Spectrum (YES = Reversed, NO = Straight)
                                !Generate IQ (YES = BB, NO = RF)
GENIO
                   NO
                               !Carrier Coherence (YES, NO)
COHERENT
                   YES
NOISEGEN
                   YES
                                !Add noise (YES, NO)
                   .01
                                !Noise rms amplitude (relative value)
NOISERMS =
NOISEBW =
                   1.0E+09;
                               !Noise Baseband Bandwidth (in Hz), RF noise BW = 2 x
NOISEBW
NUMOFPULSES =
                   2
                                !Total number of pulses
STARTT =
                               !Start Time (in s)
                   0.0
DEADT =
                   1.0E-06
                               !Dead Time (in s), it overwrites the PRI parameter
for the last pulse
! Pulse #1
PULSE
                                !Keyword to start a new pulse section
                   1.0E-06
PWIDTH =
                                !Pulse Width (in s)
PRI =
                   2.0E-06
                                !Pulse Repetition Interval (in s)
WIDTHRESHOLD =
                   50
                                !Threshold to measure Pulse Width (0 = 0%, 50 = 50%,
100 = 100\%)
AMPL =
                   1.0
                                !Pulse relative amplitude (in arbitrary units)
                   0.0
                                !Pulse relative phase to carrier (in sexagesimal
PHASE =
degrees)
                   -2.0E+09
                               !Offset Frequency respect to carrier (in Hz)
OFREQ =
APPLYOFREQ
                   YES
                                !Apply Offset Frequency (YES, NO)
                                !Reverse Spectrum (YES = Reversed, NO = Straight)
SPECTRUMREV
                   NO
PSHAPE
                   TRAPEZE
                                !Pulse Shape (RECTANG, TRAPEZE, RAISEDCOSINE)
RTIME =
                   1.0E-08
                                !Rise Time (in s)
FTIME =
                   1.0E-08
                                !Fall Tine (in s)
EDGETHRESHOLD
                   10/90
                                !Thresholds for edge time definition (0/100 or 0100,
10/90 or 1090, 20/80 or 2080)
```

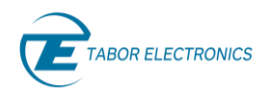

```
LINEARFM
                              !Modulation Scheme (NONE, LINEARFM, NONLINEARFM,
MODULATION
STEPFM, MFSK, BARKER, FRANK, P1, P2, P3, P4, POLYPHASE)
                             !Sweep frequency (in Hz)
SWEEPF =
                  2E+09
MFSKOFFSET =
                  200.0E+03 !Frequency offset for MFSK modulation (in Hz)
SWEEPDIR =
                  UP
                              !Sweep direction (UP, DOWN, UPDOWN, DOWNUP)
                  2.5E+08
STEPF =
                             !Step Frequency increment (in Hz)
NUMOFSTEPS =
                  4
                              !Number of steps for STEPFM modulation
                              !Barker Code (2, 4, 4BIS, 5, 7, 11, 13, -2, -4, -
BARKERCODE =
                  13
4BIS, -5, -7, -11, -13)
FRANKCODE =
                  5
                              !Frank Code (1, 2, 3, 4, 5, 6, 7, 8, 9, 10)
P1CODE =
                              !P1 Code (1, 2, 3, 4, 5, 6, 7, 8, 9, 10)
                  4
P2CODE =
                  6
                              !P2 Code (1, 2, 3, 4, 5, 6, 7, 8, 9, 10)
P3CODE =
                  8
                              !P3 Code (1, 2, 3, 4, 5, 6, 7, 8, 9, 10)
P4CODE =
                              !P4 Code (1, 2, 3, 4, 5, 6, 7, 8, 9, 10)
                  10
POLYPHASECHIPS
                 -30, 0, 120, 45, 36
                                           !Phase (in degrees) for chips for
POLYPHASE modulation scheme, any number of chips
FMPOLYNOMIAL
                  0.0, 1.0E+18, -2.0E+11
                                            !Polynomial coefficients for NONLINEARFM
modulation scheme (f(t), t=0=Center of pulse), order zero first
! Pulse #2
```

| PULSE          | !Keyword to start a new pulse section |
|----------------|---------------------------------------|
| Pwidth =       | 1.5E-06                               |
| PRI =          | 10.0E-06                              |
| OFreq =        | 0.0                                   |
| PShape         | RaisedCosine                          |
| RTime =        | 1.0E-08                               |
| FTime =        | 2.0E-08                               |
| EdgeThreshold  | 20/80                                 |
| Modulation     | Polyphase                             |
| PolyphaseChips | -30, 0, 120, 45, 36                   |

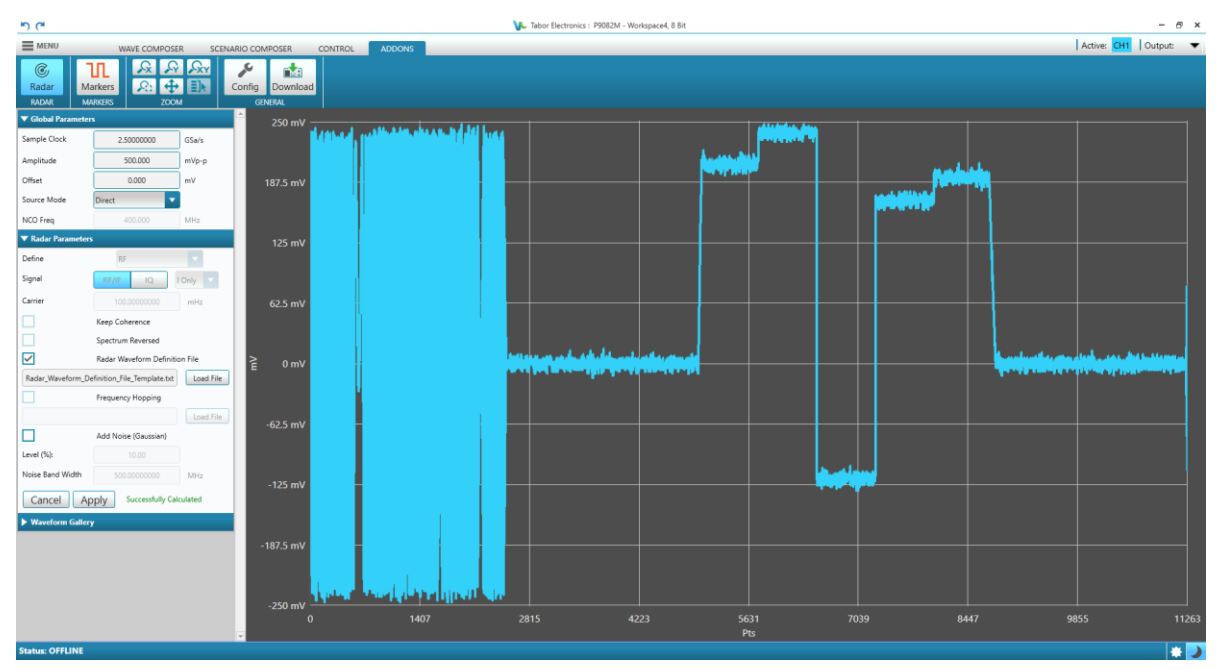

Figure 14.1 Radar\_Waveform\_Definition\_File\_Template.txt

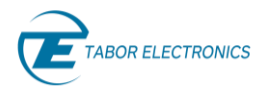

### 14.2 Radar\_Waveform\_Definition\_File\_Example\_1\_Rev.\_1.0.txt

This file produces a sequence of four similar RF pulses with different intra-pulse modulations.

CFREQ 1.0E+10 GENIQ NO NUMOFPULSES 4 DEADT 9.0E-06 ! Pulse #1 PULSE PWIDTH 1.0E-06 PRI 1.0E-05 OFREQ 0.0 APPLYOFREQ YES PSHAPE TRAPEZE RTIME 1.0E-08 FTIME 1.0E-08 MODULATION LINEARFM SWEEPF 4.0E+09 SWEEPDIR UP ! Pulse #2 PULSE PWIDTH 1.0E-06 PRI 1.0E-05 OFREQ 0.0 APPLYOFREQ YES PSHAPE TRAPEZE RTIME 1.0E-08 FTIME 1.0E-08 MODULATION LINEARFM SWEEPF 4.0E+09 SWEEPDIR DOWN ! Pulse #3 PULSE PWIDTH 1.0E-06 PRI 1.0E-05 OFREQ 0.0 APPLYOFREQ YES PSHAPE TRAPEZE RTIME 1.0E-08 FTIME 1.0E-08 MODULATION FRANK FRANKCODE 5 ! Pulse #4 PULSE PWIDTH 1.0E-06 PRI 1.0E-05 OFREQ 0.0 APPLYOFREQ YES

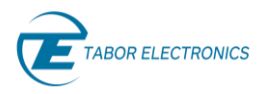

```
PSHAPE RAISEDCOS
RTIME 1.0E-09
FTIME 1.0E-09
MODULATION BARKER
BARKERCODE 13
!MODULATION POLYPHASE
!POLYPHASECHIPS 0, 0, 30, -30, 60, -60, 90, -90 ! Commas are optional
```

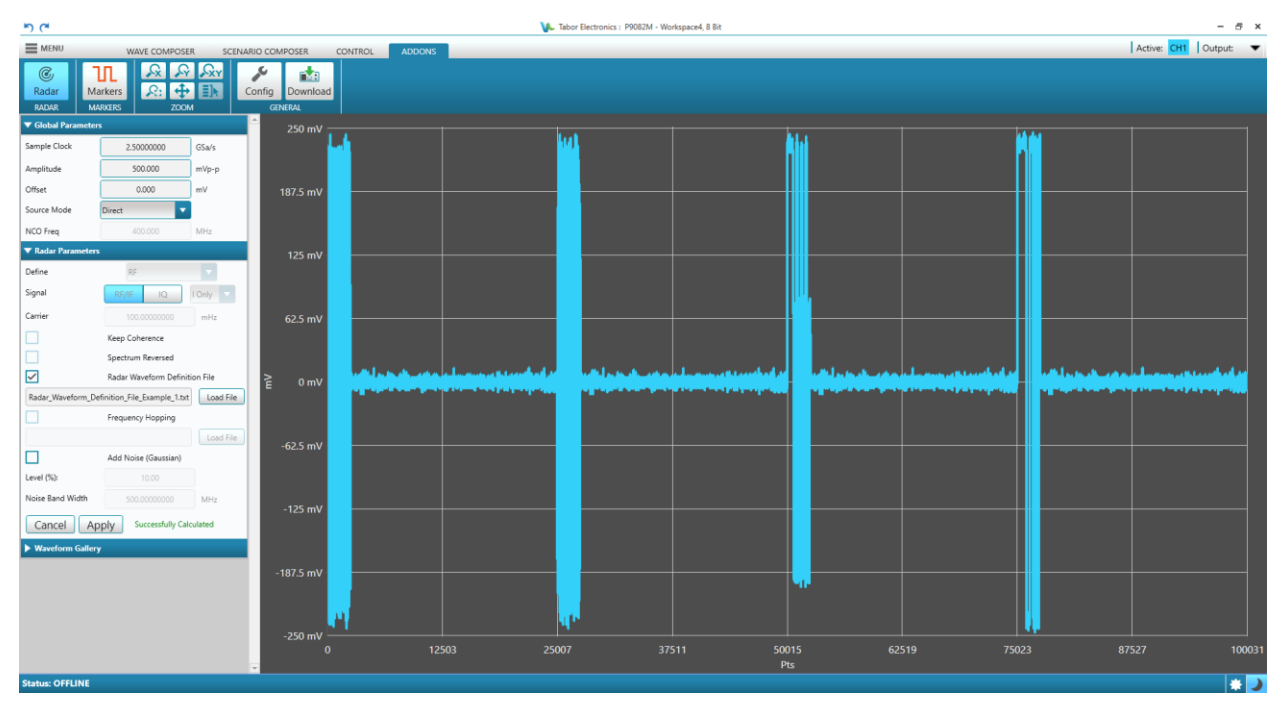

Figure 14.2 Radar\_Waveform\_Definition\_File\_Example\_1.txt

## 14.3 Radar\_Waveform\_Definition\_File\_Example\_2\_Rev.\_1.0

This file produces a sequence of three different pulses with Linear FM intra-pulse modulation.

| CFREQ 1.0E+10  | !Carrier Frequency (in Hz)                                                    |
|----------------|-------------------------------------------------------------------------------|
| OFREQ 1.0E+10  | !Offset Frequency (in Hz)                                                     |
| DELAY 0.0      | !Delay (in s)                                                                 |
| SPECTRUMREV NO | <pre>!Reverse Spectrum (YES = Reversed, NO = Straight)</pre>                  |
| GENIQ NO       | !Generate IQ (YES = BB, NO = RF)                                              |
| COHERENT       | !Carrier Coherence (YES, NO)                                                  |
| NUMOFPULSES 3  | !Total number of pulses                                                       |
| STARTT 0.0     | !Start Time (in s)                                                            |
| DEADT 1.0E-06  | !Dead Time (in s)                                                             |
|                |                                                                               |
| ! Pulse #1     |                                                                               |
| PULSE          | !Keyword to start a new pulse section                                         |
| PWIDTH 1.0E-06 | !Pulse Width (in s)                                                           |
| PRI 2.0E-06    | Pulse Repetition Interval (in s)                                              |
| WTHRESHOLD 50  | !Threshold to measure Pulse Width ( $0 = 0\%$ , $50 = 50\%$ , $100 = 100\%$ ) |
| AMPL 1.0       | Pulse relative amplitude (in arbitrary units)                                 |
| PHASE 0.0      | Pulse relative phase to carrier (in sexagesimal degrees)                      |
| OFREQ -2.0E+09 | !Offset Frequency respect to carrier (in Hz)                                  |

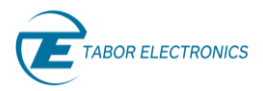

!Apply Offset Frequency (YES, NO) APPLYOFREQ YES SPECTRUMREV NO !Reverse Spectrum (YES = Reversed, NO = Straight) PSHAPE TRAPEZE !Pulse Shape ( RTIME 1.0E-08 FTIME 1.0E-08 MODULATION LINEARFM SWEEPF 2E+09 SWEEPDIR UP ! Pulse #2 PULSE PWIDTH 2.0E-06 PRI 4.0E-06 OFREQ 2.0E+09 APPLYOFREQ YES PSHAPE TRAPEZE RTIME 1.0E-08 FTIME 1.0E-08 MODULATION LINEARFM SWEEPF 1E+09 SWEEPDIR UP ! Pulse #3 PULSE PWIDTH 4.0E-06 PRI 6.0E-06 OFREQ 2.0E+09 APPLYOFREQ YES PSHAPE TRAPEZE RTIME 1.0E-08 FTIME 1.0E-08 MODULATION LINEARFM SWEEPF 1E+09 SWEEPDIR UP

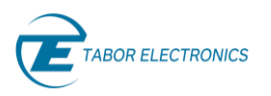

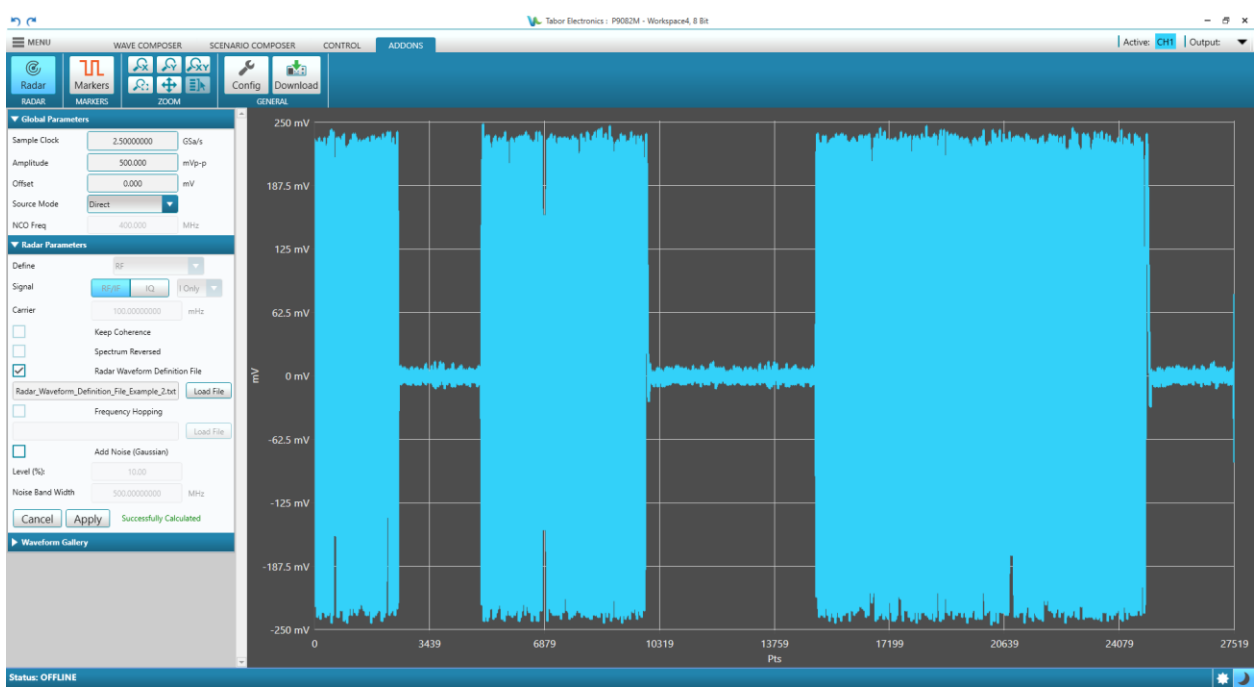

Figure 14.3 Radar\_Waveform\_Definition\_File\_Example\_2.txt

### 14.4 Radar\_Waveform\_Definition\_File\_Frequency\_Hopping\_Rev.\_1.0.csv

This comma-delimited (.csv) file produces 8 frequency hops in a cyclic way for pulses, i.e., the 9<sup>th</sup> pulse will have frequency hop number 1. The numbers in the file specify the shift frequency respect to the carrier or each successive pulse. Baseband (IQ) waveforms will be also shifted by applying the corresponding rotation. In the example below the first hop has will reduce the carrier frequency with -10MHz, the second hop with no changes, and etc.

```
HOPS 8
-1.00E+07
0
1.00E+07
2.00E+07
1.00E+07
0
-1.00E+07
-2.00E+07
```

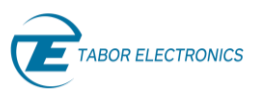

ռ

9.00000000

1,000.000

0.000

1.00000000

2.00000000

0.00000000

0.00000000

0.0

Cancel Apply Successfully Calculated

mV

μs

μs

s

5

-125 mV

-250 mV

-375 mV

-500 mV

•

5

■ MENU

C

Sample Clock

Amplitude

Source Mode

NCO Freq Radar I

Define # of Pulses Pulse Width:

PRJ:

Staggering:

Initial Delays

Dead Time:

Waveform

Offset

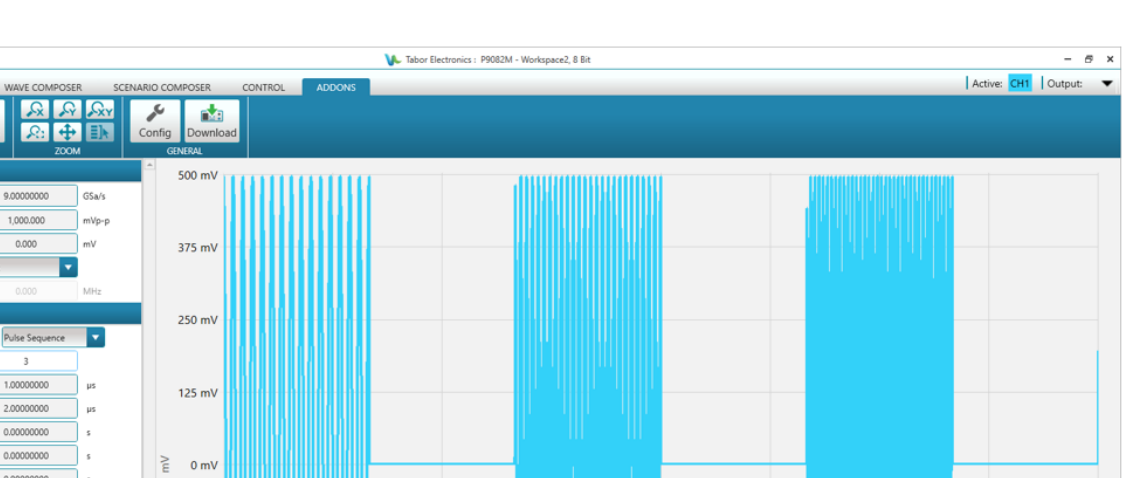

Rev. 1.1

Figure 14.4 Radar\_Waveform\_Definition\_File\_Frequency\_Hopping.csv

20255

27007

Pts

33759

40511

47263

54015

\* )

13503

6751

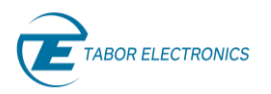

# 15 Appendix FPGA Firmware Update

The Proteus series models comes with a powerful FPGA (Field-Programmable Gate Arrays). In order to update the FPGA, you should download the Proteus FW (Firmware) file e.g. "PROTEUS\_FPGA\_FWVer\_1.12.zip", and the FPGA update tool "Tabor Electronics Update Tool Setup – x.y.z" from the Tabor Electronics website at <u>http://www.taborelec.com/downloads.</u>

#### Notes

- This appendix is applicable for all Tabor instruments. The examples are using Lucid, but it is interchangeable with any Tabor instrument.
- The device drivers provided by the WDS installation shall be installed before installing the TE Update Tool.
- Verify the HW board version of Proteus, e.g. D, E or F, and download the correct FW version.
- Verify the version of the FPGA firmware installed on the device is older than the version on the Tabor website. Refer to Figure 12.1 System Info, page 123. The TE Update Tool does also display the FPGA FW version.

## 15.1 TE Update Tool Installation

1. Locate the "Tabor Electronics Update Tool Setup – x.y.z.exe" installation file on the supplied CD or in the destination folder to which it was downloaded.

| _   📑 _ =   Upda                                                                              | ate Tool                                                   |                                       |                                           |          |                                                                       | - 🗆                      | ×         |
|-----------------------------------------------------------------------------------------------|------------------------------------------------------------|---------------------------------------|-------------------------------------------|----------|-----------------------------------------------------------------------|--------------------------|-----------|
| F Home S<br>H H<br>Pin to Quick Copy Pas<br>access                                            | hare View<br>S V<br>Cut<br>Copy path<br>ste Paste shortcut | Move Copy<br>to* to*                  | New item ▼<br>The Basy access ▼<br>folder | Properti | Edit<br>€<br>€<br>€<br>€<br>€<br>€<br>€<br>€<br>€<br>€<br>€<br>€<br>€ | Select all<br>Select non | e<br>tion |
| Clipbo                                                                                        | oard                                                       | Organise                              | New                                       |          | Open                                                                  | Select                   |           |
| ← → · ↑ 🔤 « Jakob » Companies » Tabor Electronics » SW » Update Tool v 💿 🔎 Search Update Tool |                                                            |                                       |                                           |          | Jpdate Tool                                                           |                          |           |
| Downloads                                                                                     | ^ Name                                                     | ^                                     | Date modified                             | Ту       | /pe                                                                   | Size                     |           |
| 🜟 Favourites                                                                                  | 🐻 Tabor Electro                                            | onics Update Tool Setup - 1.1.000.exe | 20/01/2021 12:00                          | A        | pplication                                                            | 81,934                   | KB        |
| Links<br>1 item                                                                               | ¥                                                          |                                       |                                           |          |                                                                       |                          |           |

#### Figure 15.1 TE Update Tool Installation File

- 2. Double-click the Tabor Electronics Update Tool Setup x.y.z.exe installation file.
- 3. A windows User Account Control confirmation window is displayed.

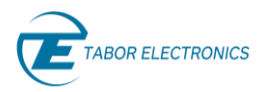

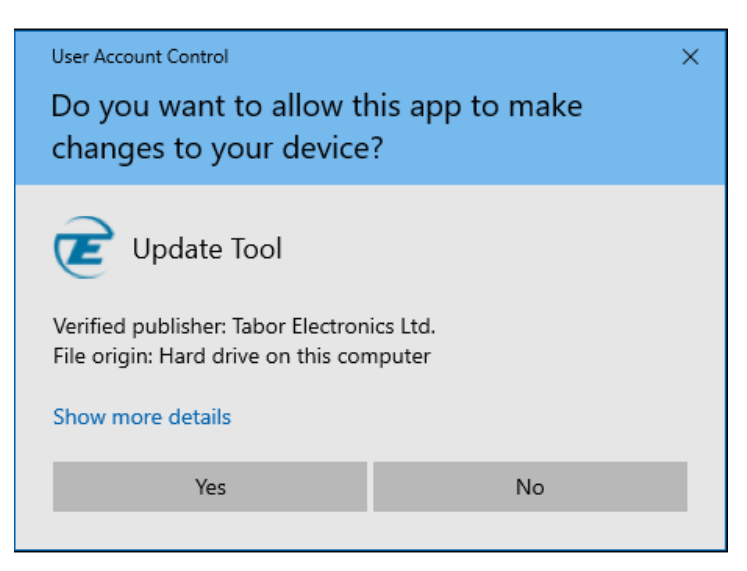

Figure 15.2 User Account Control

- 4. Click the **YES** button.
- 5. The welcome screen is displayed.

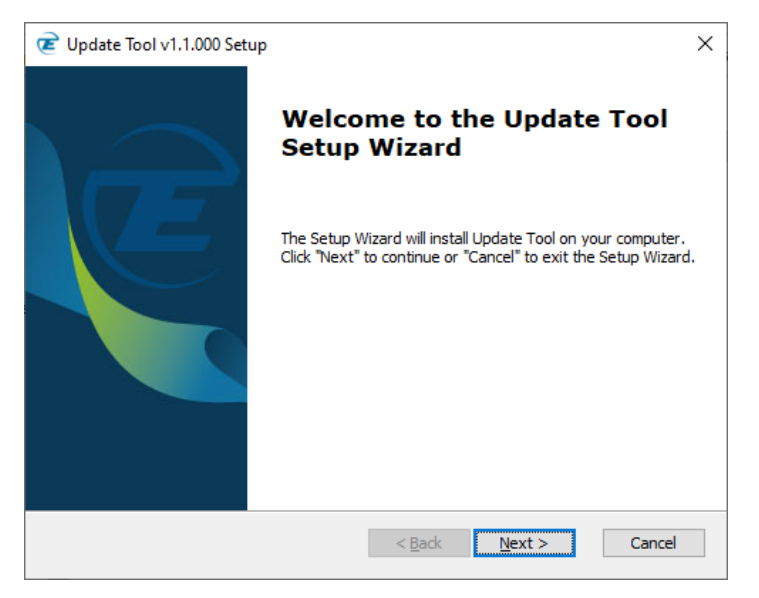

Figure 15.3 Welcome to the Update Tool Setup Wizard

6. Click Next.

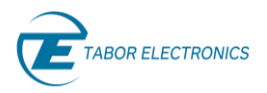

| C Update Tool v1.1.000 Setup                                                             | _             |              | ×      |
|------------------------------------------------------------------------------------------|---------------|--------------|--------|
| Select Installation Folder<br>This is the folder where Update Tool will be<br>installed. | Етаво         | RELECTR      | RONICS |
| To install in this folder, click "Next". To install to a different folder.<br>"Browse".  | , enter it be | low or clich | ¢      |
| Eolder:                                                                                  |               |              |        |
| C:\Program Files\Tabor Electronics\Update Tool\                                          | Br            | owse         |        |
|                                                                                          |               |              |        |
| < <u>B</u> ack Ne                                                                        | ext >         | Cano         | el     |

Figure 15.4 Select Installation Folder

- 7. Enter the destination directory for the **Update Tool** software or browse to a destination directory by clicking the **Browse** button.
- 8. Click the **Next** button.

The Ready to Install screen is displayed.

| C Update Tool v1.1.000 Setup                                                                                                    | ×                |
|----------------------------------------------------------------------------------------------------|------------------|
| Ready to Install<br>The Setup Wizard is ready to begin the<br>Update Tool installation                                                                  | ABOR ELECTRONICS |
| Click "Install" to begin the installation. If you want to review or change a<br>installation settings, click "Back". Click "Cancel" to exit the wizard. | ny of your       |
|                                                                                                    |                  |
|                                                                                                    |                  |
| < Back Install                                                                                                    | Cancel           |

Figure 15.5 Ready to Install

- 9. Click the **Install** button.
- 10. The **Update Tool** software installation starts.

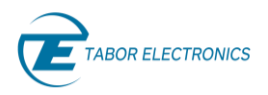

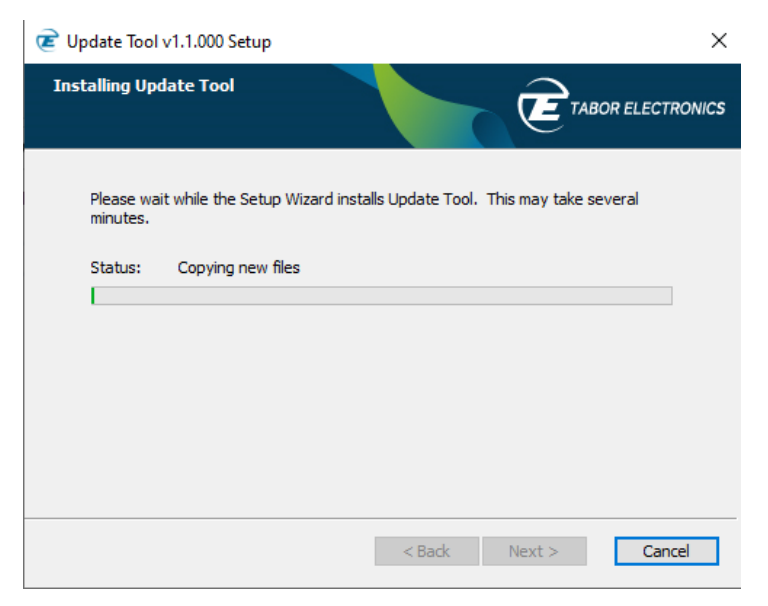

Figure 15.6 Installing Update Tool

11. Wait for the installation process to complete. The **Installation Complete** window is displayed.

| C Update Tool v1.1.000 Setup |                                                     | × |
|------------------------------|-----------------------------------------------------|---|
|                              | Completing the Update Tool<br>Setup Wizard          |   |
|                              | Click the "Finish" button to exit the Setup Wizard. |   |
|                              | < Back Finish Cancel                                |   |

Figure 15.7 Completing the Update Tool Setup Wizard

12. Click the **Finish** button to finish the software installation process.

# 15.2 TE Update Tool

Double-click the TE Update Tool shortcut on the desktop
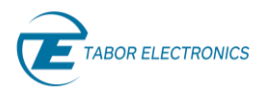

| E TE | Update Tool                                                                                                    |                |         |         |                          |           |                              |                 | — [               | X            |  |
|------|----------------------------------------------------------------------------------------------------|----------------|---------|---------|--------------------------|-----------|------------------------------|-----------------|-------------------|--------------|--|
| File | Help                                                                                                    |                |         |         |                          |           |                              |                 |                   |              |  |
|      | Model                                                                                                    | Serial Number  | FW Ver. | HW Ver. | Options                  | Interface | Address                      | Host Name       | Ethernet Address  | DHCP         |  |
|      | AWG5                                                                                                    | 0000010695     | 0.3     |         |                          | LAN       | 192.168.0.226                | TEAWG510695     | 001376:4702B7     |              |  |
|      | LS1291B                                                                                                    | 220219         | 1.0     |         | 12,MOD,PLS,LP,PAT        | LAN       | 192.168.0.98                 | LS1291B-220219  | B8.27.EB.17.A7    |              |  |
|      | AWG5                                                                                                    | 0000010746     | 6.2     |         |                          | LAN       | 192.168.0.146                | TEAWG510746     | 001376:4702EA     |              |  |
|      | P2588B                                                                                                    | 219998         | 1.1.1   |         |                          | LAN       | 192.168.0.64                 | P2588B-219998   | 50:9A:4C:34:AB:BA | $\checkmark$ |  |
|      | P2588B                                                                                                    | 219998         | 1.1.1   |         |                          | LAN       | 127.0.0.1                    | P2588B-219998   | 50:9A:4C:34:AB:BA | $\checkmark$ |  |
|      | LS1291B                                                                                                    | 2907201        | 171120  | E       | 12,MOD,PLS,FS,LP,EMU,PAT | USB       | 0c4 - pid:87a0 - serial:0009 | LS1291B-2907201 | N/A               |              |  |
|      |                                                                                                    |                |         |         |                          |           |                              |                 |                   |              |  |
| Fir  | Firmware Update     Network Properties     Device Settings     Burn Lucid Calibration Table (Lucid)       Perforsh     I Multiple Subpate |                |         |         |                          |           |                              |                 |                   |              |  |
|      |                                                                                                    | intiple Sublie |         |         |                          |           |                              |                 |                   | 0.050        |  |

# Figure 15.8 TE Update Tool

- File –Click the button to display a drop list.
  - **Open Connection** Enter the IP address of the device you want to update.

| € Select IP- | Address  | _  |     | ×    |
|--------------|----------|----|-----|------|
| IP-Address:  | 10.0.0.7 |    |     |      |
|              |          | OK | Can | icel |

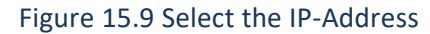

- **Exit** Exit the TE Update Tool.
- Help Click the button to display a drop list.
  - About Display the application version.

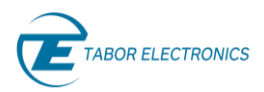

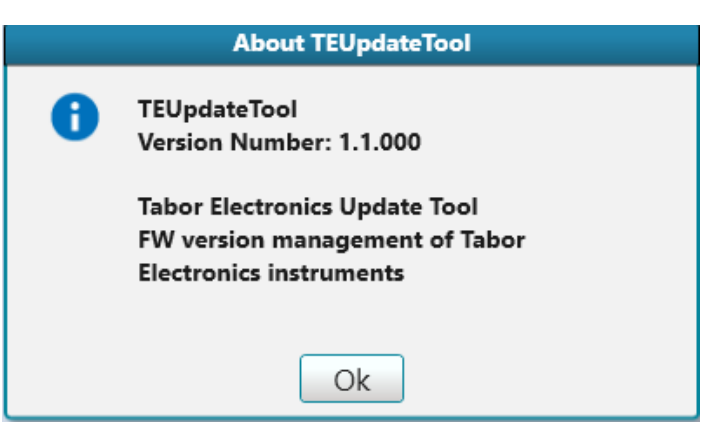

Figure 15.10 About TE Update Tool

- Model The ordering model name.
- Serial Number The serial number of the generator.
- FW Ver. The FPGA firmware version.
- **HW Ver**. The device hardware board version.
- **Options** The options available in the generator.
- Interface active communication interface.
  - USB
  - HID TBD (Lucid Benchtop only, no support for updating the FPGA via HID/USB)
  - ♦ LAN
- Address IP or USB physical address. For USB, the following parameters are displayed:
  - vid vendor ID.
  - **pid** product ID.
  - serial a unique serial string programmed at the factory and used to distinguish between devices.
- Host Name The model name and serial number. For older Tabor devices such as WW, WX, SE it is the "model name 47" + last 4 digits of the serial number in HEX.
- Ethernet Address The device MAC address.
- **DHCP** Dynamic Host Configuration Protocol.
  - **Fixed** Define a static IP Address. Verify that the PC running Lucid software is on the same network (default).
  - **Dynamic** Get an IP address from the DHCP server. The IP Address, Port and Subnet Mask fields are not accessible.
- Firmware Update Click the button to update the selected device's FPGA firmware.

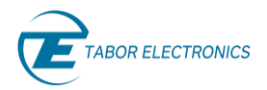

| Select binary firmware file                                                                                                    |                                                                                                    |                                                                                                    |                                                                                                    |                          | ×   |
|----------------------------------------------------------------------------------------------------|----------------------------------------------------------------------------------------------------|----------------------------------------------------------------------------------------------------|----------------------------------------------------------------------------------------------------|--------------------------|-----|
| $\leftarrow \rightarrow$ $\checkmark$ $\bigstar$ This PC $\Rightarrow$ Documents $\Rightarrow$                                                                                                    |                                                                                                    | ~                                                                                                    | ට 🔎 Sear                                                                                                    | ch Documents             |     |
| Organize 🔻 New folder                                                                                                    |                                                                                                    |                                                                                                    |                                                                                                    | ≣≡≡ ▼ □□                 | ?   |
| <ul> <li>Music</li> <li>▲ Pictures</li> <li>▲ Videos</li> <li>▲ Local Disk (C:)</li> <li>▲ Data (D:)</li> <li>₹ support (\\DCtabor) (G:)</li> </ul>                                                                                                    | Name<br>Labovicov Data<br>LanCommunication<br>Lucid_Calibration_Rev_E<br>Lucid_FPGA<br>Rep My Data Sources<br>My Music                                                                                                    | Date modified<br>4/22/2019 5:42 AIVI<br>5/20/2019 4:42 PM<br>11/10/2020 9:11 AM<br>11/17/2020 4:24 PM<br>3/11/2019 10:13 AM<br>8/29/2019 10:52 AM                                                                | Type<br>File folder<br>File folder<br>File folder<br>File folder<br>File folder<br>File folder                                                            | Size                     | ^   |
| <ul> <li>iso-9001 (\\DCtabor) (I:)</li> <li>Shared_Zone (\\DCtabor) (M:)</li> <li>Orders_Management (\\DCtabor) (O:)</li> <li>priority (\\priority_main) (P:)</li> <li>Network</li> <li>DINA-HP</li> <li>ISHAY-HP</li> <li>RON-HP</li> <li>RON-HP</li> </ul> | <ul> <li>My Pictures</li> <li>My Videos</li> <li>My Web Sites</li> <li>SubMain</li> <li>Tabor Electronics</li> <li>Test_File_Example</li> <li>Visual Studio 2017</li> <li>Visual Studio 2019</li> <li>Disudi Studio 2019</li> <li>C#</li> <li>LUCID_FPGA_HWVer_E_FWVer_17111319</li> </ul> | 8/29/2019 10:52 AM<br>8/29/2019 10:52 AM<br>3/21/2019 9:12 AM<br>10/29/2019 10:41<br>11/12/2020 4:42 PM<br>1/2/2020 4:36 PM<br>3/10/2019 2:07 PM<br>10/30/2019 9:40 AM<br>4/11/2019 2:48 PM<br>12/9/2020 5:12 PM | File folder<br>File folder<br>File folder<br>File folder<br>File folder<br>File folder<br>File folder<br>File folder<br>File folder<br>WinRAR ZIP archive | 721 КВ                   | ~   |
| File name:                                                                                                    |                                                                                                    |                                                                                                    | <ul><li>✓ Zip-FPGA</li><li>Oper</li></ul>                                                                                                    | -Installation Files (*.z | i ~ |

Figure 15.11 Select binary firmware file

• **Network Properties** – Click the button to change selected device's IP parameters.

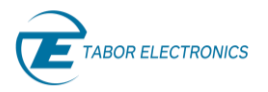

| E Network Proper                  | ies —                                | D X   |  |  |  |  |  |
|-----------------------------------|--------------------------------------|-------|--|--|--|--|--|
| Model:                            | LS1291B                              |       |  |  |  |  |  |
| CSCI Version:                     | 1.0                                  |       |  |  |  |  |  |
| Serial Number:                    | 220219                               |       |  |  |  |  |  |
| Ethernet Address:                 | B8.27.EB.17.A7                       |       |  |  |  |  |  |
| Host Name:                        | LS1291B-220219                       |       |  |  |  |  |  |
| Off [Use the I     Manual Network | Vanual Network Settings]<br>Settings |       |  |  |  |  |  |
| IP-Address:                       | 192.168.0.98                         |       |  |  |  |  |  |
| Subnet Mask:                      | 255.255.255.0                        |       |  |  |  |  |  |
| Gateway:                          | 0.0.0.0                              |       |  |  |  |  |  |
| SCPI Port:                        | 10000                                |       |  |  |  |  |  |
|                                   | Apply                                | Close |  |  |  |  |  |

Figure 15.12 Network Properties

- **Refresh** Click the button to update the display for all connected devices.
- Multiple Subnets Check the box to search for devices in multiple subnets.
- **Close** Click the button to exit the TE Update Tool.

# 15.3 Operating Instructions

13. Connect your control PC to the Tabor device using any available LAN, USB or PXI connections.

14. Double-click the TE Update Tool shortcut on the desktop

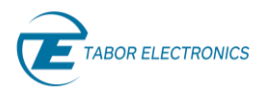

| E TE | Update Tool  |               |           |         |                          |                  |                              |                 | — [               | ⊐ ×          |
|------|--------------|---------------|-----------|---------|--------------------------|------------------|------------------------------|-----------------|-------------------|--------------|
| File | Help         |               |           |         |                          |                  |                              |                 |                   |              |
|      | Model        | Serial Number | FW Ver.   | HW Ver. | Options                  | Interface        | Address                      | Host Name       | Ethernet Address  | DHCP         |
|      | AWG5         | 0000010695    | 0.3       |         |                          | LAN              | 192.168.0.226                | TEAWG510695     | 001376:4702B7     |              |
|      | LS1291B      | 220219        | 1.0       |         | 12,MOD,PLS,LP,PAT        | LAN              | 192.168.0.98                 | LS1291B-220219  | B8.27.EB.17.A7    |              |
|      | AWG5         | 0000010746    | 6.2       |         |                          | LAN              | 192.168.0.146                | TEAWG510746     | 001376:4702EA     |              |
|      | P2588B       | 219998        | 1.1.1     |         |                          | LAN              | 192.168.0.64                 | P2588B-219998   | 50:9A:4C:34:AB:BA | $\checkmark$ |
|      | P2588B       | 219998        | 1.1.1     |         |                          | LAN              | 127.0.0.1                    | P2588B-219998   | 50:9A:4C:34:AB:BA | $\checkmark$ |
|      | LS1291B      | 2907201       | 171120    | E       | 12,MOD,PLS,FS,LP,EMU,PAT | USB              | 0c4 - pid:87a0 - serial:0009 | LS1291B-2907201 | N/A               |              |
|      |              |               |           |         |                          |                  |                              |                 |                   |              |
| Firm | nware Update | Network P     | roperties | Device  | Burn Lucid Ca            | alibration Table | (Lucid)                      |                 |                   |              |
| Refi | resh 🔽 M     | ultiple Subne | ets       |         |                          |                  |                              |                 |                   | Close        |

# Figure 15.13 TE Update Tool

15. Select the unit and click the **Firmware Update** button.

#### Notes

• Verify the HW board version of device, e.g. "D", and download the correct "D" FW version.

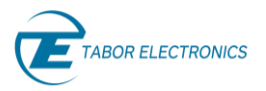

| Model                                                                                                    | Model Serial Number FW Ver. HW Ver. Opti                                                                                               |                         | ions             | Interface                 | Addres           | ss              | Host Name  | Ethern           | et Address  |                    |           |           |
|----------------------------------------------------------------------------------------------------|----------------------------------------------------------------------------------------------------|-------------------------|------------------|---------------------------|------------------|-----------------|------------|------------------|-------------|--------------------|-----------|-----------|
| LS1294B                                                                                                    | 220                                                                                                    | 0300                    | 1.0              |                           | 12,MOD,F         | S,LP,EMU        | LAN        | 192.168.0        | 0.31        | LS1294B-220300     | B8.27     | .EB.26.42 |
| LS1291D                                                                                                    | 220                                                                                                    | 0683                    | 181120           | D                         | 12,MOD,PLS,F     | S,LP,EMU,PAT    | USB        | )c4 - pid:87a0 - | serial:0010 | LS1291D-220683     |           | N/A       |
| Select bina                                                                                                    | ary firmware file                                                                                                    |                         |                  |                           |                  |                 |            |                  |             |                    |           | x         |
| 00                                                                                                    | 🗢 퉬 🕨 Comp                                                                                                    | outer 🕨 Lo              | ocal Disk (C:) 🕨 | Jakob 🕨 T                 | abor Electronics | s ▶ SW ▶ Luci   | id FPGA FW | •                | <b>▼</b> 47 | Search Lucid FPG   | A FW      | ٩         |
| Organia                                                                                                    | ze 🔻 New fo                                                                                                    | older                   |                  |                           |                  |                 |            |                  |             |                    | -         | 0         |
| 👉 Fav                                                                                                    | vorites                                                                                                    | <ul> <li>Nan</li> </ul> | ne               | ^                         |                  | Date modified   | Тур        | e                | Size        |                    |           |           |
| , in the second second | esktop                                                                                                    |                         | LUCID_FPGA_H\    | //Ve <mark>r_D_F</mark> W | Ver_18111215     | 12/30/2020 16:  | 57 Wir     | RAR ZIP archive  | 746 K       | 3                  |           | - 18      |
| 📃 🕠 C                                                                                                    | ownloads                                                                                                    |                         | LUCID_FPGA_H     | WVer_E_FWV                | /er_221220       | 12/23/2020 13:  | 49 Wir     | RAR ZIP archive  | 722 K       | B                  |           |           |
| Recent Places LUCID_FPGA_HWVer_F_FWVer                                                                                                    |                                                                                                    |                         | /er_221220       | 12/22/2020 12:            | 59 Wir           | RAR ZIP archive | 722 K      | 3                |             | - 18               |           |           |
|                                                                                                    | sktop<br>ibraries<br>Documents<br>Music<br>Pictures<br>Videos<br>akob Apelblat<br>computer<br>Jetwork<br>Control Panel<br>Jervycle Bin | E                       |                  |                           |                  |                 |            |                  |             |                    |           |           |
|                                                                                                    | Fil                                                                                                    | e <u>n</u> ame:         |                  |                           |                  |                 |            |                  | •           | Zip-FPGA-Installat | ion Files | -         |
|                                                                                                    |                                                                                                    |                         |                  |                           |                  |                 |            |                  |             |                    | -         | 51        |

Figure 15.14 Select the FPGA Firmware File

- 16. Select the applicable zip file according to the HW Ver., and then click **Open.**
- 17. A warning dialog box will be displayed. Click OK. The update operation will start and it will take several minutes depending on the device interface.

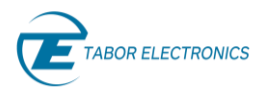

|                                                                              | WARNING                                                                                    |  |  |  |  |  |
|------------------------------------------------------------------------------|--------------------------------------------------------------------------------------------|--|--|--|--|--|
|                                                                              | You are about to update instrument LS1291D-220683.                                         |  |  |  |  |  |
|                                                                              | Updating the instrument may take several minutes.                                          |  |  |  |  |  |
|                                                                              | Once the update has begun the process<br>must not be interrupted until it is<br>completed. |  |  |  |  |  |
| Any interruption to the update process might cause damage to the instrument. |                                                                                            |  |  |  |  |  |
|                                                                              | Press OK to begin the firmware update or<br>Cancel to cancel the operation                 |  |  |  |  |  |
|                                                                              |                                                                                            |  |  |  |  |  |
|                                                                              | Ok Cancel                                                                                  |  |  |  |  |  |
|                                                                              | Figure 15.15 Warning                                                                       |  |  |  |  |  |

### **Caution!**

- The update operation shall not be interrupted as this will damage the device.
- 18. The TE Update Tool progress bar will show the update status.

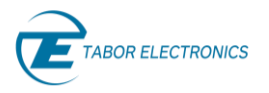

| Bet         Desc         Desc <thdesc< th=""> <thdesc< th=""> <thdesc< th="">         Des</thdesc<></thdesc<></thdesc<>                                                                                                    | TE Update Tool    |               |         |         |                          |           |                              |                |                  |      |  |  | 6 X   |
|----------------------------------------------------------------------------------------------------|-------------------|---------------|---------|---------|--------------------------|-----------|------------------------------|----------------|------------------|------|--|--|-------|
| Mark         Source         Market         Market <td><u>File H</u>elp</td> <td></td> <td></td> <td></td> <td></td> <td></td> <td></td> <td></td> <td></td> <td></td> <td></td> <td></td> <td></td> | <u>File H</u> elp |               |         |         |                          |           |                              |                |                  |      |  |  |       |
| 11398       2000       10       12000315511080024       103       112102.13       112102.2000       NA         113910       2008       11110       0       12000315511080024       103       M-pATP-revolution       NA                                                                                                    | Model             | Serial Number | FW Ver. | HW Ver. | Options                  | Interface | Address                      | Host Name      | Ethernet Address | DHCP |  |  |       |
| 11370     2000     11120     0     13400743543404047     0.0     M.4                                                                                                    | LS12948           | 220300        | 1.0     |         | 12,MOD,FS,LP,EMU         | LAN       | 192.168.0.31                 | LS12948-220300 | B8.27.E8.26.42   |      |  |  |       |
| Etten Multiple Subrets                                                                                                    | LS1291D           | 220683        | 181120  | D       | 12,MOD,PLS,FS,LP,EMU,PAT | USB       | )c4 - pid:87a0 - serial:0010 | LS1291D-220683 | N/A              |      |  |  |       |
| Immune Update     Multiple Submets                                                                                                    |                   |               |         |         |                          |           |                              |                |                  |      |  |  |       |
| Fermere Updele     Network Properties     Interim     Multiple Subnets                                                                                                    |                   |               |         |         |                          |           |                              |                |                  |      |  |  |       |
| Firmeare Updata                                                                                                    |                   |               |         |         |                          |           |                              |                |                  |      |  |  |       |
| Items                                                                                                    |                   |               |         |         |                          |           |                              |                |                  |      |  |  |       |
| Firmware Update     Network Properties     Tetmen     Multiple Subnets                                                                                                    |                   |               |         |         |                          |           |                              |                |                  |      |  |  |       |
| Firmware Update Network Properties     Tetmen Multiple Subnets                                                                                                    |                   |               |         |         |                          |           |                              |                |                  |      |  |  |       |
| Firmware Update     Network Properties     Temen     Multiple Subnets     Core                                                                                                    |                   |               |         |         |                          |           |                              |                |                  |      |  |  |       |
| Firmware Update     Network Properties     Entreh   Multiple Subnets                                                                                                    |                   |               |         |         |                          |           |                              |                |                  |      |  |  |       |
| Entrem     Multiple Subjects                                                                                                    |                   |               |         |         |                          |           |                              |                |                  |      |  |  |       |
| Entrem     Multiple Subjects                                                                                                    |                   |               |         |         |                          |           |                              |                |                  |      |  |  |       |
| Firmware Update     Network Properties         Entreeh     Multiple Subbrets                                                                                                    |                   |               |         |         |                          |           |                              |                |                  |      |  |  |       |
| Entrem     Multiple Subjects                                                                                                    |                   |               |         |         |                          |           |                              |                |                  |      |  |  |       |
| Entrem     Multiple Subnets                                                                                                    |                   |               |         |         |                          |           |                              |                |                  |      |  |  |       |
| Firmware Update     Network Properties       Exerce     X                                                                                                    |                   |               |         |         |                          |           |                              |                |                  |      |  |  |       |
| Firmware Update     Network Properties         Retreet     Multiple Subnets                                                                                                    |                   |               |         |         |                          |           |                              |                |                  |      |  |  |       |
| Entresh     Multiple Subnets                                                                                                    |                   |               |         |         |                          |           |                              |                |                  |      |  |  |       |
| Firmware Update Network Properties                                                                                                    |                   |               |         |         |                          |           |                              |                |                  |      |  |  |       |
| Firmware Update     Network Properties         Refreeh     Multiple Subnets                                                                                                    |                   |               |         |         |                          |           |                              |                |                  |      |  |  |       |
| Firmware Update     Network Properties         Efferent     Multiple Subnets         Cose                                                                                                    |                   |               |         |         |                          |           |                              |                |                  |      |  |  |       |
| Firmware Update Network Properties                                                                                                    |                   |               |         |         |                          |           |                              |                |                  |      |  |  |       |
| Firmware Update     Network Properties                                                                                                    |                   |               |         |         |                          |           |                              |                |                  |      |  |  |       |
| Firmware Update Network Properties                                                                                                    |                   |               |         |         |                          |           |                              |                |                  |      |  |  |       |
| Firmware Update Network Properties                                                                                                    |                   |               |         |         |                          |           |                              |                |                  |      |  |  |       |
| Firmware Update Network Properties                                                                                                    |                   |               |         |         |                          |           |                              |                |                  |      |  |  |       |
| Firmware Update         Network Properties           Refreeh              Multiple Subnets                                                                                                    |                   |               |         |         |                          |           |                              |                |                  |      |  |  |       |
| Refrect. Multiple Subnets                                                                                                    |                   |               |         |         |                          |           |                              |                |                  |      |  |  |       |
| Refrech @ Multiple Subnets Cose                                                                                                    |                   |               |         |         |                          |           |                              |                |                  |      |  |  |       |
| Refresh @ Multiple Subnets Coxe                                                                                                    |                   |               |         |         |                          |           |                              |                |                  |      |  |  |       |
| Refresh I Multiple Subnets                                                                                                    |                   |               |         |         |                          |           |                              |                | 62%              |      |  |  |       |
| Refrech Multiple Subnets                                                                                                    |                   |               |         |         |                          |           |                              |                |                  |      |  |  |       |
| Refresh 💟 Multiple Subnets                                                                                                    |                   |               |         |         |                          |           |                              |                |                  |      |  |  |       |
|                                                                                                    |                   |               |         |         |                          |           |                              |                |                  |      |  |  | Close |
|                                                                                                    |                   |               |         |         |                          |           |                              |                |                  |      |  |  |       |
| 1512012-22088E Underland PRG.                                                                                                    | L51291D-220683-1  | Indation FPGA |         |         |                          |           |                              |                |                  |      |  |  |       |

# Figure 15.16 Progress Bar

19. When the firmware update has completed the Update Complete message box is displayed. Click **OK**.

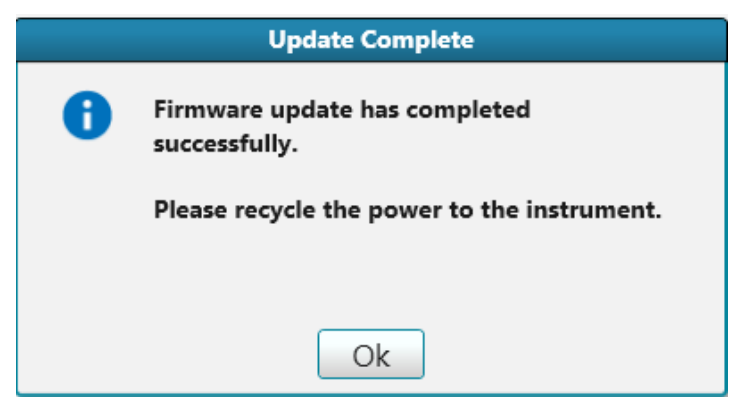

Figure 15.17 Update Complete

- 20. Power cycle the device.
- 21. Click the Refresh button on the TE Update Tool to verify that the FPGA firmware has been updated.

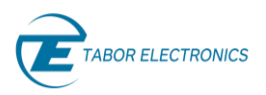

# 16 Appendix Log File

The WDS provides a log file at C:\temp that provides all the communication between WDS and the device. If you encounter any issue, include this file when reporting to Tabor support.

| 📙 🛛 🚽 📕 🖛 🛛 temp                                                                |                                          |              |              |               |                     |            |               |                              |        |
|---------------------------------------------------------------------------------|------------------------------------------|--------------|--------------|---------------|---------------------|------------|---------------|------------------------------|--------|
| File Home Share                                                                 | View                                     |              |              |               |                     |            |               |                              |        |
| Pin to Quick Copy Paste                                                         | 🖌 Cut<br>📼 Copy path<br>🔊 Paste shortcut | Move<br>to • | Copy<br>to • | Delete Rename | New<br>folder       | New item • | Properties    | j Open ▼<br>Edit<br>GHistory | Select |
| Clipboard                                                                       |                                          |              | Org          | anise         |                     | New        | Op            | Open                         |        |
| $\leftarrow$ $\rightarrow$ $\checkmark$ $\uparrow$ $\square$ $\rightarrow$ This | PC → Local Disk                          | (C:) > t     | temp         |               |                     |            |               |                              |        |
| 📌 Quick access                                                                  | Name                                     |              |              | Da            | te modif            | ied        | lype          | Size                         |        |
| Photos                                                                          | WDS_2020-0                               | 9-08_14.1    | log          | 10            | /09/2020            | 16:24      | lext Document |                              | 22 KB  |
| User Manual                                                                     | WDS_2020-0                               | 9-10_09.1    | log          | 10            | 10/09/2020 9:53 T   |            | fext Document |                              | 3 KB   |
| User Manual                                                                     | WDS_2020-0                               | 9-09_17.1    | log          | 09            | 09/09/2020 17:40 Te |            | fext Document |                              | 3 KB   |
| User Menual                                                                     | WDS_2020-0                               | 9-09_16.1    | log          | 09            | /09/2020            | 16:59      | fext Document |                              | 1 KB   |
| oser_Manual                                                                     | WDS_2020-0                               | 9-09_12.1    | log          | 09            | /09/2020            | 12:16      | fext Document |                              | 13 KB  |

Figure 16.1 WDS Log File Folder

|                                                                                                    |        | ×  |
|----------------------------------------------------------------------------------------------------|--------|----|
| Ele Edit Format View Help         108-09-2020 14:36:40 [1] INFO - ***********************************                                                                                                    |        | ^  |
| 08-09-2020 14:37:09 [7] INFO - MultiSubnets checked: False<br>08-09-2020 14:37:17 [7] INFO - INPO: TaborElec:Proteus::CWdCPxiManag::TryGetWdcManager (line 207)<br>Load Library: "C:\Windows\System32\BaseWdcComm.dll" Version: 1.14.20.7995 |        |    |
| 08-09-2020 14:37:19 [7] INFO - 1 Devices found in Auto Detect:<br>08-09-2020 14:37:19 [7] INFO - 1. Model Name: P9082M, Model Serial: 219326, FW Version: 1.2.0, Options: 4GB, Interface: PXI, Address: 4                                    |        |    |
| 08-09-2020 14:37:44 [1] DEBUG - INFO: TaborElec::Proteus::CWdcPxiManag::TryGetWdcManager (line 207)<br>Load Library: "C:\Windows\System32\BaseWdcComm.dll" Version: 1.14.20.7995                                                             |        |    |
| 08-09-2020 14:37:45 [1] DEBUG - INFO: TaborElec::Proteus::CInstAdmin::OpenInstrument (line 471): Open instrument with single slot 4 (resetSysHotFlg=0).                                                                                      |        |    |
| 08-09-2020 14:37:46 [1] DEBUG - INFO: TaborElec::Proteus::CFlashApi::ReadDataField (line 868): no data on Flash for fId=6 => using default.                                                                                                  |        |    |
| 08-09-2020 14:37:46 [1] DEBUG - INFO: TaborElec::Proteus::CFwManag::DoSetup (line 4220): IDN="Tabor Electronics,P9082M,00000000219326,1.2.0" - the system                                                                                    | is col | d. |
| 08-09-2020 14:37:47 [1] DEBUG - WRN: TaborElec::Proteus::BSP::BspDriver::CopyFastTaskPref (line 6854): error 16 at line 6845.                                                                                                    |        |    |
| 08-09-2020 14:37:47 [1] DEBUG - WRN: TaborElec::Proteus::CTaskTableManag::WipeAllRows (line 884): error 16 at line 861 (Resource device).                                                                                                    |        |    |
| 08-09-2020 14:37:48 [1] DEBUG - WRN: TaborElec::Proteus::BSP::BspDriver::CopyFastTaskPref (line 6854): error 16 at line 6845.                                                                                                    |        |    |
| 08-09-2020 14:37:48 [1] DEBUG - WRN: TaborElec::Proteus::CTaskTableManag::WipeAllRows (line 884): error 16 at line 861 (Resource device).                                                                                                    |        |    |
| 08-09-2020 14:37:48 [1] DEBUG - ERR: TaborElec::Proteus::CFwManag::InitTaskManagers (line 4566): error 16 at line 4550 (Resource device).                                                                                                    |        |    |
| 08-09-2020 14:37:48 [1] DEBUG - WRN: TaborElec::Proteus::CFwManag::DoSetup (line 4348): error 16 at line 4286 (Resource device).                                                                                                    |        |    |
| 08-09-2020 14:37:48 [1] DEBUG - ERR: TaborElec::Proteus::CFwManag::Setup (line 317): unitId=65537u, error 220 (null pointer).                                                                                                    |        | Ļ  |
|                                                                                                    | T 0    | >  |

Figure 16.2 WDS Log File